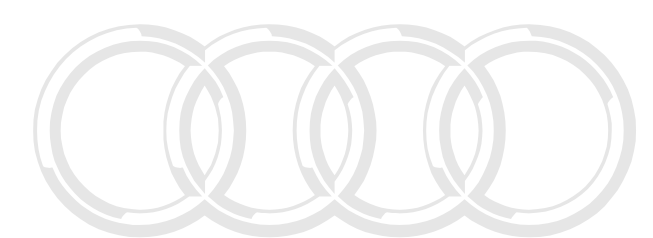

## Repair Manual TT RS 2012 ➤

| Generic Scan Tool |          |          |             |                                               |                                               |                                              |                                            |                                              |                                                |                                             |
|-------------------|----------|----------|-------------|-----------------------------------------------|-----------------------------------------------|----------------------------------------------|--------------------------------------------|----------------------------------------------|------------------------------------------------|---------------------------------------------|
| Engine ID         | CEP<br>B | CEP<br>A | CRR<br>A wi | cted by copy<br>itted unless<br>th respect to | right. Copyir<br>authorised b<br>the correctn | g for private<br>y AUDI AG.<br>ess of inform | or commerc<br>AUDI AG doe<br>ation in this | al purposes,<br>es not guarai<br>document. C | in part or in<br>itee or acce<br>opyright by i | whole, is not<br>t any liability<br>UDI AG. |

Edition 07.2011

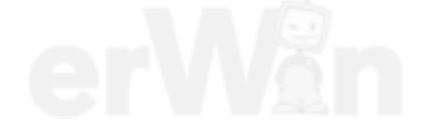

## List of Workshop Manual Repair GroupsList of Workshop Manual Repair GroupsList of Workshop Manual Repair Groups

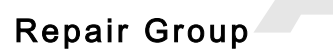

ST - Generic Scanor Jool Copying for private or commercial purposes, in part or in whole, is not permitted unless authorised by AUDI AG. AUDI AG does not guarantee or accept any liability with respect to the correctness of information in this document. Copyright by AUDI AG.

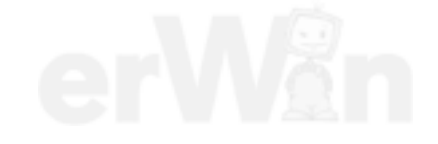

Technical information should always be available to the foremen and mechanics, because their careful and constant adherence to the instructions is essential to ensure vehicle road-worthiness and safety. In addition, the normal basic safety precautions for working on motor vehicles must, as a matter of course, be observed.

## Contents

| ST - Gen                  | eric Scan Tool                                                 | 1   |
|---------------------------|----------------------------------------------------------------|-----|
| 1                         | General Information                                            | 1   |
| 1.1                       | Safety Precautions                                             | 2   |
| 1.2                       | Clean Working Conditions                                       | 3   |
| 1.3                       | On Board Diagnostic Systems                                    | 3   |
| 1.4                       | Malfunction Indicator Lamp Illumination                        | 4   |
| 1.5                       | Controller Area Network Data Link                              | 4   |
| 1.6                       | Electronic Power Control Warning Lamp                          | 4   |
| 2                         | Description and Operation                                      | 5   |
| 2.1                       | Fuel Supply System                                             | 5   |
| 2.2                       | Evaporative Emission System                                    | 5   |
| 2.3                       | Electronic Engine Power Control                                | 6   |
| 2.4                       | Fuel Injection System                                          | 6   |
| 2.5                       | Engine Control Module                                          | 6   |
| 2.6                       | Exhaust System Components                                      | 7   |
| Protected by cop2right. C | copSecondaryoAirnInjectionoSystem or in whole, is not          | 7   |
| permitted unles2aghori    | sef gniftion System does not guarantee or accept any liability | 7   |
| 2.9                       | Automatic Transmission                                         | 7   |
| 3                         | Diagnosis and Testing                                          | 8   |
| 3.1                       | Preliminary Check                                              | 8   |
| 3.2                       | Readiness Code                                                 | 8   |
| 3.3                       | Diagnostic Modes 01 - 0A                                       | 10  |
| 3.4                       | DTC Tables                                                     | 27  |
| 3.5                       | Diagnostic Procedures                                          | 111 |

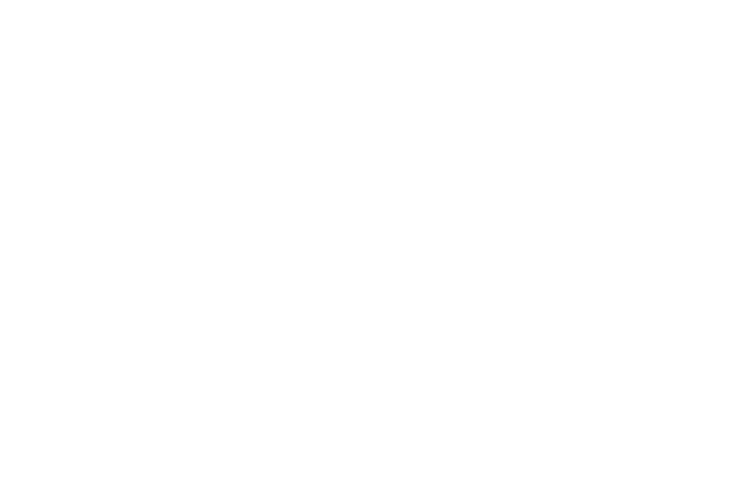

Protected by copyright. Copying for private or commercial purposes, in part or in whole, is not permitted unless authorised by AUDI AG. AUDI AG does not guarantee or accept any liability with respect to the correctness of information in this document. Copyright by AUDI AG.

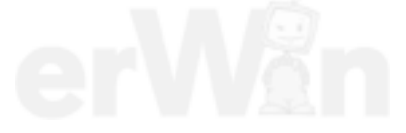

## ST – Generic Scan Tool

## 1 General Information

Included in the contents of this Generic Scan Tool (GST) manual is a summary table of the vehicle specific OBD II Emission Related DTCs. The DTC table contains DTC Malfunction Criteria, Threshold Values, Secondary Parameters, Enabling Conditions, Monitoring Time Length, Frequency of Checks, and MIL Illumination information which can be used to accurately monitor and diagnose emissions related faults and perform functions required to run Modes 01 through 0A with a hand held scan tool. For a further description of specific monitor information, an OBD strategy document is referenced throughout this manual.

This manual also contains the step by step procedures to accurately diagnose and repair a component or system once a DTC has been set. References to repair procedures and wiring diagrams can be found within the diagnostic test procedures.

Protected by copyright. Copying for private or commercial purposes, in part or in whole, is not permitted unless authorised by AUDI AG. AUDI AG does not guarantee or accept any liability with respect to the correctness of information in this document. Copyright by AUDI AG.

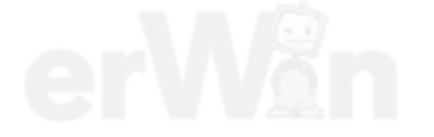

- ⇒ "1.1 Safety Precautions", page 2
- ⇒ "1.2 Clean Working Conditions", page 3
- ⇒ "1.3 On Board Diagnostic Systems", page 3
- ⇒ "1.4 Malfunction Indicator Lamp Illumination", page 4
- ⇒ "1.5 Controller Area Network Data Link", page 4
- ⇒ "1.6 Electronic Power Control Warning Lamp", page 4

### 1.1 Safety Precautions

Check for Technical Bulletins that may supersede any information included in this manual.

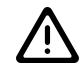

## WARNING

Failure to follow these instructions may result in personal injury or possible death.

Check the Technical Bulletins for information, cautions and warnings that may supersede or supplement any information included in this manual.

When performing the drive cycle operation, pay strict attention to driving conditions and observe and obey all posted speed limits.

Test equipment must always be secured to the rear seat and operated by a second person. If test and measuring equipment is operated from the passenger seat, the person seated could be injured in the event of an accident involving deployment of the passenger-side airbag.

The fuel system is under pressure! Before opening the fuel system, place rags around the connection area. Then release pressure by carefully loosening the connection.

The engine section of the fuel system, after the high pressure pump, is under extremely high pressure! When working on engine or fuel injection system, fuel pressure must be relieved to residual pressure before opening high pressure components. Refer to the Service Manual for the proper procedure.

If the battery has not been disconnected, the fuel pump fuse must be removed before opening the fuel supply system as the fuel pump may be activated by the driver's door contact switch.

Testing of the EVAP and ORVR systems can result in the escape of explosive fuel vapor. Do not smoke while testing the EVAP system, and make sure the area you are working in is well ventilated.

Observe the following for all procedures, especially in the engine compartment due to lack of room: right. Copying for private or comme permitted unless authorised by AUDI AG, AUDI AG

- Route lines of all types (e.g. for fuel, hydraulic, EVAP canister system, coolant and refrigerant, brake fluid, vacuum) and electrical wiring so that the original path is followed.
- Watch for sufficient clearance to all moving or hot components.
- Do not touch or disconnect the Ignition Coils, ignition wires, connecting parts or adapter cables when the ignition is on or the engine is running or turning at starting RPM.
- Only disconnect and reconnect wires for injection and ignition system, including test leads, when the ignition is turned off.

When removing and installing components from full or partially full fuel tanks, observe the following: 2 Rep. GEST, Generic Scan Tool

Rifthe fuel tank musicant on partially full. How much fuel can remain in the fuel tank may be read in the respective work description. Empty the fuel tank if necessary.

reial purposes, in part or in whole, is not des not guarantee or accept any liability s document. Copyright by AUDI AG.

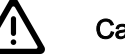

Caution

The battery must only be disconnected and connected with the ignition switched off. Otherwise, the engine control module (ECM) can be damaged.

The use of nails, paper clips, or another unauthorized materials to back-probe electrical harness connectors is strictly prohibited and may cause damage to the electrical harness connectors, terminal ends or to a component. Use only the manufacturers test lead kit or an equivalent aftermarket test lead kit for back-probing all electrical harness connectors.

Do not use sealants containing silicone. Particles of silicone drawn into the engine, will not be burnt in the engine and will damage the oxygen sensors.

Secure all hose connections with the correct hose clips (the same as original equipment).

If engine is to be cranked without starting, for example as part of a compression test, remove the fuses for the voltage supply of Ignition Coils and the fuel injector.

An electrostatic charge can lead to functional problems of electrical components of the engine, transmission and selector lever mechanism. Touch a grounded object, e.g. a water pipe or a hoist, before working on electrical components.

Do not make direct contact with electrical harness connector terminals.

Use only gold-plated terminals when servicing any component with gold-plated electrical harness connector terminals.

## 1.2 Clean Working Conditions

Even minor contaminations can lead to malfunctions in the fuel injection system. When working on the fuel supply/injection system, pay careful attention to the following rules of cleanliness:

- Thoroughly clean all connections and the surrounding area before disconnecting.
- Place removed parts on a clean surface and cover. Use lintfree cloths.
- Carefully cover over opened components or seal, if repairs are not performed immediately.
- When the system is open, do not work with compressed air. Do not move vehicle unless absolutely necessary.
- Install clean components: Remove replacement parts immediately prior to installation. Do not use parts that have been stored unpacked (e.g. in tool boxes etc.).
- Protected by copyright. Copying for private or commercial purposes, in part or in whole, is not
   Separated relectrical connectors: Protect/from dirb and mois cept any liability ture. Make sure connections are dry when reconnecting on the AUDI AG.

## 1.3 On Board Diagnostic Systems

California OBD-II applies to all gasoline engine vehicles up to 14,000 lbs. Gross Vehicle Weight Rating (GVWR) starting in the 1996 MY and all diesel engine vehicles up to 14,000 lbs. GVWR starting in the 1997 MY.

Several states in the northeastern United States have chosen to adopt the California emission regulations starting in the 1998 MY and are known as "Green States".

Green States receive California-certified vehicles for passenger cars and light trucks up to 6,000 lbs. GVWR. Starting in the 2004 MY, Federal vehicle over 8,500 lbs. will start phasing in OBD-II.

Starting in 2004 MY, gasoline-fueled medium duty passenger vehicles are required to have OBD-II. Federal OBD-II applies to all gasoline engine vehicles up to 8,500 lbs. GVWR starting in the 1996 MY and all diesel engine vehicles up to 8,500 lbs. GVWR starting in the 1997 MY.

OBD-II system implementation and operation is described in the remainder of this document.

### 1.4 Malfunction Indicator Lamp Illumination

If the engine control module (ECM) recognizes a malfunction that leads to increased emission values, it indicates them by illuminating the malfunction indicator lamp (MIL) which is located in the instrument cluster.

The ECM switches on the MIL after the ignition is switched on. Shortly after the engine is started, the MIL goes out if the ECM does not detect a malfunction that increases the emission values.

If the ECM recognizes a malfunction that leads to increased emissions during the operation of the engine, the ECM switches on the MIL and an entry is stored in the DTC memory of the ECM.

## 1.5 Controller Area Network Data Link

The engine control module (ECM) communicates with data bus capable control modules via a CAN Data Link.

The data bus capable control modules are connected via data bus wires, which are twisted together (CAN high and CAN low), and exchange information with the ECM. Missing or implausible information on the data bus is recognized and stored as a malfunction based on specific DTC criteria.

The malfunction indicator lamp (MIL) is illuminated as a result of a CAN message sent by the ECM. The MIL can be turned on, turned off, or blink, depending on the message received.

## 1.6 Electronic Power Control Warning Lamp

The engine control module (ECM) monitors electronic power control (EPC) components when the ignition is switched on.

If a malfunction is recognized in the EPC system, the ECM switches on the EPC warning lamp, which is located in the instrument cluster, and an entry is stored in the DTC memory of the ECM.

> Protected by copyright. Copying for private or commercial purposes, in part or in whole, is not permitted unless authorised by AUDI AG. AUDI AG does not guarantee or accept any liability with respect to the correctness of information in this document. Copyright by AUDI AG.

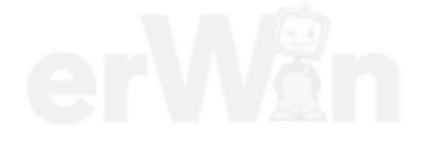

## 2 Description and Operation

Check for technical bulletins that may supersede any information included in this manual.

Observe all safety precautions: ⇒ "1.1 Safety Precautions", page 2

View clean working conditions: ⇒ "1.2 Clean Working Conditions", page 3

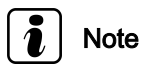

- All manufacturers special tools as well as common tools may contain a manufacturer specific part number. These tools may be substituted with an equivalent aftermarket tool or are available for purchase through the manufacturer.
- Manufacturers special tools as well as common tools that contain a manufacturer specific part number may be referenced in the test procedure illustrations showing the tool use or installation. If the manufacturer specific tool is not being used, an equivalent aftermarket tool may be installed in the same manner as the manufacturers special tool.
- ⇒ "2.1 Fuel Supply System", page 5
- ⇒ "2.2 Evaporative Emission System", page 5
- ⇒ "2.3 Electronic Engine Power Control", page 6
- ⇒ "2.4 Fuel Injection System", page 6
- ⇒ "2.5 Engine Control Module", page 6
- ⇒ "2.6 Exhaust System Components", page 7
- ⇒ "2.7 Secondary Air Injection System", page 7
- ⇒ "2.8 Ignition System", page 7
- ⇒ "2.9 Automatic Transmission", page 7

## 2.1 Fuel Supply System

For all fuel supply system component locations, removal/installae, is not tion procedures and torque specifications, refer to the service any liability manual.

## 2.2 Evaporative Emission System

The evaporative emission system has been designed to minimize the release of hydrocarbons from the fuel system into the atmosphere. The evaporative system components all work together with the ECM to prevent fuel vapor from escaping and route it to the intake manifold to be burned during normal combustion.

The leak detection system checks the integrity of the evaporative emission system by pressurizing system.

- When leak detection is activated, a pump pressurizes the evaporative system.
- During the leak diagnosis, the system is monitored for a specific time period. If the pressure does not drop a specific amount during the time period, the system is considered to be sealed.
- If the pressure drops greater than a specified amount during a specific time period, the system is pressurized once more. The engine control module measures the time until the pres-

sure drops again. The control module uses the measured value to determine the size of the leak.

Leak diagnosis is activated automatically shortly following every engine start. If a malfunction is determined, an entry is made to the DTC memory. The Malfunction Indicator Lamp in the instrument cluster is illuminated if the malfunction is recognized for two subsequent starts.

For all evaporative system component locations, hose routing, removal/installation procedures and torque specifications, refer to the service manual.

## 2.3 Electronic Engine Power Control

For EPC, the throttle valve is not operated by a cable from the accelerator pedal. There is no mechanical connection between the accelerator pedal and the throttle valve.

The position of the accelerator pedal is communicated to engine control module (ECM) by the throttle position sensor / accelerator pedal position sensor 2 (variable resistances; stored in one housing) that are connected with the accelerator pedal.

The accelerator pedal position (driver's intention) is a main input unit for the ECM.

Operation of the throttle valve occurs via an electric motor, the throttle drive for in the throttle valve control module. This is true across the entire engine speed and engine load spectrum.

The throttle valve is operated by the EPC according to the performance of the performance of the performance

With engine off and ignition switched on, the ECM controls the throttle drive according to specifications of throttle position sensor / accelerator pedal position sensor 2. This means, if the accelerator pedal is pressed half way, the throttle drive opens the throttle valve to the same degree; i.e. throttle valve is then opened approximately half way.

With engine running under load, ECM can open or close the throttle valve independently of the throttle position sensor / accelerator pedal position sensor 2.

This means, for example, that the throttle valve could be fully opened even though the accelerator pedal has only been pressed half way. This has the advantage of preventing torque losses at the throttle valve.

In addition, it results in a significant reduction in emissions and fuel consumption under certain load conditions.

It would be incorrect to think that EPC consists of only one or two components. EPC is much more of a system containing all components that contribute to recognizing, controlling and monitoring the position of the throttle valve.

## 2.4 Fuel Injection System

For all fuel injection system component locations, removal/installation procedures and torque specifications, refer to the service manual.

## 2.5 Engine Control Module

The ECM regulates fuel injection, throttle valve control module, oxygen sensor regulation, ignition, knock control, evaporative emission purge valve, engine speed limitation through the fuel injectors or the power supply relay, as well as OBD functions.

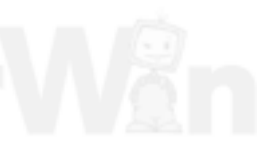

## 2.6 Exhaust System Components

For all exhaust system, emission control component locations, removal/installation procedures and torque specifications, refer to the service manual.

## 2.7 Secondary Air Injection System

The secondary air injection system improves the secondary oxidation within the catalytic converter which are due to the rich mixture during the cold start phase where the exhaust emissions contain an increased level of unburned hydrocarbons, thereby reducing harmful emissions. The heat released by secondary oxidation shortens the startup time of the catalytic converter considerably, as well as significantly improves emissions quality during the cold-running phase.

- During a cold start, the secondary air injection system injects air behind the exhaust valves. This produces an oxygen rich exhaust gas, causes the after burning and reduces the heating-up phase of the catalytic converter.
- In addition, the secondary air injection system is switched on (after a delay) during idle after every subsequent engine start (up to a maximum coolant temperature) and is checked through on board diagnostic functions.

For all secondary air injection system component locations, removal/installation procedures and torque specifications, refer to the service manual.

## 2.8 Ignition System

For all ignition and glow plug system component locations, removal/installation procedures and torque specifications, refer to the service manual.

## 2.9 Automatic Transmission

The transmission control module receives information from transmission related components and uses this information to control shifting and operation of the transmission.

For all automatic transmission component locations, removal/installation procedures and torque specifications, refer to the service manual.

> Protected by copyright. Copying for private or commercial purposes, in part or in whole, is not permitted unless authorised by AUDI AG. AUDI AG does not guarantee or accept any liability with respect to the correctness of information in this document. Copyright by AUDI AG.

## 3 Diagnosis and Testing

### ⇒ "3.1 Preliminary Check", page 8

<u>⇒ "3.2 Readiness Code", page 8</u>

⇒ "3.3 Diagnostic Modes 01 - 0A", page 10

<u>⇒ "3.4 DTC Tables", page 27</u>

⇒ "3.5 Diagnostic Procedures", page 111

### 3.1 Preliminary Check

Prior to component diagnosis, a preliminary check must be performed.

Check the technical bulletins for information that may supersede any information included in this manual.

- Connect the scan tool.
- Switch the instant of the second second secon
- Using the scan tool, check for any stored or related DTCs.

If other DTCs are stored:

 Repair these DTCs first before performing the following procedure.

If no other DTCs are stored:

- Using the scan tool, erase the DTC memory. Refer to ⇒ "3.3.4 Diagnostic Mode 04 - Erase DTC Memory", page 15.
- Perform a road test to attempt to duplicate the customers complaint.

If the DTC returns:

- Perform the diagnostic procedure.

- If the DTC does not return:
- The fault is intermittent or a sporadic condition may exist.
- Check the suspected component, electrical harness and electrical harness connectors for damage, corrosion, loose or broken terminals.
- If necessary, repair the faulty wiring connection.
- Perform a road test to verify the repair.

If the DTC returns:

- Perform the diagnostic procedure.

If the DTC does not return:

The fault may have been the result of a loose electrical connection.

 Generate readiness code. Refer to ⇒ "3.2 Readiness Code", page 8.

### 3.2 Readiness Code

#### Readiness code description

Diagnostics are performed at regular intervals during normal vehicle operation. After repairing an emissions related system, a readiness code is generated by road testing the vehicle.

If a malfunction is recognized during the drive cycle, it will be stored in the DTC memory.

The OBD drive cycle operation will be monitored with a hand held diagnostic tool. Consult the manufacturer's instruction manual for correct tool operation.

The readiness code is erased every time the DTC memory is erased or any time the battery is disconnected. If the DTC memory has been erased or the battery is disconnected, a new readiness code must be generated.

Only erase the DTC memory if a DTC has been stored or accept any liability with respect to the correctness of information in this document. Copyright by AUDI AG.

Most monitors will complete easier and guicker using a "steadyfoot" and "smooth" acceleration during the drive cycle operation, cruise, and acceleration modes.

#### **Operating conditions**

For the EVAP monitor test, the coolant temperature and the ambient air temperature must be between  $10^{\circ}$  C and  $35^{\circ}$  C with a difference between them no greater than  $4^{\circ}$  C. The ambient air temperature must not change more than 4° C during the drive cycle procedure (e.g. when driving out of a heated workshop in the winter).

#### **Test requirements**

- Erase the DTC memory.
- Coolant temperature must be between 80° C and 110° C.
- The intake air temperature must be between 10° C and 35° C.
- Battery voltage must be a minimum of 12.5 volts.
- Fuel tank level 1/4 to 3/4 full.

#### **Drive Cycle Procedure**

- Connect the scan tool.
- Switch the ignition on and start the vehicle.
- Idle the vehicle for 2-3 minutes. This executes the O2 heater, misfire, secondary air injection, fuel trim, and purge system monitors.
- Drive the vehicle at 45-55 mph for a continuous 7 minute period - avoid stopping. This executes the evaporative, O2 sensor, fuel trim, and misfire monitors.
- Accelerate the vehicle to an engine speed of 5000 RPM; lift off the throttle until the engine speed is around 1200 RPM. This executes the fuel cut off.
- Accelerate the vehicle smoothly to 60-65 mph, cruise constantly for 5 min, this executes the catalyst; O2 sensor, misfire, fuel trim, and purge system monitors.
- Decelerate and idle the vehicle again for 3 minutes. This executes the misfire, secondary sir injection, fuel trim, and purge system monitors.
- Check the status of the readiness code.

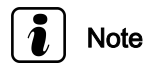

Depending on the scan tool used. The readiness code status may be displayed as complete, passed or OK.

 If any engine monitor fails the drive cycle test. Repeat the drive cycle test until all engine monitors have successfully run through and passed.

## Note

When repeating the drive cycle operation for a failed evaporative or thermostat monitor, allow the engine to cool until the coolant temperature and the ambient air temperature are be between 10° C and 35° C with a difference no greater than 4° C and repeat the drive cycle operation.

If the drive cycle operation fails again.

- Check the DTC memory for stored DTCs.

Repair the vehicle if necessary.

- Repeat the drive cycle operation until all engine monitors have successfully run through and passed.
- Remove the scan tool and switch the ignition off.

## 3.3 Diagnostic Modes 01 - 0A

The information provided in Modes 01 through 0A displays the various levels of emission related data that may be monitored, as well as the ability to retrieve and read stored DTC trouble codes, erase stored DTC trouble codes, generate readiness codes, and select the various PIDs and Test-IDs used within the modes to monitor the engine, and emission related component parameters.

Note

Depending on scan tool and protocol used, the information in diagnostic mode 01 may be referred to by different names such as Test-ID (TID), Hex-ID, Component-ID (CID), or On-Board Diagnostic Monitor Identifier (OBDMID).

> Protected by copyright. Copying for private or commercial purposes, in part or in whole, is not permitted unless authorised by AUDI AG. AUDI AG does not guarantee or accept any liability with respect to the correctness of information in this document. Copyright by AUDI AG.

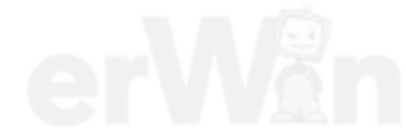

 $\Rightarrow$  "3.3.1 Diagnostic Mode 01 - Read Current System Data", page 11

 $\Rightarrow$  "3.3.2 Diagnostic Mode 02 - Read Operating Conditions", page 12

⇒ "3.3.3 Diagnostic Mode 03 - Read DTC Memory", page 14

⇒ "3.3.4 Diagnostic Mode 04 - Erase DTC Memory", page 15

⇒ "3.3.5 Diagnostic Mode 05 - Read Oxygen Sensor Monitoring Test Results", page 16

 $\Rightarrow$  "3.3.6 Diagnostic Mode 06 - Read Test Results for Specific Diagnostic Functions ", page 16

⇒ "3.3.7 Diagnostic Mode 07 - Read Faults Detected During the Current or Last Driving Cycle", page 24

 $\Rightarrow$  "3.3.8 Diagnostic Mode 08 - Request Control of On-Board System, Test or Component ", page 25

 $\Rightarrow$  "3.3.9 Diagnostic Mode 09 - Read Vehicle Information", page 25

 $\Rightarrow$  "3.3.10 Diagnostic Mode 0A - Check Permanent DTC Memory", page 26

# 3.3.1 Diagnostic Mode 01 - Read Current System Data

Diagnostic Mode 01 makes it possible to access current emissions-related measured values and diagnostic data. The original measured values (no replacement values), input and output data and system status information are displayed using Diagnostic Mode 1.

#### **Test requirement**

Coolant temperature at least 80 °C.

#### Procedure

- Connect the scan tool.
- Start the engine and run at idle.
- Select "Diagnostic Mode 1: Obtain data.".
- From the following table, select the desired the "PID" that is to be monitored, e.g. "PID 05 Coolant temperature".

The current values of the componenty or system that is being set, in part or in whole, is not monitored will be displayed on the scan tool screen in this document. Copyright by AUDI AG.

| PID   | Component or System                        |
|-------|--------------------------------------------|
| \$00: | supported PIDS \$01 thru \$20              |
| \$01: | Monitoring status since erasing DTC memory |
| \$03: | Condition of fuel system                   |
| \$04: | Calculated load value                      |
| \$05: | Coolant temperature                        |
| \$06: | Short term air fuel ratio                  |
| \$07: | Long term air fuel ratio                   |
| \$0B: | Intake Manifold Absolute Pressure          |
| \$0C: | Engine RPM                                 |
| \$0D: | Vehicle speed                              |
| \$0E: | Ignition timing advance for #1 cylinder    |
| \$0F: | Intake air temperature                     |

| PID   | Component or System                            |
|-------|------------------------------------------------|
| \$11: | Absolute throttle position                     |
| \$12: | Secondary Air Injection                        |
| \$13: | Oxygen Sensor Bank 1 Sensor 1                  |
| \$15: | Oxygen Sensor Bank 1 Sensor 2                  |
| \$1C: | OBD Requirements                               |
| \$1F: | Time since engine start                        |
| \$20: | supported PIDS \$21 thru \$40                  |
| \$21: | Distance driven with MIL ON                    |
| \$2E: | Commanded evap purge                           |
| \$30: | Warm up counts after MIL erased                |
| \$31: | Distance driven after erasing DTC memory       |
| \$33: | Barometric pressure                            |
| \$34: | Heater current Bank 1 Sensor 1                 |
| \$3C: | Calculated catalyst temperature                |
| \$40: | supported PIDS \$41 thru \$60                  |
| \$41: | Monitor status current drive cycle             |
| \$42: | Control module voltage                         |
| \$43: | Absolute load value                            |
| \$44: | Air/Fuel Commanded equivalence ratio           |
| \$45: | Relative throttle valve position               |
| \$46: | Ambient temperature                            |
| \$47: | Absolute Throttle valve position B             |
| \$49: | Accelerator pedal position D                   |
| \$4A: | Accelerator pedal position E                   |
| \$4C: | Specified throttle valve position              |
| \$56: | Long term secondary O2 sensor Fuel Trim Bank 1 |

- Switch the ignition OFF.

### 3.3.2 Diagnostic Mode 02 - Read Operating Conditions

When an emissions-related fault (pending DTC, visible in mode 07) is first detected, operating conditions are stored. Mode 02 makes it possible to access this freeze frame data as soon as this fault is shown in mode 03. Each control module only shows freeze frame data for one fault via mode 02. Therefore, there are two priority levels. If there is a malfunction with higher priority americal purposes, in part or in whole, is not freeze frame data is overwritten respect to the correctness of information in this document. Copyright by AUDI AG.

- Fault with higher priority: Misfire malfunction or fuel trim malfunction.
- Fault with normal priority: All other emissions-related faults.

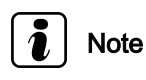

Depending on scan tool and protocol used, the information in diagnostic mode 02 may be referred to by different names such as Test-ID (TID), Hex-ID, Component-ID (CID), or On-Board Diagnostic Monitor Identifier (OBDMID).

#### Procedure

- Connect the scan tool.
- Start the engine and run at idle.

Ĭ Note

*If the engine does not start, crank the engine using starter for at least 5 seconds, do not switch the ignition off afterward.* 

- Select "Diagnostic Mode 2: Obtain operating conditions.".
- From the following table, select the desired the "PID", e.g. "PID 05 Coolant temperature" that is to be monitored.

The current values of the component or system that is being monitored will be displayed on the scan tool screen.

| PID                                                     | Component or System                            |
|---------------------------------------------------------|------------------------------------------------|
| \$00:                                                   | supported definition PIDs \$01 thru \$20       |
| \$02:                                                   | DTC which triggered Freeze Frame data          |
| \$03:                                                   | Fuel system status                             |
| \$04:                                                   | Calculated load value                          |
| \$05:                                                   | Engine Coolant temperature                     |
| \$06:                                                   | Short term air fuel ratio                      |
| \$07:                                                   | Long term air fuel ratio                       |
| \$0B:                                                   | Intake Manifold Absolute Pressure              |
| \$0C:                                                   | Engine RPM                                     |
| \$0D:                                                   | Vehicle speed                                  |
| \$0E:                                                   | Ignition timing advance for #1 cylinder        |
| \$0F:                                                   | Intake air temperature                         |
| \$11:                                                   | Absolute throttle valve position               |
| \$1F:                                                   | Time since engine start                        |
| permitted unless authorise \$20 AUDI AG. AUDI A         | d supported definition and Ds \$21 thru \$40   |
| with respect to the correctness of information in \$23. | Fuel rail pressure                             |
| \$2E:                                                   | Commanded evap purge                           |
| \$33:                                                   | Barometric pressure                            |
| \$40:                                                   | supported definition PIDs \$41 thru \$60       |
| \$42:                                                   | Control module voltage                         |
| \$43:                                                   | Absolute load value                            |
| \$44:                                                   | Air/Fuel Commanded equivalence ratio           |
| \$45:                                                   | Relative throttle valve position               |
| \$46:                                                   | Ambient temperature                            |
| \$47:                                                   | Absolute throttle valve position B             |
| \$49:                                                   | Accelerator pedal position D                   |
| \$4A:                                                   | Accelerator pedal position E                   |
| \$4C:                                                   | Specified throttle valve position              |
| \$56:                                                   | Long term secondary O2 sensor Fuel Trim Bank 1 |

- Switch the ignition OFF.

## 3.3.3 Diagnostic Mode 03 - Read DTC Memory

Diagnostic Mode 03 makes it possible to read emissions-related faults (confirmed DTCs: faults which have activated the MIL) in the ECM and in the TCM.

When the ECM recognizes an emission related fault it turns on the malfunction indicator lamp. If an electronic throttle malfunction is recognized, the ECM turns on the electronic power control warning lamp. Both are located in the instrument cluster.

The DTCs are sorted by SAE code with the DTC tables consisting of a 5 digit alpha numeric value.

## i Note

Depending on scan tool and protocol used, diagnostic mode 03 and the information provided may be referred to by a different name.

The following tables provide a breakdown and explanation of the DTC code.

#### P-Codes

| Component group |   |   |   |   |                                                                                  |
|-----------------|---|---|---|---|----------------------------------------------------------------------------------|
| Р               | x | x | x | x | DTC for the drivetrain                                                           |
| Norm-Code       |   |   |   |   |                                                                                  |
| Р               | 0 | x | x | x | Trouble codes defined by SAE with specified malfunction texts                    |
| Р               | 1 | x | x | x | Additional emission relevant DTCs provided by the manufac-<br>turer              |
| Р               | 2 | x | x | x | DTCs defined by SAE with specified texts, from MY 2000                           |
| Р               | 3 | x | x | x | Additional emission relevant DTCs provided by the manufac-<br>turer from MY 2000 |

| Compo  | Component group |                |                           |                           |                                                          |  |
|--------|-----------------|----------------|---------------------------|---------------------------|----------------------------------------------------------|--|
| Repair | Repair group    |                |                           |                           |                                                          |  |
| Р      | X permitted     | Du copyright.  | Copying for<br>Ked by AUE | private or con            | Guel and air mixture and additional emission regulations |  |
| Р      | x with re       | spect to the c | orrectness of<br>X        | information i<br><b>X</b> | His document. Copyright by AUDI AG.                      |  |
| Р      | x               | 2              | x                         | x                         | Fuel and air ratios                                      |  |
| Р      | x               | 3              | x                         | x                         | Ignition system                                          |  |
| Р      | x               | 4              | x                         | х                         | Additional exhaust system                                |  |
| Р      | x               | 5              | x                         | x                         | Speed and idle control                                   |  |
| Р      | x               | 6              | x                         | x                         | Control module and output signals                        |  |
| Р      | x               | 7              | x                         | x                         | Transmission                                             |  |
| Р      | x               | 8              | x                         | x                         | Transmission                                             |  |
| Р      | x               | 9              | x                         | x                         | Control modules, input and output signals                |  |

#### **U-Codes**

| Compo     | onent gro | up |   |   |                           |
|-----------|-----------|----|---|---|---------------------------|
| U         | x         | x  | x | x | DTC for network (CAN bus) |
| Norm-Code |           |    |   |   |                           |

| U 0 x x x Trouble codes defined by SAE with spe | ecified malfunction |
|-------------------------------------------------|---------------------|
|-------------------------------------------------|---------------------|

#### Procedure

- Connect the scan tool.
- Switch the ignition to the ON position.
- Select Diagnostic Mode 03: Interrogating fault memory.
- The stored DTC or DTCs will be displayed on the scan tool screen.

The following table is an example of the DTC information that may whole, is not be displayed on the scale of the DTC information that may whole, is not be displayed on the scale of the concentration of the scale of the scale o

| Indication example                                  | Explanation                                            |
|-----------------------------------------------------|--------------------------------------------------------|
| P0444                                               | SAE Diagnostic Trouble Code                            |
| Evaporative emission canister purge regulator valve | Malfunctioning wiring path or malfunctioning component |
| Circuit open                                        | Malfunction type as next                               |

- Refer to the DTC tables for the diagnostic repair procedures.
- Switch the ignition OFF.

#### 3.3.4 Diagnostic Mode 04 - Erase DTC Memory

Diagnostic Mode 04 makes it possible to erase the DTC memory and to reset all emissions-related diagnostic data. In that way, all faults in the DTC memory in the ECM and TCM are erased. The adaptation values may also be reset.

Emissions-related diagnostic data includes (as applicable):

- MIL Status
- Number of DTCs
- Readiness bits
- Confirmed DTCs
- Pending DTCs
- DTC that belongs to freeze frame
- Freeze frame data
- Test results of specific diagnostic functions
- Distance driven with "MIL ON"
- Number of warm-up cycles after erasing the DTC memory
- Distance driven after erasing the DTC memory
- Misfire counter

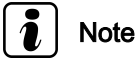

Depending on scan tool and protocol used, diagnostic mode 04 and the information provided may be referred to by a different name.

#### Procedure

- Connect the scan tool.
- Switch the ignition on.
- Select Diagnostic Mode 03: Interrogating fault memory.

- Then select Mode 4: Reset/delete diagnostic data.

- The scan tool will display: Diagnostic data are being erased.
- Switch the ignition OFF.

### 3.3.5 Diagnostic Mode 05 - Read Oxygen Sensor Monitoring Test Results

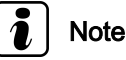

## | Note

Mode 05 may not be supported on all systems. On systems where Diagnostic Mode 05 is not supported, refer to Diagnostic Mode 6 for oxygen sensor Monitoring Test Results.

#### **Test requirement**

#### Procedure

## 3.3.6 Diagnostic Mode 06 - Read Test Results for Specific Diagnostic Functions

Diagnostic Mode 06 makes it possible to retrieve test results for special components and systems which are continuously or not continuously monitored. If the diagnosis of a system is complete, the diagnostic result and the corresponding thresholds are saved and displayed in mode 06. This data remains saved (even with by copyright. Copying for private or commercial purposes, in part or in whole, is not the ignition off) until either new diagnostic results become availunless authorised by AUDI AG. AUDI AG does not guarantee or accept any liability able or the DTC memory is erased.

The min & max values for each individual test in Mode 06 represent the min & max operating values for a properly operating system. This data is provided to the individual aftermarket scan tool companies for development of their scan tool. Depending on the scan tool being used, the min & max values shown may vary, or be rounded up or down to the nearest decimal point depending on the aftermarket scan tool company's development process. e.g.:

|                               | Minimum Value |
|-------------------------------|---------------|
| GST manual documentation      | 0.3499        |
| Aftermarket scan tool display | 0.35          |

## i) Note

Depending on the scan tool and protocol used, the information displayed in diagnostic mode 06 may be referred to by different names such as Test-ID (TID), Hex-ID, Component-ID (CID), or On-Board Diagnostic Monitor Identifier (OBDMID).

#### **Test requirements**

- Exhaust system must be properly sealed between the catalytic converter and the cylinder heads.
- No DTCs stored in the DTC memory.
- Coolant temperature at least 80° C.

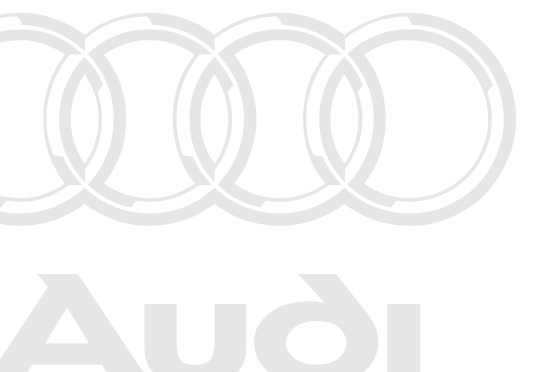

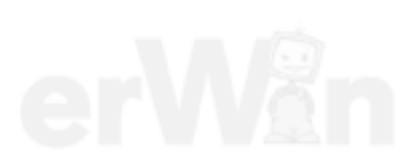

#### Work procedure

- Connect the scan tool.
- Start the engine and run at idle.

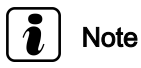

*If the engine does not start, crank the engine using starter for at least 5 seconds, do not switch the ignition off afterward.* 

- Select "Mode 6: Check test the results of components that are not continuously monitored".
- Select the desired "Monitor-ID" of the component or system that is to be monitored, e.g. "Monitor-ID 01: Oxygen Sensor Monitor Bank 1 - Sensor 1".
- Select the desired "Test-ID".

The current minimum and maximum values will be displayed on the scan tool screen.

The following table is a numerical list of all "Monitor ID's" or "Hex ID's" that may be selected.

| Monitor-ID                     | Component or System                                                                                                    |
|--------------------------------|----------------------------------------------------------------------------------------------------|
| \$01: <u>⇒ page 17</u> Protect | Oxygen:Sensor Monitor Bank date Sensor part or in whole, is not                                                                                  |
| \$02: <u>⇒ page 18</u> permitt | ed unless authorised by AUDI AG, AUDI AG does not guarantee or accept any liability<br>Oxygen Sensors Monitor Banks locuSensory 2ght by AUDI AG. |
| \$21 <u>⇒ page 18</u>          | Catalytic Converter Monitoring                                                                                                    |
| \$35 <u>⇒ page 19</u>          | VVT Monitor Response Time/Target Error                                                                                                    |
| \$3A <u>⇒ page 19</u>          | Fuel Tank EVAP System Integrity/Leak Test (0.90)                                                                                                 |
| \$3B: <u>⇒ page 20</u>         | Fuel Tank EVAP System Integrity/Leak Test (0.40/1.0 mm)                                                                                          |
| \$3C: <u>⇒ page 20</u>         | Fuel Tank EVAP System Integrity/Leak Test (0.20/0.5 mm)                                                                                          |
| \$3D: <u>⇒ page 21</u>         | EVAP Valve Function Check                                                                                                    |
| \$41: <u>⇒ page 21</u>         | Oxygen Sensor Heater Monitor Bank 1 - Sensor 1                                                                                                   |
| \$42: <u>⇒ page 22</u>         | Oxygen Sensor Heater Monitor Bank 1 - Sensor 2                                                                                                   |
| \$A2: <u>⇒ page 22</u>         | Misfire Cylinder 1 Data                                                                                                    |
| \$A3: <u>⇒ page 23</u>         | Misfire Cylinder 2 Data                                                                                                    |
| \$A4: <u>⇒ page 23</u>         | Misfire Cylinder 3 Data                                                                                                    |
| \$A5: <u>⇒ page 23</u>         | Misfire Cylinder 4 Data                                                                                                    |
| \$A6 <u>⇒ page 24</u>          | Misfire Cylinder 5 Data                                                                                                    |

#### Monitor-ID \$01 (01): Oxygen Sensor Monitor Bank 1 - Sensor 1

- Connect the scan tool.
- Start the engine and run at idle.
- Select "Mode 6: Check test the results of components that are not continuously monitored".

Select "Monitor-ID \$01 (01)".

- Select the desired "Test-ID" or "Hex-ID".
- Check specified values at idle.

| Test-ID | DTC   | Component or System                             | Min. | Max.  | Additional Information                                                 |
|---------|-------|-------------------------------------------------|------|-------|------------------------------------------------------------------------|
| \$83    | P0133 | Oxygen sensor signal dynamic<br>Bank 1 Sensor 1 | 0.3  | 1.999 | Refer to DTC P0133 in the DTC summary table.<br>$\Rightarrow$ page 40. |

| Test-ID | DTC   | Component or System                                  | Min.    | Max.  | Additional Information                                                |
|---------|-------|------------------------------------------------------|---------|-------|-----------------------------------------------------------------------|
| \$84    | P2195 | O2 sensor front/rear rationality<br>Bank 1 Sensor 1. | - 0.065 | 0.065 | Refer to DTC P2195 in the DTC summary table.<br>$\Rightarrow$ page 92 |

If any of components or systems fail to meet the specified values. Refer to Diagnostic "Mode 03: Interrogating Fault Memory" to check for stored DTC's or the corresponding diagnostic repair procedure
 ⇒ "3.3.3 Diagnostic Mode 03 - Read DTC Memory", page 14.

– Switch the ignition OFF.

#### Monitor-ID \$02 (02): Oxygen Sensor Monitor Bank 1- Sensor 2

- Connect the scan tool.
- Start the engine and run at idle.
- Select "Mode 6: Check test the results of components that are not continuously monitored".

Select "Monitor-ID \$02 (02)".

- Select the desired "Test-ID" or "Hex-ID".
- Check specified values at idle.

| Test-ID    | DTC    | Component or System                                     | Min.      | Max.     | Additional Information                                                   |
|------------|--------|---------------------------------------------------------|-----------|----------|--------------------------------------------------------------------------|
| \$01 (01)  | no DTC | oxygen sensor behind conver-<br>tor, bank 1)            | 0         | 7995 mV  |                                                                          |
| \$02 (02)  | no DTC | oxygen sensor behind conver-<br>tor, bank 1)            | 0         | 7995 mV  |                                                                          |
| \$05 (05)  | no DTC | Dynamic examination LSF be-<br>hind Kat bank 1 (bank 3) | 0         | 65535 ms |                                                                          |
| \$07 (07)  | no DTC | Dynamic examination LSF be-<br>hind Kat bank 1 (bank 3) | 0         | 65535 ms |                                                                          |
| \$81 (129) | P2271  | Minimum voltage threshold from rich to lean.            | .000 V    | 0.8018 V | Refer to DTC P2271 in the DTC summary table.<br>$\Rightarrow$ page 94    |
| \$82 (130) | P2270  | Maximum voltage threshold from lean to rich.            | 0.64 V    | 1.08 V   | Refer to DTC P2270 in the DTC summary table.<br>$\Rightarrow$ page 94    |
| \$86 (134) | P2271  | O2 sensor transient time, Bank<br>1 Sensor 2.           | 0.0 mSec. | 2.5 Sec. | Refer to DTC P2271 in<br>the DTC summary table.<br>$\Rightarrow$ page 94 |

If any of components or systems fail to meet the specified values. Refer to Diagnostic,"Mode 03: Interrogating FaulteMem
 ror in whole, is not ory" to check for stored DTC stor the corresponding diagnostic accept any liability repair procedure espect to the correctness of information in this document. Copyright by AUDI AG.
 ⇒ "3.3.3 Diagnostic Mode 03 - Read DTC Memory", page 14.

- Switch the ignition OFF.

#### Monitor-ID \$21 (33): Oxygen Storage Content of Catalyst

- Connect the scan tool.
- Start the engine and run at idle.
- Select "Mode 6: Check test the results of components that are not continuously monitored".

Select "Monitor-ID \$21 (33)".

- Select the desired "Test-ID" or "Hex-ID".
- Check specified values at idle.

| Test-ID    | DTC   | Component or System                          | Min.  | Max.  | Additional Information                                                |
|------------|-------|----------------------------------------------|-------|-------|-----------------------------------------------------------------------|
| \$84 (132) | P3298 | Oxygen Storage Content value of<br>catalyst. | 1.000 | 65535 | Refer to DTC P3298 in the DTC summary table.<br>$\Rightarrow$ page 66 |

If any of components or systems fail to meet the specified values. Refer to Diagnostic "Mode 03: Interrogating Fault Memory" to check for stored DTC's or the corresponding diagnostic repair procedure
 ⇒ "3.3.3 Diagnostic Mode 03 - Read DTC Memory", page 14.

– Switch the ignition OFF.

#### Monitor-ID \$35 (53): Variable Valve Timing Monitor

- Connect the scan tool.
- Start the engine and run at idle.
- Select "Mode 6: Check test the results of components that are not continuously monitored".

#### Select "Monitor-ID \$35 (53)".

- Select the desired "Test-ID" Protected by appright. Copying for private or commercial purposes, in part or in whole, is not
  permittee unless authorised by AUDI AG. AUDI AG does not guarantee or accept any liability
- Check specified values at idle.

| Test-ID    | DTC   | Component or System          | Min.    | Max.  | Additional Information                                                |
|------------|-------|------------------------------|---------|-------|-----------------------------------------------------------------------|
| \$80 (128) | P0011 | Target Error Intake Bank 1.  | - 14.25 | 28.00 | Refer to DTC P0011 in the DTC summary table.<br>$\Rightarrow$ page 28 |
| \$81 (129) | P000A | Slow Response Intake Bank 1. | - 14.25 | 28.00 | Refer to DTC P000A in the DTC summary table.<br>$\Rightarrow$ page 27 |
| \$82 (130) | P0014 | Target Error Intake Bank 1.  | 3 Kw    | 19 KW | Refer to DTC P0014 in the DTC summary table.                          |
| \$83 (131) | P000B | Slow Response Intake Bank 1. | 7 KW    | 19 KW | Refer to DTC P000B in the DTC summary table.                          |

- If any of components or systems fail to meet the specified values. Refer to Diagnostic "Mode 03: Interrogating Fault Memory" to check for stored DTC's or the corresponding diagnostic repair procedure
   ⇒ "3.3.3 Diagnostic Mode 03 Read DTC Memory", page 14.
- Switch the ignition OFF.

## Monitor-ID \$3A (58): Fuel Tank EVAP System Integrity/Leak Test (0.90)

- Connect the scan tool.
- Start the engine and run at idle.
- Select "Mode 6: Check test the results of components that are not continuously monitored".

Select "Monitor-ID \$3A (58)".

- Select the desired "Test-ID" or "Hex-ID".
- Check specified values at idle.

| Test-ID    | DTC   | Component or System              | Min. | Max.  | Additional Information                                                |
|------------|-------|----------------------------------|------|-------|-----------------------------------------------------------------------|
| \$81 (129) | P0455 | Fuel Tank Leak Test: large leak. | 1.95 | 65535 | Refer to DTC P0455 in the DTC summary table.<br>$\Rightarrow$ page 72 |

If any of components or systems fail to meet the specified values. Refer to Diagnostic "Mode 03: Interrogating Fault Memory" to check for stored DTC's or the corresponding diagnostic repair procedure
 ⇒ "3.3.3 Diagnostic Mode 03 - Read DTC Memory", page 14.

Switch the ignition OFF.

## Monitor-ID \$3B (59): Fuel Tank EVAP System Integrity/Leak Test (0.40)

- Connect the scan tool.
- Start the engine and run at idle.
- Select "Mode 6: Check test the results of components that are not continuously monitored".

Select "Monitor-ID \$3B (59)".

- Select the desired "Test-ID" or "Hex-ID".
- Check specified values at idle.

| Test-ID    | DTC   | Component or System              | Min. | Max.  | Additional Information                                                 |
|------------|-------|----------------------------------|------|-------|------------------------------------------------------------------------|
| \$81 (129) | P0442 | Fuel Tank Leak Test: Small leak. | 1.95 | 65535 | Refer to DTC P0442 in the DTC summary table.<br>$\Rightarrow$ page 70. |

permitted unless authorised by AUDI AG. AUDI AG does not guarantee or accept any liability with respect to the correctness of information in this document. Copyright by AUDI AG.

If any of components or systems fail to meet the specified values. Refer to Diagnostic "Mode 03: Interrogating Fault Memory" to check for stored DTC's or the corresponding diagnostic repair procedure
 ⇒ "3.3.3 Diagnostic Mode 03 - Read DTC Memory", page 14.

- Switch the ignition OFF.

Monitor-ID \$3C (60): Fuel Tank EVAP System Integrity/Small Leak Test (0.20)

- Connect the scan tool.
- Start the engine and run at idle.
- Select "Mode 6: Check test the results of components that are not continuously monitored".

Select "Monitor-ID \$3C (60)".

- Select the desired "Test-ID" or "Hex-ID".
- Check specified values at idle.

| Test-ID    | DTC   | Component or System                      | Min.     | Max.          | Additional Information                                                |
|------------|-------|------------------------------------------|----------|---------------|-----------------------------------------------------------------------|
| \$81 (129) | P0456 | Fuel Tank Leak Test: Very Small<br>leak. | 4.5mSec. | 65535<br>mSec | Refer to DTC P0456 in the DTC summary table.<br>$\Rightarrow$ page 73 |

with respect to the correctness of information in this document. Copyright by AUDI AG.

| Test-ID    | DTC | Component or System                                 | Min.  | Max.     | Additional Information |
|------------|-----|-----------------------------------------------------|-------|----------|------------------------|
| \$82 (130) |     | EVAP Monitor System OK by in-<br>itial Purge check. | 6.4 g | 6553.5 g |                        |

- If any of components or systems fail to meet the specified values. Refer to Diagnostic "Mode 03: Interrogating Fault Memory" to check for stored DTC's or the corresponding diagnostic repair procedure
   ⇒ "3.3.3 Diagnostic Mode 03 Read DTC, Memory" epyright. Copying for private or commercial purposes, in part or in whole, is not page 14.
- Switch the ignition OFF.

#### Monitor-ID \$3D (61): EVAP Purge Flow Monitor

- Connect the scan tool.
- Start the engine and run at idle.
- Select "Mode 6: Check test the results of components that are not continuously monitored".

Select "Monitor-ID \$3D (61)".

- Select the desired "Test-ID".
- Check specified values at idle.

| Test-ID    | DTC   | Component or System              | Min. | Max. | Additional Information                                                |
|------------|-------|----------------------------------|------|------|-----------------------------------------------------------------------|
| \$80 (128) | P0441 | Purge Flow Monitor valve open.   | 0.01 | 0.2  | Refer to DTC P0441 in<br>the DTC summary ta-<br>ble. <u>⇒ page 69</u> |
| \$82 (130) |       | Purge Flow Monitor valve closed. | 0.04 | 9945 |                                                                       |

- If any of components or systems fail to meet the specified values. Refer to Diagnostic "Mode 03: Interrogating Fault Memory" to check for stored DTC's or the corresponding diagnostic repair procedure
   ⇒ "3.3.3 Diagnostic Mode 03 Read DTC Memory", page 14.
- Switch the ignition OFF.

## Monitor-ID \$41 (65): Oxygen Sensor Heater Monitor Bank 1 - Sensor 1

- Connect the scan tool.
- Start the engine and run at idle.
- Select "Mode 6: Check test the results of components that are not continuously monitored".

Select "Monitor-ID \$41 (65)".

- Select the desired "Test-ID" or "Hex-ID".
- Check specified values at idle.

| Test-ID    | DTC   | Component or System                                                     | Min.   | Max.    | Additional Information                                                 |
|------------|-------|-------------------------------------------------------------------------|--------|---------|------------------------------------------------------------------------|
| \$85 (133) | P0135 | Oxygen sensor ceramic temper-<br>ature Bank 1 Sensor 1 monitor-<br>ing. | 720° C | 1200° C | Refer to DTC P0135 in the DTC summary table.<br>$\Rightarrow$ page 41. |

If any of components or systems fail to meet the specified values. Refer to Diagnostic "Mode 03: Interrogating Fault Memory" to check for stored DTC's or the corresponding diagnostic

#### repair procedure $\Rightarrow$ "3.3.3 Diagnostic Mode 03 - Read DTC Memory", page 14

– Switch the ignition OFF.

## Monitor-ID \$42 (46): Oxygen Sensor Heater Monitor Bank 1 - Sensor 2

- Connect the scan tool.
- Start the engine and run at idle.
- Select "Mode 6: Check test the results of components that are not continuously monitored".

Select "Monitor-ID \$42 (46)".

- Select the desired "Test-ID" or "Hex-ID".
- Check specified values at idle.

| Test-ID | DTC   | Component or System                                             | Min.                                             | Max.                                                 | Additional Information                                                | art or in whole, is no                     |
|---------|-------|-----------------------------------------------------------------|--------------------------------------------------|------------------------------------------------------|-----------------------------------------------------------------------|--------------------------------------------|
| \$81    | P0141 | Oxygen sensor heating internal resistance test Bank 1 Sensor 2. | per <b>O</b> it <b>O</b> d unles<br>with respect | ss <b>19h04</b> e <b>K</b> tΩA<br>to the correctness | Refer^to DTC P0144 in<br>the DTC summary table.<br><u>→ page 42</u> . | or accept any liabilit<br>ight by AUDI AG. |

If any of components or systems fail to meet the specified values. Refer to Diagnostic "Mode 03: Interrogating Fault Memory" to check for stored DTC's or the corresponding diagnostic repair procedure
 ⇒ "3.3.3 Diagnostic Mode 03 - Read DTC Memory", page 14.

Switch the ignition OFF.

#### Monitor-ID \$A2 (162): Mis-Fire Cylinder 1 Data

- Connect the scan tool.
- Start the engine and run at idle.
- Select "Mode 6: Check test the results of components that are not continuously monitored".

Select "Monitor-ID \$A2 (162)".

- Select the desired "Test-ID" or "Hex-ID".
- Check specified values at idle.

| Test-ID   | DTC   | Component or System                                        | Min./Max. Values   | Additional Information                                                   |
|-----------|-------|------------------------------------------------------------|--------------------|--------------------------------------------------------------------------|
| \$0B (11) | P0301 | Cylinder 1 Data averaged dur-<br>ing last 10 drive cycles. | 0 - 65535 (counts) | Refer to DTC P0301 in the DTC summary table.<br><u>⇒ page 56</u>         |
| \$0C (12) | P0301 | Cylinder 1 Data averaged dur-<br>ing current drive cycle.  | 0 - 65535 (counts) | Refer to DTC P0301 in<br>the DTC summary table.<br>$\Rightarrow$ page 56 |

- If any of components or systems fail to meet the specified values. Refer to Diagnostic "Mode 03: Interrogating Fault Memory" to check for stored DTC's or the corresponding diagnostic repair procedure
   ⇒ "3.3.3 Diagnostic Mode 03 Read DTC Memory", page 14.
- Switch the ignition OFF.

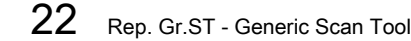

#### Monitor-ID \$A3 (163): Mis-Fire Cylinder 2 Data

- Connect the scan tool.
- Start the engine and run at idle.
- Select "Mode 6 Check test the results of components that are not continuously monitored".

Select "Monitor-ID \$A3 (163):".

- Select the desired "Test-ID" or "Hex-ID".
- Check specified values at idle.

| Test-ID   | DTC      | Component or System                                                                                                 | Min./Max. Values                                               | Additional Information                                                 |
|-----------|----------|----------------------------------------------------------------------------------------------------|----------------------------------------------------------------|------------------------------------------------------------------------|
| \$0B (11) | P0302    | Misfire cylinder 2, Average val-<br>ue over 10 Driving Cycles.<br>ted by copyright. Copying for private or commerci | 0 - 65535 (counts)<br>al purposes, in part or in whole, is not | Refer to DTC P0302 in the DTC summary table.<br><u>⇒ page 57</u> .     |
| \$0C (12) | P0302/it | Misfire cylinder 2, in this Driving Cycle.                                                                          | locur0r≄.65535⊑(counts).                                       | Refer to DTC P0302 in the DTC summary table.<br>$\Rightarrow$ page 57. |

- If any of components or systems fail to meet the specified values. Refer to Diagnostic "Mode 03: Interrogating Fault Memory" to check for stored DTC's or the corresponding diagnostic repair procedure
   ⇒ "3.3.3 Diagnostic Mode 03 Read DTC Memory", page 14.
- Switch the ignition OFF.

#### Monitor-ID \$A4 (164): Mis-Fire Cylinder 3 Data

- Connect the scan tool.
- Start the engine and run at idle.
- Select "Mode 6: Check test the results of components that are not continuously monitored".

Select "Monitor-ID \$A4 (164)".

- Select the desired "Test-ID" or "Hex-ID".
- Check specified values at idle.

| Test-ID   | DTC   | Component or System                                            | Min./Max. Values   | Additional Information                                                 |
|-----------|-------|----------------------------------------------------------------|--------------------|------------------------------------------------------------------------|
| \$0B (11) | P0303 | Misfire cylinder 3, Average val-<br>ue over 10 Driving Cycles. | 0 - 65535 (counts) | Refer to DTC P0303 in the DTC summary table.<br>$\Rightarrow$ page 58. |
| \$0C (12) | P0303 | Misfire cylinder 3, in this Driving Cycle.                     | 0 - 65535 (counts) | Refer to DTC P0303 in the DTC summary table.<br>$\Rightarrow$ page 58. |

If any of components or systems fail to meet the specified values. Refer to Diagnostic "Mode 03: Interrogating Fault Memory" to check for stored DTC's or the corresponding diagnostic repair procedure
 ⇒ "3.3.3 Diagnostic Mode 03 - Read DTC Memory", page 14.

- Switch the ignition OFF.

#### Monitor-ID \$A5 (165): Mis-Fire Cylinder 4 Data

- Connect the scan tool.
- Start the engine and run at idle.

 Select "Mode 6: Check test the results of components that are not continuously monitored".

Select "Monitor-ID \$A5 (165)".

- Select the desired "Test-ID" or "Hex-ID".
- Check specified values at idle.

| Test-ID   | DTC   | Component or System                                                                               | Min./Max. Values                                                 | Additional Information                                                |
|-----------|-------|---------------------------------------------------------------------------------------------------|------------------------------------------------------------------|-----------------------------------------------------------------------|
| \$0B (11) | P0304 | Misfire cylinder 4, Average val-<br>ue over 10 Driving Cycles.<br>Protected by copyright. Copying | 0 - 65535 (counts)<br>or private or commercial purposes, i       | Refer to DTC P0304 in the DTC summary table.                          |
| \$0C (12) | P0304 | Misfire cylinder 4, in this Driving.<br>Cycle.                                                    | tubl AG. Autol AG does not quaram<br>s of 10om65535n(counts). Co | Refer to DTC P0304 in<br>the DTC summary table.<br><u>⇒ page 59</u> . |

- If any of components or systems fail to meet the specified values. Refer to Diagnostic "Mode 03: Interrogating Fault Memory" to check for stored DTC's or the corresponding diagnostic repair procedure
   ⇒ "3.3.3 Diagnostic Mode 03 Read DTC Memory", page 14.
- Switch the ignition OFF.

#### Monitor-ID \$A6 (166): Mis-Fire Cylinder 5 Data

- Connect the scan tool.
- Start the engine and run at idle.
- Select "Mode 6: Check test the results of components that are not continuously monitored".

Select "Monitor-ID \$A6 (166)".

- Select the desired "Test-ID" or "Hex-ID".
- Check specified values at idle.

| Test-ID   | DTC   | Component or System                                            | Min./Max. Values   | Additional Information                                                |
|-----------|-------|----------------------------------------------------------------|--------------------|-----------------------------------------------------------------------|
| \$0B (11) | P0305 | Misfire cylinder 5, Average val-<br>ue over 10 Driving Cycles. | 0 - 65535 (counts) | Refer to DTC P0305 in the DTC summary table.<br>$\Rightarrow$ page 60 |
| \$0C (12) | P0305 | Misfire cylinder 5, in this Driving Cycle.                     | 0 - 65535 (counts) | Refer to DTC P0305 in the DTC summary table.<br>$\Rightarrow$ page 60 |

- If any of components or systems fail to meet the specified values. Refer to Diagnostic "Mode 03: Interrogating Fault Memory" to check for stored DTC's or the corresponding diagnostic repair procedure
   ⇒ "3.3.3 Diagnostic Mode 03 Read DTC Memory", page 14.
- Switch the ignition OFF.

## 3.3.7 Diagnostic Mode 07 - Read Faults Detected During the Current or Last Driving Cycle

Mode 07 makes it possible to check emissions-related faults which appeared during the current or last driving cycle (pending DTCs).

A pending DTC is saved the first time a fault is detected (output via Mode 07).

- If the fault is detected again by the end of the following driving cycle, a confirmed DTC is entered (output via Mode 03) and the MIL is activated.
- If this malfunction is not detected again by the end of the following driving cycle, the corresponding pending code will be deleted at the end of the driving cycle.

## Note

Depending on scan tool and protocol used, some of the information provided may be referred to by a different name.

### Procedure

Connect the scan tool.

Protected by copyright. Copying for private or commercial purposes, in part or in whole, is not permitted unless authorised by AUDI AG. AUDI AG does not guarantee or accept any liability with respect to the correctness of information in this document. Copyright by AUDI AG. Start the engine and run at idle.

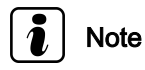

If the engine does not start, crank the engine using starter for at least 5 seconds. Do not switch the ignition off afterward.

Select Mode 7: Check test results of components that are continuously monitored.

The number of pending DTCs or 0 malfunctions detected will be displayed on the scan tool screen.

- Refer to the DTC tables for the diagnostic repair procedures.
- Switch the ignition OFF.

#### 3.3.8 Diagnostic Mode 08 - Request Control of On-Board System, Test or Component

Not supported on this vehicle

#### Diagnostic Mode 09 - Read Vehicle In-3.3.9formation

Diagnostic Mode 09 makes it possible to access vehicle-specific information from the ECM and the TCM (where applicable).

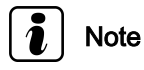

Depending on scan tool and protocol used, Diagnostic Mode 09 and the information provided may be referred to by a different name.

#### **Test requirement**

No internal ECM related DTC's stored in memory.

#### Procedure

- Connect the scan tool.
- Switch the ignition on.
- Select "Mode 09: Vehicle information".

- Select the desired "Test-ID".
- The information requested will be displayed on the scan tool screen.

The following table is a numerical list of all"Test-IDs" that may be selected.

| Test-ID         | Diagnostic text                                                                                |
|-----------------|------------------------------------------------------------------------------------------------|
| \$02:           | Vehicle identification number e.g.                                                             |
|                 | <ul> <li>A different 17 digit number will be displayed for<br/>each vehicle</li> </ul>         |
| \$04:           | Calibration identification e.g.                                                                |
|                 | Engine Control Module (ECM)                                                                    |
|                 | <ul> <li>Transmission Control Module (TCM)</li> </ul>                                          |
| \$06:           | Calibration verification number (check sum) e.g.                                               |
|                 | <ul> <li>EC5AE460 the check sum is different for every<br/>control module version</li> </ul>   |
| \$08:           | In Use Performance/Tracking (CBUA/SULEVionly)ses in part or in whole,                          |
| \$0A:           | ECU module acronymeand text nameation in this document. Copyright by AUDI A                    |
| Service<br>Mode | SUPPORTED on CBUA/SULEV (California emis-<br>sions) only. Not Supported on CBTA/Bin 5 (Federal |

Switch the ignition OFF.

emissions)

\$0A

### 3.3.10 Diagnostic Mode 0A - Check Permanent DTC Memory

Mode 0A - Check Permanent DTC Memory (Request emissionsrelated diagnostic trouble codes with permanent status after code clear)

Permanent Fault Codes From MY 2010 with Phase-In conforming to CCR 1968.2 (d)(2.2.5): 50% from MY 2010 / 75% from MY 2011 / 100% from MY 2012 The vehicle only participates in Phase-In if all of the OBD-relevant control modules in the vehicle meet these requirements.

Mode 0A may only be supported exclusively by OBD control modules in US vehicles. Mode 0A may not be supported in EOBD vehicles, meaning the control module may not send a response here.

Mode 0A enables the request of all OBD-relevant faults with the status "Permanent Fault Code": - Permanent Fault Codes are Confirmed Fault Codes that are currently activating the MIL. That means faults that are still displayed in Mode 03 but no longer ac-tivate the MIL (History Fault Codes) are not Permanent Fault Codes. - Permanent Fault Codes are updated in Mode 0A at the same time as NVRAM storage immediately after switching the ignition off. A newly detected Permanent Fault Code is only visible after switching the ignition off/on in Mode 0A. - Permanent Fault Codes may only be erased in the control module after they are corrected as long as the last diagnostic result was a PASS and the MIL is no longer activated by this fault. The Permanent Fault Codes should be erased from Mode 0A at the same time the MIL switches off when the ignition is switched off/on. - Permanent Fault Codes may not be erased by clearing the DTC memory or disconnecting the power supply. Storage in NVRAM is required. - Permanent Fault Codes may only be erased after clearing the DTC memory under the following conditions: - As long as no FAIL diagnostic result was detected for a Permanent Fault Code - and

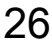

at least one PASS diagnostic result was detected - and the Minimum Trip Conditions for a General Denominator (without considering high/ambient temperature) were met in this phase in any DCY after erasing the DTC memory. - The engine control module relays the message "Minimum Trip conditions met" to all other OBD control modules via CAN: CAN message OBD\_01, Byte 8, Bit 4: OBD\_Minimum\_Trip - Permanent Fault Codes may NOT be erased if the diagnostic result is FAIL after clearing the DTC memory. A Pending Fault Code should be stored and the DTC memory line should be overwritten with new Freeze Frame data. (Exception: If the Pending Fault Code is corrected without a Confirmed Fault Code being detected, the Permanent Fault Code may also be erased under the conditions described below.) - Permanent Fault Codes should be erased in engine control modules after Update Programming. At this time, all readiness bits (Mode 01 PID \$01) must be reset to "not complete" [ (g)(4.4.6)(D) ]. Per-manent Fault Codes should not be erased in OBD control modules with Comprehensive Components (CCM) as a single readiness bit if the identical program/data status is being programmed. If a different program/data status is being programmed, Permanent Fault Codes should be erased after Update Programming. - The procedure in Mode 01 through Mode 09 and in the service tester is NOT affected by implementation of the in part or in whole, is not Permanent Fault Codespect to the correctness of information in this document. Copyright by AUDI AG.

| DTC E                            | rror Mes-<br>age                                              | Diagnostic Pro-<br>cedure                                                                                                    | Malfunction Crite-<br>ria and Threshold<br>Value                       | Secondary Parame-<br>ters with Enable Con-<br>ditions                                                                                                    | Monitor-<br>ing Time<br>Length | Frequency<br>of checks,<br>MIL Illum                |
|----------------------------------|---------------------------------------------------------------|----------------------------------------------------------------------------------------------------|------------------------------------------------------------------------|----------------------------------------------------------------------------------------------------|--------------------------------|-----------------------------------------------------|
| P000 In<br>A C<br>Pi<br>Si<br>Bi | ntake<br>Camshaft<br>osition<br>Slow Re-<br>ponse<br>Sank 1   | <ul> <li>Check the<br/>Camshaft Ad-<br/>justment</li> <li>Valve 1 -<br/>N205 Refer<br/>to</li> <li><u>⇒</u></li> <li><u>*</u>3.5.38 Cam-<br/>shaft Adjust-<br/>ment Valve,<br/>Checking",<br/>page 186</li> </ul> | <ul> <li>adjustment an-<br/>gle difference &lt;<br/>9° CA/s</li> </ul> | <ul> <li>Engine speed,<br/>&gt;550 RPM</li> <li>ECT &gt; - 7.5 °C</li> <li>Time after engine<br/>start &gt; 3.5 Sec.</li> <li>number of<br/>checks@normal<br/>operation 3</li> <li>time length for<br/>more than 1.5 Sec</li> </ul>                                                                                                | 5 Sec.                         | <ul> <li>Continu-<br/>ous</li> <li>2 DCY</li> </ul> |
| P000 E:<br>B C<br>Si<br>Si<br>B  | Exhaust<br>Camshaft<br>Osition<br>Slow Re-<br>ponse<br>Bank 1 | <ul> <li>Check the<br/>Camshaft Ad-<br/>justment<br/>Valve 1 (ex-<br/>haust) -<br/>N318 Refer<br/>to</li> <li><sup>⇒</sup> "3.5.39 Cam-<br/>shaft Adjust-<br/>ment Valve 1,<br/>Exhaust",<br/>page 188</li> </ul> | <ul> <li>adjustment an-<br/>gle difference &lt;<br/>7° CA/s</li> </ul> | <ul> <li>camshaft position<br/>change &gt; 4° CA</li> <li>engine speed &gt;<br/>550 rpm</li> <li>ECT &gt; 7.5° C</li> <li>time after engine<br/>start &gt; 3.5 Sec</li> <li>number of<br/>checks@normal<br/>operation 3</li> <li>time length for<br/>more than 1.5 Sec</li> <li>camshaft position<br/>change &gt; 4° CA</li> </ul> | 5 Sec                          | <ul> <li>Continu-<br/>ous</li> <li>2 DCY</li> </ul> |

## 3.4 DTC Tables

| DTC       | Error Mes-<br>sage                                                         | Diagnostic Pro-<br>cedure                                                                                                    | Malfunction Crite-<br>ria and Threshold<br>Value                                                                              | Secondary Parame-<br>ters with Enable Con-<br>ditions                                                                                                    | Monitor-<br>ing Time<br>Length | Frequency<br>of checks,<br>MIL Illum                |
|-----------|----------------------------------------------------------------------------|----------------------------------------------------------------------------------------------------|----------------------------------------------------------------------------------------------------|----------------------------------------------------------------------------------------------------|--------------------------------|-----------------------------------------------------|
| P008<br>A | Fuel pres-<br>sure out of<br>range                                         | <ul> <li>Check the<br/>Fuel Pressure<br/>Sensor -<br/>G247 Refer<br/>to</li> <li>⇒ "3.5.5 Fuel<br/>Pressure Sen-<br/>sor, Check-<br/>ing",<br/>page 119.</li> </ul>                                               | actual pressure < 0.8 MPa                                                                                                    |                                                                                                    | 5 Sec                          | <ul><li>Continu-<br/>ous</li><li>2 DCY</li></ul>    |
| P008<br>B | Fuel pres-<br>sure out of<br>range                                         | <ul> <li>Check the<br/>Fuel Pressure<br/>Sensor -<br/>G247 Refer<br/>to</li> <li>Prote⇒ "3.5.5 Fuel<br/>perr Pressure Senz<br/>wisorscheck-orred<br/>ing".<br/>page 119 .</li> </ul>                              | actual pressure ><br>0.8 MPa<br>ying for private or commercial<br>by AUDI AG. AUDI AG does<br>thess of information in this do | purposes, in part or in whole, is no<br>not guarantee or accept any liabilit<br>curnent. Copyright by AUDI AG.                                                                                                    | 5 Sec                          | <ul><li>Continu-<br/>ous</li><li>2 DCY</li></ul>    |
| P0010     | Intake<br>Camshaft<br>Position Ac-<br>tuator Cir-<br>cuit Open<br>Bank 1   | <ul> <li>Check the<br/>Camshaft Ad-<br/>justment</li> <li>Valve 1 -</li> <li>N205 Refer<br/>to</li> <li><u>⇒</u> "<u>3.5.38 Cam-<br/>shaft Adjust-<br/>ment Valve,<br/>Checking",<br/>page 186</u></li> </ul>     | Signal voltage ><br>4.740 - 5.60 V                                                                                            | <ul> <li>Cam position ac-<br/>tuator comman-<br/>ded off</li> <li>Engine speed &gt; 40<br/>RPM</li> </ul>                                                                                                    | 0.5 Sec.                       | <ul><li>Continu-<br/>ous</li><li>2 DCY</li></ul>    |
| P0011     | Intake<br>Camshaft<br>Position<br>Timing -<br>Over-Ad-<br>vanced<br>Bank 1 | <ul> <li>Check the<br/>Camshaft Ad-<br/>justment</li> <li>Valve 1 -<br/>N205 Refer<br/>to</li> <li><sup>3</sup>/<sub>3</sub>.5.38 Cam-<br/>shaft Adjust-<br/>ment Valve,<br/>Checking",<br/>page 186</li> </ul>   | <ul> <li>adjustment an-<br/>gle difference &gt;<br/>3.2° CA</li> </ul>                                                        | <ul> <li>Engine speed,<br/>&gt;550 RPM</li> <li>ECT &gt; - 7.5 °C</li> <li>Time after engine<br/>start &gt; 3.5 Sec.</li> <li>number of<br/>checks@normal<br/>operation 3</li> <li>time length for<br/>more than 1.5 Sec</li> </ul> | 5 Sec.                         | <ul> <li>Continu-<br/>ous</li> <li>2 DCY</li> </ul> |
| P0013     | Exhaust<br>Camshaft<br>Position Ac-<br>tuator Cir-<br>cuit Open<br>Bank 1  | <ul> <li>Check the<br/>Camshaft Ad-<br/>justment<br/>Valve 1 (ex-<br/>haust) -<br/>N318 Refer<br/>to</li> <li><sup>⇒</sup> "3.5.39 Cam-<br/>shaft Adjust-<br/>ment Valve 1,<br/>Exhaust",<br/>page 188</li> </ul> | <ul> <li>signal voltage &gt;<br/>4.4 5.6 V</li> </ul>                                                                         | <ul> <li>Cam position ac-<br/>tuator comman-<br/>ded off</li> <li>Engine speed &gt; 40<br/>RPM</li> </ul>                                                                                                    | 5 Sec.                         | <ul> <li>Continu-<br/>ous</li> <li>2 DCY</li> </ul> |

| DTC       | Error Mes-<br>sage                                                                  | Diagnostic Pro-<br>cedure                                                                                                    | Malfunction Crite-<br>ria and Threshold<br>Value                     | Secondary Parame-<br>ters with Enable Con-<br>ditions                                                                                                    | Monitor-<br>ing Time<br>Length | Frequency<br>of checks,<br>MIL Illum                |
|-----------|-------------------------------------------------------------------------------------|----------------------------------------------------------------------------------------------------|----------------------------------------------------------------------|----------------------------------------------------------------------------------------------------|--------------------------------|-----------------------------------------------------|
| P0014     | Exhaust<br>Camshaft<br>Position Ac-<br>tuator Cir-<br>cuit stuck<br>check Bank<br>1 | <ul> <li>Check the<br/>Camshaft Ad-<br/>justment</li> <li>Valve 1 (ex-<br/>haust) -</li> <li>N318 Refer<br/>to</li> <li><u>⇒</u><br/><u>"3.5.39 Cam-<br/>shaft Adjust-<br/>ment Valve 1,<br/><u>Exhaust",<br/>page 188</u></u></li> </ul> | <ul> <li>adjustment an-<br/>gle difference &gt;<br/>3° CA</li> </ul> | <ul> <li>Engine speed,<br/>&gt;550 RPM</li> <li>ECT &gt; - 7.5 °C</li> <li>Time after engine<br/>start &gt; 3.5 Sec.</li> <li>number of<br/>checks@normal<br/>operation 3</li> <li>time length for<br/>more than 1.5 Sec</li> </ul> | 5 Sec.                         | <ul> <li>Continu-<br/>ous</li> <li>2 DCY</li> </ul> |
| P0016     | Camshaft<br>Position<br>Sensor An-<br>gular Offset<br>Check                         | <ul> <li>Check the<br/>Camshaft Po-<br/>sition (CMP)<br/>Sensor -<br/>G40 Refer<br/>to</li> <li><u>⇒</u><br/><u>"3.5.36 Cam-</u><br/>shaft Position<br/>Sensor,<br/>Checking",<br/>page 182</li> </ul>                                    | adaptive vs. target<br>values > 20° CA                               |                                                                                                    | 2 Sec.                         | • 2 DCY                                             |
| P0017     | Camshaft<br>Position<br>Sensor An-<br>gular Offset<br>Check                         | <ul> <li>Check the<br/>Camshaft Po-<br/>sition (CMP)<br/>Sensor 3 -<br/>G300 Refer<br/>to</li> <li>by co<u>53:5.37,Cam</u>- pr<br/>unleshaft Position<br/>spect <u>Sensor 3, ess of in</u><br/><u>Checking",<br/>page 184</u></li> </ul>  | adaptive vs. target<br>values > 20° CA                               | in part or in whole, is not<br>htee or accept any liability<br>opyright by AUDI AG.                                                                                                    | 2 Sec                          | <ul><li>multiple</li><li>2 DCY</li></ul>            |
| P025<br>A | Fuel Pump<br>Open circuit                                                           | <ul> <li>Check the fuel pump. Refer to</li> <li>⇒ "3.5.4 Fuel Pump Electrical, Testing", page 116</li> </ul>                                                                                                    | Signal voltage ><br>4.405.60 V                                       |                                                                                                    | 0.7 Sec                        | <ul><li>Continu-<br/>ous</li><li>2 DCY</li></ul>    |
| P025<br>C | Fuel Pump<br>Short to<br>ground                                                     | <ul> <li>Check the fuel pump. Refer to</li> <li>⇒ "3.5.4 Fuel Pump Electrical, Testing", page 116</li> </ul>                                                                                                    | Signal voltage<<br>2.153.25 V                                        | <ul> <li>Engine speed, &gt;<br/>80 RPM</li> </ul>                                                                                                    | 0.7 Sec                        | <ul><li>Continu-<br/>ous</li><li>2 DCY</li></ul>    |
| P025<br>D | Fuel Pump<br>Short to B+                                                            | <ul> <li>Check the fuel pump. Refer to</li> <li>⇒ "3.5.4 Fuel Pump Electrical, Testing", page 116.</li> </ul>                                                                                                    | Signal current ><br>1.10 A                                           | Engine speed, >     80 RPM                                                                                                    | 0.7 Sec                        | <ul><li>Continu-<br/>ous</li><li>2 DCY</li></ul>    |

| DTC   | Error Mes-<br>sage                                                  | Diagnostic Pro-<br>cedure                                                                                                    | Malfunction Crite-<br>ria and Threshold<br>Value             | Secondary Parame-<br>ters with Enable Con-<br>ditions                                                                                                    | Monitor-<br>ing Time<br>Length | Frequency<br>of checks,<br>MIL Illum                                    |
|-------|---------------------------------------------------------------------|----------------------------------------------------------------------------------------------------|--------------------------------------------------------------|----------------------------------------------------------------------------------------------------|--------------------------------|-------------------------------------------------------------------------|
| P0030 | HO2S<br>Heater<br>Control Cir-<br>cuit Bank 1<br>Sensor 1           | <ul> <li>Check the<br/>Oxygen Sen-<br/>sor (O2S)<br/>Heater -G39<br/>Refer to</li> <li>⇒ "3.5.21 Oxy-<br/>gen Sensor<br/>Heater,<br/>Checking",<br/>page 154.</li> </ul>                                                   | <ul> <li>heater voltage<br/>4.45.6 V</li> </ul>              | <ul> <li>engine start completed</li> <li>engine speed &gt; 40 rpm</li> <li>heater control active for 10 Sec</li> <li>heater commanded off</li> </ul>                                                                   | 10.7<br>Sec.                   | <ul><li>Continu-<br/>ous</li><li>2 DCY</li></ul>                        |
| P0031 | HO2S<br>Heater<br>Control Cir-<br>cuit Low<br>Bank 1 Sen-<br>sor 1  | <ul> <li>Check the<br/>Oxygen Sen-<br/>sor (O2S)<br/>Heater -G39<br/>Refer to</li> <li>⇒ "3.5.21 Oxy-<br/>gen Sensor<br/>Heater,<br/>Checking",<br/>page 154</li> </ul>                                                    | <ul> <li>heater voltage</li> <li>&lt; 2,15 3,25 V</li> </ul> | <ul> <li>engine start completed</li> <li>engine speed &gt; 40 rpm</li> <li>heater control active for 10 Sec</li> <li>heater commanded off</li> </ul>                                                                   | 10.7<br>Sec.                   | <ul> <li>Continu-<br/>ous</li> <li>2 DCY</li> </ul>                     |
| P0032 | HO2S<br>Heater<br>Control Cir-<br>cuit High<br>Bank 1 Sen-<br>sor 1 | <ul> <li>Check the<br/>Oxygen Sen-<br/>sor (O2S)<br/>Heater -G39<br/>Refer to</li> <li>⇒ "3.5.21 Oxy-<br/>gen Sensor<br/>Heater,<br/>Checking",<br/>page 154.</li> </ul>                                                   | Heater current ><br>2.2 A                                    | <ul> <li>engine start completed</li> <li>engine speed &gt; 40 rpm</li> <li>heater control active for 10 Sec</li> <li>heater commanded on</li> </ul>                                                                    | 10.7<br>Sec.                   | <ul> <li>Continu-<br/>ous</li> <li>2 DCY</li> </ul>                     |
| P0036 | HO2S<br>Heater<br>Control Cir-<br>cuit Bank 1<br>Sensor 2           | <ul> <li>Check the<br/>Oxygen Sen-<br/>sor (O2S)<br/>Heater -<br/>G130 Refer<br/>to</li> <li>⇒ "3.5.23 Oxy-<br/>gen Sensor 1<br/>after Catalytic<br/>Converter<br/>Heater,<br/>Checking ",<br/>page 158</li> </ul>         | Heater voltage<br>4.40 to 5.60 V                             | <ul> <li>Heater, ready for<br/>10 [s] since O2S<br/>rear dewpoint ex-<br/>ceeded</li> <li>Time after engine<br/>start &gt; 5 Sec.</li> <li>heater comman-<br/>ded off</li> <li>Engine speed &gt; 40<br/>RPM</li> </ul> | 10.7Sec                        | <ul> <li>Continu-<br/>ous</li> <li>2 DCY</li> </ul>                     |
| P0037 | HO2S<br>Heater<br>Control Cir-<br>cuit Low<br>(Bank 1,<br>Sensor 2) | <ul> <li>Check the<br/>Oxygen Sen-<br/>sor (O2S)<br/>Heater -<br/>G130 Refer<br/>to</li> <li>⇒ "3.5.23 Oxy-<br/>gen Sensor 1<br/>after Catalytic<br/>Converter<br/>Heater,<br/>Checking ",<br/>page 158 . Prote</li> </ul> | heater voltage < 2.153.25 V                                  | <ul> <li>Heater, ready for<br/>10 [s] since O2S<br/>rear dewpoint ex-<br/>ceeded</li> <li>Time after engine<br/>start &gt; 5 Sec.</li> <li>heater comman-<br/>ded off</li> <li>Engine speed &gt; 40<br/>RPM</li> </ul> | 10.7<br>Sec.                   | <ul> <li>Continu-<br/>ous</li> <li>2 DCY</li> <li>le, is not</li> </ul> |

permitted unless authorised by AUDI AG. AUDI AG does not guarantee or accept any liability with respect to the correctness of information in this document. Copyright by AUDI AG.

| DTC   | Error Mes-<br>sage                                                                         | Diagnostic Pro-<br>cedure                                                                                                    | Malfunction Crite-<br>ria and Threshold<br>Value                                                                                                  | Secondary Parame-<br>ters with Enable Con-<br>ditions                                                                                 | Monitor-<br>ing Time<br>Length | Frequency<br>of checks,<br>MIL Illum |
|-------|--------------------------------------------------------------------------------------------|----------------------------------------------------------------------------------------------------|----------------------------------------------------------------------------------------------------|----------------------------------------------------------------------------------------------------|--------------------------------|--------------------------------------|
| P0038 | HO2S<br>Heater<br>Control Cir-<br>cuit High<br>(Bank 1,<br>Sensor 2)                       | <ul> <li>Check the<br/>Oxygen Sen-<br/>sor (O2S)<br/>Heater -<br/>G130 Refer<br/>to</li> <li>⇒ "3.5.23 Oxy-<br/>gen Sensor 1<br/>after Catalytic<br/>Converter<br/>Heater,<br/>Checking ",<br/>page 158.</li> </ul> | Heater current, > 3<br>A                                                                                                    | <ul> <li>Heater, Comman-<br/>ded ON</li> <li>Time after engine<br/>start &gt; 5 Sec.</li> <li>Engine speed &gt; 80<br/>RPM</li> </ul> | 0.5 Sec.                       | • 2 DCY                              |
| P0042 | O2 Sensor<br>Heater<br>Control Cir-<br>cuit Bank 1<br>Sensor 3<br>(CBUA ON-<br>LY)         | <ul> <li>Check the<br/>Oxygen Sen-<br/>sor (O2S)<br/>Heater -<br/>G130 Refer<br/>to</li> <li>⇒ "3.5.23 Oxy-<br/>gen Sensor 1<br/>after Catalytic<br/>Converter<br/>Heater,<br/>Checking ",<br/>page 158</li> </ul>  | Heater voltage<br>2.34 to 3.59 V                                                                                                    | <ul> <li>Heater, comman-<br/>ded OFF.</li> <li>Engine speed &gt; 80<br/>RPM</li> </ul>                                                | 0.5 Sec.                       | • 2 DCY                              |
| P0043 | O2 Sensor<br>Heater<br>Control Cir-<br>cuit Bank 1<br>Sensor 3<br>Low (CBUA<br>ONLY)       | <ul> <li>Check the Oxygen Sensor (O2S) Heater - G130 Referto</li> <li>⇒ "3.5.23 Oxygen Sensor 1 after Catalytic Converter Heater, Checking ", page 158.</li> </ul>                                                  | Heater voltage <<br>2.34 V                                                                                                    | <ul> <li>Heater, Comman-<br/>ded OFF</li> <li>Engine speed &gt; 80<br/>RPM</li> </ul>                                                 | 0.5 Sec.                       | • 2 DCY                              |
| P0044 | O2 Sensor<br>Heater<br>Control Cir-<br>cuit Bank 1<br>Sensor 3<br>High<br>(CBUA ON-<br>LY) | <ul> <li>Check the<br/>Oxygen Sen-<br/>sor (O2S)<br/>Heater -<br/>G130 Refer<br/>to</li> <li>⇒ "3.5.23 Oxy-<br/>gen Sensor 1<br/>after Catalytic<br/>Converter<br/>Heater,<br/>Checking ",<br/>page 158</li> </ul>  | Heater voltage > 3.59 V                                                                                                    | <ul> <li>Heater, Comman-<br/>ded ON</li> <li>Engine speed &gt; 80<br/>RPM</li> </ul>                                                  | 0.5 Sec.                       | • 2 DCY                              |
| P0070 | Ambient Air<br>Tempera-<br>ture                                                            | - Check the<br>Ambient Air<br>Temperature<br>Sensor -<br>G17 Refer<br>to<br>tected ov. 3.5.25 Amb<br>bient Air Tem-<br>perature Sen-<br>sor, Check-<br>ing",<br>page 164 .                                          | open circuit<br>• Ambient air<br>temp < -40.5°C<br>g for private or commercial pu<br>AUDI AG. AUDI AG does not<br>ss of information in this docur | CAN active poses, in part or in whole, is not guarantee or accept any liability nent. Copyright by AUDI AG.                           | 6 Sec.<br>continu-<br>ous      | • 2 DCY                              |

| DTC                              | Error Mes-<br>sage                                                            | Diagnostic Pro-<br>cedure                                                                                                    | Malfunction Crite-<br>ria and Threshold<br>Value                                                                                                    | Secondary Parame-<br>ters with Enable Con-<br>ditions                                                                                                    | Monitor-<br>ing Time<br>Length | Frequency<br>of checks,<br>MIL Illum                |
|----------------------------------|-------------------------------------------------------------------------------|----------------------------------------------------------------------------------------------------|----------------------------------------------------------------------------------------------------|----------------------------------------------------------------------------------------------------|--------------------------------|-----------------------------------------------------|
| P0071                            | Ambient Air<br>Tempera-<br>ture Sensor<br>Range/Per-<br>formance              | <ul> <li>Check the<br/>Ambient Air<br/>Temperature<br/>Sensor -<br/>G17 Refer<br/>to</li> <li>⇒ "3.5.25 Am-<br/>bient Air Tem-<br/>perature Sen-<br/>sor, Check-<br/>ing",<br/>page 164.</li> </ul>                                                             | <ul> <li>ambient temperature minus<br/>engine temper-<br/>ature @ engine<br/>start</li> <li>AND</li> <li>ambient temperature minus<br/>intake air temperature @ en-<br/>gine start</li> <li>= 4025K</li> </ul> | <ul> <li>Engine off time &gt;<br/>618 h</li> <li>engine tempera-<br/>ture @ engine start<br/>minus intake air<br/>temperature @ en-<br/>gine start &lt;4025<br/>K</li> <li>intake air tempera-<br/>ture @ engine start<br/>engine tempera-<br/>ture @ engine start<br/>minus engine tem-<br/>perature @ condi-<br/>tion &lt; 1.5° C</li> <li>time since engine<br/>start &gt;60 Sec</li> <li>ambient tempera-<br/>ture @ engine start<br/>minus ambient<br/>temperature @<br/>condition: &lt;= 5.25°<br/>C</li> <li>vehicle speed &gt; 25<br/>mph</li> <li>for time &gt; 30 Sec</li> <li>intake air tempera-<br/>ture @ engine start<br/>minus intake air<br/>temperature @<br/>condition: &lt;= 5.25°<br/>C</li> <li>vehicle speed &gt; 25<br/>mph</li> <li>for time &gt; 30 Sec</li> </ul> | 0 Sec                          |                                                     |
| P0072<br>Protec<br>permi<br>with | Ambient Air<br>Tempera-<br>ture:Sensor<br>Circuit Lows<br>respect to the corr | <ul> <li>Check the<br/>Ambient Air</li> <li>pying Temperature er<br/>d by Sensor<sup>AUDI</sup> AG do<br/>ectnes G17<sup>for</sup>. Refer this<br/>to<br/>⇒ "3.5.25 Am-<br/>bient Air Tem-<br/>perature Sen-<br/>sor, Check-<br/>ing",<br/>page 164.</li> </ul> | short to ground<br>• Ambient air<br>tial purttempr ≥a78°nCho<br>es not guarantee or accept ar<br>document. Copyright by AUD                                                                                    | • CAN active<br>le, is not<br>y liability<br>AG.                                                                                                    | 6 Sec.<br>continu-<br>ous      | • 2 DCY                                             |
| P0087                            | Fuel Rail/<br>System<br>Pressure -<br>Too Low                                 | <ul> <li>Check the<br/>Fuel Pressure<br/>Sensor -<br/>G247 Refer<br/>to</li> <li>⇒ "3.5.5 Fuel<br/>Pressure Sen-<br/>sor, Check-<br/>ing",<br/>page 119</li> </ul>                                                                                              | <ul> <li>pressure control activity, &gt; 1.2 mPa</li> <li>AND</li> <li>fuel trim activity, 0 1.3</li> </ul>                                                                                                    | <ul> <li>fuel cut off, not ac-<br/>tive</li> <li>lambda control,<br/>closed loop</li> </ul>                                                                                                    | 5 Sec                          | <ul> <li>Continu-<br/>ous</li> <li>2 DCY</li> </ul> |
| DTC   | Error Mes-<br>sage                                                                                                    | Diagnostic Pro-<br>cedure                                                                                                    | Malfunction Crite-<br>ria and Threshold<br>Value                                                                                    | Secondary Parame-<br>ters with Enable Con-<br>ditions                                                                                                    | Monitor-<br>ing Time<br>Length                     | Frequency<br>of checks,<br>MIL Illum             |
|-------|----------------------------------------------------------------------------------------------------|----------------------------------------------------------------------------------------------------|----------------------------------------------------------------------------------------------------|----------------------------------------------------------------------------------------------------|----------------------------------------------------|--------------------------------------------------|
| P0089 | Fuel Pres-<br>sure Regu-<br>lator 1 Per-<br>formance                                                                                   | <ul> <li>Check the<br/>Fuel Pressure<br/>Sensor -<br/>G247 Refer<br/>to</li> <li>⇒ "3.5.5 Fuel<br/>Pressure Sen-<br/>sor, Check-<br/>ing".<br/>page 119 .</li> </ul>                                                                           | Actual pressure<br>Deviation<br>• <100 kPa<br>• >100 kPa                                                                            | <ul> <li>Time after engine<br/>start &gt; 60 Sec</li> <li>fuel cut-off not ac-<br/>tive</li> <li>time after fuel cut-<br/>off if applicable 20<br/>Sec</li> </ul> | <ul> <li>2<br/>Sec</li> <li>180<br/>Sec</li> </ul> | <ul><li>Continu-<br/>ous</li><li>2 DCY</li></ul> |
| P0097 | Intake Air<br>Tempera-<br>ture Sensor<br>2 Circuit<br>high Input<br>otected by copyrigh<br>ermitted unless auth<br>with respect to the | <ul> <li>Check the In-<br/>take Air Tem-<br/>perature (IAT)<br/>Sensor 2 -<br/>G299-</li> <li>Refer to</li> <li>⇒ 3.5 16 Charge<br/>Air Pressure Sen-<br/>sor / Intake Air<br/>Temperature<br/>Sensor 2, Check-<br/>ing ", page 142</li> </ul> | short to batt<br>• IAT > 4.47 V<br>mercial purposes, in part or in<br>G does not guarantee or acce<br>this document. Copyright by a | <br>whole, is not<br>ot any liability<br>AUDI AG.                                                                                                    | 2 Sec.                                             | <ul><li>Continu-<br/>ous</li><li>2 DCY</li></ul> |
| P0098 | Intake Air<br>Tempera-<br>ture Sensor<br>2 Circuit Iow<br>Input                                                                        | <ul> <li>Check the In-<br/>take Air Tem-<br/>perature (IAT)<br/>Sensor 2 -<br/>G299-</li> <li>Refer to<br/>⇒ "3.5.16 Charge<br/>Air Pressure Sen-<br/>sor / Intake Air<br/>Temperature<br/>Sensor 2, Check-<br/>ing ", page 142</li> </ul>     | short to ground<br>• IAT < 0.15 V                                                                                                   |                                                                                                    | 2 Sec.                                             | <ul><li>Continu-<br/>ous</li><li>2 DCY</li></ul> |

| DTC   | Error Mes-<br>sage                                                                                 | Diagnostic Pro-<br>cedure                                                                                                    | Malfunction Crite-<br>ria and Threshold<br>Value                                                                                                    | Secondary Parame-<br>ters with Enable Con-<br>ditions                                                                                                    | Monitor-<br>ing Time<br>Length | Frequency<br>of checks,<br>MIL Illum                                           |
|-------|----------------------------------------------------------------------------------------------------|----------------------------------------------------------------------------------------------------|----------------------------------------------------------------------------------------------------|----------------------------------------------------------------------------------------------------|--------------------------------|--------------------------------------------------------------------------------|
| P0106 | Manifold<br>Absolute<br>Pressure to<br>Barometric<br>Pressure<br>Circuit<br>Range/Per-<br>formance | NOTE: The<br>BARO sensor is<br>an internal part of<br>the ECM and is<br>not repairable. If<br>the BARO read-<br>ing is off by more<br>than 10%, re-<br>place the ECM.<br>Refer to the Re-<br>pair Manual.<br>- Check the<br>⇒ "3.5.11 In-<br>take Air Tem-<br>perature Sen-<br>sor and Mani-<br>fold Absolute<br>Pressure Sen-<br>sor, Check-<br>ing",<br>page 130. | <ul> <li>Difference<br/>manifold pres-<br/>sure - lower<br/>threshold mod-<br/>el &lt; 0. Model<br/>range 45 to 845<br/>hPa</li> <li>Difference<br/>manifold pres-<br/>sure - upper<br/>threshold mod-<br/>el &gt; 0. Model<br/>range 640 -<br/>1055</li> <li>Difference. alti-<br/>tude sensor<br/>signal vs. mani-<br/>fold pressure<br/>signal at en-<br/>gine start &gt; 60<br/>hPa</li> <li>boost pressure<br/>sensor signal<br/>vs. altitude<br/>sensor signal &gt;<br/>22 kPa un&lt;22 uto<br/>kPa th respect to the comparison</li> </ul> | <ul> <li>No BARO, CMP,<br/>Throttle, EVAP, or<br/>IAT codes set</li> <li>Time after engine<br/>start &lt; 25 Sec.</li> <li>Engine speed &lt;<br/>330 RPM</li> </ul> | 2.5<br>Sec     3.5<br>Sec      | <ul> <li>multiple</li> <li>2 DCY</li> <li>Continuous</li> <li>2 DCY</li> </ul> |
| P0107 | Manifold<br>Absolute<br>Pressure<br>Circuit Low<br>Input                                           | <ul> <li>Check the<br/>Manifold Ab-<br/>solute Pres-<br/>sure (MAP)<br/>Sensor -<br/>G71 Refer<br/>to</li> <li>⇒ "3.5.11 In-<br/>take Air Tem-<br/>perature Sen-<br/>sor and Mani-<br/>fold Absolute<br/>Pressure Sen-<br/>sor, Check-<br/>ing",<br/>page 130</li> </ul>                                                                                            | <ul> <li>Signal voltage<br/>&lt; 0.2V</li> <li>Range check:</li> <li>manifold pressure signal &lt;<br/>100.00 hPa</li> <li>Cross check:</li> <li>diff. manifold<br/>pressure to<br/>average value<br/>of all pressure<br/>sensors @<br/>start &lt; -60.00<br/>hPa</li> </ul>                                                                                                    |                                                                                                    | 1 Sec.                         | <ul> <li>Continu-<br/>ous</li> <li>2 DCY</li> </ul>                            |
| P0108 | Manifold<br>Absolute<br>Pressure<br>Circuit High<br>Input                                          | <ul> <li>Check the<br/>Manifold Ab-<br/>solute Pres-<br/>sure (MAP)<br/>Sensor -<br/>G71 Refer<br/>to</li> <li>⇒ "3.5.11 In-<br/>take Air Tem-<br/>perature Sen-<br/>sor and Mani-<br/>fold Absolute<br/>Pressure Sen-<br/>sor, Check-<br/>ing",<br/>page 130</li> </ul>                                                                                            | <ul> <li>Signal voltage<br/>&gt; 4.86 V</li> <li>Range check:</li> <li>manifold pressure signal &gt;<br/>2950 hPa</li> <li>Cross check:</li> <li>diff. manifold<br/>pressure to<br/>average value<br/>of all pressure<br/>sensors @<br/>start &gt; 60.00<br/>hPa</li> </ul>                                                                                                    |                                                                                                    | 1 Sec.                         | <ul><li>Continu-<br/>ous</li><li>2 DCY</li></ul>                               |

| DTC   | Error Mes-<br>sage                                               | Diagnostic Pro-<br>cedure                                                                                                    | Malfunction Crite-<br>ria and Threshold<br>Value                                                                                                    | Secondary Parame-<br>ters with Enable Con-<br>ditions                                                                                                    | Monitor-<br>ing Time<br>Length | Frequency<br>of checks,<br>MIL Illum             |
|-------|------------------------------------------------------------------|----------------------------------------------------------------------------------------------------|----------------------------------------------------------------------------------------------------|----------------------------------------------------------------------------------------------------|--------------------------------|--------------------------------------------------|
| P0111 | Intake Air<br>Tempera-<br>ture Circuit<br>Range/Per-<br>formance | <ul> <li>Check the Intake Air Temperature (IAT) Sensor -G42-</li> <li>Refer to</li> <li><u>⇒</u> "3.5.11 Intake Air Temperature Sensor and Manifold Absolute Pressure Sensor, Checking", page 130</li> </ul> | <ul> <li>IAT minus en-<br/>gine tempera-<br/>ture @ engine<br/>start</li> <li>AND</li> <li>IAT minus am-<br/>bient air tem-<br/>perature @ en-<br/>gine start</li> <li>= &gt;4025 K</li> </ul> | <ul> <li>Engine off time &gt;<br/>618 h</li> <li>engine tempera-<br/>ture @ engine start<br/>&lt; 1.5° C</li> <li>AAT at start &lt;=<br/>4025 K</li> <li>IAT at start &lt;=<br/>5.25° C</li> <li>intake air tempera-<br/>ture @ condition:<br/>vehicle speed &gt; 25<br/>mph</li> </ul> | 0 Sec.                         | <ul><li>Once</li><li>2 DCY</li></ul>             |
| P0112 | Intake Air<br>Tempera-<br>ture Sensor<br>1 Circuit<br>Low Input  | <ul> <li>Check the Intake Air Temperature (IAT) Sensor -G42-</li> <li>Refer to ⇒ "3.5.11 Intake Air Temperature Sensor and Manifold Absolute Pressure Sensor, Checking", page 130.</li> </ul>                | • IAT < 0,15 V                                                                                                    |                                                                                                    | 2 Sec.                         | <ul><li>Continu-<br/>ous</li><li>2 DCY</li></ul> |
| P0113 | Intake Air<br>Tempera-<br>ture Sensor<br>1 Circuit<br>High Input | <ul> <li>Check the Intake Air Temperature (IAT) Sensor -G42-</li> <li>Refer to ⇒ "3.5.11 Intake Air Temperature Sensor and Manifold Absolute Pressure Sensor, Checking", page 130</li> </ul>                 | • IAT > 4,47 V                                                                                                    |                                                                                                    | 2 Sec.                         | <ul><li>Continu-<br/>ous</li><li>2 DCY</li></ul> |

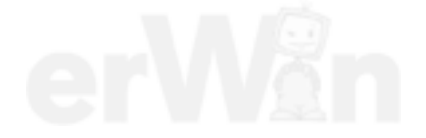

| DTC   | Error Mes-<br>sage                                                                  | Diagnostic Pro-<br>cedure                                                                                                    | Malfunction Crite-<br>ria and Threshold<br>Value   | Secondary Parame-<br>ters with Enable Con-<br>ditions                                                                                                    | Monitor-<br>ing Time<br>Length | Frequency<br>of checks,<br>MIL Illum                |
|-------|-------------------------------------------------------------------------------------|----------------------------------------------------------------------------------------------------|----------------------------------------------------|----------------------------------------------------------------------------------------------------|--------------------------------|-----------------------------------------------------|
| P0116 | Engine<br>Coolant<br>Tempera-<br>ture Sensor<br>1 Circuit<br>Range/Per-<br>formance | <ul> <li>Check the Engine Coolant<br/>Temperature<br/>(ECT) Sensor<br/>-G62 Refer<br/>to</li> <li>⇒ "3.5.24 Engine Coolant<br/>Temperature<br/>Sensor 1 or 2,<br/>Checking",<br/>page 160 .</li> <li>Check the<br/>coolant ther-<br/>mostat stuck<br/>open or<br/>closed. Refer<br/>to the Repair<br/>Manual.</li> </ul> | <ul> <li>delta ECT &lt;<br/>2.25 3.75 K</li> </ul> | <ul> <li>Driving condition 1</li> <li>ECT at start 50 to 140 °C</li> <li>driving condition 1 2 x &gt; 10 Sec</li> <li>Cold start detected</li> <li>Substitute ECT &gt; -45 °C</li> <li>Vehicle speed, 0 - 2 mph</li> <li>Mass air flow, &gt; 4 - 200 kg/h</li> <li>and Driving condition 2</li> <li>&gt; 32 - 52 sec.</li> <li>Vehicle speed, 20 - 75 mph</li> <li>Mass air flow, &lt;20 to 304 kg/h</li> <li>check after ignition off 480 Sec</li> </ul> | 65 Sec.                        | Once/<br>DCY     2 DCY                              |
| P0117 | Engine<br>Coolant<br>Tempera-<br>ture Sensor<br>1 Circuit<br>Low Input              | <ul> <li>Check the Engine Coolant<br/>Temperature<br/>(ECT) Sensor<br/>-G62 Refer<br/>to</li> <li>⇒ "3.5.24 Engine Coolant<br/>Temperature<br/>Sensor 1 or 2,<br/>Checking",<br/>page 160.</li> </ul>                                                                                                    | • ECT < -45° C                                     |                                                                                                    | 2 Sec.                         | <ul> <li>Continu-<br/>ous</li> <li>2 DCY</li> </ul> |
| P0118 | Engine<br>Coolant<br>Tempera-<br>ture Sensor<br>1 Circuit<br>High Input             | <ul> <li>Check the Engine Coolant<br/>Temperature<br/>(ECT) Sensor<br/>-G62 Refer<br/>to</li> <li>⇒ "3.5.24 Engine Coolant<br/>Temperature<br/>Sensor 1 or 2,<br/>Checking",<br/>page 160.</li> </ul>                                                                                                    | ECT > 141° C                                       |                                                                                                    | 2 Sec.                         | <ul> <li>Continu-<br/>ous</li> <li>2 DCY</li> </ul> |

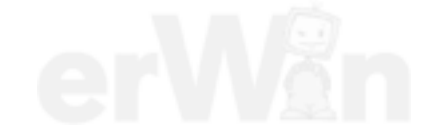

| DTC   | Error Mes-<br>sage                                                               | Diagnostic Pro-<br>cedure                                                                                                    | Malfunction Crite-<br>ria and Threshold<br>Value                                               | Secondary Parame-<br>ters with Enable Con-<br>ditions                                                                                                    | Monitor-<br>ing Time<br>Length | Frequency<br>of checks,<br>MIL Illum                |
|-------|----------------------------------------------------------------------------------|----------------------------------------------------------------------------------------------------|------------------------------------------------------------------------------------------------|----------------------------------------------------------------------------------------------------|--------------------------------|-----------------------------------------------------|
| P0121 | Accelerator<br>Pedal Posi-<br>tion Sensor<br>A Circuit<br>Range/Per-<br>formance | <ul> <li>Check the Accelerator Pedal Position<br/>Sensor 1 -<br/>G79- / Accelerator Pedal<br/>Position Sensor 2 -G185<br/>Refer to</li> <li>⇒ "3.5.18 Accelerator Pedal<br/>Position<br/>Sensor / Accelerator Pedal<br/>al Position<br/>Sensor / Accelerator Pedal<br/>al Position<br/>Sensor 2.<br/>Checking",<br/>page 147</li> </ul>                                                                                                    | <ul> <li>TPS 1 - TPS 2<br/>&gt; 5.10 to 6.30%</li> <li>TPS 1 calc. value &gt; 9.00%</li> </ul> | <ul> <li>Engine speed &gt;<br/>480 RPM</li> <li>TPS electrical<br/>range no failure</li> <li>unthrottled regime<br/>condition not fulfil-<br/>led</li> <li>engine speed &gt;<br/>480 RPM</li> <li>engine speed &gt;<br/>1200 RPM</li> <li>(only if<br/>TPS2&gt;TPS1)</li> </ul> | 0.3 Sec.                       | <ul><li>multiple</li><li>2 DCY</li></ul>            |
| P0122 | Accelerator<br>Pedal Posi-<br>tion Sensor<br>A Circuit<br>Low Input              | <ul> <li>Check the Accelerator Pedal Position<br/>Sensor 1 -<br/>G79- / Accelerator Pedal<br/>Position Sensor 2 -G185<br/>Refer to</li> <li>⇒ "3.5.18 Accord Celerator Pedal<br/>Sensor Pedal<br/>Celerator Pedal<br/>Sensor Pedal<br/>Accord Celerator Pedal<br/>Celerator Pedal<br/>Accord Celerator Pedal<br/>Accord Celerator Pedal<br/>Celerator Pedal<br/>Accord Celerator Pedal<br/>Celerator Pedal<br/>Accord Celerator Pedal<br/>Celerator Pedal<br/>Accord Celerator Pedal<br/>Celerator Pedal<br/>Ce</li></ul> | e or commercial purposes, in<br>AUDI AG does not guarantee<br>mation in this document. Copy    | part or in whole, is not<br>or accept any liability<br>right by AUDI AG.                                                                                                    | 0.14<br>Sec.                   | <ul> <li>Continu-<br/>ous</li> <li>2 DCY</li> </ul> |
| P0123 | Accelerator<br>Pedal Posi-<br>tion Sensor<br>A Circuit<br>High Input             | <ul> <li>Check the Accelerator Pedal Position<br/>Sensor 1 -<br/>G79- / Accelerator Pedal<br/>Position Sensor 2 -G185<br/>Refer to</li> <li>⇒ "3.5.18 Accelerator Pedal<br/>Position<br/>Sensor / Accelerator Pedal<br/>Position<br/>Sensor / Accelerator Pedal<br/>Position<br/>Sensor 2,<br/>Checking",<br/>page 147</li> </ul>                                                                                                    | Signal voltage ><br>4.83 V                                                                     |                                                                                                    | 0.14<br>Sec.                   | <ul><li>Continu-<br/>ous</li><li>2 DCY</li></ul>    |

| DTC       | Error Mes-<br>sage                                                                                             | Diagnostic Pro-<br>cedure                                                                                                    | Malfunction Crite-<br>ria and Threshold<br>Value                                                                                                    | Secondary Parame-<br>ters with Enable Con-<br>ditions                                                                                                    | Monitor-<br>ing Time<br>Length | Frequency<br>of checks,<br>MIL Illum |
|-----------|----------------------------------------------------------------------------------------------------|----------------------------------------------------------------------------------------------------|----------------------------------------------------------------------------------------------------|----------------------------------------------------------------------------------------------------|--------------------------------|--------------------------------------|
| P013<br>A | O2 Sensor<br>Slow Re-<br>sponse -<br>Rich to<br>Lean Bank<br>1 Sensor 2                                        | For CBTA (Fed)<br>ONLY:<br>- Check the<br>Oxygen Sen-<br>sor (O2S) -<br>G130 Refer<br>to<br>⇒ "3.5.22 Oxy-<br>gen Sensor<br>after Catalytic<br>Converter,<br>Checking",<br>page 156 .                               | EWMA filtered<br>max differential<br>transient time at<br>fuel cutoff >= 0.5<br>Sec. and number<br>of checks >= 3                                                                                                    | <ul> <li>Time of fuel cutoff<br/>&lt;= 90 Sec.</li> <li>Time after last fuel<br/>cutoff &gt;= 5 Sec.</li> <li>Rear O2S ready</li> <li>Exhaust temp at<br/>sensor deviation<br/>between actual<br/>and expected<br/>lambda signal &lt; 8<br/>after time since<br/>fuel cutoff at first<br/>cylinder &gt;= 2 Sec.</li> <li>Exhaust mass flow<br/>&gt;= 12 kg/h</li> <li>Exhaust mass flow<br/>dynamic within<br/>range -500 to 500<br/>kg/h</li> </ul> | 10 Sec.                        | • 1 DCY                              |
|           |                                                                                                    |                                                                                                    |                                                                                                    | <ul> <li>Sensor voltage at<br/>start of measure-<br/>ment &gt; 0.45 V</li> <li>Target voltage end<br/>of measurement<br/>&lt;= 0.15 V</li> </ul>                                                                                                    |                                |                                      |
| P0130     | O2 Sensor<br>Circuit Bank<br>1 Sensor 1<br>ected by copyright.<br>mitted unless autho<br>with respect to the c | <ul> <li>Check the<br/>Heated Oxy-<br/>gen Sensor<br/>(HO2S) -<br/>G39 Refer<br/>to</li> <li>Copyin3/5.20 Heater<br/>ised 33.5.20 Heater<br/>Copyin3/5.20 Heater<br/>Sensor,<br/>Checking",<br/>page 152</li> </ul> | <ul> <li>O2S ceramic<br/>temp. &lt; 640° C</li> <li>OR</li> <li>internal resist-<br/>ance &gt; 950°</li> <li>ercial purposes, in part or in v<br/>does not guarantee or accept<br/>nis document. Copyright by Al</li> </ul> | <ul> <li>heater control active</li> <li>Modeled exhaust temp &gt; 330° C</li> <li>Fuel cut off not active any liability UDI AG.</li> </ul>                                                                                                    | 20 Sec.                        | • 2 DCY                              |
| P0131     | O2 Sensor<br>Circuit,<br>Bank 1 Sen-<br>sor 1 Low<br>Voltage                                                   | <ul> <li>Check the<br/>Heated Oxy-<br/>gen Sensor<br/>(HO2S) -<br/>G39 Refer<br/>to</li> <li>⇒<br/><u>"3.5.20 Heat-<br/>ed Oxygen</u><br/>Sensor,<br/>Checking",<br/>page 152</li> </ul>                            | <ul> <li>Virtual mass &lt; 2.0 V</li> <li>UN, &lt; 1.75 V</li> <li>IP &lt; 0.3 V</li> <li>IA, 0.3 V</li> </ul>                                                                                                    |                                                                                                    | 2 Sec.                         | • 2 DCY                              |

| DTC   | Error Mes-<br>sage                                            | Diagnostic Pro-<br>cedure                                                                                                    | Malfunction Crite-<br>ria and Threshold<br>Value                                                                                                    | Secondary Parame-<br>ters with Enable Con-<br>ditions | Monitor-<br>ing Time<br>Length | Frequency<br>of checks,<br>MIL Illum |
|-------|---------------------------------------------------------------|----------------------------------------------------------------------------------------------------|----------------------------------------------------------------------------------------------------|-------------------------------------------------------|--------------------------------|--------------------------------------|
| P0132 | O2 Sensor<br>Circuit,<br>Bank 1 Sen-<br>sor 1 High<br>Voltage | <ul> <li>Check the<br/>Heated Oxy-<br/>gen Sensor<br/>(HO2S) -<br/>G39 Refer<br/>to</li> <li>⇒ <u>"3.5.20 Heat-<br/>ed Oxygen</u><br/>Sensor,<br/>Checking",</li> </ul> | <ul> <li>Virtual mass, &gt;<br/>3.25 V</li> <li>UN, &gt; 4.0 V</li> <li>adjustment<br/>voltage (IP) &gt;<br/>1,5 V</li> <li>IA, &gt; 1.5 V</li> </ul> |                                                       | 2Sec.                          | • 2 DCY                              |

permitted unless authorised by AUDI AG. AUDI AG does not guarantee or accept any liability with respect to the correctness of information in this document. Copyright by AUDI AG.

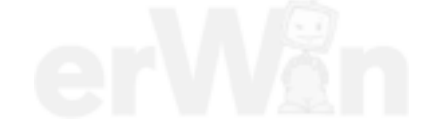

| DTC                   | Error Mes-<br>sage                                                  | Diagnostic Pro-<br>cedure                                                                      | Malfunction Crite-<br>ria and Threshold<br>Value                                                                          | Secondary Parame-<br>ters with Enable Con-<br>ditions                                                                                                    | Monitor-<br>ing Time<br>Length | Frequency<br>of checks,<br>MIL Illum |
|-----------------------|---------------------------------------------------------------------|------------------------------------------------------------------------------------------------|----------------------------------------------------------------------------------------------------|----------------------------------------------------------------------------------------------------|--------------------------------|--------------------------------------|
| P0133                 | O2 Circuit<br>Slow Re-<br>sponse<br>Bank 1,<br>Sensor 1             | <ul> <li>Check the<br/>Heated Oxy-<br/>gen Sensor<br/>(HO2S) -<br/>G39 Refer<br/>to</li> </ul> | <ul> <li>lower value of<br/>both area ratios<br/>R2L and L2L in<br/>case of sym-<br/>metric fault &lt;<br/>0.3</li> </ul> | <ul> <li>O2S ceramic<br/>temp. front &gt; 720 °<br/>C and &gt; 45 Sec.<br/>since operation<br/>readiness</li> <li>Lambda control,</li> </ul>                        | 60 Sec.                        | Once     2 DCY                       |
|                       |                                                                     | <u>"3.5.20 Heat-</u><br>ed Oxygen                                                              | AND     lower value of                                                                                                    | Closed loop <ul> <li>Engine load 13.99</li> </ul>                                                                                                    |                                |                                      |
|                       |                                                                     | Sensor,<br>Checking",<br>page 152                                                              | both counters<br>for area ratio                                                                                           | - 45%                                                                                                    |                                |                                      |
|                       |                                                                     | page 152                                                                                       | R2L and L2R<br>>= 6                                                                                                    | 1200 - 3000 RPM                                                                                                    |                                |                                      |
|                       |                                                                     |                                                                                                |                                                                                                    | <ul> <li>engine load 20<br/>70%</li> </ul>                                                                                                    |                                |                                      |
|                       |                                                                     |                                                                                                |                                                                                                    | • ECT >= 60 °C                                                                                                    |                                |                                      |
|                       |                                                                     |                                                                                                |                                                                                                    | <ul> <li>exhaust system<br/>lag time calcula-<br/>tion (Streckenzeit-<br/>konstante) 0.2 Sec</li> </ul>                                                             |                                |                                      |
|                       |                                                                     |                                                                                                |                                                                                                    | <ul> <li>load gradient<br/>threshold &lt;= 3%</li> </ul>                                                                                                    |                                |                                      |
|                       |                                                                     |                                                                                                |                                                                                                    | <ul> <li>gradient of ex-<br/>haust system lag<br/>time calculation<br/>(Streckenzeitkon-<br/>stante) &lt;=0.05<br/>Sec</li> </ul>                                   |                                |                                      |
|                       |                                                                     |                                                                                                |                                                                                                    | <ul> <li>Catalyst tempera-<br/>ture &gt;=400° C</li> </ul>                                                                                                    |                                |                                      |
|                       |                                                                     |                                                                                                |                                                                                                    | <ul> <li>lambda control A/<br/>F-Ratio set-point<br/>stoichiometric pri-<br/>or to diagnostic<br/>fuel steps</li> </ul>                                             |                                |                                      |
|                       |                                                                     |                                                                                                |                                                                                                    | <ul> <li>lambda control 2.<br/>control loop deac-<br/>tivated</li> </ul>                                                                                            |                                |                                      |
|                       |                                                                     |                                                                                                |                                                                                                    | <ul> <li>forced lambda os-<br/>cillation deactiva-<br/>ted</li> </ul>                                                                                               |                                |                                      |
|                       |                                                                     | U                                                                                              | 31                                                                                                    | <ul> <li>relative fuel<br/>amount from tran-<br/>sient compensa-<br/>tion (wall-applied<br/>fuel dynamics and<br/>canister purge dy-<br/>namics) &lt;= 1</li> </ul> |                                |                                      |
| Proteo<br>perm<br>wit | ted by copyright. C<br>tted unless authoris<br>h respect to the cor | opying for private or commen<br>ed by AUDI AG. AUDI AG d<br>rectness of information in this    | cial purposes, in part or in wh<br>pes not guarantee or accept a<br>s document. Copyright by AUE                          | ny liattank leakage mon-<br>Ny liattank leakage mon-<br>N AG.itor not active                                                                                        |                                |                                      |
|                       |                                                                     |                                                                                                |                                                                                                    | <ul> <li>Canister purge<br/>monitoring not ac-<br/>tive</li> </ul>                                                                                                  |                                |                                      |
|                       |                                                                     | 5                                                                                              | <u>5</u>                                                                                                    | <ul> <li>injection valves no<br/>fuel cut off for any<br/>of the cylinders</li> </ul>                                                                               |                                |                                      |
|                       |                                                                     |                                                                                                |                                                                                                    | Time since last     measurement > 2                                                                                                    |                                |                                      |
| 40 r                  | ep. Gr.ST - Ger                                                     | eric Scan Tool                                                                                 |                                                                                                    | Sec                                                                                                    |                                |                                      |
|                       |                                                                     |                                                                                                |                                                                                                    | <ul> <li>open circuit pump<br/>current (IP) ready,</li> </ul>                                                                                                    |                                |                                      |

| DTC   | Error Mes-<br>sage                                 | Diagnostic Pro-<br>cedure                                                                                                    | Malfunction Crite-<br>ria and Threshold<br>Value                                                                                                    | Secondary Parame-<br>ters with Enable Con-<br>ditions                                                                                                    | Monitor-<br>ing Time<br>Length | Frequency<br>of checks,<br>MIL Illum                |
|-------|----------------------------------------------------|----------------------------------------------------------------------------------------------------|----------------------------------------------------------------------------------------------------|----------------------------------------------------------------------------------------------------|--------------------------------|-----------------------------------------------------|
| P0135 | O2 Heater<br>Circuit Bank<br>1, Sensor 1           | <ul> <li>Check the<br/>Oxygen Sen-<br/>sor (O2S)<br/>Heater -G39<br/>Refer to<br/>⇒ "3.5.21 Oxy-<br/>gen Sensor<br/>Heater,<br/>Checking",<br/>page 154.</li> </ul>                   | <ul> <li>Heater duty cycle 100%</li> <li>O2S ceramic temperature, &lt; 720 °C</li> <li>OR</li> <li>O2S ceramic temp &lt; 715 °C</li> <li>Time after O2 heater on, 35 Sec.</li> </ul> | <ul> <li>Heater control, Active</li> <li>Modeled exhaust gas temp, &gt; 330 ° C</li> <li>engine speed &gt; 25 rpm</li> <li>fuel cut off inactive OR</li> <li>time after engine start &gt; 40 Sec</li> <li>Engine shutoff time &gt; 300 Sec.</li> <li>ECT @ start &gt; -9,8° C</li> </ul>                                                                                                    | • 55<br>Sec<br>• 40<br>Sec     | <ul> <li>Continu-<br/>ous</li> <li>2 DCY</li> </ul> |
| P0136 | O2 Circuit<br>Bank 1,<br>Sensor 2                  | For CBTA (Fed)<br>ONLY:<br>- Check the<br>Oxygen Sen-<br>sor (O2S) -<br>G130 Refer<br>to<br>⇒ "3.5.22 Oxy-<br>gen Sensor<br>after Catalytic<br>Converter,<br>Checking",<br>page 156 . | <ul> <li>Delta O2S rear<br/>signal &gt; 2.00 V</li> <li>number of<br/>heater coupling<br/>faults &gt; 4</li> </ul>                                                                   | <ul> <li>fuel cut off inactive</li> <li>engine speed &gt; 25<br/>rpm</li> <li>O2S rear dewpoint<br/>exceeded</li> <li>O2S rear fully<br/>heated up</li> <li>modeled exhaust<br/>temperature &gt;700°<br/>C for 10 Sec</li> </ul>                                                                                                    | 2 Sec.                         | <ul> <li>continu-<br/>ous</li> <li>2 DCY</li> </ul> |
| P0137 | O2 Circuit<br>Low Volt-<br>age Bank 1,<br>Sensor 2 | For CBTA (Fed)<br>ONLY:<br>- Check the<br>Oxygen Sen-<br>sor (O2S) -<br>G130 Refer<br>to<br>⇒ "3.5.22 Oxy-<br>gen Sensor<br>after Catalytic<br>Converter,<br>Checking",<br>page 156 . | <ul> <li>Cold condition:<br/>Signal voltage<br/>&lt; 0.06 V for &gt; 3<br/>Sec.</li> <li>Cold condition:<br/>Signal voltage<br/>&gt; 0.06 V for &gt; 3<br/>Sec.</li> </ul>           | <ul> <li>engine speed &gt; 25<br/>[rpm]</li> <li>O2S rear dewpoint<br/>exceeded</li> <li>O2S rear fully<br/>heated up</li> <li>modeled exhaust<br/>temperature &gt;700<br/>[°C]</li> <li>for &gt; 10 Sec</li> <li>engine speed &gt; 25<br/>[rpm]</li> <li>O2S rear dewpoint<br/>exceeded</li> <li>O2S rear fully<br/>heated up</li> <li>O2S rear fully<br/>heated up</li> <li>modeled exhaust<br/>temperature &gt;700<br/>[°C]</li> </ul> | 3 Sec.                         | • 2 DCY                                             |

| DTC   | Error Mes-<br>sage                                             | Diagnostic Pro-<br>cedure                                                                                                    | Malfunction Crite-<br>ria and Threshold<br>Value                                                                                                    | Secondary Parame-<br>ters with Enable Con-<br>ditions                                                                                                    | Monitor-<br>ing Time<br>Length | Frequency<br>of checks,<br>MIL Illum                |
|-------|----------------------------------------------------------------|----------------------------------------------------------------------------------------------------|----------------------------------------------------------------------------------------------------|----------------------------------------------------------------------------------------------------|--------------------------------|-----------------------------------------------------|
| P0138 | O2 Circuit<br>High Volt-<br>age Bank 1,<br>Sensor 2            | For CBTA (Fed)<br>ONLY:<br>- Check the<br>Oxygen Sen-<br>sor (O2S) -<br>G130 Refer<br>to<br>⇒ "3.5.22 Oxy-<br>gen Sensor<br>after Catalytic<br>Converter,<br>Checking",<br>page 156 .                                | Signal voltage ><br>1.08 V                                                                                                    | <ul> <li>engine speed &gt; 25<br/>rpm</li> <li>O2S rear dewpoint<br/>exceeded</li> <li>O2S rear fully<br/>heated up</li> <li>modeled exhaust<br/>temperature &gt;700°<br/>C for 10 Sec</li> </ul>                                                          | 5 Sec.                         | <ul> <li>continu-<br/>ous</li> <li>2 DCY</li> </ul> |
| P0139 | O2 Circuit<br>Slow Re-<br>sponse<br>Bank 1,<br>Sensor 2        | <ul> <li>Check the<br/>Oxygen Sen-<br/>sor (O2S) -<br/>G130 Refer<br/>to</li> <li>⇒ "3.5.22 Oxy-<br/>gen Sensor<br/>after Catalytic<br/>Converter,<br/>Checking",</li> <li>pyrig'page'156 private</li> </ul>         | <ul> <li>transient time<br/>at fuel cut off &gt;<br/>0.6 Sec.</li> </ul>                                                                                                    | <ul> <li>O2S rear dewpoint<br/>exceeded</li> <li>modeled exhaust<br/>temperature &gt;<br/>400° C</li> </ul>                                                                                                    | • 100<br>Sec.                  | • 2 DCY                                             |
| P0140 | O2 Circuited<br>No Activity<br>Detected<br>Bank 1,<br>Sensor 2 | the the Check's the inform<br>Oxygen Sen-<br>sor (O2S) -<br>G130 Refer<br>to<br>⇒ "3.5.22 Oxy-<br><u>gen Sensor</u><br><u>after Catalytic</u><br><u>Converter,</u><br><u>Checking",</u><br><u>page 156</u> .         | <ul> <li>Signal voltage,<br/>461 to .499 V<br/>for &gt; 3 Sec.</li> <li>exhaust gas<br/>temperature<br/>&gt;600° C</li> <li>and internal re-<br/>sistance<br/>&gt;40000 Ω</li> </ul> | <ul> <li>O2S rear dewpoint<br/>exceeded</li> <li>O2S rear fully<br/>heated up</li> <li>modeled exhaust<br/>temperature &gt;700°<br/>C for 10 Sec</li> </ul>                                                                                                | 100 Sec.                       | <ul> <li>continu-<br/>ous</li> <li>2 DCY</li> </ul> |
| P0141 | O2 Heater<br>Circuit Bank<br>1, Sensor 2                       | <ul> <li>Check the<br/>Oxygen Sen-<br/>sor (O2S)<br/>Heater -<br/>G130 Refer<br/>to</li> <li>⇒ "3.5.23 Oxy-<br/>gen Sensor 1<br/>after Catalytic<br/>Converter<br/>Heater,<br/>Checking ",<br/>page 158 .</li> </ul> | <ul> <li>internal resist-<br/>ance &gt; 0.59</li> <li>1.9 kΩ</li> </ul>                                                                                                    | <ul> <li>Heater commanded ON</li> <li>Modeled exhaust gas temp, 400 - 650 °C</li> <li>Engine shutoff time &gt; 120 Sec. (during ECM keep alive time after shutoff &lt; 500 Sec.)</li> <li>Fuel cutoff not active</li> <li>Number of checks = 10</li> </ul> | 6 Sec.                         | <ul> <li>continu-<br/>ous</li> <li>2 DCY</li> </ul> |

| DTC   | Error Mes-<br>sage                                            | Diagnostic Pro-<br>cedure                                                                                                    | Malfunction Crite-<br>ria and Threshold<br>Value                                                                                                    | Secondary Parame-<br>ters with Enable Con-<br>ditions                                                                                                    | Monitor-<br>ing Time<br>Length | Frequency<br>of checks,<br>MIL Illum                                             |
|-------|---------------------------------------------------------------|----------------------------------------------------------------------------------------------------|----------------------------------------------------------------------------------------------------|----------------------------------------------------------------------------------------------------|--------------------------------|----------------------------------------------------------------------------------|
| P0142 | O2 Sensor<br>Circuit Bank<br>1 Sensor 3                       | <ul> <li>Check the<br/>Oxygen Sen-<br/>sor (O2S) 2<br/>Behind Three<br/>Way Catalytic<br/>Converter<br/>(TWC) -<br/>G130 Refer<br/>to<br/>⇒ "3.5.22 Oxy-<br/>gen Sensor<br/>after Catalytic<br/>Converter,<br/>Checking",<br/>page 156.</li> </ul>       | <ul> <li>Delta voltage 1<br/>step at heater<br/>switching &gt;<br/>2.00 V</li> <li>Heater cou-<br/>pling &gt;= 6 times</li> </ul>                                                                                                    | <ul> <li>Sensor voltage &lt;= 0.40 V or 0.50 to 1.08 V</li> <li>Lambda control, Not at max</li> <li>Exhaust temp &gt;= 1263 °C for &gt; 8.8 Sec.</li> <li>Heater power &gt;= 24% for &gt; 18 Sec.</li> </ul>                           | 60 Sec.                        | • 2 DCY                                                                          |
| P0143 | O2 Sensor<br>Circuit Low<br>Voltage<br>Bank 1 Sen-<br>sor 3   | <ul> <li>Check the<br/>Oxygen Sen-<br/>sor (O2S) 2<br/>Behind Three<br/>Way Catalytic<br/>Converter<br/>(TWC) -<br/>G130 Refer<br/>to<br/>⇒ "3.5.22 Oxy-<br/>gen Sensor<br/>after Catalytic<br/>Converter,<br/>Checking",<br/>page 156.</li> </ul>       | <ul> <li>Signal voltage .<br/>40 to .60 V for &gt;<br/>3 Sec.</li> <li>Voltage differ-<br/>ence between<br/>load pulse and<br/>no load pulse<br/>&gt;= 2.80 V</li> <li>Internal resist-<br/>ance &gt; 40 k and<br/>exhaust temp &gt;<br/>670 °C</li> </ul> | <ul> <li>Sensor voltage &lt;= 0.40 V or 0.50 to 1.08 V</li> <li>Lambda control, Not at max</li> <li>Exhaust temp &gt;= 1263 °C for &gt; 18 Sec.</li> <li>Heater power &gt;= 24% for &gt; 18 Sec.</li> </ul>                            | 3 Sec.                         | • 2 DCY                                                                          |
| P0144 | O2 Sensor<br>Circuit High<br>Voltage<br>Bank 1 Sen-<br>sor 3  | <ul> <li>Check the<br/>Oxygen Sen-<br/>sor (O2S) 2<br/>Behind Three<br/>Way Catalytic<br/>Converter<br/>(TWC) -<br/>G130 Refer<br/>to</li> <li>⇒ "3.5.22 Oxy-<br/>gen Sensor<br/>after Catalytic<br/>Converter,<br/>Checking",<br/>page 156 .</li> </ul> | <ul> <li>Signal voltage<br/>&gt; 1.08 V for &gt; 5<br/>Sec.</li> </ul>                                                                                                    | <ul> <li>Sensor voltage &lt;= 0.40 V or 0.50 to 1.08 V</li> <li>Lambda control, Not at max</li> <li>Exhaust temp &gt;= 1263 °C for &gt; 18 Sec.</li> <li>Heater power &gt;= 24% for &gt; 18 Sec.</li> </ul>                            | 5 Sec.                         | • 2 DCY                                                                          |
| P0145 | O2 Sensor<br>Circuit Slow<br>Response<br>Bank 1 Sen-<br>sor 3 | <ul> <li>Check the<br/>Oxygen Sen-<br/>sor (O2S) 2<br/>Behind Three<br/>Way Catalytic<br/>Converter<br/>(TWC) -<br/>G130 Refer<br/>to</li> <li>⇒ "3.5.22 Oxy-<br/>gen Sensor<br/>after Catalytic<br/>Converter,<br/>Checking",<br/>page 156</li> </ul>   | <ul> <li>EWMA filtered<br/>transient time<br/>at fuel cut off &gt;<br/>1.5 Sec.</li> <li>O2 voltage be-<br/>tween 201 -<br/>401, mixed unless at<br/>with respect to th</li> </ul>                                                                         | <ul> <li>O2S rear, Fully<br/>heated up</li> <li>Rich voltage ena-<br/>ble &gt; = 548 mV</li> <li>Modeled exhaust<br/>thorised by AUDI 48, AUDI AG de<br/>com No other O2<sup>ti</sup>sen<sup>±his</sup><br/>sor faults set.</li> </ul> | 4.5 Sec.                       | 2 DCY      part or in whole, is no ee or accept any liabilit byright by AUDI AG. |

| DTC   | Error Mes-<br>sage                                                   | Diagnostic Pro-<br>cedure                                                                                                    | Malfunction Crite-<br>ria and Threshold<br>Value                                                                                                    | Secondary Parame-<br>ters with Enable Con-<br>ditions                                                                                                    | Monitor-<br>ing Time<br>Length | Frequency<br>of checks,<br>MIL Illum |
|-------|----------------------------------------------------------------------|----------------------------------------------------------------------------------------------------|----------------------------------------------------------------------------------------------------|----------------------------------------------------------------------------------------------------|--------------------------------|--------------------------------------|
| P0146 | O2 Sensor<br>Circuit No<br>Activity De-<br>tected Bank<br>1 Sensor 3 | <ul> <li>Check the<br/>Oxygen Sen-<br/>sor (O2S) 2<br/>Behind Three<br/>Way Catalytic<br/>Converter<br/>(TWC) -<br/>G130 Refer<br/>to<br/>⇒ "3.5.22 Oxy-<br/>gen Sensor<br/>after Catalytic<br/>Converter,<br/>Checking",<br/>page 156.</li> </ul> | <ul> <li>Signal voltage .<br/>40 to .60 V for &gt;<br/>3 Sec.</li> <li>Voltage difference between<br/>load pulse and<br/>no load pulse and<br/>no load pulse by<br/>&gt;= 2.80 Vrmitted u<br/>with resp</li> <li>Internal resistance &gt; 40 k and<br/>exhaust temp &gt;<br/>670 °C</li> </ul> | <ul> <li>Sensor voltage &lt;=<br/>0.40 V or 0.50 to<br/>1.08 V</li> <li>Lambda control,<br/>Not at max</li> <li>Exhaust temp &gt;=<br/>copyr1263**Coforr&gt;v18 or<br/>less a monsed by AUDI Ac. AUD<br/>ect to Seccrectness of informatio</li> <li>Heater power &gt;=<br/>24% for &gt; 18 Sec.</li> </ul> | 30 Sec.                        | 2 DCY                                |
| P0147 | O2 Sensor<br>Heater Cir-<br>cuit Bank 1<br>Sensor 3                  | <ul> <li>Check the Oxygen Sensor (O2S) Heater - G130 Referto</li> <li>⇒ "3.5.23 Oxygen Sensor 1 after Catalytic Converter Heater, Checking ", page 158.</li> </ul>                                                                                 | <ul> <li>Internal heater<br/>resistance<br/>1200 - 32400 Ω</li> </ul>                                                                                                    | <ul> <li>Heater commanded ON</li> <li>Modeled exhaust gas temp, 300 - 680 °C</li> <li>Engine shutoff time &gt; 120 Sec. (during ECM keep alive time after shutoff &lt; 500 Sec.)</li> <li>Fuel cutoff not active</li> <li>Number of checks = 10</li> </ul>                                                 | 6 Sec.                         | • 2 DCY                              |
| P0169 | Incorrect<br>Fuel Com-<br>position                                   | Fuel may be con-<br>taminated or con-<br>tain alcohol<br>above 15% (on<br>non E 85 compli-<br>ant vehicles) If no<br>other codes are<br>set, take a fuel<br>sample and have<br>it analyzed.                                                        | Fuel quantity<br>out of limit or in-<br>correct                                                                                                    | Engine speed >     1200 RPM                                                                                                    | 0.5 Sec.                       | • 2 DCY                              |

| DTC | Error Mes-<br>sage                                            | Diagnostic Pro-<br>cedure                                                                                                    | Malfunction Crite-<br>ria and Threshold<br>Value                                                                                                    | Secondary Parame-<br>ters with Enable Con-<br>ditions                                                                                                    | Monitor-<br>ing Time<br>Length                | Frequency<br>of checks,<br>MIL Illum                                                                                                    |
|-----|---------------------------------------------------------------|----------------------------------------------------------------------------------------------------|----------------------------------------------------------------------------------------------------|----------------------------------------------------------------------------------------------------|-----------------------------------------------|----------------------------------------------------------------------------------------------------|
| DTC | Error Mes-<br>sage<br>System Too<br>Lean (Bank<br>1) additive | <ul> <li>Diagnostic Procedure</li> <li>Check the fuel pressure . Refer to ⇒ "3.5.2 Fuel Pump Pressure, Check-ing", page 113 .</li> <li>Check the Fuel Pressure Sensor - G247 Refer to ⇒ "3.5.5 Fuel Pressure Sensor - G247 Refer to sor, Check-ing", page 119 .</li> <li>Check the Fuel injectors -N30, N31, N32, N33, N83 Refer to ⇒ "3.5.27 Fuel Injectors, Checking", page 167 .</li> <li>Check the Heated Oxy-gen Sensor (HO2S) - G39 Refer to</li> </ul> | Malfunction Crite-<br>ria and Threshold<br>Value  • Adaptive value > 5.0 only  Protected by copyring permitted unless at with respect to the second second | <ul> <li>Secondary Parameters with Enable Conditions</li> <li>Engine speed, 560880 RPM</li> <li>Engine load, 1234%</li> <li>mass air flow, 625kg/h</li> <li>ECT, &gt;60.0° C</li> <li>lambda control, closed loop</li> <li>evap purge valve, closed</li> </ul> | Monitor-<br>ing Time<br>Length<br>• 50<br>Sec | Frequency<br>of checks,<br>MIL Illum   Continu-<br>ous  Course  Course Course  Course Course Course  Course Course |
|     |                                                               | <ul> <li>page 119 .</li> <li>Check the Fuel injectors -N30, N31, N32, N33, N83 Refer to ⇒ "3.5.27 Fuel Injectors, Checking", page 167 .</li> <li>Check the Heated Oxygen Sensor (HO2S) - G39 Refer to ⇒ "3.5.20 Heated Oxygen Sensor, Checking", page 152 .</li> </ul>                                                                                                    | with respect to the                                                                                                    | e correctness of information in this                                                                                                    | document. Co                                  | yright by AUDI AG                                                                                                    |
|     |                                                               | <ul> <li>Check the</li> <li>Oxygen Sensor (O2S) Behind Three</li> <li>Way Catalytic Converter (TWC) -</li> <li>G130 Refer to</li> <li>⇒ "3.5.22 Oxygen Sensor after Catalytic Converter, Checking", page 156.</li> <li>Check the</li> </ul>                                                                                                    |                                                                                                    |                                                                                                    |                                               |                                                                                                    |
|     |                                                               | <ul> <li>Check the<br/>Evaporative<br/>Emission<br/>(EVAP) Can-<br/>ister Purge<br/>Regulator<br/>Valve -N80<br/>Refer to</li> <li>⇒ "3.5.8 EVAP<br/>Canister<br/>Purge Regu-<br/>lator Valve 1.</li> </ul>                                                                                                    |                                                                                                    |                                                                                                    | 3. Diagnos                                    | is and Testing                                                                                                    |

| DTC   | Error Mes-<br>sage                      | Diagnostic Pro-<br>cedure                                                                                                    | Malfunction Crite-<br>ria and Threshold<br>Value                                                                                                 | Secondary Parame-<br>ters with Enable Con-<br>ditions                                                                                                    | Monitor-<br>ing Time<br>Length                                                                                                    | Frequency<br>of checks,<br>MIL Illum      |
|-------|-----------------------------------------|----------------------------------------------------------------------------------------------------|----------------------------------------------------------------------------------------------------|----------------------------------------------------------------------------------------------------|----------------------------------------------------------------------------------------------------|-------------------------------------------|
| P0172 | System Too<br>Rich (Bank<br>1) additive | <ul> <li>Check the fuel pressure . Refer to         <ul> <li>"3.5.2 Fuel Pump Pressure, Check-ing", page 113.</li> <li>Check the Fuel Pressure Sensor - G247 - Refer to</li> <li>"3.5.5 Fuelse Pressure Sensor - G247 - Refer to</li> <li>"3.5.5 Fuelse Pressure Sensor, Check-ing", page 119.</li> </ul> </li> <li>Check the Fuel injectors -N30, N31, N32, N33, N83 - Refer to ⇒ "3.5.27 Fuel Injectors, Checking", page 167.</li> <li>Check the Heated Oxy-gen Sensor (HO2S) - G39 Refer to</li> <li>⇒ "3.5.20 Heat-ed Oxygen Sensor, Checking", page 152.</li> <li>Check the Oxygen Sensor (UO2S) - G39 Refer to</li> <li>⇒ "3.5.20 Heat-ed Oxygen Sensor, Checking", page 152.</li> <li>Check the Oxygen Sensor, Checking", page 152.</li> <li>Check the Oxygen Sensor, Checking", page 152.</li> <li>Check the Oxygen Sensor, Checking", page 152.</li> <li>Check the Oxygen Sensor, Checking", page 152.</li> <li>Check the Oxygen Sensor, Checking", page 152.</li> <li>Check the Oxygen Sensor, Checking", page 152.</li> <li>Check the Oxygen Sensor, Checking", page 152.</li> <li>Check the Oxygen Sensor, Checking", page 156.</li> <li>Check the Evaporative Emission (EVAP) Cansitre Converter, Checking", page 156.</li> </ul> | Value     Adaptive value     < 5.0 only     Copyright. Copying for private     nless authorised by AUDI AG.     ect to the correctness of inform | <ul> <li>ditions</li> <li>Engine speed, 560880 RPM</li> <li>Engine load, 1234%</li> <li>mass air flow, 625kg/h</li> <li>ECT, &gt;60.0° C</li> <li>lambda control, closed loop</li> <li>cor cevap purge valve; c AUD closed not guarantee or a nation in this document. Copyright</li> </ul> | r in whole, is no sector of the sector of the sector of th | MIL IIIum<br>• continu-<br>ous<br>• 2 DCY |
| 46 R  | ep. Gr.ST - Gen                         | Regulator<br>Valve -N80-<br>Refer to<br>⇒ "3.5.8 EVAP<br>eric <b>©cani5ter</b><br>Purge Regu-                                                                                                    |                                                                                                    |                                                                                                    |                                                                                                    |                                           |
|       |                                         | lator Valve 1,<br>Checking",                                                                                                    |                                                                                                    |                                                                                                    |                                                                                                    |                                           |

| DTC                                          | Error Mes-<br>sage                                             | Diagnostic Pro-<br>cedure                                                                      | Malfunction Crite-<br>ria and Threshold<br>Value                                               | Secondary Parame-<br>ters with Enable Con-<br>ditions      | Monitor-<br>ing Time<br>Length | Frequency<br>of checks,<br>MIL Illum |
|----------------------------------------------|----------------------------------------------------------------|------------------------------------------------------------------------------------------------|------------------------------------------------------------------------------------------------|------------------------------------------------------------|--------------------------------|--------------------------------------|
| P0171                                        | System Too<br>Lean (Bank                                       | <ul> <li>Check the fuel<br/>pressure . Re-</li> </ul>                                          | <ul> <li>Adaptive value<br/>&gt; 20.0 only</li> </ul>                                          | <ul> <li>Engine speed,<br/>12004000 RPM</li> </ul>         | • 50<br>Sec                    | <ul> <li>continu-<br/>ous</li> </ul> |
|                                              | 1) multipli-<br>cative                                         | ⇒ <u>*3.5.2 Fuel</u><br>Pump Pres-                                                             |                                                                                                | <ul> <li>Engine load,<br/>2095%</li> </ul>                 |                                | • 2 DCY                              |
|                                              |                                                                | sure, Check-<br>ing",<br>page 113                                                              |                                                                                                | <ul> <li>mass air flow,<br/>625kg/h</li> </ul>             |                                |                                      |
|                                              |                                                                | <ul> <li>Check the</li> </ul>                                                                  |                                                                                                | • ECT, >60.0° C                                            |                                |                                      |
|                                              |                                                                | Fuel Pressure<br>Sensor -<br>G247- Refer                                                       |                                                                                                | <ul> <li>lambda control,<br/>closed loop</li> </ul>        |                                |                                      |
|                                              |                                                                | to<br>⇒ <u>"3.5.5 Fuel</u>                                                                     |                                                                                                | evap purge valve,<br>closed                                |                                |                                      |
|                                              |                                                                | Pressure Sen-<br>sor, Check-<br>ing".                                                          |                                                                                                | <ul> <li>delta fuel adapta-<br/>tion &lt; 10.02</li> </ul> |                                |                                      |
| cted by cop<br>nitted unless<br>th respect t | yright. Copying for<br>authorised by AUE<br>the correctness of | rivate <b>Carge nerge</b> l purpos<br>I AG. AUDI AG does not gu<br>information in this documen | es, in part or in whole, is not<br>arantee or accept any liability<br>1. Copyright by AUDI AG. |                                                            |                                |                                      |
|                                              |                                                                | <ul> <li>Check the<br/>Fuel injectors<br/>-N30, N31,</li> </ul>                                |                                                                                                |                                                            |                                |                                      |
|                                              | er                                                             | N32, N33,<br>N83 Refer to                                                                      |                                                                                                |                                                            |                                |                                      |
|                                              |                                                                | Fuel Injectors,<br>Checking",<br>page 167                                                      |                                                                                                |                                                            |                                |                                      |
|                                              |                                                                | - Check the                                                                                    |                                                                                                |                                                            |                                |                                      |
|                                              |                                                                | gen Sensor<br>(HO2S) -                                                                         |                                                                                                |                                                            |                                |                                      |
|                                              |                                                                | G39 Refer<br>to                                                                                |                                                                                                |                                                            |                                |                                      |
|                                              |                                                                | <sup></sup>                                                                                    |                                                                                                |                                                            |                                |                                      |
|                                              |                                                                | <ul> <li>Check the<br/>Oxygen Sen-</li> </ul>                                                  |                                                                                                |                                                            |                                |                                      |
|                                              |                                                                | sor (O2S) Be-<br>hind Three                                                                    |                                                                                                |                                                            |                                |                                      |
|                                              |                                                                | Converter<br>(TWC) -                                                                           |                                                                                                |                                                            |                                |                                      |
|                                              |                                                                | G130 Refer<br>to                                                                               |                                                                                                |                                                            |                                |                                      |
|                                              |                                                                | <u>gen Sensor</u><br>after Catalytic<br><u>Converter</u> ,<br><u>Checking",</u><br>page 156    |                                                                                                |                                                            |                                |                                      |
|                                              |                                                                | <ul> <li>Check the</li> <li>Evaporative</li> </ul>                                             |                                                                                                |                                                            |                                |                                      |
|                                              |                                                                | Emission<br>(EVAP) Can-                                                                        |                                                                                                |                                                            |                                |                                      |
|                                              |                                                                | Ister Purge<br>Regulator<br>Valve -N80                                                         |                                                                                                |                                                            |                                |                                      |
|                                              |                                                                | $\frac{\Rightarrow "3.5.8 \text{ EVAP}}{\text{Canister}}$                                      |                                                                                                |                                                            | 3. Diagnos                     | is and Testing                       |
|                                              |                                                                | Purge Regu-<br>lator Valve 1,<br>Checking"                                                     |                                                                                                |                                                            |                                |                                      |

| DTC   | Error Mes-<br>sage                                 | Diagnostic Pro-<br>cedure                                                                                                    | Malfunction Crite-<br>ria and Threshold<br>Value      | Secondary Parame-<br>ters with Enable Con-<br>ditions                                                                                                    | Monitor-<br>ing Time<br>Length                    | Frequency<br>of checks,<br>MIL Illum                                 |                                                                 |
|-------|----------------------------------------------------|----------------------------------------------------------------------------------------------------|-------------------------------------------------------|----------------------------------------------------------------------------------------------------|---------------------------------------------------|----------------------------------------------------------------------|-----------------------------------------------------------------|
| P0172 | System Too<br>Rich (Bank<br>1) multipli-<br>cative | <ul> <li>Check the fuel pressure . Refer to ⇒ "3.5.2 Fuel Pump Pressure, Check-ing", page 113 .</li> <li>Check the Fuel Pressure Sensor - G247 Refer to ⇒ "3.5.5 Fuel</li> </ul>       | <ul> <li>Adaptive value<br/>&lt; 20.0 only</li> </ul> | <ul> <li>Engine speed,<br/>12004000 RPM</li> <li>Engine load,<br/>2095%</li> <li>mass air flow,<br/>625 kg/h</li> <li>ECT, &gt; 60.0° C</li> <li>lambda control,<br/>closed loop</li> <li>evap purge valve,<br/>closed</li> </ul> | • 50<br>Sec                                       | <ul><li>continu-<br/>ous</li><li>2 DCY</li></ul>                     |                                                                 |
|       |                                                    | Pressure Sen-<br>sor, Check-<br>ing",<br>page 119<br>- Check the<br>Fuel injectors<br>-N30 N31                                                                                         |                                                       | <ul> <li>delta fuel adapta-<br/>tion &lt; 10.02</li> </ul>                                                                                                    | 0                                                 |                                                                      |                                                                 |
|       |                                                    | N32, N33,<br>N33 Refer to<br><u>⇒ "3.5.27</u><br><u>Fuel Injectors,</u><br><u>Checking",</u><br><u>page 167</u> .                                                                      |                                                       |                                                                                                    |                                                   |                                                                      |                                                                 |
|       |                                                    | <ul> <li>Check the<br/>Heated Oxy-<br/>gen Sensor<br/>(HO2S) -<br/>G39 Refer<br/>to</li> <li>⇒</li> <li>3 5 20 Heat-</li> </ul>                                                        | Prot<br>peri<br>v                                     | ected by copyright. Copying for priv<br>nitted unless authorised by AUDI A<br>ith respect to the correctness of inf                                                                                                    | ate or commer<br>G. AUDI AG d<br>prmation in this | cial purposes, in par<br>res not guarantee or<br>a document. Copyrig | t or in whole, is not<br>accept any liability<br>ht by AUDI AG. |
|       |                                                    | <ul> <li><u>S. 2.2 Theat</u></li> <li><u>ed Oxygen</u></li> <li><u>Sensor,</u></li> <li><u>Checking",</u></li> <li><u>page 152</u>.</li> <li>Check the</li> <li>Oxygen Sen-</li> </ul> |                                                       | er                                                                                                    |                                                   |                                                                      |                                                                 |
|       |                                                    | sor (O2S) Be-<br>hind Three<br>Way Catalytic<br>Converter<br>(TWC) -<br>G130 Refer<br>to<br>⇒ "3.5.22 Oxy-<br>gen Sensor<br>after Catalytic<br>Converter,<br>Checking",<br>page 156 .  |                                                       |                                                                                                    |                                                   |                                                                      |                                                                 |
|       |                                                    | <ul> <li>Check the<br/>Evaporative<br/>Emission<br/>(EVAP) Can-<br/>ister Purge<br/>Regulator<br/>Valve -N80<br/>Refer to</li> </ul>                                                   |                                                       |                                                                                                    |                                                   |                                                                      |                                                                 |
| 48 ह  | ep. Gr.ST - Ger                                    | ⇒ "3.5.8 EVAP<br>eric ©anibter<br>Purge Regu-<br>lator Valve 1,<br>Checking"                                                                                                    |                                                       |                                                                                                    |                                                   |                                                                      |                                                                 |

| DTC   | Error Mes-<br>sage                                        | Diagnostic Pro-<br>cedure                                                                                                    | Malfunction Crite-<br>ria and Threshold<br>Value                                                                                     | Secondary Parame-<br>ters with Enable Con-<br>ditions                                                                                                | Monitor-<br>ing Time<br>Length                                  | Frequency<br>of checks,<br>MIL Illum                      |
|-------|-----------------------------------------------------------|----------------------------------------------------------------------------------------------------|----------------------------------------------------------------------------------------------------|----------------------------------------------------------------------------------------------------|-----------------------------------------------------------------|-----------------------------------------------------------|
| P0190 | Fuel Rail<br>Pressure<br>Sensor A<br>Circuit              | <ul> <li>Check the<br/>Fuel Pressure<br/>Sensor -<br/>G247 Refer<br/>to</li> <li>⇒ "3.5.5 Fuel<br/>Pressure Sen-<br/>sor, Check-<br/>ing",<br/>page 119.</li> </ul>                       | Signal voltage ><br>4.8 V                                                                                                    |                                                                                                    | .5 Sec                                                          | <ul><li>Continu-<br/>ous</li><li>2 DCY</li></ul>          |
| P0191 | Fuel Rail<br>Control<br>Valve, high<br>pressure<br>side   | <ul> <li>Check the<br/>Fuel Pressure<br/>Sensor - Prot<br/>G247 Referv<br/>to<br/>⇒ "3.5.5 Fuel<br/><u>Pressure Sen-</u><br/><u>sor, Check-</u><br/><u>ing",</u><br/>page 119.</li> </ul> | actual pressure<br>>17.5 mPa<br>ected by copyright. Copying for<br>nitted unless authorised by Al<br>rith respect to the correctness | r private or commercial purposes,<br>JDI AG. AUDI AG does not guaran<br>of information in this document. Co                                          | .5 Sec<br>n part or in who<br>tee or accept a<br>pyright by AUE | • Continu-<br>ous<br>ble, is not<br>v lial 2tDCY<br>N AG. |
| P0192 | Fuel Rail<br>Pressure<br>Sensor A<br>Circuit Low<br>Input | <ul> <li>Check the<br/>Fuel Pressure<br/>Sensor -<br/>G247 Refer<br/>to</li> <li>⇒ "3.5.5 Fuel<br/>Pressure Sen-<br/>sor, Check-<br/>ing",<br/>page 119.</li> </ul>                       | Signal voltage <<br>0.2 V                                                                                                    |                                                                                                    | .5 Sec                                                          | <ul><li>Continu-<br/>ous</li><li>2 DCY</li></ul>          |
| P0201 | Injector Cir-<br>cuit Open<br>Cylinder 1                  | <ul> <li>Check the<br/>Fuel Injector -<br/>N30 Refer to</li> <li>⇒ "3.5.27<br/>Fuel Injectors,<br/>Checking",<br/>page 167</li> </ul>                                                     | <ul> <li>signal current &lt; 2.1 A</li> </ul>                                                                                        | <ul> <li>Injection valve,<br/>commanded OFF</li> <li>high pressure sys-<br/>tem current &lt; 2,6 A</li> <li>Engine speed, &gt;<br/>80 RPM</li> </ul> | 0.5 Sec.                                                        | <ul><li>Continu-<br/>ous</li><li>2 DCY</li></ul>          |
| P0202 | Injector Cir-<br>cuit Open<br>Cylinder 2                  | <ul> <li>Check the<br/>Fuel Injector -<br/>N31 Refer to<br/>⇒ "3.5.27<br/><u>Fuel Injectors,</u><br/><u>Checking",</u><br/>page 167</li> </ul>                                            | <ul> <li>signal current &lt; 2.1 A</li> </ul>                                                                                        | <ul> <li>Injection valve,<br/>commanded OFF</li> <li>high pressure sys-<br/>tem current &lt; 2,6 A</li> <li>Engine speed, &gt;<br/>80 RPM</li> </ul> | 0.5 Sec.                                                        | <ul><li>Continu-<br/>ous</li><li>2 DCY</li></ul>          |
| P0203 | Injector Cir-<br>cuit Open<br>Cylinder 3                  | <ul> <li>Check the<br/>Fuel Injector -<br/>N32 Refer to<br/>⇒ "3.5.27<br/>Fuel Injectors,<br/>Checking",<br/>page 167</li> </ul>                                                          | <ul> <li>signal current &lt; 2.1 A</li> </ul>                                                                                        | <ul> <li>Injection valve,<br/>commanded OFF</li> <li>high pressure sys-<br/>tem current &lt; 2,6 A</li> <li>Engine speed, &gt;<br/>80 RPM</li> </ul> | 0.5 Sec.                                                        | <ul><li>Continu-<br/>ous</li><li>2 DCY</li></ul>          |
| P0204 | Injector Cir-<br>cuit Open<br>Cylinder 4                  | <ul> <li>Check the<br/>Fuel Injector -<br/>N33 Refer to<br/>⇒ "3.5.27<br/>Fuel Injectors,<br/>Checking",<br/>page 167.</li> </ul>                                                         | <ul> <li>signal current &lt; 2.1 A</li> </ul>                                                                                        | <ul> <li>Injection valve,<br/>commanded OFF</li> <li>high pressure sys-<br/>tem current &lt; 2,6 A</li> <li>Engine speed, &gt;<br/>80 RPM</li> </ul> | 0.5 Sec.                                                        | <ul> <li>Continu-<br/>ous</li> <li>2 DCY</li> </ul>       |

| DTC   | Error Mes-<br>sage                                                               | Diagnostic Pro-<br>cedure                                                                                                    | Malfunction Crite-<br>ria and Threshold<br>Value                                                                              | Secondary Parame-<br>ters with Enable Con-<br>ditions                                                                                                    | Monitor-<br>ing Time<br>Length | Frequency<br>of checks,<br>MIL Illum             |
|-------|----------------------------------------------------------------------------------|----------------------------------------------------------------------------------------------------|----------------------------------------------------------------------------------------------------|----------------------------------------------------------------------------------------------------|--------------------------------|--------------------------------------------------|
| P0205 | Injector Cir-<br>cuit Open<br>Cylinder 5                                         | <ul> <li>Check the<br/>Fuel Injector -<br/>N83 Refer to<br/>⇒ "3.5.27<br/>Fuel Injectors,<br/><u>Checking",</u><br/>page 167</li> </ul>                                                                                                    | <ul> <li>signal current &lt; 2.1 A</li> </ul>                                                                                 | <ul> <li>Injection valve,<br/>commanded OFF</li> <li>high pressure sys-<br/>tem current &lt; 2,6 A</li> <li>Engine speed, &gt;<br/>80 RPM</li> </ul>                                                                                                | 0.5 Sec.                       | <ul><li>Continu-<br/>ous</li><li>2 DCY</li></ul> |
| P0221 | Accelerator<br>Pedal Posi-<br>tion Sensor<br>B Circuit<br>Range/Per-<br>formance | <ul> <li>Check the Accelerator Pedal Position<br/>Sensor 1 -<br/>G79- / Accelerator Pedal<br/>Position Sensor 2 - G185<br/>Refer to</li> <li>⇒ "3.5.18 Accelerator Pedal<br/>Al Position<br/>Sensor / Accelerator Pedal<br/>Al Position<br/>Sensor / Accelerator Pedal<br/>Al Position<br/>Sensor 2,<br/>Checking",<br/>page 147.</li> </ul>             | <ul> <li>TPS 1 to TPS<br/>2, &gt; 5.10 to<br/>6.3%</li> <li>TPS 2 – calc<br/>position &gt; 9 %</li> </ul>                     | <ul> <li>Engine speed &gt; 480 RPM</li> <li>TPS electrical range no failure</li> <li>unthrottled regime condition not fulfilled</li> <li>engine speed &gt; 480 RPM</li> <li>engine speed &gt; 1200 RPM</li> <li>(only if TPS2 &gt; TPS1)</li> </ul> | 0.5 Sec.                       | <ul> <li>multiple</li> <li>2 DCY</li> </ul>      |
| P0222 | Accelerator<br>Pedal Posi-<br>tion Sensor<br>B Circuit<br>Low Input              | <ul> <li>Check the Accelerator Pedal Position<br/>Sensor 1 -<br/>G79- / Accelerator Pedal<br/>Position Sensor 2 -G185<br/>Refer to</li> <li>⇒ "3.5.18 Accelerator Pedal<br/>Position<br/>Sensor / Accelerator Pedal<br/>Accelerator Pedal<br/>Position<br/>Sensor / Accelerator Pedal<br/>Position<br/>Sensor 2,<br/>Checking",<br/>page 147.</li> </ul> | <ul> <li>Signal voltage<br/>&lt; 0.156 V</li> </ul>                                                                           |                                                                                                    | 0.14<br>Sec.                   | <ul><li>multiple</li><li>2 DCY</li></ul>         |
| P0223 | Accelerator<br>Pedal Posi-<br>tion Sensor<br>B Circuit<br>High Input             | <ul> <li>Check the Accelerator Pedal Position<br/>Sensor 1 -<br/>G79- / Accelerator Pedal<br/>Position Sensor 2 -G185<br/>Refer to</li> <li>⇒ "3.5.18 Accelerator Pedad<br/>Sensor / Acelerator Pedad<br/>Sensor / Acelerator Pedad<br/>Celerator Pedad<br/>Sensor 2,<br/>Checking",<br/>page 147.</li> </ul>                                            | Signal voltage,<br>> 4.84 V  by copyright. Copying for priv<br>unless authorised by AUDI A<br>spect to the correctness of inf | engine speed >= 0<br>RPM     or TPS 1 electrical<br>range failure     ate or commercial purposes, in par<br>G. AUDI AG does not guarantee o<br>prmation in this document. Copyrig                                                                   | 0.14<br>Sec.                   | <ul> <li>multiple</li> <li>2 DCY</li> </ul>      |

| DTC   | Error Mes-<br>sage                                                                                                    | Diagnostic Pro-<br>cedure                                                                                                    | Malfunction Crite-<br>ria and Threshold<br>Value                                                                                                    | Secondary Parame-<br>ters with Enable Con-<br>ditions                                                                                   | Monitor-<br>ing Time<br>Length | Frequency<br>of checks,<br>MIL Illum                |
|-------|----------------------------------------------------------------------------------------------------|----------------------------------------------------------------------------------------------------|----------------------------------------------------------------------------------------------------|----------------------------------------------------------------------------------------------------|--------------------------------|-----------------------------------------------------|
| P0234 | Turbo-<br>charger/Su-<br>percharger<br>Overboost<br>Condition<br>Rationality<br>check high<br>Protected by cop<br>permitted unless<br>with respect to | <ul> <li>Check the<br/>Charge Air<br/>Pressure Sen-<br/>sor -G31<br/>Refer to</li> <li><u>3.5.16 Charg</u></li> <li><u>3.5.16 Charg</u></li> <li><u>3.5.16 Charg</u></li> <li><u>auth Sensor //10</u><sup>-</sup> All</li> <li><u>take Air Tem-<br/>perature Sen-<br/>sor 2, Check-<br/>ing ",<br/>page 142</u></li> <li>Check the<br/>charge air<br/>system for<br/>proper seal.<br/>Refer to En-<br/>gine Mechani-<br/>cal, Fuel In-<br/>jection and Ig-<br/>nition; 21;<br/>Charge Air<br/>System</li> </ul> | <ul> <li>difference ac-<br/>tual pressure -<br/>set point pres-<br/>sure &gt;30125<br/>kPa</li> <li>commercial purposes, in part<br/>DI AG does not guarantee or<br/>on in this document. Copyrigh</li> </ul> | or in whole, is not<br>accept any liability<br>t by AUDI AG.                                                                            | 3 Sec                          | <ul> <li>Continu-<br/>ous</li> <li>2 DCY</li> </ul> |
| P0237 | Turbo-<br>charger/Su-<br>percharger<br>Boost Sen-<br>sor A Circuit<br>Low                                                                             | <ul> <li>Check the<br/>Charge Air<br/>Pressure Sen-<br/>sor -G31<br/>Refer to</li> <li>3.5.16 Charg<br/>e Air Pressure<br/>Sensor / In-<br/>take Air Tem-<br/>perature Sen-<br/>sor 2, Check-<br/>ing ",<br/>page 142 .</li> <li>Check the<br/>charge air<br/>system for<br/>proper seal.<br/>Refer to En-<br/>gine Mechani-<br/>cal, Fuel In-<br/>jection and Ig-<br/>nition; 21;<br/>Charge Air<br/>System</li> </ul>                                                                                         | <ul> <li>signal voltage &lt; 0.2 V</li> <li>Cross check:</li> <li>diff. pressure in front of throttle to average value of all pressure sensors @ start &lt; -30.00 hPa</li> </ul>                             | <ul> <li>engine speed &gt; 80<br/>RPM</li> <li>engine shut-off-<br/>time &gt; 5.0 Sec</li> <li>engine speed &lt;<br/>350 rpm</li> </ul> | .2 Sec                         | <ul> <li>Continu-<br/>ous</li> <li>2 DCY</li> </ul> |

| DTC   | Error Mes-<br>sage                                                                                      | Diagnostic Pro-<br>cedure                                                                                                    | Malfunction Crite-<br>ria and Threshold<br>Value                                                                                                    | Secondary Parame-<br>ters with Enable Con-<br>ditions                                                                                   | Monitor-<br>ing Time<br>Length | Frequency<br>of checks,<br>MIL Illum                |
|-------|----------------------------------------------------------------------------------------------------|----------------------------------------------------------------------------------------------------|----------------------------------------------------------------------------------------------------|----------------------------------------------------------------------------------------------------|--------------------------------|-----------------------------------------------------|
| P0238 | Turbo-<br>charger/Su-<br>percharger<br>Boost Sen-<br>sor A Circuit<br>High                              | <ul> <li>Check the<br/>Charge Air<br/>Pressure Sen-<br/>sor -G31<br/>Refer to</li> <li>⇒</li> <li><u>*</u>3.5.16 Charg<br/>e Air Pressure<br/>Sensor / In-<br/>take Air Tem-<br/>perature Sen-<br/>sor 2, Check-<br/>ing ",<br/>page 142 .</li> <li>Check the<br/>charge air<br/>system for<br/>proper seal.<br/>Refer to En-<br/>gine Mechani-<br/>cal, Fuel In-<br/>jection and Ig-<br/>nition; 21;<br/>Charge Air<br/>System</li> </ul> | <ul> <li>signal voltage &gt;<br/>4.80 V</li> <li>Cross check:</li> <li>diff. pressure in<br/>front of throttle<br/>to average val-<br/>ue of all pres-<br/>sure sensors<br/>@ start &gt;<br/>-30.00 hPa</li> </ul> | <ul> <li>engine speed &gt; 80<br/>RPM</li> <li>engine shut-off-<br/>time &gt; 5.0 Sec</li> <li>engine speed &lt;<br/>350 rpm</li> </ul> | 0.2 Sec                        | <ul> <li>Continu-<br/>ous</li> <li>2 DCY</li> </ul> |
| P0243 | Turbo-<br>charger/Su-<br>percharger<br>Wastegate<br>Solenoid A                                          | <ul> <li>Check the Wastegate Bypass Regulator Valve - N75 Refer to</li> <li><sup>⇒</sup> "3.5.17 Waste gate Bypass Regulator Valve, Check-ing", page 144 .</li> </ul>                                                                                                    | • signal voltage > 5.6 4.4 V                                                                                                    |                                                                                                    | 7 Sec                          | <ul> <li>Continu-<br/>ous</li> <li>2 DCY</li> </ul> |
| P0245 | Turbo-<br>charger/Su-<br>percharger<br>Wastegate<br>Solenoid A<br>Low Protected<br>permitted<br>with re | <ul> <li>Check the<br/>Wastegate<br/>Bypass Regu-<br/>lator Valve -<br/>N75 Refer to<br/>by copyright. Copying for p<br/>unlest 3.5.17° Waste<br/>spect gate Bypass<br/>Regulator<br/>Valve, Check-<br/>ing",<br/>page 144</li> </ul>                                                                                                    | • signal voltage < 3.25 2.15 V                                                                                                    | in part or in whole, is not<br>ntee or accept any liability<br>opyright by AUDI AG.                                                     | 7 Sec                          | <ul><li>Continu-<br/>ous</li><li>2 DCY</li></ul>    |
| P0246 | Turbo-<br>charger/Su-<br>percharger<br>Wastegate<br>Solenoid A<br>High                                  | <ul> <li>Check the<br/>Wastegate<br/>Bypass Regu-<br/>lator Valve -<br/>N75 Refer to</li> <li><sup>⇒</sup><br/>"3.5.17 Waste<br/>gate Bypass<br/>Regulator<br/>Valve, Check-<br/>ing",<br/>page 144 .</li> </ul>                                                                                                    | <ul> <li>signal current &gt;<br/>2.2 A</li> </ul>                                                                                                    |                                                                                                    | 7 Sec                          | <ul><li>Continu-<br/>ous</li><li>2 DCY</li></ul>    |

| DTC   | Error Mes-<br>sage                       | Diagnostic Pro-<br>cedure                                                                                                    | Malfunction Crite-<br>ria and Threshold<br>Value                                                                                                    | Secondary Parame-<br>ters with Enable Con-<br>ditions                                                                                                    | Monitor-<br>ing Time<br>Length                                    | Frequency<br>of checks,<br>MIL Illum                |
|-------|------------------------------------------|----------------------------------------------------------------------------------------------------|----------------------------------------------------------------------------------------------------|----------------------------------------------------------------------------------------------------|-------------------------------------------------------------------|-----------------------------------------------------|
| P0261 | Cylinder 1<br>Injector Cir-<br>cuit Low  | <ul> <li>Check the<br/>Fuel Injector -<br/>N30 Refer to</li> <li>⇒ "3 5 27</li> </ul>                                                                         | <ul> <li>signal current &lt; 2.1 A</li> </ul>                                                                                                    | <ul> <li>Injection valve,<br/>commanded OFF</li> <li>high pressure sys-</li> </ul>                                                                                                    | 0.5 Sec.                                                          | <ul> <li>Continu-<br/>ous</li> <li>2 DCY</li> </ul> |
|       |                                          | Fuel Injectors,<br>Checking",<br>page 167                                                                                                    |                                                                                                    | tem current > 4.2 A<br>• Engine speed, ><br>40 RPM                                                                                                    |                                                                   |                                                     |
| P0262 | Cylinder 1<br>Injector Cir-<br>cuit High | <ul> <li>Check the<br/>Fuel Injector -<br/>N30 Refer to</li> <li>⇒ "3.5.27<br/>Fuel Injectors,<br/>Checking",<br/>page 167</li> </ul>                         | • signal current > 14.7 A                                                                                                    | <ul> <li>Injection valve,<br/>commanded ON</li> <li>Engine speed, &gt;<br/>40 RPM</li> </ul>                                                                                                    | 0.5 Sec.                                                          | <ul><li>Continu-<br/>ous</li><li>2 DCY</li></ul>    |
| P0264 | Cylinder 2<br>Injector Cir-<br>cuit Low  | <ul> <li>Check the<br/>Fuel Injector -<br/>N31 Refer to<br/>⇒ "3.5.27<br/>Fuel Injectors,<br/>Checking",<br/>page 167.</li> </ul>                             | • signal current < 2.1 A                                                                                                    | <ul> <li>Injection valve,<br/>commanded OFF</li> <li>high pressure sys-<br/>tem current &gt; 4.2 A</li> <li>Engine speed, &gt;<br/>40 RPM</li> </ul>                                                 | 0.5 Sec.                                                          | <ul> <li>Continu-<br/>ous</li> <li>2 DCY</li> </ul> |
| P0265 | Cylinder 2<br>Injector Cir-<br>cuit High | <ul> <li>Check the<br/>Fuel Injector -<br/>N31 Refer to<br/>⇒ <u>"3.5.27</u><br/><u>Fuel Injectors,</u><br/><u>Checking",</u><br/><u>page 167</u>.</li> </ul> | <ul> <li>signal current &gt;<br/>14.7 A</li> </ul>                                                                                                    | <ul> <li>Injection valve,<br/>commanded ON</li> <li>Engine speed, &gt;<br/>40 RPM</li> </ul>                                                                                                    | 0.5 Sec.                                                          | • 2 DCY                                             |
| P0267 | Cylinder 3<br>Injector Cir-<br>cuit Low  | <ul> <li>Check the<br/>Fuel Injector -<br/>N32 Refer to<br/>⇒ "3.5.27<br/>Fuel Injectors,<br/>Checking",<br/>page 167</li> </ul>                              | • signal current < 2.1 A                                                                                                    | <ul> <li>Injection valve,<br/>commanded OFF</li> <li>high pressure sys-<br/>tem current &gt; 4.2 A</li> <li>Engine speed, &gt;<br/>40 RPM</li> </ul>                                                 | 0.5 Sec.                                                          | <ul><li>Continu-<br/>ous</li><li>2 DCY</li></ul>    |
| P0268 | Cylinder 3<br>Injector Cir-<br>cuit High | <ul> <li>Check the<br/>Fuel Injector -<br/>N32 Refer to<br/>⇒ "3.5.27<br/>Fuel Injectors,<br/>Checking",<br/>page 167</li> </ul>                              | <ul> <li>signal current &gt;<br/>14.7 A</li> </ul>                                                                                                    | <ul> <li>Injection valve,<br/>commanded ON</li> <li>Engine speed, &gt;<br/>40 RPM</li> </ul>                                                                                                    | 0.5 Sec.                                                          | • 2 DCY                                             |
| P0270 | Cylinder 4<br>Injector Cir-<br>cuit Low  | <ul> <li>Check the<br/>Fuel Injectored<br/>N33 Refer to<br/>⇒ "3.5.27" with re<br/>Fuel Injectors,<br/>Checking",<br/>page 167</li> </ul>                     | <ul> <li>signal current &lt;<br/>by cop2rightAcopying for privatures<br/>unless authorised by AUDI AC<br/>spect to the correctness of information</li> </ul> | <ul> <li>Injection valve,<br/>te or commanded OFFart</li> <li>AUDI AG does not guarantee or<br/>nationigh pressure syst<br/>tem current &gt; 4.2 A</li> <li>Engine speed, &gt;<br/>40 RPM</li> </ul> | 0.5 Sec.<br>or in whole, is 1<br>accept any liab<br>t by AUDI AG. | Continu-<br>ous<br>· 2 DCY                          |
| P0271 | Cylinder 4<br>Injector Cir-<br>cuit High | <ul> <li>Check the<br/>Fuel Injector -<br/>N33 Refer to<br/>⇒ "3.5.27<br/>Fuel Injectors,<br/>Checking",<br/>page 167.</li> </ul>                             | <ul> <li>signal current &gt;<br/>14.7 A</li> </ul>                                                                                                    | <ul> <li>Injection valve,<br/>commanded ON</li> <li>Engine speed, &gt;<br/>40 RPM</li> </ul>                                                                                                    | 0.5 Sec.                                                          | • 2 DCY                                             |

| DTC   | Error Mes-<br>sage                                                            | Diagnostic Pro-<br>cedure                                                                                                    | Malfunction Crite-<br>ria and Threshold<br>Value                                               | Secondary Parame-<br>ters with Enable Con-<br>ditions                                                                                                | Monitor-<br>ing Time<br>Length                    | Frequency<br>of checks,<br>MIL Illum                                |                                                          |
|-------|-------------------------------------------------------------------------------|----------------------------------------------------------------------------------------------------|------------------------------------------------------------------------------------------------|----------------------------------------------------------------------------------------------------|---------------------------------------------------|---------------------------------------------------------------------|----------------------------------------------------------|
| P0273 | Cylinder 5<br>Injector Cir-<br>cuit Low                                       | <ul> <li>Check the<br/>Fuel Injector -<br/>N83 Refer to<br/>⇒ "3.5.27<br/>Fuel Injectors,<br/>Checking",<br/>page 167</li> </ul>                                                                                                    | <ul> <li>signal current &lt; 2.1 A</li> </ul>                                                  | <ul> <li>Injection valve,<br/>commanded OFF</li> <li>high pressure sys-<br/>tem current &gt; 4.2 A</li> <li>Engine speed, &gt;<br/>40 RPM</li> </ul> | 0.5 Sec.                                          | <ul><li>Continu-<br/>ous</li><li>2 DCY</li></ul>                    |                                                          |
| P0274 | Cylinder 5<br>Injector Cir-<br>cuit High                                      | <ul> <li>Check the<br/>Fuel Injector -<br/>N83 Refer to</li> <li>⇒ "3.5.27<br/>Fuel Injectors,<br/>Checking",<br/>page 167</li> </ul>                                                                                                    | <ul> <li>signal current &gt;<br/>14.7 A</li> </ul>                                             | <ul> <li>Injection valve,<br/>commanded ON</li> <li>Engine speed, &gt;<br/>40 RPM</li> </ul>                                                         | 0.5 Sec.                                          | • 2 DCY                                                             |                                                          |
| P0299 | Turbo-<br>charger/Su-<br>percharger<br>Underboost<br>Rationality<br>check low | <ul> <li>Check the<br/>Charge Air<br/>Pressure Sen-<br/>sor -G31<br/>Refer to</li> <li><sup>⇒</sup></li> <li><sup>"3.5.16</sup> Charg<br/>e Air Pressure<br/>Sensor / In-<br/>take Air Tem-<br/>perature Sen-<br/>sor 2, Check-<br/>ing.",<br/>page 142.</li> </ul> | <ul> <li>difference ac-<br/>tual pressure -<br/>set point pres-<br/>sure &gt;30 kPa</li> </ul> |                                                                                                    | 3 Sec                                             | <ul><li>multiple</li><li>2 DCY</li></ul>                            |                                                          |
|       |                                                                               | <ul> <li>Check the<br/>charge air<br/>system for<br/>proper seal.<br/>Refer to En-<br/>gine Mechani-<br/>cal, Fuel In-<br/>jection and Ig-<br/>nition; 21;<br/>Charge Air<br/>System</li> </ul>                                                                     | Protec<br>permi<br>with                                                                        | and by copyright. Copying for privat<br>ted unless authorised by AUDI AG<br>respect to the correctness of infor                                      | e or commercia<br>AUDI AG doe<br>mation in this c | l purposes, in part o<br>s not guarantee or a<br>ocument. Copyright | r in whole, is noi<br>ccept any liability<br>by AUDI AG. |

| DTC   | Error Mes-<br>sage              | Diagnostic Pro-<br>cedure                                                                                                    | Malfunction Crite-<br>ria and Threshold<br>Value                                                                                                    | Secondary Param-<br>eters with Enable<br>Conditions                                                                                                    | Monitoring<br>Time<br>Length                                                                                                    | Frequency of<br>checks, MIL<br>Illum                                         |
|-------|---------------------------------|----------------------------------------------------------------------------------------------------|----------------------------------------------------------------------------------------------------|----------------------------------------------------------------------------------------------------|----------------------------------------------------------------------------------------------------|------------------------------------------------------------------------------|
| P0300 | Random<br>Misfire De-<br>tected | <ul> <li>Check the Spark plugs.</li> <li>Check the intake system for leaks.</li> <li>Check the fuel pressure. Refer to ⇒ "3.5.2 Fuel Pump Pressure, Check-ing", page 113</li> <li>Check Fuel Injectors - N30, N31, N32, N33, N83 Refer to ⇒ "3.5.27 Fuel Injectors, Check-ing", page 167</li> <li>Check the Ignition Coils with Power Output Stage -N70, N127, N291, N292, N323 Refer to ⇒ "3.5.41 Ignition Coil with Power Output Stage, Checking", page 192.</li> </ul> | <ul> <li>emission<br/>threshold mis-<br/>ifre rate (MR) &gt;<br/>2 %</li> <li>calibrated<br/>threshold mis-<br/>ifre rate (MR) &gt;<br/>1.4 %</li> <li>catalyst dam-<br/>age misifre rate<br/>(MR) &gt; 4 17<br/>%</li> </ul> | <ul> <li>Active after en-<br/>gine start, &gt; 200<br/>RPM and 1 cam<br/>revolution</li> <li>Engine torque, &gt;<br/>= 0 Nm</li> <li>Engine speed<br/>range, idle -<br/>6000 RPM</li> <li>Fuel cutoff, Not<br/>active</li> <li>ECT at start &gt; -<br/>20° C</li> <li>IAT &gt; - 48° C</li> <li>if ECT @ start &lt;<br/>-20° C.</li> <li>than wait until<br/>actual ECT &gt;<br/>18° C</li> </ul> | <ul> <li>1000<br/>Rev. &gt;<br/>(2.5%<br/>Misfire<br/>Rate)</li> <li>200<br/>Rev.<br/>(2.5 to<br/>24%<br/>Misfire<br/>Rate)</li> </ul> | <ul> <li>Continu-<br/>ous</li> <li>2 DCY</li> <li>immedi-<br/>ate</li> </ul> |

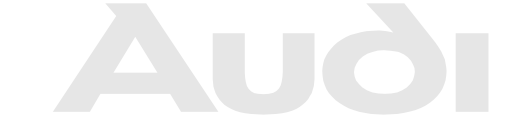

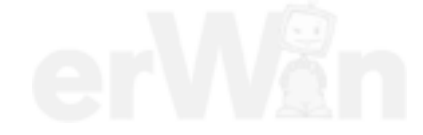

| DTC   | Error Mes-<br>sage                  | Diagnostic Pro-<br>cedure                                                                                                    | Malfunction Crite-<br>ria and Threshold<br>Value                                                                                                    | Secondary Param-<br>eters with Enable<br>Conditions                                                                                                    | Monitoring<br>Time<br>Length                                                                                                    | Frequency of<br>checks, MIL<br>Illum                                         |
|-------|-------------------------------------|----------------------------------------------------------------------------------------------------|----------------------------------------------------------------------------------------------------|----------------------------------------------------------------------------------------------------|----------------------------------------------------------------------------------------------------|------------------------------------------------------------------------------|
| P0301 | Cylinder 1<br>Misfire De-<br>tected | <ul> <li>Check the Spark plugs.</li> <li>Check the intake system for leaks.</li> <li>Check the fuel pressure. Refer to ⇒ "3.5.2 Fuel Pump Pressure, Check-ing", page 113</li> <li>Check Fuel Injectors - N30, N31, PN32, N33, N83 Refer to ⇒ "3.5.27 Fuel Injectors, Check-ing", page 167</li> <li>Check the Ignition Coils with Power Output Stage -N70, N127, N291, N292, N323 Refer to ⇒ "3.5.41 Ignition Coil with Power Output Stage, Checking", page 192.</li> </ul> | <ul> <li>emission<br/>threshold mis-<br/>ifre rate (MR) &gt;<br/>2 %</li> <li>calibrated<br/>threshold mis-<br/>ifre rate (MR) &gt;<br/>1.4 %</li> <li>catalyst dam-<br/>age misifre rate<br/>(MR) &gt; 4 17<br/>%</li> </ul> | <ul> <li>Active after en-<br/>gine start, &gt; 200<br/>RPM and 1 cam<br/>revolution</li> <li>Engine torque, &gt;<br/>= 0 Nm</li> <li>Engine speed<br/>range, idle -<br/>6000 RPM</li> <li>Fuel cutoff, Not<br/>active</li> <li>ECT at start &gt; -<br/>20° C</li> <li>IAT &gt; - 48° C</li> <li>if ECT @ start &lt;<br/>or private commercial purport<br/>A20 C at a start start &gt;<br/>18° C</li> </ul> | <ul> <li>1000<br/>Rev. &gt;<br/>(2.5%<br/>Misfire<br/>Rate)</li> <li>200<br/>Rev.<br/>(2.5 to<br/>24%<br/>Misfire<br/>Rate)</li> <li>ses, in part or in warantee or accept<br/>t. Copyright by AU</li> </ul> | <ul> <li>Continu-<br/>ous</li> <li>2 DCY</li> <li>immedi-<br/>ate</li> </ul> |

| P0302       Cylinder 2<br>Misfire De-<br>tected       -       Check the<br>Spark plugs.       •       emission<br>threshold mis-<br>ifre rate (MR) ><br>2 %       •       Active after en-<br>gine start, > 200<br>RPM and 1 cam<br>revolution       •       1000<br>Rev. ><br>(2.5%<br>Misfire<br>Rate)       •       2 DCY         -       Check the<br>fuel pres-<br>sure. Refer<br>to<br>= "3.5.2 Fuel<br>Pump Pres-<br>sure. Check-<br>ing".<br>page 113       •       emission<br>threshold mis-<br>ifre rate (MR) ><br>1.4 %       •       Engine torque, ><br>= 0 Nm       •       1000<br>Rev.<br>(2.5%<br>Misfire<br>Rate)       •       2 DCY         •       Check the<br>fuel pres-<br>sure. Check-<br>ing".<br>page 113       •       catalyst dam-<br>age misifre rate<br>(MR) > 4 17       •       Engine speed<br>range, idle -<br>6000 RPM       •       24%<br>Misfire<br>Rate)       •       immedi-<br>ate         -       Check Fuel<br>Injectors -<br>N30, N31,<br>N32, N33,<br>N83 Refer<br>to       •       Check Fuel<br>Injectors -<br>N33, N31,<br>N32, N33,<br>N83 Refer<br>to       •       IAT > - 48° C       •       IAT > - 48° C       •       •       IAT > - 20° C.       •       •       IAT > - 20° C.       •       •       •       •       •       •       •       •       •       •       •       •       •       •       •       •       •       •       •       •       •       •       •       •       •       •       •       •       •                                                                                                    | DTC   | Error Mes-<br>sage                  | Diagnostic Pro-<br>cedure                                                                                                    | Malfunction Crite-<br>ria and Threshold<br>Value                                                                                                    | Secondary Param-<br>eters with Enable<br>Conditions                                                                                                    | Monitoring<br>Time<br>Length                                                                                                    | Frequency of<br>checks, MIL<br>Illum                                         |
|----------------------------------------------------------------------------------------------------|-------|-------------------------------------|----------------------------------------------------------------------------------------------------|----------------------------------------------------------------------------------------------------|----------------------------------------------------------------------------------------------------|----------------------------------------------------------------------------------------------------|------------------------------------------------------------------------------|
| Protected by copyright. CopyChild Content in the content of the content of the co | P0302 | Cylinder 2<br>Misfire De-<br>tected | <ul> <li>Check the Spark plugs.</li> <li>Check the intake system for leaks.</li> <li>Check the fuel pressure. Refer to ⇒ "3.5.2 Fuel Pump Pressure, Check-ing", page 113</li> <li>Check Fuel Injectors - N30, N31, N32, N33. Refer to ⇒ "3.5.27 Fuel Injectors, Check-ing", page 167</li> <li>Check the Ignition Coils with Power Output Stage -N70, N127, N291, N292, N323 Refer to ⇒ "3.5.41 Ignition Coil with Power Output Stage, Copy CheckIng", copy CheckIng", copy CheckIng, copy CheckIng, copy Che</li></ul> | <ul> <li>emission<br/>threshold mis-<br/>ifre rate (MR) &gt;<br/>2 %</li> <li>calibrated<br/>threshold mis-<br/>ifre rate (MR) &gt;<br/>1.4 %</li> <li>catalyst dam-<br/>age misifre rate<br/>(MR) &gt; 4 17<br/>%</li> </ul> | <ul> <li>Active after en-<br/>gine start, &gt; 200<br/>RPM and 1 cam<br/>revolution</li> <li>Engine torque, &gt;<br/>= 0 Nm</li> <li>Engine speed<br/>range, idle -<br/>6000 RPM</li> <li>Fuel cutoff, Not<br/>active</li> <li>ECT at start &gt; -<br/>20° C</li> <li>IAT &gt; - 48° C</li> <li>if ECT @ start &lt; -<br/>-20° C.</li> <li>than wait until<br/>actual ECT &gt;<br/>18° C</li> </ul> | <ul> <li>1000<br/>Rev. &gt;<br/>(2.5%<br/>Misfire<br/>Rate)</li> <li>200<br/>Rev.<br/>(2.5 to<br/>24%<br/>Misfire<br/>Rate)</li> </ul> | <ul> <li>Continu-<br/>ous</li> <li>2 DCY</li> <li>immedi-<br/>ate</li> </ul> |

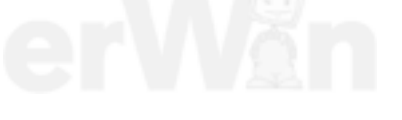

| DTC   | Error Mes-<br>sage                  | Diagnostic Pro-<br>cedure                                                                                                    | Malfunction Crite-<br>ria and Threshold<br>Value                                                                                                    | Secondary Param-<br>eters with Enable<br>Conditions                                                                                                    | Monitoring<br>Time<br>Length                                                                                                    | Frequency of<br>checks, MIL<br>Illum                                         |
|-------|-------------------------------------|----------------------------------------------------------------------------------------------------|----------------------------------------------------------------------------------------------------|----------------------------------------------------------------------------------------------------|----------------------------------------------------------------------------------------------------|------------------------------------------------------------------------------|
| P0303 | Cylinder 3<br>Misfire De-<br>tected | <ul> <li>Check the Spark plugs.</li> <li>Check the intake system for leaks.</li> <li>Check the fuel pressure. Refer to ⇒ "3.5.2 Fuel Pump Pressure, Check-ing", page 113</li> <li>Check Fuel Injectors - N30, N31, N32, N33, N83 Refer to ⇒ "3.5.27 Fuel Injectors, Check-ing", page 167</li> <li>Check the Ignition Coils with Power Output Stage - N70, N127, N291, N292, N323 Refer to ⇒ "3.5.41 Ignition Coil with Power Output Stage, Checking", page 192.</li> </ul> | <ul> <li>emission<br/>threshold mis-<br/>ifre rate (MR) &gt;<br/>2 %</li> <li>calibrated<br/>threshold mis-<br/>ifre rate (MR) &gt;<br/>1.4 %</li> <li>catalyst dam-<br/>age misifre rate<br/>(MR) &gt; 4 17<br/>%</li> </ul> | <ul> <li>Active after engine start, &gt; 200<br/>RPM and 1 cam<br/>revolution</li> <li>Engine torque, &gt;<br/>= 0 Nm</li> <li>Engine speed<br/>range, idle -<br/>6000 RPM</li> <li>Fuel cutoff, Not<br/>active</li> <li>ECT at start &gt; -<br/>20° C</li> <li>IAT &gt; - 48° C</li> <li>if ECT @ start &lt; -<br/>-20° C.</li> <li>than wait until<br/>actual ECT &gt;<br/>18° C</li> </ul> | <ul> <li>1000<br/>Rev. &gt;<br/>(2.5%<br/>Misfire<br/>Rate)</li> <li>200<br/>Rev.<br/>(2.5 to<br/>24%<br/>Misfire<br/>Rate)</li> </ul> | <ul> <li>Continu-<br/>ous</li> <li>2 DCY</li> <li>immedi-<br/>ate</li> </ul> |

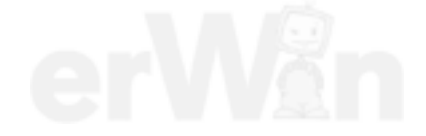

| DTC       | Error Mes-<br>sage                  | Diagnostic Pro-<br>cedure                                                                                                    | Malfunction Crite-<br>ria and Threshold<br>Value                                                                                                    | Secondary Param-<br>eters with Enable<br>Conditions                                                                                                    | Monitoring<br>Time<br>Length                                                                                                    | Frequency of<br>checks, MIL<br>Illum                                         |
|-----------|-------------------------------------|----------------------------------------------------------------------------------------------------|----------------------------------------------------------------------------------------------------|----------------------------------------------------------------------------------------------------|----------------------------------------------------------------------------------------------------|------------------------------------------------------------------------------|
| Protected | Cylinder 4<br>Misfire De-<br>tected | <ul> <li>Check the Spark plugs.</li> <li>Check the intake system for leaks.</li> <li>Check the fuel pressure. Refer to ⇒ "3.5.2 Fuel Pump Pressure, Check-ing", page 113</li> <li>Check Fuel Injectors - N30, N31, N32, N33, N83 Refer to ⇒ "3.5.27 Fuel Injectors, Check-ing", page 167</li> <li>Check the Ignition Coils with Power Output Stage - N70, N127, N291, N292, N323 Refer to ⇒ "3.5.41 Ignition Coil with Power Output Stage, Checking", page 192 stage, Checking, Checking, Check</li></ul> | <ul> <li>emission<br/>threshold mis-<br/>ifre rate (MR) &gt;<br/>2 %</li> <li>calibrated<br/>threshold mis-<br/>ifre rate (MR) &gt;<br/>1.4 %</li> <li>catalyst dam-<br/>age misifre rate<br/>(MR) &gt; 4 17<br/>%</li> </ul> | <ul> <li>Active after en-<br/>gine start, &gt; 200<br/>RPM and 1 cam<br/>revolution</li> <li>Engine torque, &gt;<br/>= 0 Nm</li> <li>Engine speed<br/>range, idle -<br/>6000 RPM</li> <li>Fuel cutoff, Not<br/>active</li> <li>ECT at start &gt; -<br/>20° C</li> <li>IAT &gt; - 48° C</li> <li>if ECT @ start &lt; -<br/>-20° C.</li> <li>than wait until<br/>actual ECT &gt;<br/>18° C</li> </ul> | <ul> <li>1000<br/>Rev. &gt;<br/>(2.5%<br/>Misfire<br/>Rate)</li> <li>200<br/>Rev.<br/>(2.5 to<br/>24%<br/>Misfire<br/>Rate)</li> </ul> | <ul> <li>Continu-<br/>ous</li> <li>2 DCY</li> <li>immedi-<br/>ate</li> </ul> |

with respect to the correctness of information in this document. Copyright by AUDI AG.

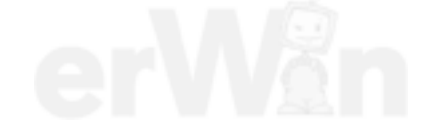

| DTC   | Error Mes-<br>sage                                         | Diagnostic Pro-<br>cedure                                                                                                    | Malfunction Crite-<br>ria and Threshold<br>Value                                                                                                    | Secondary Param-<br>eters with Enable<br>Conditions                                                                                                    | Monitoring<br>Time<br>Length                                                                                                    | Frequency of<br>checks, MIL<br>Illum                                         |
|-------|------------------------------------------------------------|----------------------------------------------------------------------------------------------------|----------------------------------------------------------------------------------------------------|----------------------------------------------------------------------------------------------------|----------------------------------------------------------------------------------------------------|------------------------------------------------------------------------------|
| P0305 | Cylinder 5<br>Misfire De-<br>tected                        | <ul> <li>Check the Spark plugs.</li> <li>Check the intake system for leaks.</li> <li>Check the fuel pressure. Refer to ⇒ "3.5.2 Fuel Pump Pressure, Check-ing", page 113</li> <li>Check Fuel Injectors - N30, N31, N32, N33, N83 Refer to ⇒ "3.5.27 Fuel Injectors, Check-ing", page 167</li> <li>Check the Ignition Coils with Power Output Stage -N70, N127, N291, N292, N323 Refer to ⇒ "3.5.41 Ignition Coil with Power</li> </ul> | <ul> <li>emission<br/>threshold mis-<br/>ifre rate (MR) &gt;<br/>2 %</li> <li>calibrated<br/>threshold mis-<br/>ifre rate (MR) &gt;<br/>1.4 %</li> <li>catalyst dam-<br/>age misifre rate<br/>(MR) &gt; 4 17<br/>%</li> </ul>   | <ul> <li>Active after en-<br/>gine start, &gt; 200<br/>RPM and 1 cam<br/>revolution</li> <li>Engine torque, &gt;<br/>= 0 Nm</li> <li>Engine speed<br/>range, idle -<br/>6000 RPM</li> <li>Fuel cutoff, Not<br/>active</li> <li>ECT at start &gt; -<br/>20° C</li> <li>IAT &gt; - 48° C</li> <li>if ECT @ start &lt; -<br/>20° C.</li> <li>than wait until<br/>actual ECT &gt;<br/>18° C</li> </ul> | <ul> <li>1000<br/>Rev. &gt;<br/>(2.5%<br/>Misfire<br/>Rate)</li> <li>200<br/>Rev.<br/>(2.5 to<br/>24%<br/>Misfire<br/>Rate)</li> </ul> | <ul> <li>Continu-<br/>ous</li> <li>2 DCY</li> <li>immedi-<br/>ate</li> </ul> |
|       |                                                            | <u>Output</u><br><u>Stage,</u><br><u>Checking",</u><br>page 192                                                                                                    |                                                                                                    |                                                                                                    |                                                                                                    |                                                                              |
| P0321 | Engine<br>Speed Input<br>Circuit<br>Range/Per-<br>formance | <ul> <li>Check the<br/>Engine<br/>Speed<br/>(RPM) Sen-<br/>sor -G28<br/>Refer to</li> <li>⇒ "3.5.26 En-<br/>gine Speed<br/>Sensor,<br/>Checking ",<br/>page 166.</li> </ul>                                                                                                    | <ul> <li>Comparison of<br/>counted teeth<br/>and number of<br/>teeth +/- 1 tooth</li> <li>Loss of refer<br/>ence gap duraut<br/>ing normal opthe<br/>eration</li> <li>No reference<br/>gap during en-<br/>gine start</li> </ul> | t. Copying for private or comme<br>torised by AUDI AG. AUDI AG<br>correctness of information in th                                                                                                    | 1.5 Sec.                                                                                                    | 2 DCY part or in whole, is not or accept any liability right by AUDI AG.     |

| DTC   | Error Mes-<br>sage                            | Diagnostic Pro-<br>cedure                                                                                                    | Malfunction Crite-<br>ria and Threshold<br>Value                                                                                                    | Secondary Param-<br>eters with Enable<br>Conditions                                                                                                    | Monitoring<br>Time<br>Length                                                         | Frequency of<br>checks, MIL<br>Illum     |
|-------|-----------------------------------------------|----------------------------------------------------------------------------------------------------|----------------------------------------------------------------------------------------------------|----------------------------------------------------------------------------------------------------|--------------------------------------------------------------------------------------|------------------------------------------|
| P0322 | Engine<br>Speed Input<br>Circuit No<br>Signal | <ul> <li>Check the<br/>Engine<br/>Speed<br/>(RPM) Sen-<br/>sor -G28<br/>Refer to</li> <li>⇒ "3.5.26 En-<br/>gine Speed<br/>Sensor,<br/>Checking ",<br/>page 166 .</li> </ul>             | <ul> <li>comparison<br/>with phase<br/>sensor- no sig-<br/>nal</li> </ul>                                                                                                    |                                                                                                    | 2.5 Sec.                                                                             | • 2 DCY                                  |
| P0324 | Knock Con-<br>trol System<br>Error            | <ul> <li>Check the<br/>Knock Sen-<br/>sors -G61,<br/>G66 Refer<br/>to</li> <li><sup>⇒</sup><br/><u>3.5.40 Knoc</u><br/><u>k Sensor,</u><br/><u>Checking",</u><br/>page 190 .</li> </ul>  | <ul> <li>Signal fault<br/>counter (com-<br/>bustion) &gt; 30<br/>OR Signal fault<br/>counter meas-<br/>uring window &gt;<br/>2</li> </ul>                                                                                                    | <ul> <li>Engine speed &gt;<br/>2000 RPM</li> </ul>                                                                                                    | 0.5 Sec.                                                                             | • 2 DCY                                  |
| P0327 | Knock Sen-<br>sor 1 Circuit<br>Low Input      | <ul> <li>Check the<br/>Knock Sen-<br/>sors -G61,<br/>G66 Refer<br/>to</li> <li><sup>⇒</sup> <u>"3.5.40 Knoc</u><br/><u>k Sensor,</u><br/><u>Checking",</u><br/>page 190 .</li> </ul>     | <ul> <li>Lower threshold &lt; - 0.70 V</li> <li>Signal range check &lt; 0.55 to 5.60 V</li> </ul>                                                                                                    | <ul> <li>Engine speed &gt;<br/>1000 RPM or &gt;<br/>2000 RPM for<br/>signal range<br/>check</li> </ul>                                                               | 0.5 to 2<br>Sec.                                                                     | • 2 DCY                                  |
| P0328 | Knock Sen-<br>sor 1 Circuit<br>High Input     | <ul> <li>Check the<br/>Knock Sen-<br/>sors -G61,<br/>G66 Refer<br/>to</li> <li><sup>⇒</sup> "3.5.40 Knoc<br/>k Sensor,<br/>Checking",<br/>page 190.</li> </ul>                           | <ul> <li>Upper threshold &gt; 1 V</li> <li>Signal range check &gt; 16.50 to 92 V</li> </ul>                                                                                                    | <ul> <li>Signal circuit &gt;<br/>1000 RPM</li> <li>Signal range<br/>check &gt; 2000<br/>RPM</li> <li>ECT &gt; 41 °C</li> <li>Engine load 30<br/>to 37.50%</li> </ul> | 0.5 to 2<br>Sec.                                                                     | • 2 DCY                                  |
| P0332 | Knock Sen-<br>sor 2 Circuit<br>Low Input      | <ul> <li>Check the<br/>Knock Sen-<br/>sors -G61,<br/>G66- PrReferb<br/>to permitted u</li> <li>⇒ with resp</li> <li>"3.5.40 Knoc<br/>k Sensor,<br/>Checking",<br/>page 190</li> </ul>    | <ul> <li>Lower threshold &lt; - 0.70 V</li> <li>Signal range ropying copying copy</li></ul> | Engine speed >     1000 RPM or >     2000 RPM for     or csignal ranges, in pa AUDichecks not guarantee on this document. Copyrig                                    | 0.5 to 2<br>Sec.<br>rt or in whole, is no<br>r accept any liabili<br>iht by AUDI AG. | • 2 DCY                                  |
| P0333 | Knock Sen-<br>sor 2 Circuit<br>High Input     | <ul> <li>Check the<br/>Knock Sen-<br/>sors -G61,<br/>G66 Refer<br/>to</li> <li><sup>⇒</sup><br/><u>"3.5.40 Knoc</u><br/><u>k Sensor,</u><br/><u>Checking",</u><br/>page 190 .</li> </ul> | <ul> <li>Upper threshold &gt; 1 V</li> <li>Signal range check &gt; 16.50 to 92 V</li> </ul>                                                                                                    | <ul> <li>Signal circuit &gt;<br/>1000 RPM</li> <li>Signal range<br/>check &gt; 2000<br/>RPM</li> <li>ECT &gt; 41 °C</li> <li>Engine load 30<br/>to 37.50%</li> </ul> | 0.5 to 2<br>Sec.                                                                     | <ul><li>Multiple</li><li>2 DCY</li></ul> |

| DTC   | Error Mes-<br>sage                                                    | Diagnostic Pro-<br>cedure                                                                                                    | Malfunction Crite-<br>ria and Threshold<br>Value                  | Secondary Param-<br>eters with Enable<br>Conditions | Monitoring<br>Time<br>Length | Frequency of<br>checks, MIL<br>Illum                |
|-------|-----------------------------------------------------------------------|----------------------------------------------------------------------------------------------------|-------------------------------------------------------------------|-----------------------------------------------------|------------------------------|-----------------------------------------------------|
| P0341 | Camshaft<br>Position<br>Sensor A<br>Circuit<br>Range/Per-<br>formance | <ul> <li>Check the<br/>Camshaft<br/>Position<br/>(CMP) Sen-<br/>sor -G40<br/>Refer to</li> <li>3.5.36 Cam-<br/>shaft Posi-<br/>tion Sensor,<br/>Checking",<br/>page 182</li> </ul>               | <ul> <li>signal voltage<br/>low 4</li> </ul>                      |                                                     | 0.3 Sec.                     | • 2 DCY                                             |
| P0342 | Camshaft<br>Position<br>Sensor A<br>Circuit Low<br>Input              | <ul> <li>Check the<br/>Camshaft<br/>Position<br/>(CMP) Sen-<br/>sor -G40<br/>Refer to</li> <li>⇒<br/>"3.5.36 Cam-<br/>shaft Posi-<br/>tion Sensor,<br/>Checking",<br/>page 182</li> </ul>        | <ul> <li>Signal voltage<br/>permanently<br/>low 4 Revs</li> </ul> |                                                     | 0.3 Sec.                     | • 2 DCY                                             |
| P0343 | Camshaft<br>Position<br>Sensor A<br>Circuit High<br>Input             | <ul> <li>Check the<br/>Camshaft<br/>Position<br/>(CMP) Sen-<br/>sor -G40<br/>Refer to</li> <li>⇒<br/><u>"3.5.36 Cam-<br/>shaft Posi-<br/>tion Sensor,<br/>Checking",<br/>page 182</u></li> </ul> | <ul> <li>Signal voltage<br/>permanently<br/>high</li> </ul>       |                                                     | 0.3 Sec.                     | • 2 DCY                                             |
| P0351 | Ignition Coil<br>A Primary/<br>Secondary<br>Circuit                   | <ul> <li>Check the Ignition Coils with Power Output Stage -N70, N127, N291, N292, N323 Refer to ⇒ "3.5.41 Ignition Coil with Power Output Stage, Checking", page 192</li> </ul>                  | • signal current <<br>4.95 8.82 mA                                | Engine speed > 1500 RPM                             | 0.5 Sec.                     | <ul> <li>continu-<br/>ous</li> <li>2 DCY</li> </ul> |

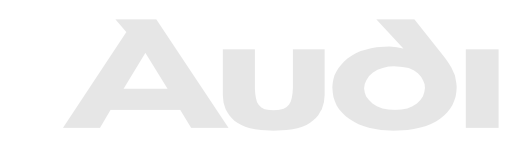

| DTC   | Error Mes-<br>sage                                  | Diagnostic Pro-<br>cedure                                                                                                    | Malfunction Crite-<br>ria and Threshold<br>Value         | Secondary Param-<br>eters with Enable<br>Conditions                                                    | Monitoring<br>Time<br>Length                              | Frequency of<br>checks, MIL<br>Illum                                                |
|-------|-----------------------------------------------------|----------------------------------------------------------------------------------------------------|----------------------------------------------------------|----------------------------------------------------------------------------------------------------|-----------------------------------------------------------|-------------------------------------------------------------------------------------|
| P0352 | Ignition Coil<br>B Primary/<br>Secondary<br>Circuit | <ul> <li>Check the Ignition Coils with Power Output Stage -N70, N127, N291, N292, N323 Refer to ⇒ "3.5.41 Ignition Coil with Power Output Stage, Checking", page 192.</li> </ul>  | <ul> <li>signal current &lt;<br/>4.95 8.82 mA</li> </ul> | Engine speed >     1500 RPM                                                                            | 0.5 Sec.                                                  | <ul> <li>continu-<br/>ous</li> <li>2 DCY</li> </ul>                                 |
| P0353 | Ignition Coil<br>C Primary/<br>Secondary<br>Circuit | <ul> <li>Check the Ignition Coils with Power Output Stage -N70, N127, N291, N292, N323 Refer to</li> <li>"2 5 41 In</li> </ul>                                                    | • signal current <<br>4.95 8.82 mA                       | Engine speed >     1500 RPM                                                                            | 0.5 Sec.                                                  | <ul> <li>continu-<br/>ous</li> <li>2 DCY</li> </ul>                                 |
|       |                                                     | ⇒ <u>3.5.41 lg-</u><br>nition Coil<br>with Power<br>Output<br>Stage,<br><u>Checking",</u><br>page 192.                                                                            | Protected by cop<br>permitted unles:<br>with respect t   | yright. Copying for private or co<br>s authorised by AUDI AG. AUDI<br>o the correctness of information | mmercial purpose<br>AG does not guar<br>in this document. | s, in part or in whole, s n<br>antee or accept any liabili<br>Copyright by AUDI A&. |
| P0354 | Ignition Coil<br>D Primary/<br>Secondary<br>Circuit | <ul> <li>Check the Ignition Coils with Power Output Stage -N70, N127, N291, N292, N323 Refer to ⇒ "3.5.41 Ignition Coil with Power Output Stage, Checking", page 192 .</li> </ul> | <ul> <li>signal current &lt;<br/>4.95 8.82 mA</li> </ul> | <ul> <li>Engine speed &gt;<br/>1500 RPM</li> </ul>                                                     | 0.5 Sec.                                                  | <ul> <li>continu-<br/>ous</li> <li>2 DCY</li> </ul>                                 |
| P0355 | Ignition Coil<br>E Primary/<br>Secondary<br>Circuit | <ul> <li>Check the Ignition Coils with Power Output Stage -N70, N127, N291, N292, N323 Refer to ⇒ "3.5.41 Ignition Coil with Power Output Stage, Checking", page 192.</li> </ul>  | <ul> <li>signal current &lt;<br/>4.95 8.82 mA</li> </ul> | <ul> <li>Engine speed &gt;<br/>1500 RPM</li> </ul>                                                     | 0.5 Sec.                                                  | <ul> <li>continu-<br/>ous</li> <li>2 DCY</li> </ul>                                 |

| DTC   | Error Mes-<br>sage                                                    | Diagnostic Pro-<br>cedure                                                                                                    | Malfunction Crite-<br>ria and Threshold<br>Value   | Secondary Param-<br>eters with Enable<br>Conditions | Monitoring<br>Time<br>Length | Frequency of<br>checks, MIL<br>Illum             |
|-------|-----------------------------------------------------------------------|----------------------------------------------------------------------------------------------------|----------------------------------------------------|-----------------------------------------------------|------------------------------|--------------------------------------------------|
| P0366 | Camshaft<br>Position<br>Sensor A<br>Circuit<br>Range/Per-<br>formance | <ul> <li>Check the<br/>Camshaft<br/>Position<br/>(CMP) Sen-<br/>sor 3 -<br/>G300 Re-<br/>fer to</li> <li><u>⇒</u><br/><u>"3.5.37 Cam-<br/>shaft Posi-<br/>tion Sensor</u><br/><u>3, Checking",<br/>page 184</u></li> </ul>     | signal voltage no<br>altering @ refer-<br>ence gap |                                                     | 3 Sec                        | <ul><li>Continu-<br/>ous</li><li>2 DCY</li></ul> |
| P0367 | Camshaft<br>Position<br>Sensor A<br>Circuit Low<br>Input              | <ul> <li>Check the<br/>Camshaft<br/>Position<br/>(CMP) Sen-<br/>sor 3 -<br/>G300 Re-<br/>fer to</li> <li><sup>⇒</sup>/<sub>3.5.37</sub> Cam-<br/>shaft Posi-<br/>tion Sensor<br/>3, Checking",<br/>page 184</li> </ul>         | signal voltage low<br>4 rev                        |                                                     | 3 Sec                        | <ul><li>Continu-<br/>ous</li><li>2 DCY</li></ul> |
| P0368 | Camshaft<br>Position<br>Sensor A<br>Circuit High<br>Input             | <ul> <li>Check the<br/>Camshaft<br/>Position<br/>(CMP) Sen-<br/>sor 3 -<br/>G300 Re-<br/>fer to</li> <li><sup>⇒</sup><br/><u>"3.5.37 Cam-<br/>shaft Posi-<br/>tion Sensor</u><br/><u>3, Checking",<br/>page 184</u></li> </ul> | signal voltage high<br>4 rev                       |                                                     | 3 Sec                        | <ul><li>Continu-<br/>ous</li><li>2 DCY</li></ul> |

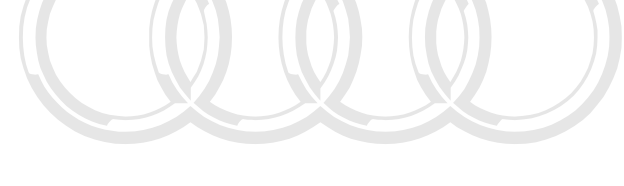

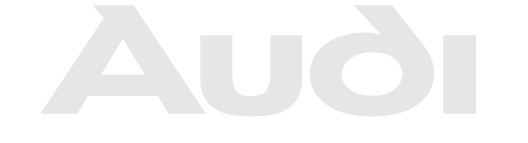

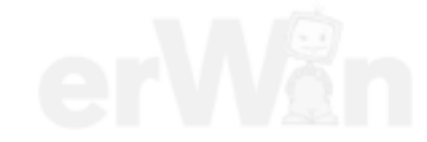

| DTC   | Error Mes-<br>sage                                                              | Diagnostic Pro-<br>cedure                                                                                                    | Malfunction Crite-<br>ria and Threshold<br>Value                                                                  | Secondary Parame-<br>ters with Enable Con-<br>ditions                                                                                                    | Monitor-<br>ing Time<br>Length | Frequency<br>of checks,<br>MIL Illum |
|-------|---------------------------------------------------------------------------------|----------------------------------------------------------------------------------------------------|----------------------------------------------------------------------------------------------------|----------------------------------------------------------------------------------------------------|--------------------------------|--------------------------------------|
| P0410 | Secondary<br>Air Injection<br>System                                            | <ul> <li>Check the<br/>Secondary<br/>Air Injection<br/>relay. Refer<br/>to</li> </ul>                                                                                                    | <ul> <li>Deviation SAI<br/>pressure &gt; 50<br/>hPa</li> </ul>                                                    | <ul> <li>Mass airflow 7 to<br/>120 kg/h</li> <li>Delta engine load<br/>-10 to 10 %</li> <li>Modeled catalyst</li> </ul>                                                                                    | 0.5 Sec.                       | • 2 DCY                              |
|       |                                                                                 | <ul> <li>3.5.35 Sec-<br/>ondary Air In-<br/>jection Pump<br/>Relay,<br/>Checking",<br/>page 177</li> <li>Check the Sec-<br/>ondary Air Injec-<br/>tion pump. Refer<br/>to<br/>⇒ "3.5.32 Sec-<br/>ondary Air Injec-<br/>tion Pump Mo-<br/>tor, Checking",<br/>page 175</li> </ul> |                                                                                                    | temp < 700° C<br>• ECT 3 to 105° C<br>• Altitude < 2700 m<br>• IAT 4.5 to 143.3° C<br>• SAI commanded<br>off                                                                                               |                                |                                      |
| P0413 | Secondary<br>Air Injection<br>System<br>Switching<br>Valve Cir-<br>cuit Open    | <ul> <li>Check the<br/>Secondary<br/>Air Injection<br/>Solenoid<br/>Valve -<br/>N112 Refer<br/>to</li> <li>⇒ "3.5.34<br/><u>Secondary</u><br/><u>Air Injection</u><br/><u>Solenoid</u>ected b<br/>Valve, permitted u<br/>Checking with 1981</li> </ul>                           | Signal voltage<br>4.70 to 5.40 V                                                                                  | <ul> <li>Air valve commanded OFF</li> <li>Engine speed &gt; 80<br/>RPM</li> <li>e or commercial purposes, in part of<br/>AUDI AG does not guarantee or a<br/>mation in this document. Copyright</li> </ul> | 0.5 Sec.                       | • 2 DCY                              |
| P0414 | Secondary<br>Air Injection<br>System<br>Switching<br>Valve Cir-<br>cuit Shorted | <ul> <li>page 179 .</li> <li>Check the Secondary Air Injection Solenoid Valve - N112 Refer to ⇒ "3.5.34 Secondary Air Injection Solenoid Valve, Checking", page 179 .</li> </ul>                                                                                                 | <ul> <li>Signal voltage<br/>0 to 3.25 V</li> <li>OR</li> <li>Signal current<br/>&gt; 2.20 A</li> <li>•</li> </ul> | <ul> <li>Air valve commanded OFF</li> <li>Engine speed &gt; 80 RPM</li> <li>OR</li> <li>Air valve commanded ON</li> <li>Engine speed &gt; 80 RPM</li> </ul>                                                | 0.5 Se<br>• He                 | • 2 DCY                              |
| P0418 | Secondary<br>Air Injection<br>System<br>Control Cir-<br>cuit                    | <ul> <li>Check the<br/>Secondary<br/>Air Injection<br/>Solenoid<br/>Valve -<br/>N112 Refer<br/>to</li> <li>⇒ "3.5.34<br/>Secondary<br/>Air Injection<br/>Solenoid<br/>Valve,<br/>Checking",<br/>page 179.</li> </ul>                                                             | Signal voltage     4.70 to 5.40 V                                                                                 | <ul> <li>Pump relay com-<br/>manded OFF</li> <li>Engine speed &gt; 80<br/>RPM</li> </ul>                                                                                                    | 0.5 Sec.                       | • 2 DCY                              |

## TT RS 2012 ➤ Auði Generic Scan Tool - Edition 07.2011

|                                                                                                    | Length I            | of checks,<br>MIL Illum |
|----------------------------------------------------------------------------------------------------|---------------------|-------------------------|
| P0420     Catalyst<br>System Effi-<br>ciency Be-<br>low Thresh-<br>old     Check Long<br>Term Fuel Trim<br>for out of range<br>condition. If LT<br>Fuel Trim is out<br>of range, correct<br>for ereplacing Corport<br>the condition be-<br>perter<br>for ereplacing Corport<br>for ereplacing Corport<br>for ereplac | Tength I<br>70 Sec. | • Once/<br>DCY • 2 DCY  |

| DTC       | Error Mes-<br>sage                                                                          | Diagnostic Pro-<br>cedure                                                                                                    | Malfunction Crite-<br>ria and Threshold<br>Value                                              | Secondary Parame-<br>ters with Enable Con-<br>ditions                                                                                                    | Monitor-<br>ing Time<br>Length | Frequency<br>of checks,<br>MIL Illum |
|-----------|---------------------------------------------------------------------------------------------|----------------------------------------------------------------------------------------------------|-----------------------------------------------------------------------------------------------|----------------------------------------------------------------------------------------------------|--------------------------------|--------------------------------------|
| P043<br>E | Evaporative<br>Emission<br>System<br>Leak Detec-<br>tion Refer-<br>ence Orifice<br>Low Flow | For Model Year<br>2011 ><br>- Check the<br>Leak Detec-<br>tion Pump<br>(LDP) -<br>V144 Refer<br>to<br><sup>⇒</sup><br>"3.5.13 Leak<br>Detection<br>Pump,<br>Checking ",<br>page 136 | <ul> <li>EVAP pump<br/>current during<br/>reference<br/>measurement<br/>&gt; 40 mA</li> </ul> | <ul> <li>ditions</li> <li>ECT &gt; 60° C</li> <li>ECT at start &lt; 60° C</li> <li>AAT &gt; 4 and &lt; 35° C</li> <li>Altitude &lt;= 2700 m</li> <li>Time since engine start &gt;= 600 Sec.</li> <li>Integrated EVAP purge flow since last purge stop &gt; 2 g</li> <li>Integrated EVAP purge flow since last monitoring run &gt; 0 g</li> <li>Intake manifold vacuum &gt; 100 hPa</li> <li>Vehicle speed &lt; 120 km/h</li> <li>Fuel volume flow &lt;= 5 ml/s</li> <li>Change in battent</li> </ul> | Length<br>3 Sec.               | • 2 DCY                              |
|           |                                                                                             |                                                                                                    |                                                                                               | <ul> <li>Change in battery<br/>voltage during<br/>monitoring &lt; 1.50<br/>V</li> <li>Engine speed not</li> </ul>                                                                                                    |                                |                                      |
|           |                                                                                             | Protected by                                                                                                    | copyright. Copying for private                                                                | at idle and above<br>20 RPM<br>• • • • • • • • • • • • • • • • • • •                                                                                                     | r in whole, is not             |                                      |
|           |                                                                                             | permitted u<br>with resp                                                                                                    | nless authorised by AUDI AG.                                                                  | AUDI AG does not guarantee or ad<br>nation in this document. Copyright                                                                                                    | cept any liability             |                                      |

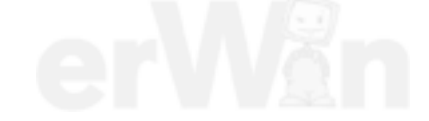

| DTC       | Error Mes-<br>sage      | Diagnostic Pro-<br>cedure                                                                                                    | Malfunction Crite-<br>ria and Threshold<br>Value                       | Secondary Parame-<br>ters with Enable Con-<br>ditions                                   | Monitor-<br>ing Time<br>Length                                                                | Frequency<br>of checks,<br>MIL Illum |                                                                                                    |                                                            |                                                                     |                                                                 |                                                         |                                                         |                                                           |                                                         |                                                                   |             |             |             |
|-----------|-------------------------|----------------------------------------------------------------------------------------------------|------------------------------------------------------------------------|-----------------------------------------------------------------------------------------|-----------------------------------------------------------------------------------------------|--------------------------------------|----------------------------------------------------------------------------------------------------|------------------------------------------------------------|---------------------------------------------------------------------|-----------------------------------------------------------------|---------------------------------------------------------|---------------------------------------------------------|-----------------------------------------------------------|---------------------------------------------------------|-------------------------------------------------------------------|-------------|-------------|-------------|
| P043<br>F | Evaporative<br>Emission | Evaporative<br>Emission                                                                                                    | Evaporative<br>Emission                                                | Evaporative<br>Emission                                                                 | Evaporative<br>Emission                                                                       | For Model Year<br>2011 >             | EVAP pump<br>current during<br>reference<br>measurement                                                                                                    | EVAP pump<br>current during<br>reference<br>measurement    | EVAP pump<br>current during<br>reference<br>measurement             | EVAP pump<br>current during<br>reference<br>measurement         | EVAP pump<br>current during<br>reference<br>measurement | EVAP pump<br>current during<br>reference<br>measurement | • EVAP pump<br>current during<br>reference<br>measurement | EVAP pump<br>current during<br>reference<br>measurement | <ul> <li>ECT &gt; 60° C</li> <li>ECT at start &lt; 60°</li> </ul> | 3 Sec.      | • 2 DCY     |             |
|           | Leak Detec-             | Leak Detec-                                                                                                    | <ul> <li>reference</li> <li>measurement</li> <li>&lt; 15 mA</li> </ul> | Leak Detec-<br>tion Pump<br>(LDP) -<br>V1144 Pefer                                      | measurement                                                                                   | measurement                          |                                                                                                    |                                                            |                                                                     |                                                                 |                                                         |                                                         |                                                           |                                                         | measurement                                                       | measurement | measurement | measurement |
|           | ence Orifice            | tion Pump<br>(LDP) -<br>V144 Refer<br>to<br><u>⇒</u><br><u>"3.5.13 Leak</u><br><u>Detection</u><br><u>Pump,<br/>Checking ",</u><br><u>page 136</u> |                                                                        |                                                                                         |                                                                                               |                                      |                                                                                                    |                                                            |                                                                     |                                                                 |                                                         |                                                         |                                                           |                                                         |                                                                   |             |             |             |
|           |                         |                                                                                                    |                                                                        | Altitude <= 2700 m                                                                      |                                                                                               |                                      |                                                                                                    |                                                            |                                                                     |                                                                 |                                                         |                                                         |                                                           |                                                         |                                                                   |             |             |             |
|           |                         |                                                                                                    |                                                                        | <ul> <li>Time since engine<br/>start &gt;= 600 Sec.</li> </ul>                          |                                                                                               |                                      |                                                                                                    |                                                            |                                                                     |                                                                 |                                                         |                                                         |                                                           |                                                         |                                                                   |             |             |             |
|           |                         |                                                                                                    | <u>Pump,</u><br><u>Checking ",</u><br>page 136                         | <u>Pump,</u><br><u>Checking ",</u><br>page 136                                          | Pro                                                                                           | Pr                                   | Integrated EVAP     Integrated EVAP     Integrated EVAP     Integrated EVAP     Integrated Evap     Integrated Evap     I | rivate or commen<br>I AG. AUDI AG d<br>information in this | cial purposes, in par<br>oes not guarantee o<br>s document. Copyrig | t or in whole, is not<br>accept any liability<br>ht by AUDI AG. |                                                         |                                                         |                                                           |                                                         |                                                                   |             |             |             |
|           |                         |                                                                                                    |                                                                        |                                                                                         | <ul> <li>Integrated EVAP<br/>purge flow since<br/>last monitoring run<br/>&gt; 0 g</li> </ul> |                                      |                                                                                                    |                                                            |                                                                     |                                                                 |                                                         |                                                         |                                                           |                                                         |                                                                   |             |             |             |
|           |                         |                                                                                                    |                                                                        | <ul> <li>Intake manifold<br/>vacuum &gt; 100 hPa</li> </ul>                             |                                                                                               |                                      |                                                                                                    |                                                            |                                                                     |                                                                 |                                                         |                                                         |                                                           |                                                         |                                                                   |             |             |             |
|           |                         |                                                                                                    |                                                                        | <ul> <li>Vehicle speed &lt;<br/>120 km/h</li> </ul>                                     |                                                                                               |                                      |                                                                                                    |                                                            |                                                                     |                                                                 |                                                         |                                                         |                                                           |                                                         |                                                                   |             |             |             |
|           |                         |                                                                                                    |                                                                        | • Fuel volume flow<br><= 5 ml/s                                                         |                                                                                               |                                      |                                                                                                    |                                                            |                                                                     |                                                                 |                                                         |                                                         |                                                           |                                                         |                                                                   |             |             |             |
|           |                         |                                                                                                    |                                                                        | <ul> <li>Change in battery<br/>voltage during<br/>monitoring &lt; 1.50<br/>V</li> </ul> |                                                                                               |                                      |                                                                                                    |                                                            |                                                                     |                                                                 |                                                         |                                                         |                                                           |                                                         |                                                                   |             |             |             |
|           |                         |                                                                                                    |                                                                        | Engine speed not<br>at idle and above<br>20 RPM                                         |                                                                                               |                                      |                                                                                                    |                                                            |                                                                     |                                                                 |                                                         |                                                         |                                                           |                                                         |                                                                   |             |             |             |
|           |                         |                                                                                                    |                                                                        | O2S front ready                                                                         |                                                                                               |                                      |                                                                                                    |                                                            |                                                                     |                                                                 |                                                         |                                                         |                                                           |                                                         |                                                                   |             |             |             |
| DTC Error Me<br>sage                                       | s- Diagnostic Pro-<br>cedure                                                                                                    | Malfunction Crite-<br>ria and Threshold<br>Value                                                                        | Secondary Parame-<br>ters with Enable Con-<br>ditions                                                                                                    | Monitor-<br>ing Time<br>Length | Frequency<br>of checks,<br>MIL Illum |
|------------------------------------------------------------|----------------------------------------------------------------------------------------------------|----------------------------------------------------------------------------------------------------|----------------------------------------------------------------------------------------------------|--------------------------------|--------------------------------------|
| P0441 Evapora<br>Emission<br>System<br>correct<br>Purge Fl | tive Check the<br>Purge Valve for<br>n-<br>restrictions and<br>EVAP system<br>ow for damaged ho-<br>ses. If OK:<br>– Check the<br>Evaporative<br>Emission<br>(EVAP) Can-<br>ister Purge<br>Regulator<br>Valve -N80<br>Refer to<br><sup>3</sup> / <sub>3</sub> .5.8 EVAP<br>Canister<br>Purge Regu-<br>lator Valve 1,<br>Checking",<br>page 124 .<br>For Model Year<br>2011 ><br>– Check the<br>Leak Detec-<br>tion Pump<br>(LDP) -<br>V144 Refer<br>to<br><sup>3</sup> / <sub>3</sub> .5.13 Leak<br>Detection<br>Pump,<br>Checking ",<br>page 136 | <ul> <li>deviation lamb-<br/>da control -4<br/>4 %</li> <li>AND</li> <li>deviation idle<br/>control &lt; 20%</li> </ul> | <ul> <li>ignition on</li> <li>Engine speed idle</li> <li>Engine speed De-<br/>viation &lt; 100 RPM</li> <li>integrated mass<br/>air flow @ Purge<br/>Valve &gt; 80 250<br/>g</li> <li>ECT &gt; 59.3° C and<br/>ECT at start &lt;<br/>59.3° C</li> <li>ambient air tem-<br/>perature &gt; 3.8° C</li> <li>Altitude &lt; 2600 m</li> <li>ambient air tem-<br/>perature @ engine<br/>start &gt; 3.8° C</li> </ul> | 25 Sec.                        | Once     2 DCY                       |

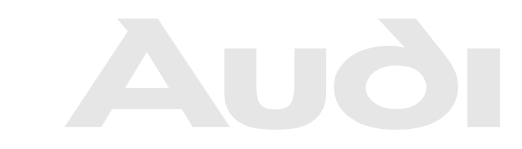

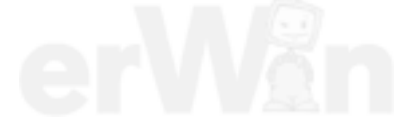

| DTC   | Error Mes-<br>sage                                                               | Diagnostic Pro-<br>cedure                                                                                                    | Malfunction Crite-<br>ria and Threshold<br>Value                                          | Secondary Parame-<br>ters with Enable Con-<br>ditions                                                                                                    | Monitor-<br>ing Time<br>Length | Frequency<br>of checks,<br>MIL Illum             |
|-------|----------------------------------------------------------------------------------|----------------------------------------------------------------------------------------------------|-------------------------------------------------------------------------------------------|----------------------------------------------------------------------------------------------------|--------------------------------|--------------------------------------------------|
| P0442 | Evaporative<br>Emission<br>System<br>Leak Detec-<br>ted (Small<br>Leak)          | <ul> <li>Check the EVAP System, for Leaks. Refer to</li> <li>⇒ "3.5.7 EVAP System, Checking for Leaks", page 123</li> <li>Check the Evaporative Emission (EVAP) Cansister Purge Regulator Valve -N80 Refer to</li> <li>⇒ "3.5.8 EVAP Cansister Purge Regulator Valve -N80 Refer to</li> <li>⇒ "3.5.8 EVAP Cansister Purge Regulator Valve -N80 Refer to</li> <li>⇒ "3.5.8 EVAP Cansister Purge Regulator Valve -N80 Refer to</li> <li>⇒ "3.5.8 EVAP Cansister Purge Regulator Valve -N80 Refer to</li> <li>⇒ "3.5.8 EVAP Cansister Purge Regulator Valve -N80 Refer to</li> <li>⇒ "3.5.8 EVAP Cansister Purge Regulator Valve -N80 Refer to</li> <li>⇒ "3.5.8 EVAP Cansister Purge Regulator Valve -N80 Refer to</li> <li>⇒ "3.5.8 EVAP Cansister Purge Regulator Valve -N80 Refer to</li> <li>⇒ "3.5.8 EVAP Cansister Purge Regulator Valve -N80 Refer to</li> <li>⇒ "3.5.13 Leak Detection Pump, Checking ", page 136</li> </ul> | time for pres-<br>sure drop <<br>1.95 2.15<br>Sec (depend-<br>ing on altitude<br>and IAT) | <ul> <li>evap purge valve closed</li> <li>ECT at start &gt;= 435° C</li> <li>LDP activated, Selected gear = any drive</li> <li>ambient pressure &gt; 743.5 hPa</li> <li>number of diagnosis attempts &lt;=15</li> <li>IAT &gt; 4° C</li> <li>delta ambient pressure &lt; 300 Pa</li> <li>IAT drop after engine start, &lt; 7°K</li> <li>Time after engine start &gt; 175 - 1200 Sec.</li> <li>ECT 4 115° C</li> <li>Vehicle speed &gt;= 19 mph</li> <li>selected gear any puraditive acceptany lability ent. Copyright by AUDI AG.</li> </ul> | 150 Sec.                       | Once     2 DCY                                   |
| P0444 | Evaporative<br>Emission<br>System<br>Purge Con-<br>trol Valve<br>Circuit<br>Open | <ul> <li>Check the<br/>Evaporative<br/>Emission<br/>(EVAP) Can-<br/>ister Purge<br/>Regulator<br/>Valve -N80<br/>Refer to</li> <li>⇒</li> <li>"3.5.8 EVAP<br/>Canister<br/>Purge Regu-<br/>lator Valve 1,<br/>Checking",<br/>page 124</li> </ul>                                                                                                    | • Signal voltage<br>4.4 - 5.6 V                                                           | <ul> <li>EVAP purge valve,<br/>commanded OFF</li> <li>Engine speed, &gt;<br/>40 RPM</li> </ul>                                                                                                    | 0.5 Sec.                       | <ul><li>Continu-<br/>ous</li><li>2 DCY</li></ul> |

| DTC   | Error Mes-<br>sage                                                        | Diagnostic Pro-<br>cedure                                                                                                    | Malfunction Crite-<br>ria and Threshold<br>Value                                                                   | Secondary Parame-<br>ters with Enable Con-<br>ditions                                                                                         | Monitor-<br>ing Time<br>Length | Frequency<br>of checks,<br>MIL Illum |
|-------|---------------------------------------------------------------------------|----------------------------------------------------------------------------------------------------|----------------------------------------------------------------------------------------------------|----------------------------------------------------------------------------------------------------|--------------------------------|--------------------------------------|
| P0447 | Evaporative<br>Emission<br>System<br>Vent Con-<br>trol Circuit<br>Open    | For Model Year<br>2011 ><br>- Check the<br>Leak Detec-<br>tion Pump<br>(LDP) -<br>V144 Refer<br>to<br><sup>⇒</sup><br><u>"3.5.13 Leak</u><br><u>Detection</u><br><u>Pump</u> ,<br><u>Checking ",</u><br><u>page 136</u> | <ul> <li>Signal voltage</li> <li>&gt; 4.70 - 5.40 V</li> </ul>                                                     | EVAP pump sole-<br>noid valve com-<br>manded off                                                                                              | 0.5 Sec.                       | • 2 DCY                              |
| P0448 | Evaporative<br>Emission<br>System<br>Vent Con-<br>trol Circuit<br>Shorted | For Model Year<br>2011 ><br>- Check the<br>Leak Detec-<br>tion Pump<br>(LDP) -<br>V144 Refer<br>to<br><sup>⇒</sup><br>"3.5.13 Leak<br>Detection<br>Pump,<br>Checking ",<br>page 136                                     | <ul> <li>Signal current<br/>&gt; 2.2 to 4 A</li> <li>OR</li> <li>Signal voltage<br/>&lt; 2.74 to 3.26 V</li> </ul> | <ul> <li>EVAP pump sole-<br/>noid valve com-<br/>manded on</li> <li>OR</li> <li>EVAP pump sole-<br/>noid valve com-<br/>manded off</li> </ul> | 0.5 Sec.                       | • 2 DCY                              |

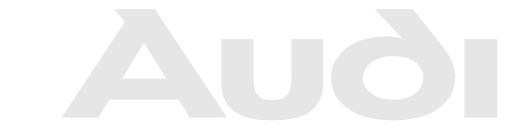

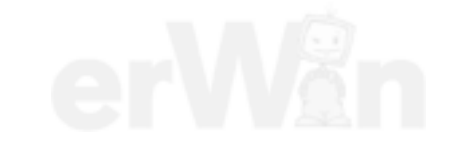

| DTC   | Error Mes-<br>sage                                                              | Diagnostic Pro-<br>cedure                                                                                                    | Malfunction Crite-<br>ria and Threshold<br>Value                                                 | Secondary Parame-<br>ters with Enable Con-<br>ditions                                                                                                    | Monitor-<br>ing Time<br>Length          | Frequency<br>of checks,<br>MIL Illum         |
|-------|---------------------------------------------------------------------------------|----------------------------------------------------------------------------------------------------|--------------------------------------------------------------------------------------------------|----------------------------------------------------------------------------------------------------|-----------------------------------------|----------------------------------------------|
| P0455 | sage<br>Evaporative<br>Emission<br>System<br>Leak Detec-<br>ted (gross<br>leak) | <ul> <li>Check the EVAP System, for Leaks. Refer to</li> <li>⇒ "3.5.7 EVAP System, Checking for Leaks", page 123.</li> <li>Check the Evaporative Emission</li> </ul>                                                                                                    | ria and Threshold<br>Value<br>• Time for pres-<br>sure drop <<br>0.95 Sec.<br>•                  | <ul> <li>ters with Énable Conditions</li> <li>evap purge valve closed</li> <li>ECT at start &gt;= 435° C</li> <li>LDP activated, Selected gear = any drive</li> <li>ambient pressure &gt; 743,5 hPa</li> <li>number of diagnosis attempts &lt;=15</li> </ul>                                                  | ing Time<br>Length<br>150 Sec.          | of checks,<br>MIL Illum<br>• Once<br>• 2 DCY |
|       |                                                                                 | Emission<br>(EVAP) Can-<br>ister Purge<br>Regulator<br>Valve -N80<br>Refer to<br><sup>⇒</sup><br><sup>3</sup> .5.8 EVAP<br>Canister<br>Purge Regu-<br>lator Valve 1,<br>Checking",<br>page 124 .<br>For Model Year<br>2011 ><br>- Check the<br>Leak Detec-<br>tion Pump<br>(LDP) -<br>V144 Refer<br>to<br><sup>⇒</sup><br><sup>3</sup> .5.13 Leak<br>Detection<br>Less Pump, respect to<br>Checking ",<br>page 136 | right. Copying for private or co<br>authorised by AUDI AG. AUD<br>the correctness of information | <ul> <li>IAT &gt; 4° C</li> <li>delta ambient<br/>pressure &lt; 300<br/>[Pa]</li> <li>IAT drop after en-<br/>gine start, &lt; 7°K</li> <li>Time after engine<br/>start &gt; 175 - 1200<br/>Sec.</li> <li>ECT 4 115° C</li> <li>Vehicle speed &gt;=<br/>19 mph</li> <li>selected gear any<br/>drive</li> </ul> | nole, is not<br>any liability<br>DI AG. |                                              |

| DTC   | Error Mes-<br>sage                                                           | Diagnostic Pro-<br>cedure                                                                                                    | Malfunction Crite-<br>ria and Threshold<br>Value                                                                               | Secondary Parame-<br>ters with Enable Con-<br>ditions                                                                                                    | Monitor-<br>ing Time<br>Length       | Frequency<br>of checks,<br>MIL Illum             |
|-------|------------------------------------------------------------------------------|----------------------------------------------------------------------------------------------------|----------------------------------------------------------------------------------------------------|----------------------------------------------------------------------------------------------------|--------------------------------------|--------------------------------------------------|
| P0456 | Evaporative<br>Emission<br>System<br>Leak Detec-<br>ted (very<br>small leak) | <ul> <li>Check the EVAP System, for Leaks. Refer to</li> <li>⇒ 3.5.7 EVAP System, Checking for Leaks", page 123.</li> <li>Check the Evaporative Emission (EVAP) Canister Purge Regulator Valve -N80 Refer to</li> <li>⇒ 3.5.8 EVAP Canister Purge Regulator Valve -N80 Refer to</li> <li>⇒ 3.5.8 EVAP Canister Purge Regulator Valve -N80 Refer to</li> <li>⇒ 3.5.8 EVAP Canister Purge Regulator Valve 1, Checking", page 124.</li> <li>For Model Year 2011 &gt;</li> <li>Check the Leak Detection Pump (LDP) - V144 Refer to</li> <li>⇒ 3.5.13 Leak Detection Pump, Checking ", page 136</li> </ul> | <ul> <li>time for pressure drop<br/>1.852.15 &lt; x<br/>&lt; 4.56.5 [s]<br/>(depending on<br/>altidude and<br/>IAT)</li> </ul> | <ul> <li>evap purge valve closed</li> <li>ECT at start &gt;= 435° C</li> <li>LDP activated, Selected gear = any drive</li> <li>ambient pressure &gt; 743,5 hPa</li> <li>number of diagnosis attempts &lt;=15</li> <li>IAT &gt; 4° C</li> <li>delta ambient pressure &lt; 300 [Pa]</li> <li>IAT drop after engine start, &lt; 7°K</li> <li>Time after engine start &gt; 175 - 1200 Sec.</li> <li>ECT 4 115° C</li> <li>Vehicle speed &gt;= 19 mph</li> <li>selected gear any drive</li> </ul> | 200 Sec.                             | Once     2 DCY                                   |
| P0458 | Evaporative<br>Emission<br>System<br>Purge Con-<br>trol Valve<br>Circuit Low | <ul> <li>Check the<br/>Evaporative<br/>Emission<br/>(EVAP) Can-<br/>ister Purge<br/>Regulator<br/>Valve -N80<br/>Refer to</li> <li>⇒</li> <li>&gt;3.5.8 EVAP<br/>Canister Sauth<br/>Purge Regue<br/>lator Valve 1,<br/>Checking",<br/>page 124.</li> </ul>                                                                                                    | Signal voltage<br><3.25 2.15 V                                                                                                 | <ul> <li>EVAP purge valve, commanded OFF</li> <li>Engine speed, &gt; 40 RPM</li> <li>ercial purposes, in part or in whole, does not guarantee or accept any lis document. Copyright by AUDI A</li> </ul>                                                                                                    | 0.5 Sec.<br>is not<br>tability<br>G. | <ul><li>Continu-<br/>ous</li><li>2 DCY</li></ul> |

| DTC       | Error Mes-<br>sage                                                            | Diagnostic Pro-<br>cedure                                                                                                    | Malfunction Crite-<br>ria and Threshold<br>Value                                                                                                    | Secondary Parame-<br>ters with Enable Con-<br>ditions                                                                                                    | Monitor-<br>ing Time<br>Length | Frequency<br>of checks,<br>MIL Illum                |
|-----------|-------------------------------------------------------------------------------|----------------------------------------------------------------------------------------------------|----------------------------------------------------------------------------------------------------|----------------------------------------------------------------------------------------------------|--------------------------------|-----------------------------------------------------|
| P0459     | Evaporative<br>Emission<br>System<br>Purge Con-<br>trol Valve<br>Circuit High | <ul> <li>Check the<br/>Evaporative<br/>Emission<br/>(EVAP) Can-<br/>ister Purge<br/>Regulator<br/>Valve -N80<br/>Refer to</li> <li>⇒</li> <li>"3.5.8 EVAP<br/>Canister<br/>Purge Regu-<br/>lator Valve 1,<br/>Checking",<br/>page 124.</li> </ul> | <ul> <li>Signal current,</li> <li>&gt; 2.2 A</li> </ul>                                                                                                    | <ul> <li>EVAP purge valve,<br/>commanded ON</li> <li>Engine speed, &gt;<br/>40 RPM</li> </ul>                                                                                                    | 0.5 Sec.                       | <ul> <li>Continu-<br/>ous</li> <li>2 DCY</li> </ul> |
| P0491     | Secondary<br>Air Injection<br>System In-<br>sufficient<br>Flow                | <ul> <li>Check the<br/>Secondary<br/>Air Injection<br/>Combination<br/>Valve. Refer<br/>to</li> <li><sup>2</sup> "3.5.31 Sec-<br/>ondary Air In-<br/>jection Com-<br/>bination<br/>Valve,<br/>Checking",<br/>page 174</li> </ul>                  | <ul> <li>SAI pressure<br/>vs. modeled<br/>SAI &lt; 50 - 72%</li> <li>OR</li> <li>Absolute devi-<br/>ation of raw<br/>pressure signal<br/>from filtered<br/>signal mean<br/>value &lt; 8.98<br/>hPa</li> </ul> | <ul> <li>Mass air flow 7 to<br/>120 kg/h</li> <li>Delta engine load<br/>-10 to 10%</li> <li>ECT 3 to 105° C</li> <li>IAT 4.5 to 143.3° C</li> <li>Altitude &lt; 2700</li> <li>SAI pressure sensor ready</li> </ul> | 55 Sec.                        | • 2 DCY                                             |
| P04D<br>B | Positive<br>Crankcase<br>Ventilation                                          | Refer to appro-<br>priate repair<br>manual, PCV<br>system diagno-<br>sis & repair.                                                                                                    | <ul> <li>signal voltage &gt;<br/>3.4 V</li> </ul>                                                                                                    | <ul> <li>engine speed &gt;40<br/>RPM</li> </ul>                                                                                                    | 1 Sec                          | <ul><li>Continu-<br/>ous</li><li>2 DCY</li></ul>    |

| DTC   | Error Mes-                                                      | Diagnostic Pro-                                                                                                    | Malfunction Crite-           | Secondary Pa-                                                                                                    | Monitor- | Frequency of checks MIL II-                                                     |
|-------|-----------------------------------------------------------------|----------------------------------------------------------------------------------------------------|------------------------------|----------------------------------------------------------------------------------------------------|----------|---------------------------------------------------------------------------------|
|       | lago                                                            |                                                                                                    | Value                        | able Conditions                                                                                                    |          | ommercial purposes, in part or in whole<br>LAG does not guarantee or accept any |
| P0501 | Vehicle<br>Speed Sen-<br>sor Range/<br>Perform-<br>ance         | <ul> <li>Check the<br/>Vehicle<br/>Speed sen-<br/>sor. Refer to</li> <li><sup>⇒</sup><br/><u>"3.5.42 Spee</u><br/><u>d Signal,</u><br/><u>Checking",</u><br/><u>page 194</u>.</li> </ul> | • Vehicle speed<br>< 4 km/h  | <ul> <li>• With Fuel cutoff actinitive</li> <li>Engine speed 1520 to 4520 RPM</li> <li>ECT &gt; 39.8° C</li> </ul> | 4 Sec.   | thim donumnent: Copyright by AUDI A     2 DCY                                   |
| P0503 | Vehicle<br>Speed Sen-<br>sor Intermit-<br>tent/Erratic/<br>High | <ul> <li>Check the<br/>Vehicle<br/>Speed sen-<br/>sor. Refer to</li> <li><u>⇒</u></li> <li><u>*3.5.42 Spee</u><br/><u>d Signal,<br/>Checking",<br/>page 194</u>.</li> </ul>              | Vehicle speed     > 325 km/h |                                                                                                    | .5 Sec.  | • 2 DCY                                                                         |

| DTC       | Error Mes-<br>sage                                                | Diagnostic Pro-<br>cedure                                       | Malfunction Crite-<br>ria and Threshold<br>Value                             | Secondary Pa-<br>rameters with En-<br>able Conditions              | Monitor-<br>ing Time<br>Length | Frequency of<br>checks, MIL II-<br>lum |
|-----------|-------------------------------------------------------------------|-----------------------------------------------------------------|------------------------------------------------------------------------------|--------------------------------------------------------------------|--------------------------------|----------------------------------------|
| P0506     | Idle Air                                                          | <ul> <li>Check the</li> </ul>                                   | Engine speed                                                                 | • ECT > 40.5° C                                                    | 5 Sec.                         | Continuous                             |
|           | Control<br>System<br>RPM Lower                                    | I hrottle<br>Valve Con-<br>trol Module -                        | deviation > 100<br>RPM                                                       | <ul> <li>Engine speed<br/>at idle</li> </ul>                       |                                | • 2 DCY                                |
|           | Than Ex-<br>pected                                                | J338 Refer<br>to<br>⇒                                           | <ul> <li>RPM controller<br/>torque value &gt;=<br/>calculated max</li> </ul> | <ul> <li>Vehicle speed<br/>0 MPH</li> </ul>                        |                                |                                        |
|           |                                                                   | <u>"3.5.19 Throt</u><br>tle Valve<br>Control Mod-               | value.                                                                       | <ul> <li>external torque<br/>request not de-<br/>manded</li> </ul> |                                |                                        |
|           | <u>ule, Check-</u><br>ing",<br>page 149 .                         | <u>ing",</u><br>page 149.                                       |                                                                              | <ul> <li>Altitude &lt; 2700<br/>m</li> </ul>                       |                                |                                        |
|           |                                                                   |                                                                 |                                                                              | • IAT > 9.8° C                                                     |                                |                                        |
|           |                                                                   |                                                                 |                                                                              | <ul> <li>Engine load &lt; 34.50%</li> </ul>                        |                                |                                        |
| P0507     | Idle Air                                                          | <ul> <li>Check the</li> </ul>                                   | engine speed                                                                 | • ECT > 40.5° C                                                    | 5 Sec.                         | Continuous                             |
|           | Control I hrottle<br>System Valve Con-<br>RPM High- trol Module - | deviation ><br>80200 rpm                                        | <ul> <li>Engine speed<br/>at idle</li> </ul>                                 |                                                                    | • 2 DCY                        |                                        |
|           | er Than Ex-<br>pected                                             | J338 Refer<br>to                                                | <ul> <li>Idle controller<br/>at min. value<br/>7%</li> </ul>                 | <ul> <li>Vehicle speed<br/>0 MPH</li> </ul>                        |                                |                                        |
|           |                                                                   | <u>"3.5.19 Throt</u><br>tle Valve<br>Control Mod-<br>ule Check- |                                                                              | external torque<br>request not de-<br>manded                       |                                |                                        |
|           |                                                                   | ing",<br>page 149                                               |                                                                              | <ul> <li>Altitude &lt; 2700<br/>m</li> </ul>                       |                                |                                        |
|           |                                                                   |                                                                 |                                                                              | • IAT > 9.8° C                                                     |                                |                                        |
|           |                                                                   |                                                                 |                                                                              | <ul> <li>Engine load &lt; 34.50%</li> </ul>                        |                                |                                        |
| P050<br>A | Idle Air<br>Control<br>System Out                                 | <ul> <li>Check the<br/>Throttle</li> <li>Valve Con-</li> </ul>  | Engine speed<br>deviation < 150<br>RPM<br>commercial purposes, in part       | external torque<br>request not de-<br>manded.                      | 30 Sec.                        | Once     2 DCY                         |
|           | with respect to t                                                 | uthorittolyModule AU<br>ne corJ338- of Refer<br>to              | value 08%                                                                    | iccepteny liability<br>by ACHIGINE'speed<br>idle                   |                                |                                        |
|           |                                                                   | <u>⇒</u><br>"3.5.19 Throt<br>tle Valve                          | OR <ul> <li>Engine speed</li> </ul>                                          | <ul> <li>Vehicle speed<br/>0 km/h</li> </ul>                       |                                |                                        |
|           | Control Mod-<br>ule, Check-                                       | RPM                                                             | <ul> <li>Altitude &lt; 2700<br/>m</li> </ul>                                 |                                                                    |                                |                                        |
|           |                                                                   | page 149 .                                                      | min. value 7%                                                                | <ul> <li>ECT at start &lt; 4<br/>to 40° C</li> </ul>               |                                |                                        |
|           |                                                                   |                                                                 |                                                                              | • IAT > 9.8° C                                                     |                                |                                        |
|           |                                                                   |                                                                 |                                                                              | <ul> <li>engine load</li> <li>&lt;6678%</li> </ul>                 |                                |                                        |
|           |                                                                   |                                                                 |                                                                              | <ul> <li>Catalyst heat-<br/>ing active</li> </ul>                  |                                |                                        |

| DTC        | Error Mes-<br>sage                                                 | Diagnostic Pro-<br>cedure                                                                                                    | Malfunction Crite-<br>ria and Threshold<br>Value                                                          | Secondary Pa-<br>rameters with En-<br>able Conditions                                                                                                    | Monitor-<br>ing Time<br>Length | Frequency of<br>checks, MIL II-<br>lum |
|------------|--------------------------------------------------------------------|----------------------------------------------------------------------------------------------------|----------------------------------------------------------------------------------------------------|----------------------------------------------------------------------------------------------------|--------------------------------|----------------------------------------|
| P050<br>B* | Cold Start<br>Ignition<br>Timing Per-<br>formance                  | <ul> <li>Check the<br/>Engine<br/>Speed<br/>(RPM) Sen-<br/>sor -G28<br/>Refer to<br/>⇒ "3.5.26 En-<br/>gine Speed<br/>Sensor,<br/>Checking ",<br/>page 166.</li> <li>Check the<br/>Engine<br/>Speed<br/>(RPM) Sen-<br/>sor -G28<br/>Refer to<br/>⇒ "3.5.26 En-<br/>gine Speed<br/>Sensor,<br/>Checking ",<br/>page 166.</li> </ul> | Difference be-<br>tween comman-<br>ded spark timing<br>vs. actual value ><br>20%                          | <ul> <li>Time during<br/>catalyst heat-<br/>ing &gt; 10 Sec.</li> <li>Commanded<br/>spark retard<br/>during catalyst</li> <li>Commanded<br/>spark retard<br/>during catalyst</li> <li>Engine at idlene<br/>&lt;= 750 RPM,<br/>vehicle speed 0<br/>km/h</li> <li>Engine load &lt;=<br/>100.01% and<br/>delta load &lt; 3%</li> </ul> | 8 Sec.                         | 2 DCY                                  |
| P052<br>A  | Cold Start<br>Camshaft<br>Position<br>Timing<br>Over-Ad-<br>vanced | <ul> <li>Check the<br/>Camshaft<br/>Adjustment<br/>Valve 1 -<br/>N205 Refer<br/>to</li> <li><sup>⇒</sup><br/>"3.5.38 Cam-<br/>shaft Adjust-<br/>ment Valve,<br/>Checking",<br/>page 186</li> </ul>                                                                                                    | Difference be-<br>tween actual and<br>target position > 5°<br>CRK rev.                                    | <ul> <li>Time after en-<br/>gine start &gt;= .<br/>860 Sec.</li> <li>minimal adjust-<br/>ment &gt; 8° CA</li> <li>for longer than<br/>(cumulative)<br/>&gt;= 12.75 Sec</li> <li>Catalyst heat-<br/>ing active</li> </ul>                                                                                                    | 5 Sec.                         | <ul><li>once</li><li>2 DCY</li></ul>   |
| P054<br>A  | Cold Start<br>Monitoring<br>VVT ex-<br>haust                       | <ul> <li>Check the<br/>Camshaft<br/>Adjustment<br/>Valve 1 (ex-<br/>haust) -<br/>N318 Refer<br/>to</li> <li><sup>⇒</sup> "3.5.39 Cam-<br/>shaft Adjust-<br/>ment Valve<br/>1, Exhaust",<br/>page 188</li> </ul>                                                                                                    | <ul> <li>difference be-<br/>tween target<br/>position vs. ac-<br/>tual position &gt;<br/>6° CA</li> </ul> | <ul> <li>Time after en-<br/>gine start &gt;= .<br/>860 Sec.</li> <li>minimal adjust-<br/>ment &gt; 6° CA</li> <li>for longer than<br/>(cumulative)<br/>&gt;= 12.75 Sec</li> <li>Catalyst heat-<br/>ing active</li> </ul>                                                                                                    | 5 Sec                          | <ul><li>once</li><li>2 DCY</li></ul>   |

| DTC       | Error Mes-<br>sage                        | Diagnostic Pro-<br>cedure                                                                                                    | Malfunction Crite-<br>ria and Threshold<br>Value                                           | Secondary Parame-<br>ters with Enable Con-<br>ditions | Monitor-<br>ing Time<br>Length | Frequency<br>of checks,<br>MIL Illum             |
|-----------|-------------------------------------------|----------------------------------------------------------------------------------------------------|--------------------------------------------------------------------------------------------|-------------------------------------------------------|--------------------------------|--------------------------------------------------|
| P062<br>B | Injection<br>Valves<br>Communi-<br>cation | <ul> <li>Check the<br/>Fuel injectors</li> <li>-N30, N31,<br/>N32, N33,<br/>N83 Refer to</li> <li>⇒ "3.5.27<br/>Fuel Injectors,<br/>Checking",<br/>page 167</li> </ul> | <ul> <li>SPI communi-<br/>cations check<br/>Identifier not<br/>active / correct</li> </ul> | • engine speed > 80<br>RPM                            | 2 Sec                          | <ul><li>Continu-<br/>ous</li><li>2 DCY</li></ul> |

| DTC   | Error Mes-<br>sage                                                         | Diagnostic Pro-<br>cedure                                                                                                    | Malfunction Crite-<br>ria and Threshold<br>Value                                                                                                    | Secondary Parame-<br>ters with Enable Con-<br>ditions                                                                                                    | Monitor-<br>ing Time<br>Length | Frequency<br>of checks,<br>MIL Illum                |
|-------|----------------------------------------------------------------------------|----------------------------------------------------------------------------------------------------|----------------------------------------------------------------------------------------------------|----------------------------------------------------------------------------------------------------|--------------------------------|-----------------------------------------------------|
| P0601 | Internal<br>Control<br>Module<br>Memory<br>Check Sum<br>Error              | <ul> <li>Replace the<br/>Engine Con-<br/>trol Module<br/>(ECM) -<br/>J623 Refer<br/>to the appro-<br/>priate service<br/>manual.</li> </ul>                                                                                                    | Internal check<br>sum, incorrect                                                                                                    |                                                                                                    | 0.5 Sec                        | <ul> <li>Continu-<br/>ous</li> <li>2 DCY</li> </ul> |
| P0604 | Internal<br>Control<br>Module<br>Random<br>Access<br>Memory<br>(RAM) Error | <ul> <li>Replace the<br/>Engine Con-<br/>trol Module<br/>(ECM) -<br/>J623 Refer<br/>to the appro-<br/>priate service<br/>manual.</li> </ul>                                                                                                    | Write ability check,<br>failed                                                                                                    |                                                                                                    | 0.5 Sec                        | <ul> <li>Continu-<br/>ous</li> <li>2 DCY</li> </ul> |
| P0605 | Internal<br>Control<br>Module<br>Read Only<br>Memory<br>(ROM) Er-<br>ror   | <ul> <li>Replace the<br/>Engine Con-<br/>trol Module<br/>(ECM) -<br/>J623 Refer<br/>to the appro-<br/>priate service<br/>manual.</li> </ul>                                                                                                    | Checksum Incor-<br>rect                                                                                                    |                                                                                                    | 0.5 Sec                        | <ul><li>Continu-<br/>ous</li><li>2 DCY</li></ul>    |
| P0606 | ECM/PCM<br>Processor                                                       | NOTE: The<br>BARO sensor is<br>an internal part of<br>the ECM and is<br>not repairable. If<br>the BARO read-<br>ing is off by 10%<br>or more, replace<br>the ECM.<br>- Replace the<br>Engine Con-<br>trol Module<br>(ECM) -<br>J623 Refer<br>to the Repair<br>Manual. | <ul> <li>Internal hard-ware/voltage check - failed</li> <li>Communication CPU - Sensor IC - failed</li> <li>EEPROM Check failed</li> </ul>                                                                       |                                                                                                    | • .5<br>Sec.                   | <ul> <li>Continu-<br/>ous</li> <li>2 DCY</li> </ul> |
| P0627 | Fuel Pump<br>Control Cir-<br>cuit Open/<br>Shorted to<br>ground            | <ul> <li>Check the fuel pump electrical. Refer to</li> <li>⇒ "3.5.1 Fuel Pump Voltage Supply.</li> <li>Checking<sup>®</sup>pying fulted page 112 sed by A th respective the correctness</li> </ul>                                                                    | <ul> <li>Signal voltage<br/>4.50 to 5.50 V<br/>(open circuit)</li> <li>Signal voltage<br/>&lt; 3.00 V<br/>or priv(grounded.icirgarpo<br/>UDI Acuit)DI AG does not g<br/>of information in this docume</li> </ul> | <ul> <li>Fuel pump relay<br/>commanded OFF</li> <li>Engine speed &gt; 80<br/>RPM</li> <li>ses, in part or in whole, is not<br/>parantee or accept any liability<br/>nt. Copyright by AUDI AG.</li> </ul> | 0.5 Sec.                       | • 2 DCY                                             |
| P0629 | Fuel Pump<br>Control Cir-<br>cuit High                                     | <ul> <li>Check the fuel pump electrical. Refer to<br/>⇒ "3.5.1 Fuel Pump Voltage Supply, Checking", page 112</li> </ul>                                                                                                    | <ul> <li>Signal current<br/>0.60 to 1.20 A</li> </ul>                                                                                                    | <ul> <li>Fuel pump relay<br/>commanded ON</li> <li>Engine speed &gt; 80<br/>RPM</li> </ul>                                                                                                    | 0.5 Sec.                       | • 2 DCY                                             |

| DTC   | Error Mes-<br>sage                                                         | Diagnostic Pro-<br>cedure                                                                                                    | Malfunction Crite-<br>ria and Threshold<br>Value                                                                                                    | Secondary Parame-<br>ters with Enable Con-<br>ditions                                                                            | Monitor-<br>ing Time<br>Length | Frequency<br>of checks,<br>MIL Illum                |
|-------|----------------------------------------------------------------------------|----------------------------------------------------------------------------------------------------|----------------------------------------------------------------------------------------------------|----------------------------------------------------------------------------------------------------|--------------------------------|-----------------------------------------------------|
| P0638 | Throttle Ac-<br>tuator Con-<br>trol Range/<br>Perform-<br>ance - Bank<br>1 | <ul> <li>Check the<br/>Throttle Valve<br/>Control Mod-<br/>ule -J338<br/>Refer to</li> <li>3.5.19 Throt-<br/>tle Valve Con-<br/>trol Module,<br/>Checking",<br/>page 149.</li> </ul>                                                                                                    | <ul> <li>time to open<br/>over reference<br/>point + 12% &gt;<br/>0.14 Sec</li> <li>time to close<br/>below refer-<br/>ence point +<br/>3% &gt; 0.56 Sec</li> <li>Or</li> <li>TPS 1 signal<br/>voltage not<br/>(0.42 0.77) V</li> <li>or TPS 2 signal<br/>voltage not<br/>(4.26 4.58) V</li> </ul> | <ul> <li>engine speed &lt;= 300 rpm</li> <li>IAT, &gt; 5.3° C</li> <li>ECT &gt; 5.3° C</li> <li>Vehicle speed, 0 km/h</li> </ul> | 5 Sec.                         | • 2 DCY                                             |
| P0641 | Sensor Ref-<br>erence Volt-<br>age "A" Cir-<br>cuit/Open                   | <ul> <li>If any sensor<br/>specific codes<br/>are present,<br/>perform the<br/>diagnostic for<br/>those codes<br/>first. If no sen-<br/>sor codes are<br/>set, replace<br/>the Engine<br/>Control Mod-<br/>ule (ECM) -<br/>copylication (Event) -<br/>control Mod-<br/>ule (ECM) -<br/>control Mod-<br/>ule (ECM) -<br/>method (Event) -<br/>method (Event) -<br/>method (Even)</li></ul> | internal com-<br>munication fail-<br>ure     purposes, in part or in w<br>does not guarantee or accept<br>his document. Copyright by Al                                                                                                    | hole, is not<br>any liability<br>JDI AG.                                                                                         | 0.5 Sec.                       | <ul> <li>continu-<br/>ous</li> <li>2 DCY</li> </ul> |
| P0642 | Sensor Ref-<br>erence Volt-<br>age A Cir-<br>cuit Low                      | <ul> <li>Replace the<br/>Engine Con-<br/>trol Module<br/>(ECM) -<br/>J623 Refer<br/>to the appro-<br/>priate service<br/>manual.</li> </ul>                                                                                                    | <ul> <li>signal voltage &lt; 4.6 5 V</li> </ul>                                                                                                    |                                                                                                    | 0.5 Sec.                       | <ul><li> continu-<br/>ous</li><li> 2 DCY</li></ul>  |
| P0643 | Sensor Ref-<br>erence Volt-<br>age A Cir-<br>cuit High                     | <ul> <li>Replace the<br/>Engine Con-<br/>trol Module<br/>(ECM) -<br/>J623 Refer<br/>to the appro-<br/>priate service<br/>manual.</li> </ul>                                                                                                    | • signal voltage > 5 5.4 V                                                                                                    |                                                                                                    | 0.5 Sec.                       | <ul><li> continu-<br/>ous</li><li> 2 DCY</li></ul>  |
| P0651 | Sensor Ref-<br>erence Volt-<br>age "B" Cir-<br>cuit/Open                   | <ul> <li>If any sensor<br/>specific codes<br/>are present,<br/>perform the<br/>diagnostic for<br/>those codes<br/>first. If no sen-<br/>sor codes are<br/>set, replace<br/>the Engine<br/>Control Mod-<br/>ule (ECM) -<br/>J623 Refer<br/>to the Repair<br/>Manual.</li> </ul>                                                                                                    | <ul> <li>internal com-<br/>munication fail-<br/>ure</li> </ul>                                                                                                    |                                                                                                    | 0.5 Sec.                       | <ul> <li>continu-<br/>ous</li> <li>2 DCY</li> </ul> |

| DTC   | Error Mes-<br>sage                                     | Diagnostic Pro-<br>cedure                                                                                                    | Malfunction Crite-<br>ria and Threshold<br>Value    | Secondary Parame-<br>ters with Enable Con-<br>ditions                                                                                                    | Monitor-<br>ing Time<br>Length                | Frequency<br>of checks,<br>MIL Illum                |
|-------|--------------------------------------------------------|----------------------------------------------------------------------------------------------------|-----------------------------------------------------|----------------------------------------------------------------------------------------------------|-----------------------------------------------|-----------------------------------------------------|
| P0652 | Sensor Ref-<br>erence Volt-<br>age A Cir-<br>cuit Low  | <ul> <li>Replace the<br/>Engine Con-<br/>trol Module<br/>(ECM) -<br/>J623 Refer<br/>to the appro-<br/>priate service<br/>manual.</li> </ul>                                                                                           | <ul> <li>signal voltage &lt;<br/>4.6 5 V</li> </ul> |                                                                                                    | 0.5 Sec.                                      | <ul><li>Continu-<br/>ous</li><li>2 DCY</li></ul>    |
| P0653 | Sensor Ref-<br>erence Volt-<br>age A Cir-<br>cuit High | <ul> <li>Replace the<br/>Engine Con-<br/>trol Module<br/>(ECM) -<br/>J623 Refer<br/>to the appro-<br/>priate service<br/>manual.</li> </ul>                                                                                           | <ul> <li>signal voltage &gt;<br/>5 5.4 V</li> </ul> |                                                                                                    | 0.5 Sec.                                      | <ul> <li>Continu-<br/>ous</li> <li>2 DCY</li> </ul> |
| P0657 | Actuator<br>Supply Volt-<br>age A Cir-<br>cuit / Open  | <ul> <li>Check the Engine Control<br/>Module<br/>(ECM) Power<br/>Supply Relay<br/>-J271 Refer<br/>to Protected by c.</li> <li>⇒ permitted unlet<br/>"3.5.28vECMect<br/>Voltage Sup-<br/>ply, Check-<br/>ing",<br/>page 170</li> </ul> | • signal voltage ><br>4.4 5.6 V                     | Engine Relay<br>commanded off     engine speed > 40<br>rpm      commercial purposes, in part or ir<br>JDI AG does not guarantee or acce<br>ion in this document. Copyright by | whole, is not<br>pt any liability<br>AUDI AG. | <ul><li>Continu-<br/>ous</li><li>2 DCY</li></ul>    |
| P0658 | Actuator<br>Supply Volt-<br>age A Cir-<br>cuit Low     | <ul> <li>Check the Engine Control<br/>Module<br/>(ECM) Power<br/>Supply Relay<br/>-J271 Refer<br/>to</li> <li>⇒ "3.5.28 ECM<br/>Voltage Sup-<br/>ply, Check-<br/>ing",<br/>page 170 .</li> </ul>                                      | • signal voltage < 2.15 3.25 V                      | <ul> <li>Engine Relay<br/>commanded off</li> <li>engine speed &gt; 40<br/>rpm</li> </ul>                                                                                      | 0.5 Sec.                                      | <ul> <li>Continu-<br/>ous</li> <li>2 DCY</li> </ul> |
| P0659 | Actuator<br>Supply Volt-<br>age "A" Cir-<br>cuit High  | <ul> <li>Check the Engine Control<br/>Module<br/>(ECM) Power<br/>Supply Relay<br/>-J271 Refer<br/>to</li> <li><sup>⇒</sup> "3.5.28 ECM<br/>Voltage Sup-<br/>ply, Check-<br/>ing",<br/>page 170.</li> </ul>                            | <ul> <li>signal current &gt;<br/>1.1 A</li> </ul>   | <ul> <li>Engine Relay<br/>commanded on</li> <li>engine speed &gt; 40<br/>rpm</li> </ul>                                                                                       | 0.5 Sec.                                      | <ul><li>Continu-<br/>ous</li><li>2 DCY</li></ul>    |

| DTC   | Error Mes-<br>sage                                       | Diagnostic Pro-<br>cedure                                                                                                    | Malfunction Crite-<br>ria and Threshold<br>Value                                                                                                    | Secondary Parame-<br>ters with Enable Con-<br>ditions                                                                                                    | Monitor-<br>ing Time<br>Length | Frequency<br>of checks,<br>MIL Illum                                                            |
|-------|----------------------------------------------------------|----------------------------------------------------------------------------------------------------|----------------------------------------------------------------------------------------------------|----------------------------------------------------------------------------------------------------|--------------------------------|-------------------------------------------------------------------------------------------------|
| P0685 | ECM/PCM<br>Power Re-<br>lay Control<br>Circuit/<br>Open  | <ul> <li>Check the Engine Control<br/>Module<br/>(ECM) Power<br/>Supply Relay<br/>-J271 Refer<br/>to</li> <li><sup>3</sup>:<u>3.5.28 ECM</u><br/>Voltage Supply, Check-<br/>ing",<br/>page 170.</li> </ul>                                                                     | <ul> <li>control voltage<br/>2.63.7 V</li> <li>sense circuit<br/>voltage &lt; 6.0 V</li> </ul>                                                        | <ul> <li>ECM keep alive<br/>time 0.5 Sec</li> <li>main relay com-<br/>manded on</li> </ul>                                                                                        | 0.5 Sec.                       | <ul> <li>Continu-<br/>ous</li> <li>2 DCY</li> </ul>                                             |
| P0686 | ECM/PCM<br>Power Re-<br>lay Control<br>Circuit Low       | <ul> <li>Check the Engine Control Module (ECM) Power Supply Relay -J271 Refer to</li> <li>⇒</li> <li><u>*</u>3.5.28 ECM Voltage Supply, Check-ing", page 170.</li> </ul>                                                                                                    | <ul> <li>control voltage<br/>2.63.7 V</li> <li>sense circuit<br/>voltage &gt; 6.0 V</li> <li>Protected by or<br/>permitted univith respect</li> </ul> | ECM keep alive<br>time 0.5 Sec     main relay com-<br>manded on     pyright. Copying for private or con<br>ess authorised by AUDI AG. AUDI<br>t to the correctness of information | 0.5 Sec.                       | Continu-<br>ous     2 DCY ess, in part or in whole arantee or accept any t. Copyright by AUDI / |
| P0687 | ECM/PCM<br>Power Re-<br>lay Control<br>Circuit High      | <ul> <li>Check the Engine Control<br/>Module<br/>(ECM) Power<br/>Supply Relay<br/>-J271 Refer<br/>to</li> <li><sup>3</sup>:<u>3.5.28 ECM</u><br/>Voltage Supply, Check-<br/>ing",<br/>page 170.</li> </ul>                                                                     | <ul> <li>signal current &gt;<br/>0.71.4 A</li> <li>sense circuit<br/>voltage &lt; 6.0 V</li> </ul>                                                    | <ul> <li>ECM keep alive<br/>time 0.5 Sec</li> <li>main relay com-<br/>manded on</li> </ul>                                                                                        | 0.5 Sec.                       | <ul> <li>Continu-<br/>ous</li> <li>2 DCY</li> </ul>                                             |
| P0697 | Sensor Ref-<br>erence Volt-<br>age "C" Cir-<br>cuit/Open | <ul> <li>If any sensor<br/>specific codes<br/>are present,<br/>perform the<br/>diagnostic for<br/>those codes<br/>first. If no sen-<br/>sor codes are<br/>set, replace<br/>the Engine<br/>Control Mod-<br/>ule (ECM) -<br/>J623 Refer<br/>to the Repair<br/>Manual.</li> </ul> | <ul> <li>internal com-<br/>munication fail-<br/>ure</li> </ul>                                                                                        |                                                                                                    | 0.5 Sec.                       | <ul> <li>Continu-<br/>ous</li> <li>2 DCY</li> </ul>                                             |
| P0698 | Sensor Ref-<br>erence Volt-<br>age A Cir-<br>cuit Low    | <ul> <li>Replace the<br/>Engine Con-<br/>trol Module<br/>(ECM) -<br/>J623 Refer<br/>to the appro-<br/>priate service<br/>manual.</li> </ul>                                                                                                    | • signal voltage <<br>4.6 5 V                                                                                                    |                                                                                                    | 0.5 Sec.                       | <ul> <li>Continu-<br/>ous</li> <li>2 DCY</li> </ul>                                             |

| DTC   | Error Mes-<br>sage                                     | Diagnostic Pro-<br>cedure                                                                                                    | Malfunction Crite-<br>ria and Threshold<br>Value    | Secondary Parame-<br>ters with Enable Con-<br>ditions | Monitor-<br>ing Time<br>Length | Frequency<br>of checks,<br>MIL Illum                |
|-------|--------------------------------------------------------|----------------------------------------------------------------------------------------------------|-----------------------------------------------------|-------------------------------------------------------|--------------------------------|-----------------------------------------------------|
| P0699 | Sensor Ref-<br>erence Volt-<br>age A Cir-<br>cuit High | <ul> <li>Replace the<br/>Engine Con-<br/>trol Module<br/>(ECM) -<br/>J623 Refer<br/>to the appro-<br/>priate service<br/>manual.</li> </ul> | <ul> <li>signal voltage &gt;<br/>5 5.4 V</li> </ul> |                                                       | 0.5 Sec.                       | <ul> <li>Continu-<br/>ous</li> <li>2 DCY</li> </ul> |

| P117<br>A       Fuel Sys-<br>tem out of<br>range       - Check the<br>fuel pres-<br>sure. Refer<br>to       • I - portion of 3rd<br>lambda control<br>loop > 0.03       • Engine speed<br>1400 to 3600<br>RPM       1800<br>Sec.       • 2 DCY         9"3.5.2 Fuel<br>Pump Pres-<br>sure, Check-<br>ing",<br>page 113       • Check the<br>Oxygen Sen-<br>sor (025)<br>Behind<br>Three Way<br>Catalytic<br>Converter<br>(TWC) -<br>G130 - Re-<br>fer to       • All O2 sensors in<br>closed loop - no<br>faults.       • 800<br>RPM       • 2 DCY         P12A       Fuel Rail<br>Pressure<br>Sensor In<br>appropri-<br>ately Low       • Check the<br>Oxygen Sensor-<br>G247 - Re-<br>fer to       • pressure con-<br>trol activity,<br>vo.880       • engine speed<br>600900 RPM       • 5 Sec       • Continu-<br>ous         P12A       Fuel Rail<br>Pressure<br>Sensor In-<br>appropri-<br>ately Low       • Check the<br>for Lo       • pressure con-<br>trol activity,<br>vo.880       • engine speed<br>600900 RPM       • 5 Sec       • Continu-<br>ous         P12A       Fuel Rail<br>Pressure<br>Sensor In-<br>appropri-<br>ately Low       • Check the<br>for Lo       • pressure con-<br>trol activity,<br>vo.880       • engine speed<br>600900 RPM       • 5 Sec       • Continu-<br>ous         • 11       • Check the<br>for Lo       • pressure<br>Sensor In-<br>gage 119       • pressure<br>Sensor In-<br>gage 119       • pressure<br>for Lo       • angle adap-<br>tation < 20 kg/m       • 2 DCY         • lambda control<br>closed loop       • lambda control<br>closed loop       • lambda control<br>closed loop       • and or in wind<br>permited or fired rac-<br>with meter to the control | DTC       | Error Mes-<br>sage                                            | Diagnostic Pro-<br>cedure                                                                                                    | Malfunction Crite-<br>ria and Threshold<br>Value                                                               | Secondary Parame-<br>ters with Enable<br>Conditions                                                                                                    | Monitor-<br>ing Time<br>Length                          | Frequency of<br>checks, MIL<br>Illum                                                  |
|----------------------------------------------------------------------------------------------------|-----------|---------------------------------------------------------------|----------------------------------------------------------------------------------------------------|----------------------------------------------------------------------------------------------------|----------------------------------------------------------------------------------------------------|---------------------------------------------------------|---------------------------------------------------------------------------------------|
| P12A<br>1       Fuel Rail<br>Pressure<br>Sensor In-<br>appropri-<br>ately Low       -       Check the<br>Fuel Pres-<br>sure Sensor-<br>G247 Re-<br>fer to<br>⇒ "3.5.5 Fuel<br>Pressure<br>Sensor,<br>Checking",<br>page 119       -       pressure con-<br>trol activity,<br>>2.50 mPa       •       engine speed<br>600900 RPM       •       5 Sec       •       Continu-<br>ous         •       #       *       #       *       *       *       evap purge adap-<br>tation < 20 kg/m                                                                                                    | P117<br>A | Fuel Sys-<br>tem out of<br>range                              | <ul> <li>Check the fuel pres-sure. Refer to ⇒ "3.5.2 Fuel Pump Pres-sure, Check-ing", page 113</li> <li>Check the Oxygen Sensor (O2S) Behind Three Way Catalytic Converter (TWC) - G130 Refer to ⇒ "3.5.22 Oxy-gen Sensor after Catalyt-ic Converter, Checking", page 156</li> </ul> | <ul> <li>I - portion of 3rd<br/>lambda control<br/>loop &gt; 0.03</li> </ul>                                   | <ul> <li>Engine speed<br/>1400 to 3600<br/>RPM</li> <li>Modeled exhaust<br/>gas temp 350 -<br/>1000° C</li> <li>Engine load 20.3<br/>to 54.8%</li> <li>All O2 sensors in<br/>closed loop - no<br/>faults.</li> </ul>                                                               | 1800<br>Sec.                                            | • 2 DCY                                                                               |
|                                                                                                    | P12A<br>1 | Fuel Rail<br>Pressure<br>Sensor In-<br>appropri-<br>ately Low | <ul> <li>Check the<br/>Fuel Pres-<br/>sure Sensor -<br/>G247 Re-<br/>fer to</li> <li>⇒ "3.5.5 Fuel<br/>Pressure<br/>Sensor,<br/>Checking",<br/>page 119</li> </ul>                                                                                                    | <ul> <li>pressure control activity, &gt;2.50 mPa</li> <li>AND</li> <li>fuel trim activity, &lt;0.80</li> </ul> | <ul> <li>engine speed<br/>600900 RPM</li> <li>evap purge adap-<br/>tation &lt; 20 kg/m</li> <li>engine load &gt;<br/>1030%</li> <li>lambda control<br/>closed loop</li> <li>by copyright. Copying for private<br/>une fuel cut off mot ac-<br/>espect to the corrective</li> </ul> | or commercial p<br>AUDI AG does n<br>ation in this door | Continu-<br>ous     2 DCY     June 2 DCY     June 2 DCY     June 2 DCY     June 2 DCY |

| DTC       | Error Mes-<br>sage                                                                                               | Diagnostic Pro-<br>cedure                                                                                                    | Malfunction Crite-<br>ria and Threshold<br>Value                                                                                                    | Secondary Parame-<br>ters with Enable<br>Conditions                                                                                                    | Monitor-<br>ing Time<br>Length | Frequency of<br>checks, MIL<br>Illum                |
|-----------|----------------------------------------------------------------------------------------------------|----------------------------------------------------------------------------------------------------|----------------------------------------------------------------------------------------------------|----------------------------------------------------------------------------------------------------|--------------------------------|-----------------------------------------------------|
| P12A<br>2 | Fuel Rail<br>Pressure<br>Sensor In-<br>appropri-<br>ately High                                                   | <ul> <li>Check the<br/>Fuel Pres-<br/>sure Sensor -<br/>G247 Re-<br/>fer to Check<br/>the Fuel<br/>Pressure<br/>Sensor -<br/>G247 Re-<br/>fer to<br/>⇒ "3.5.5 Fuel<br/>Pressure<br/>Sensor,<br/>Checking",<br/>page 119</li> </ul>                                           | <ul> <li>pressure control activity, &lt;0.14 mPa</li> <li>AND</li> <li>fuel trim activity, &gt;1.5</li> </ul>                                                                                                | <ul> <li>engine speed<br/>600900 RPM</li> <li>evap purge adap-<br/>tation &lt; 20</li> <li>lambda control<br/>closed loop</li> <li>engine load &gt;<br/>1030%</li> <li>fuel cut off not ac-<br/>tive</li> </ul> | • 5 Sec                        | <ul> <li>Continu-<br/>ous</li> <li>2 DCY</li> </ul> |
| P12A<br>4 | Fuel Rail<br>Pump Con-<br>trol Valve<br>Stuck<br>Closed                                                          | <ul> <li>Check the<br/>Fuel Pres-<br/>sure Sensor -<br/>G247 Re-<br/>fer to</li> <li>⇒ "3.5.5 Fuel<br/>Pressure<br/>Sensor,<br/>Checking",<br/>page 119.</li> </ul>                                                                                                    | <ul> <li>pressure control activity, &lt;6.00 mPa</li> <li>AND</li> <li>fuel trim activity, &gt;0.9<br/>\01.15</li> </ul>                                                                                     | <ul> <li>lambda control<br/>closed loop</li> <li>fuel cut off not ac-<br/>tive</li> </ul>                                                                                                    | 5 Sec                          | <ul> <li>Continu-<br/>ous</li> <li>2 DCY</li> </ul> |
| P150<br>A | Comparing<br>engine off<br>time from<br>instrument<br>cluster con-<br>trol unit with<br>engine after<br>run time | Check the ECM<br>battery voltage<br>inputs. The<br>ECM must have<br>voltage input<br>with key off. Re-<br>fer to wiring dia-<br>grams for pin lo-<br>cations. If key off<br>voltage supply is<br>present at the<br>ECM, replace<br>the ECM. Refer<br>to the Repair<br>Manual | <ul> <li>difference be-<br/>tween engine-<br/>off-time and<br/>ECM after run-<br/>time &lt; 12</li> <li>difference be-<br/>tween engine-<br/>off-time and<br/>ECM after run-<br/>time &gt; 12 Sec</li> </ul> | <ul> <li>Key ON during<br/>ECM after run<br/>timer - active</li> <li>CAN active</li> </ul>                                                                                                    | 0 Sec.                         | once     2 DCY                                      |

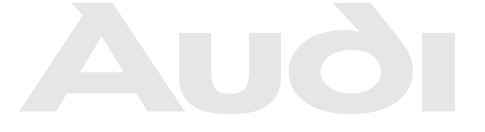

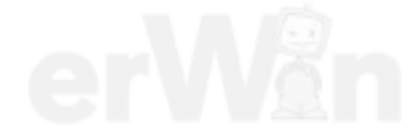

| DTC   | Error Mes-<br>sage                                                                                           | Diagnostic Pro-<br>cedure                                                                                                    | Malfunction Crite-<br>ria and Threshold<br>Value                                                                                                    | Secondary Pa-<br>rameters with<br>Enable Condi-<br>tions                               | Monitor-<br>ing Time<br>Length                          | Frequency of<br>checks, MIL II-<br>lum                                                                                  |
|-------|----------------------------------------------------------------------------------------------------|----------------------------------------------------------------------------------------------------|----------------------------------------------------------------------------------------------------|----------------------------------------------------------------------------------------|---------------------------------------------------------|----------------------------------------------------------------------------------------------------|
| P2004 | Intake<br>Manifold<br>Runner<br>Control<br>Stuck Open<br>Bank 1                                              | <ul> <li>Check the Intake Flap Motor -V157- / Intake Manifold Runner Position Sensor - G336 Refer to</li> <li>⇒ "3.5.12 Intake Manifold Runner Position Sensor, Checking", page 134 .</li> </ul>                                                           | <ul> <li>signal range check</li> <li>(@ upper mechanical stop</li> <li>normal closed position unable to reach</li> <li>signal voltage &lt; 2.62 or &gt; 4.65 V</li> <li>signal range check</li> <li>(@ lower mechanical stop</li> <li>normal closed position unable to reach</li> <li>signal voltage</li> <li>0.35 or &gt; 2.38 V</li> </ul> |                                                                                        | 25 Sec                                                  | Once     2 DCY                                                                                                    |
| P2008 | Intake<br>Manifold<br>Runner<br>Control Cir-<br>cuit/Open<br>Bank 1                                          | <ul> <li>Check the Intake Flap Motor -V157- / Intake Manifold Runner Position Sensor - G336 Refer to</li> <li>⇒ "3.5.12 Intake Manifold Runner Position Sensor, Checking", page 134 .</li> </ul>                                                           | <ul> <li>signal duty cy-<br/>cle &gt; 80%</li> <li>ECM power<br/>stage failure</li> <li>Protected by copy<br/>permitted unless<br/>with respect to</li> </ul>                                                                                                    | right. Copying for private c<br>authorised by AUDI AG. A<br>the correctness of informa | r commercial pu<br>JDI AG does no<br>tion in this docur | Continuous     2 DCY poses, in part or in whole, is no<br>guarantee or accept any labili<br>hent. Copyright by AUDI AG. |
| P2014 | Intake<br>Manifold<br>Runner Po-<br>sition Sen-<br>sor/Switch<br>Circuit Bank<br>1                           | <ul> <li>Check the In-<br/>take Flap Mo-<br/>tor -V157- / In-<br/>take Manifold<br/>Runner Posi-<br/>tion Sensor -<br/>G336 Refer<br/>to</li> <li>⇒ "3.5.12 In-<br/>take Manifold<br/>Runner Posi-<br/>tion Sensor,<br/>Checking",<br/>page 134</li> </ul> | signal voltage <<br>0.2 V                                                                                                    |                                                                                        | .2 Sec                                                  | Continuous     2 DCY                                                                                                    |
| P2015 | Intake<br>Manifold<br>Runner Po-<br>sition Sen-<br>sor/Switch<br>Circuit<br>Range/Per-<br>formance<br>Bank 1 | <ul> <li>Check the Intake Flap Motor -V157- / Intake Manifold Runner Position Sensor - G336 Refer to</li> <li>⇒ "3.5.12 Intake Manifold Runner Position Sensor, Checking", page 134.</li> </ul>                                                            | <ul> <li>signal duty cy-<br/>cle &gt; 80%</li> <li>deviation vs.<br/>calculated val-<br/>ue &gt; 5%</li> </ul>                                                                                                    | <ul> <li>Engine<br/>speed &gt;400<br/>rpm</li> <li>ECT &gt; 10° C</li> </ul>           | • 5 Sec                                                 | <ul><li>Continuous</li><li>2 DCY</li></ul>                                                                              |

| DTC   | Error Mes-<br>sage                                                                                           | Diagnostic Pro-<br>cedure                                                                                                    | Malfunction Crite-<br>ria and Threshold<br>Value        | Secondary Pa-<br>rameters with<br>Enable Condi-<br>tions                                                                                                    | Monitor-<br>ing Time<br>Length                                       | Frequency of<br>checks, MIL II-<br>lum                                                |                                                                        |
|-------|----------------------------------------------------------------------------------------------------|----------------------------------------------------------------------------------------------------|---------------------------------------------------------|----------------------------------------------------------------------------------------------------|----------------------------------------------------------------------|---------------------------------------------------------------------------------------|------------------------------------------------------------------------|
| P2017 | Intake<br>Manifold<br>Runner Po-<br>sition Sen-<br>sor/Switch<br>Circuit<br>Range/Per-<br>formance<br>Bank 1 | <ul> <li>Check the In-<br/>take Flap Mo-<br/>tor -V157- / In-<br/>take Manifold<br/>Runner Posi-<br/>tion Sensor -<br/>G336 Refer<br/>to</li> <li>⇒ "3.5.12 In-<br/>take Manifold<br/>Runner Posi-<br/>tion Sensor,<br/>Checking",<br/>page 134 .</li> </ul> | <ul> <li>signal voltage &gt;<br/>4.8 V</li> </ul>       |                                                                                                    | .2 Sec                                                               | <ul> <li>Continuous</li> <li>2 DCY</li> </ul>                                         |                                                                        |
| P2088 | Camshaft<br>Position Ac-<br>tuator Con-<br>trol Circuit<br>Low Bank 1                                        | <ul> <li>Check the<br/>Camshaft Ad-<br/>justment<br/>Valve 1 -<br/>N205 Refer<br/>to</li> <li><u>⇒</u> <u>"3.5.38 Cam-<br/>shaft Adjust-<br/>ment Valve,<br/>Checking",<br/>page 186</u>.</li> </ul>                                                         | • signal voltage <<br>2.15 3.25 V Pr<br>p               | <ul> <li>Camshaft<br/>ptectesolenoid<sup>tt.</sup> Copy<br/>armittecommanded<br/>with OFF to the correct<br/>Engine<br/>speed, &gt; 40<br/>RPM     </li> </ul> | 0.5 Sec.<br>ng for private or<br>by AUDI AG. AU<br>hess of informati | Continuous commercial purposes, in p     AC2(DCY guarantee on in this document. Copyr | art or in whole, is not<br>or accept any liability<br>ight by AUDI AG. |
| P2089 | Camshaft<br>Position Ac-<br>tuator Con-<br>trol Circuit<br>High Bank 1                                       | <ul> <li>Check the<br/>Camshaft Ad-<br/>justment</li> <li>Valve 1 -</li> <li>N205 Refer<br/>to</li> <li><u>⇒</u> <u>"3.5.38 Cam-<br/>shaft Adjust-<br/>ment Valve,<br/>Checking",<br/>page 186</u>.</li> </ul>                                               | <ul> <li>Signal current,</li> <li>&gt; 2.2 A</li> </ul> | <ul> <li>Camshaft<br/>solenoid<br/>commanded<br/>ON</li> <li>Engine<br/>speed &gt; 40<br/>RPM</li> </ul>                                                       | 0.5 Sec.                                                             | <ul><li>Continuous</li><li>2 DCY</li></ul>                                            |                                                                        |
| P2090 | Exhaust<br>Camshaft<br>Position Ac-<br>tuator Cir-<br>cuit short to<br>ground<br>Bank 1                      | <ul> <li>Check the<br/>Camshaft Ad-<br/>justment<br/>Valve 1 (ex-<br/>haust) -<br/>N318 Refer<br/>to</li> <li><u>⇒</u></li></ul>                                                                                                    | <ul> <li>signal voltage &lt; 2.15 3.25 V</li> </ul>     | <ul> <li>Camshaft<br/>solenoid<br/>commanded<br/>OFF</li> <li>Engine<br/>speed, &gt; 40<br/>RPM</li> </ul>                                                     | 0.5 Sec                                                              | <ul><li>Continuous</li><li>2 DCY</li></ul>                                            |                                                                        |

| DTC   | Error Mes-<br>sage                                                                     | Diagnostic Pro-<br>cedure                                                                                                    | Malfunction Crite-<br>ria and Threshold<br>Value  | Secondary Pa-<br>rameters with<br>Enable Condi-<br>tions                                                                                                    | Monitor-<br>ing Time<br>Length | Frequency of<br>checks, MIL II-<br>lum     |
|-------|----------------------------------------------------------------------------------------|----------------------------------------------------------------------------------------------------|---------------------------------------------------|----------------------------------------------------------------------------------------------------|--------------------------------|--------------------------------------------|
| P2091 | Exhaust<br>Camshaft<br>Position Ac-<br>tuator Cir-<br>cuit short to<br>Batt+ Bank<br>1 | <ul> <li>Check the<br/>Camshaft Ad-<br/>justment<br/>Valve 1 (ex-<br/>haust) -<br/>N318 Refer<br/>to</li> <li>⇒<u>"3.5.39 Cam-<br/>shaft Adjust-<br/>ment Valve 1,<br/>Exhaust",<br/>page 188</u></li> </ul>                                                                                                    | <ul> <li>signal current &gt;<br/>2.2 A</li> </ul> | <ul> <li>Camshaft<br/>solenoid<br/>commanded<br/>ON</li> <li>Engine<br/>speed, &gt; 40<br/>RPM</li> </ul>                                                                                                    | 0.5 Sec                        | <ul><li>Continuous</li><li>2 DCY</li></ul> |
| P2096 | Post Cata-<br>lyst Fuel<br>Trim Sys-<br>tem Too<br>Lean Bank<br>1                      | <ul> <li>Check the fuel pressure. Refer to</li> <li>⇒ "3.5.2 Fuel Pump Pressure, Check-ing", page 113</li> <li>Check the Oxygen Sensor (O2S) Behind Three Way Catalytic Converter (TWC) - G130 Refer to</li> <li>⇒ "3.5.22 Oxygen Sensor after Catalytic Converter, Converter, Convert</li></ul> | Deviation<br>lambda control<br>< -3%              | <ul> <li>Lambda control, active</li> <li>lambda set point 1</li> <li>engine load 16100%</li> <li>Engine speed, 1120-4000 RPM</li> <li>Fuel cutoff and catalyst heating not active</li> <li>ECT &gt; 50° C</li> <li>engine load changes &lt; 7%</li> <li>ACZS front, ready and heater active</li> <li>O2S rear, ready and heater active</li> <li>catalyst gas temperature 350 to 8500° C</li> <li>mass flow 25 to 150 kg/h</li> <li>2nd lambda control loop active</li> </ul> | 100 Sec.                       | • 2 DCY                                    |

| DTC   | Error Mes-<br>sage                                             | Diagnostic Pro-<br>cedure                                                                                                    | Malfunction Crite-<br>ria and Threshold<br>Value                                                                                                    | Secondary Pa-<br>rameters with<br>Enable Condi-<br>tions                                                                                                    | Monitor-<br>ing Time<br>Length | Frequency of<br>checks, MIL II-<br>lum |
|-------|----------------------------------------------------------------|----------------------------------------------------------------------------------------------------|----------------------------------------------------------------------------------------------------|----------------------------------------------------------------------------------------------------|--------------------------------|----------------------------------------|
| P2097 | Post Cata-<br>lyst Fuel<br>Trim Sys-<br>tem Too<br>Rich Bank 1 | <ul> <li>Check the fuel pressure. Refer to         <ul> <li><i>⇒</i> "3.5.2 Fuel Pump Pressure, Check-ing", page 113</li> </ul> </li> <li>Check the Oxygen Sensor (O2S) Behind Three Way Catalytic Converter (TWC) - G130 Refer to         <ul> <li><i>⇒</i> "3.5.22 Oxygen Sensor after Catalytic Converter, Checking", page 156</li> </ul> </li> <li>Check the Three Way Catalytic Converter (TWC). Refer to         <ul> <li><i>⇒</i> "3.5.30 Catalytic Converter (TWC). Refer to</li> <li><i>⇒</i> "3.5.30 Catalytic Converter (TWC). Refer to</li> <li><i>⇒</i> "3.5.30 Catalytic Converter (TWC). Refer to</li> </ul> </li></ul> | <ul> <li>Deviation<br/>lambda control<br/>&gt; 3%</li> <li>Protected by copyright.</li> <li>Protected by copyright.</li> <li>Permitted unless author<br/>with respect to the control</li> </ul> | <ul> <li>Lambda control, active</li> <li>lambda set point 1</li> <li>engine load 16100%</li> <li>Engine speed, 1120-4000 RPM</li> <li>Fuel cutoff and catalyst heating not active</li> <li>ECT &gt; 50° C</li> <li>engine load changes &lt; corrections front, ready and heater active</li> <li>O2S front, ready and heater active</li> <li>O2S rear, ready and heater active</li> <li>catalyst gas temperature 350 to 8500° C</li> <li>mass flow 25 to 150 kg/h</li> <li>2nd lambda control loop active</li> </ul> | 140 Sec.                       | 2 DCY                                  |

| DTC   | Error Mes-<br>sage                                                             | Diagnostic Pro-<br>cedure                                                                                                    | Malfunction Crite-<br>ria and Threshold<br>Value                                                                                                    | Secondary Pa-<br>rameters with En-<br>able Conditions | Monitoring<br>Time<br>Length | Frequency of<br>checks, MIL<br>Illum                |
|-------|--------------------------------------------------------------------------------|----------------------------------------------------------------------------------------------------|----------------------------------------------------------------------------------------------------|-------------------------------------------------------|------------------------------|-----------------------------------------------------|
| P2101 | Throttle Ac-<br>tuator Con-<br>trol Motor<br>Circuit<br>Range/Per-<br>formance | <ul> <li>Check the<br/>Throttle Valve<br/>Control Mod-<br/>ule -J338<br/>Refer to</li> <li>⇒<br/>"3.5.19 Throt-<br/>tle Valve Con-<br/>trol Module,<br/>Checking",<br/>page 149</li> </ul> | <ul> <li>signal range check</li> <li>Duty cycle &gt; 80%</li> <li>ECM power stage no failure</li> <li>rationality check</li> <li>deviation throt-tle valve angles vs. calculated value &gt; 4 50 %</li> </ul> |                                                       | 0.6 Sec.                     | <ul> <li>Continu-<br/>ous</li> <li>2 DCY</li> </ul> |

| DTC   | Error Mes-<br>sage                                                         | Diagnostic Pro-<br>cedure                                                                                                    | Malfunction Crite-<br>ria and Threshold<br>Value                                                                                                    | Secondary Pa-<br>rameters with En-<br>able Conditions                                           | Monitoring<br>Time<br>Length | Frequency of<br>checks, MIL<br>Illum                                                                                   |
|-------|----------------------------------------------------------------------------|----------------------------------------------------------------------------------------------------|----------------------------------------------------------------------------------------------------|-------------------------------------------------------------------------------------------------|------------------------------|----------------------------------------------------------------------------------------------------|
| P2106 | Throttle Ac-<br>tuator Con-<br>trol System<br>- Forced<br>Limited<br>Power | <ul> <li>Check the<br/>Throttle Valve<br/>Control Mod-<br/>ule -J338<br/>Refer to</li> <li><sup>3</sup>/<sub>3</sub>.5.19 Throt-<br/>tle Valve Con-<br/>trol Module,<br/>Checking",<br/>page 149 .</li> </ul>                                                                                                    | <ul> <li>duty cycle &gt; 80<br/>%</li> <li>ECM power<br/>stage failure</li> </ul>                                                                                                    |                                                                                                 | 5 Sec.                       | <ul> <li>Continu-<br/>ous</li> <li>2 DCY</li> </ul>                                                                    |
| P2122 | Accelerator<br>Pedal Posi-<br>tion Sensor<br>D Circuit<br>Low Input        | <ul> <li>Check the Accelerator Pedal Position<br/>Sensor 1 -<br/>G79- / Accelerator Pedal<br/>Position Sensor 2 -G185<br/>Refer to</li> <li>⇒ "3.5.18 Accelerator Pedal<br/>Position<br/>Sensor / Accelerator Pedal<br/>Position<br/>Sensor / Accelerator Pedal<br/>Position<br/>Sensor 2,<br/>Checking",<br/>page 147.</li> </ul>          | <ul> <li>Signal voltage<br/>&lt; 0.63 V</li> </ul>                                                                                                    |                                                                                                 | 0.2 Sec.                     | <ul> <li>Continu-<br/>ous</li> <li>2 DCY</li> </ul>                                                                    |
| P2123 | Accelerator<br>Pedal Posi-<br>tion Sensor<br>D Circuit<br>High Input       | <ul> <li>Check the Accelerator Pedal Position<br/>Sensor 1 -<br/>G79- / Accelerator Pedal<br/>Position Sensor 2 -G185<br/>Refer to</li> <li>⇒ "3.5.18 Accelerator Pedal<br/>Accelerator Pedal<br/>Position<br/>Sensor / Accelerator Pedal<br/>Position<br/>Sensor 2,<br/>Checking",<br/>page 147.</li> </ul>                                | <ul> <li>Signal voltage<br/>&gt; 4.8 V</li> <li>Protected by copyright. Or permitted unless author with respect to the context of the context of the contex</li></ul> | opying for private or commerce<br>sed by AUDI AG. AUDI AG do<br>rectness of information in this | 0.2 Sec.                     | <ul> <li>Continuous</li> <li>2 DCY</li> <li>art or in whole, is not br accept any liability ght by AUDI AG.</li> </ul> |
| P2127 | Accelerator<br>Pedal Posi-<br>tion Sensor<br>E Circuit<br>Low Input        | <ul> <li>Check the Accelerator Pedal Position<br/>Sensor 1 -<br/>G79- / Accelerator Pedal<br/>Position Sensor 2 -G185<br/>Refer to</li> <li>⇒ "3.5.18 Accelerator Pedal<br/>al Position<br/>Sensor / Accelerator Pedal<br/>al Position<br/>Sensor / Accelerator Pedal<br/>al Position<br/>Sensor 2,<br/>Checking",<br/>page 147.</li> </ul> | <ul> <li>Signal voltage</li> <li>&lt; 0.29 V</li> </ul>                                                                                                    |                                                                                                 | 0.2 Sec.                     | <ul> <li>Continu-<br/>ous</li> <li>2 DCY</li> </ul>                                                                    |

| DTC   | Error Mes-<br>sage                                                                | Diagnostic Pro-<br>cedure                                                                                                    | Malfunction Crite-<br>ria and Threshold<br>Value                                                           | Secondary Pa-<br>rameters with En-<br>able Conditions                                           | Monitoring<br>Time<br>Length | Frequency of<br>checks, MIL<br>Illum                |
|-------|-----------------------------------------------------------------------------------|----------------------------------------------------------------------------------------------------|----------------------------------------------------------------------------------------------------|-------------------------------------------------------------------------------------------------|------------------------------|-----------------------------------------------------|
| P2128 | Accelerator<br>Pedal Posi-<br>tion Sensor<br>E Circuit<br>High Input              | <ul> <li>Check the Accelerator Pedal Position<br/>Sensor 1 -<br/>G79- / Accelerator Pedal<br/>Position Sensor 2 -G185<br/>Refer to<br/>⇒ "3.5.18 Accelerator Pedal<br/>al Position</li> <li>Psensor / Accent</li> <li>Position</li> <li>Psensor / Accent</li> <li>Celerator Pederator Pederator</li></ul> | Signal voltage     > 2.5 V                                                                                 | cial purposes, in part or in who<br>bes not guarantee or accept a<br>document. Copyright by AUE | 0.2 Sec.                     | <ul> <li>Continu-<br/>ous</li> <li>2 DCY</li> </ul> |
| P2138 | Accelerator<br>Pedal Posi-<br>tion Sensor<br>D / E Volt-<br>age Corre-<br>lation  | <ul> <li>Check the Accelerator Pedal Position<br/>Sensor 1 -<br/>G79- / Accelerator Pedal<br/>Position Sensor 2 -G185<br/>Refer to</li> <li>⇒ "3.5.18 Accelerator Pedal<br/>Al Position<br/>Sensor / Accelerator Pedal<br/>Position<br/>Sensor / Accelerator Pedal<br/>Al Position<br/>Sensor 2,<br/>Checking",<br/>page 147.</li> </ul>                                                                                                    | <ul> <li>Signal voltage<br/>sensor 1 vs. 2 &gt;<br/>0.12 to 0.70 V</li> </ul>                              |                                                                                                 | 0.24 Sec.                    | <ul> <li>Continu-<br/>ous</li> <li>2 DCY</li> </ul> |
| P2146 | Fuel Injec-<br>tor Group A<br>Supply Volt-<br>age Circuit /<br>short to<br>ground | <ul> <li>Check the<br/>Fuel injectors</li> <li>-N30, N31,<br/>N32, N33,<br/>N83 Refer to</li> <li>⇒ "3.5.27<br/>Fuel Injectors,<br/>Checking",<br/>page 167</li> </ul>                                                                                                    | short to battery<br>plus<br>• signal current <<br>2.6 A<br>short to ground<br>• signal current ><br>14.9 A | <ul> <li>injection valve<br/>commanded<br/>off</li> <li>engine speed &gt;<br/>40 rpm</li> </ul> | 0.5 Sec                      | <ul> <li>Continu-<br/>ous</li> <li>2 DCY</li> </ul> |
| P2149 | Fuel Injec-<br>tor Group B<br>Supply Volt-<br>age Circuit /<br>Short to<br>ground | <ul> <li>Check the<br/>Fuel injectors</li> <li>-N30, N31,<br/>N32, N33,<br/>N83 Refer to</li> <li>⇒ "3.5.27<br/>Fuel Injectors,<br/>Checking",<br/>page 167</li> </ul>                                                                                                    | short to battery<br>plus<br>• signal current <<br>2.6 A<br>short to ground<br>• signal current ><br>14.9 A | <ul> <li>injection valve<br/>commanded<br/>off</li> <li>engine speed &gt;<br/>40 rpm</li> </ul> | 0.5 Sec                      | <ul> <li>Continu-<br/>ous</li> <li>2 DCY</li> </ul> |
| P2152 |                                                                                   | <ul> <li>Check the<br/>Fuel injectors</li> <li>-N30, N31,<br/>N32, N33,<br/>N83 Refer to</li> <li>⇒ "3.5.27<br/>Fuel Injectors,<br/>Checking",<br/>page 167.</li> </ul>                                                                                                    | short to battery<br>plus<br>• signal current <<br>2.6 A<br>short to ground<br>• signal current ><br>14.9 A | <ul> <li>injection valve<br/>commanded<br/>off</li> <li>engine speed &gt;<br/>40 rpm</li> </ul> | 0.5 Sec                      | <ul> <li>Continu-<br/>ous</li> <li>2 DCY</li> </ul> |

| DTC   | Error Mes-<br>sage             | Diagnostic Pro-<br>cedure                                                                                                    | Malfunction Crite-<br>ria and Threshold<br>Value | Secondary Pa-<br>rameters with En-<br>able Conditions                                                                                                    | Monitoring<br>Time<br>Length | Frequency of<br>checks, MIL<br>Illum |
|-------|--------------------------------|----------------------------------------------------------------------------------------------------|--------------------------------------------------|----------------------------------------------------------------------------------------------------|------------------------------|--------------------------------------|
| P2177 | System Too<br>Lean Off<br>Idle | <ul> <li>Check O2<br/>sensor operation. If any O2<br/>codes are set,<br/>diagnose<br/>them first.</li> <li>Check the fuel<br/>pressure. Refer to<br/>⇒ "3.5.2 Fuel<br/>Pump Pressure, Check-<br/>ing",<br/>page 113</li> <li>Check for a<br/>vacuum leak</li> <li>Check for a<br/>vacuum leak</li> <li>Check for a<br/>vacuum leak</li> <li>Check the<br/>Secondary Air<br/>Injection<br/>Combination<br/>Valve. Refer<br/>to<br/>⇒ "3.5.31 Sec-<br/>ondary Air In-<br/>jection Combi-<br/>nation Valve,<br/>Checking",<br/>page 174</li> </ul> | Adaptive value     > 28%                         | <ul> <li>Number of in-<br/>jections after<br/>engine start &gt;<br/>1500</li> <li>Engine speed &lt;<br/>860 RPM</li> <li>Mass air flow &lt;<br/>35 kg/h</li> <li>ECT &gt; 59 °C</li> <li>IAT &lt; 85 °C</li> <li>Ratio manifold<br/>pressure to<br/>ambient pres-<br/>sure &gt; 0.20</li> <li>IAT &lt; 85 °C</li> <li>Ratio manifold<br/>pressure to adament adaptation<br/>UDI AG<br/>ready</li> <li>Lambda con-<br/>trol - closed<br/>loop</li> <li>EVAP purge<br/>valve closed</li> <li>Valve overlap &lt;<br/>40 °CRK</li> </ul> | 25 Sec.                      | • 2 DCY                              |
| P2178 | System Too<br>Rich Off Idle    | <ul> <li>Check O2<br/>sensor operation. If any O2<br/>codes are set,<br/>diagnose<br/>them first.</li> <li>Check the fuel<br/>pressure. Refer to<br/>⇒ "3.5.2 Fuel<br/>Pump Pressure, Check-<br/>ing",<br/>page 113</li> <li>Check the<br/>Evaporative<br/>Emission<br/>(EVAP) Can-<br/>ister Purge<br/>Regulator<br/>Valve -N80-<br/>Refer to<br/>⇒ "3.5.8 EVAP<br/>Canister<br/>Purge Regu-<br/>lator Valve 1,<br/>Checking",<br/>page 124</li> </ul>                                                                                         | <ul> <li>Adaptive value<br/>&lt; -20%</li> </ul> | <ul> <li>Number of in-<br/>jections after<br/>engine start &gt;<br/>1500</li> <li>Engine speed &lt;<br/>860 RPM</li> <li>Mass air flow &lt;<br/>35 kg/h</li> <li>ECT &gt; 59 °C</li> <li>IAT &lt; 85 °C</li> <li>Ratio manifold<br/>pressure to<br/>ambient pres-<br/>sure &gt; 0.20</li> <li>Delta part load<br/>adaptation<br/>ready</li> <li>Lambda con-<br/>trol - closed<br/>loop</li> <li>EVAP purge<br/>valve closed</li> <li>Valve overlap &lt;<br/>40 °CRK</li> </ul>                                                       | 25 Sec.                      | • 2 DCY                              |

| DTC   | Error Mes-<br>sage                                                | Diagnostic Pro-<br>cedure                                                                                                    | Malfunction Crite<br>ria and Threshold<br>Value                                                                                      | Secondary Pa-<br>rameters with En-<br>able Conditions                                                                                                    | Monitoring<br>Time<br>Length | Frequency of<br>checks, MIL<br>Illum |
|-------|-------------------------------------------------------------------|----------------------------------------------------------------------------------------------------|----------------------------------------------------------------------------------------------------|----------------------------------------------------------------------------------------------------|------------------------------|--------------------------------------|
| P2181 | Cooling<br>System<br>Perform-<br>ance                             | <ul> <li>Check the<br/>Cooling sys-<br/>tem thermo-<br/>stat. Refer to<br/>the Repair<br/>Manual .</li> <li>Check Engine<br/>Coolant Tem-<br/>perature<br/>(ECT) Sensor<br/>-G62 or G83<br/>Refer to<br/>⇒ "3.5.24 En-<br/>gine Coolant<br/>Temperature<br/>Sensor 1 or 2,<br/>Checking",<br/>page 160 .</li> </ul> | <ul> <li>ECT too low a ter sufficient mass air flow interval = 76.5 C</li> <li>AND</li> <li>mass air integral 4.0 17.0 kg</li> </ul> | <ul> <li>ECT at start -7<br/>to 60° C</li> <li>ECT &gt; 35° C</li> <li>IAT &gt; -7° C</li> <li>accum. fuel cut<br/>off &lt; 40220<br/>Sec</li> <li>delta ambient<br/>pressure &lt; 1.2<br/>kPa</li> <li>vehicle speed &gt;<br/>22 mph</li> <li>vehicle speed &lt;<br/>75 mph</li> <li>mass air flow &gt;<br/>(33 89) kg/h</li> <li>mass air flow &lt;<br/>(96 220) kg/h</li> </ul> | < 1000<br>Sec                | Once     2 DCY                       |
| P2184 | Engine<br>Coolant<br>Tempera-<br>ture Sensor<br>2 Circuit<br>Low  | <ul> <li>Check Engine<br/>Coolant Tem-<br/>perature<br/>(ECT) Sensor</li> <li>G83 Refer<br/>to</li> <li>⇒ "3.5.24 En-<br/>gine Coolant<br/>Temperature<br/>Sensor 1 or 2,<br/>Checking",<br/>page 160.</li> </ul>                                                                                                   | ECT outlet >     140° C                                                                                                    |                                                                                                    | 2 Sec.                       | • 2 DCY                              |
| P2185 | Engine<br>Coolant<br>Tempera-<br>ture Sensor<br>2 Circuit<br>High | <ul> <li>Check Engine<br/>Coolant Tem-<br/>perature<br/>(ECT) Sensor<br/>-G83 Refer<br/>to</li> <li>⇒ "3.5.24 En-<br/>gine Coolant<br/>Temperature<br/>Sensor 1 or 2,<br/>Checking",<br/>page 160.</li> </ul>                                                                                                    | • ECT outlet <<br>-40° C                                                                                                    |                                                                                                    | 2 Sec.                       | • 2 DCY                              |

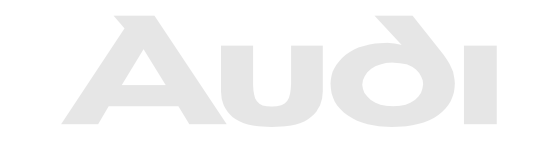

| DTC                   | Error Mes-<br>sage                           | Diagnostic Pro-<br>cedure                                                                             | Malfunction Crite-<br>ria and Threshold<br>Value                                                | Secondary Pa-<br>rameters with En-<br>able Conditions                                                          | Monitoring<br>Time<br>Length | Frequency of<br>checks, MIL<br>Illum |
|-----------------------|----------------------------------------------|----------------------------------------------------------------------------------------------------|-------------------------------------------------------------------------------------------------|----------------------------------------------------------------------------------------------------|------------------------------|--------------------------------------|
| P2187                 | System Too<br>Lean at Idle<br>Bank 1         | <ul> <li>Check for a<br/>vacuum leak<br/>or poor engine<br/>gasket seal.</li> </ul>                   | <ul> <li>Adaptive value<br/>&gt; 5.02%</li> </ul>                                               | <ul> <li>Number of in-<br/>jections after<br/>engine start &gt;<br/>1500</li> </ul>                            | 40 Sec.                      | • 2 DCY                              |
|                       |                                              | Check O2<br>sensor opera-<br>tion. If any O2                                                          |                                                                                                 | <ul> <li>Engine speed &lt; 860 RPM</li> </ul>                                                                  |                              |                                      |
|                       |                                              | codes are set,<br>diagnose                                                                            |                                                                                                 | <ul> <li>Mass air flow &lt;<br/>35 kg/h</li> </ul>                                                             |                              |                                      |
|                       |                                              |                                                                                                    |                                                                                                 | • ECT > 59° C                                                                                                  |                              |                                      |
|                       |                                              | <ul> <li>Check the fuel<br/>pressure. Re-</li> </ul>                                                  |                                                                                                 | • IAT < 85° C                                                                                                  |                              |                                      |
|                       |                                              | fer to<br>⇒ "3.5.2 Fuel<br>Pump Pres-<br>sure, Check-<br>ing"                                         |                                                                                                 | <ul> <li>Ratio manifold<br/>pressure to<br/>ambient pres-<br/>sure &gt; 0.20</li> </ul>                        |                              |                                      |
|                       |                                              | <ul> <li>page 113</li> <li>Check the Speed on Air</li> </ul>                                          |                                                                                                 | <ul> <li>Delta part load<br/>adaptation<br/>ready</li> </ul>                                                   |                              |                                      |
| Protec<br>perm<br>wit | ted by copyright. Co<br>tted unless authoris | Injection<br>Injection<br>PryingCombination<br>ed by Valve Refersed<br>ectness of information in this | cial purposes, in part or in who<br>bes not guarantee or accept a<br>document Convright by Al I | Lambda con-<br>le, is trol - closed<br>ny liad<br>LAG                                                          |                              |                                      |
| vvit                  |                                              | to<br>⇒ "3.5.31 Sec-<br>ondary Air In-                                                                | Subournent. Copyright by Act                                                                    | <ul> <li>EVAP purge<br/>valve closed</li> </ul>                                                                |                              |                                      |
|                       | е                                            | jection Combi-<br>nation Valve,<br>Checking",<br>page 174                                             | 1n                                                                                              | <ul> <li>Valve overlap &lt;<br/>40° CRK</li> </ul>                                                             |                              |                                      |
| P2188                 | System Too<br>Rich at Idle<br>Bank 1         | Check O2<br>sensor opera-<br>tion. If any O2<br>codes are set,<br>diagnose<br>them first.             | <ul> <li>Adaptive value<br/>&lt; -5.02%</li> </ul>                                              | <ul> <li>Number of in-<br/>jections after<br/>engine start &gt;<br/>1500</li> <li>Engine speed &lt;</li> </ul> | 40 Sec.                      | • 2 DCY                              |
|                       |                                              | Check the fuel pressure. Re-                                                                          |                                                                                                 | <ul> <li>Mass air flow &lt; 35 kg/h</li> </ul>                                                                 | :                            |                                      |
|                       |                                              | ⇒ "3.5.2 Fuel<br>Pump Pres-                                                                           |                                                                                                 | • ECT > 59° C                                                                                                  |                              |                                      |
|                       |                                              | sure, Check-                                                                                          |                                                                                                 | • IAT < 85° C                                                                                                  |                              |                                      |
|                       |                                              | <ul> <li><u>page 113</u></li> <li>Check the<br/>Evaporative<br/>Emission</li> </ul>                   |                                                                                                 | <ul> <li>Ratio manifold<br/>pressure to<br/>ambient pres-<br/>sure &gt; 0.20</li> </ul>                        |                              |                                      |
|                       |                                              | (EVAP) Can-<br>ister Purge<br>Regulator                                                               |                                                                                                 | <ul> <li>Delta part load<br/>adaptation<br/>ready</li> </ul>                                                   |                              |                                      |
|                       |                                              | Valve -N80<br>Refer to<br>$\Rightarrow$ "3.5.8 EVAP<br>Canister                                       |                                                                                                 | <ul> <li>Lambda con-<br/>trol - closed<br/>loop</li> </ul>                                                     |                              |                                      |
|                       |                                              | Purge Regu-<br>lator Valve 1,<br>Checking"                                                            |                                                                                                 | <ul> <li>EVAP purge<br/>valve closed</li> </ul>                                                                |                              |                                      |
|                       |                                              | page 124                                                                                              |                                                                                                 | <ul> <li>Valve overlap &lt;<br/>40° CRK</li> </ul>                                                             |                              |                                      |

## TT RS 2012 ➤ Auði Generic Scan Tool - Edition 07.2011

| DTC   | Error Mes-<br>sage                                                    | Diagnostic Pro-<br>cedure                                                                                                    | Malfunction Crite-<br>ria and Threshold<br>Value                                                                                          | Secondary Pa-<br>rameters with En-<br>able Conditions                                                                                                    | Monitoring<br>Time<br>Length | Frequency of<br>checks, MIL<br>Illum                |
|-------|-----------------------------------------------------------------------|----------------------------------------------------------------------------------------------------|----------------------------------------------------------------------------------------------------|----------------------------------------------------------------------------------------------------|------------------------------|-----------------------------------------------------|
| P2195 | O2 Sensor<br>Signal<br>Biased/<br>Stuck Lean<br>- Bank 1,<br>Sensor 1 | <ul> <li>Check the<br/>Heated Oxy-<br/>gen Sensor<br/>(HO2S) -<br/>G39 - Refer<br/>to</li> <li>Refer<br/>to</li> <li>Refer</li></ul> | trim control<br>post catalyst < -<br>6 % Copying for private or commen-<br>ised by AUDI AG. AUDI AG d<br>rrectness of information in this | <ul> <li>Catalyst temp<br/>350 to 850° C</li> <li>engine load<br/>changes &lt; 7%</li> <li>engine speed<br/>claipd120, in,p4000 wh<br/>pesin RPMintee or accept a<br/>document. Copyright by AUC</li> <li>engine load<br/>16100 %</li> <li>mass air flow<br/>25 to 150 kg/h</li> <li>ECT &gt; 50° C</li> <li>lambda set<br/>point 1</li> <li>Lambda con-<br/>trol - active</li> <li>O2 heaters<br/>ready, no<br/>DTCs</li> <li>second control<br/>loop active</li> <li>Fuel cutoff, cat-<br/>alyst heating,<br/>SAI not active</li> </ul> | 200 Sec-<br>onds             | <ul> <li>Continu-<br/>ous</li> <li>2 DCY</li> </ul> |
| P2196 | O2 Sensor<br>Signal<br>Biased/<br>Stuck Rich -<br>Bank 1,<br>Sensor 1 | <ul> <li>Check the<br/>Heated Oxy-<br/>gen Sensor<br/>(HO2S) -<br/>G39 Refer<br/>to</li> <li><sup>⇒</sup> "<u>3.5.20 Heat-<br/>ed Oxygen</u><br/><u>Sensor,</u><br/><u>Checking",</u><br/>page 152.</li> </ul>                                                                                                    | <ul> <li>trim control<br/>post catalyst &lt; -<br/>6 %</li> </ul>                                                                         | <ul> <li>Catalyst temp<br/>350 to 850° C</li> <li>engine load<br/>changes &lt; 7%</li> <li>engine speed<br/>1120 4000<br/>RPM</li> <li>engine load<br/>16100 %</li> <li>mass air flow<br/>25 to 150 kg/h</li> <li>ECT &gt; 50° C</li> <li>lambda set<br/>point 1</li> <li>Lambda con-<br/>trol - active</li> <li>O2 heaters<br/>ready, no<br/>DTCs</li> <li>second control<br/>loop active</li> <li>Fuel cutoff, cat-<br/>alyst heating,<br/>SAI not active</li> </ul>                                                                    | 200 Sec.                     | <ul> <li>Continu-<br/>ous</li> <li>2 DCY</li> </ul> |

| DTC   | Error Mes-<br>sage                                                                   | Diagnostic Pro-<br>cedure                                                                                                    | Malfunction Crite-<br>ria and Threshold<br>Value                                                                                                    | Secondary Pa-<br>rameters with En-<br>able Conditions                                                                                                    | Monitoring<br>Time<br>Length                                              | Frequency of<br>checks, MIL<br>Illum |
|-------|--------------------------------------------------------------------------------------|----------------------------------------------------------------------------------------------------|----------------------------------------------------------------------------------------------------|----------------------------------------------------------------------------------------------------|---------------------------------------------------------------------------|--------------------------------------|
| P2237 | O2 Sensor<br>Positive<br>Current<br>Control Cir-<br>cuit Open<br>Bank 1,<br>Sensor 1 | <ul> <li>Check the<br/>Heated Oxy-<br/>gen Sensor<br/>(HO2S) -<br/>G39 Refer<br/>to</li> <li>⇒</li> <li>"3.5.20 Heat-<br/>ed Oxygen<br/>Sensor,<br/>Checking",<br/>page 152.</li> </ul>                               | <ul> <li>O2S signal<br/>front 1.49 to<br/>1.51 V</li> <li>Fuel cutoff &gt; 3<br/>Sec.</li> <li>Delta lambda<br/>controller &gt;<br/>0.10</li> </ul>                                              | <ul> <li>O2S ceramic temp &gt; 720° C</li> <li>engine start completed</li> <li>Lambda control active</li> <li>Heater active</li> <li>engine speed &gt; 25 rpm</li> <li>mass air integral &gt; 0.2 kg</li> <li>Lambda modulation &gt; 0.02</li> </ul> | 30 Sec.                                                                   | • 2 DCY                              |
| P2243 | O2 Sensor<br>Reference<br>Voltage Cir-<br>cuit Open<br>Bank 1,<br>Sensor 1           | <ul> <li>Check the<br/>Heated Oxy-<br/>gen Sensor<br/>(HO2S) -<br/>G39 Refer<br/>to</li> <li><u>⇒</u><br/><u>"3.5.20 Heat-<br/>ed Oxygen</u><br/><u>Sensor,</u><br/><u>Checking",</u><br/>page 152 .</li> </ul>       | <ul> <li>O2S signal<br/>front &gt; 4.70 V<br/>and Internal re-<br/>sistance &gt; 950<br/>Ω</li> <li>O2S signal<br/>front &lt; 0.20 V<br/>And Internal re-<br/>sistance &gt; 950<br/>Ω</li> </ul> | <ul> <li>Heater control active</li> <li>engine start completed</li> <li>engine speed &gt; 25 RPM</li> <li>O2S ceramic temperature &gt; 720° C</li> </ul>                                                                                             | 10 Sec.                                                                   | • 2 DCY                              |
| P2251 | O2 Sensor<br>Negative<br>Current<br>Control Cir-<br>cuit Open                        | <ul> <li>Check the<br/>Heated Oxy-<br/>gen Sensor<br/>(HO2S) -<br/>G39 Refer<br/>to</li> <li><u>⇒</u><br/><u>"3.5.20 Heat-<br/>ed Oxygen</u><br/><u>Sensor,</u><br/><u>Checking",</u><br/><u>page 152</u>.</li> </ul> | <ul> <li>O2S signal<br/>front 1.47 to<br/>1.53 V and &gt;<br/>950 Ω</li> </ul>                                                                                                    | <ul> <li>Modeled ex-<br/>haust gas temp<br/>&lt; 750 Ω</li> <li>No fuel cutoff &gt;<br/>2 Sec.</li> <li>Heater control<br/>active</li> </ul>                                                                                                    | 30.5 Sec.                                                                 | • 2 DCY                              |
| P2257 | Secondary<br>Air Injection<br>System<br>Control Cir-<br>cuit Low                     | <ul> <li>Check the<br/>Secondary Air<br/>Injection (AIR)<br/>Pump Relay -<br/>J299 Refer<br/>to<br/>⇒ "3.5.33 Sec-<br/>ondary Air In-<br/>jection Pump<br/>Relay, Check-<br/>ing",<br/>page 177</li> </ul>            | Signal voltage<br>0 to 3.26 V     Protected by copyrigh<br>permitted unless auth<br>with respect to the                                                                                          | Pump relay<br>commanded<br>OFF     Engine speed ><br>80 RPM     Copying for private or commorised by AUDI AG. AUDI AG<br>correctness of information in t                                                                                             | 0.5 Sec.<br>ercial purposes, ir<br>does not guarante<br>his document. Cop | • 2 DCY                              |

| DTC   | Error Mes-<br>sage                                                | Diagnostic Pro-<br>cedure                                                                                                    | Malfunction Crite-<br>ria and Threshold<br>Value                                                                                                    | Secondary Pa-<br>rameters with En-<br>able Conditions                                                                                                    | Monitoring<br>Time<br>Length | Frequency of<br>checks, MIL<br>Illum                |
|-------|-------------------------------------------------------------------|----------------------------------------------------------------------------------------------------|----------------------------------------------------------------------------------------------------|----------------------------------------------------------------------------------------------------|------------------------------|-----------------------------------------------------|
| P2258 | Secondary<br>Air Injection<br>System<br>Control Cir-<br>cuit High | <ul> <li>Check the<br/>Secondary Air<br/>Injection (AIR)<br/>Pump Relay -<br/>J299 Refer<br/>to<br/>⇒ "3.5.33 Sec-<br/>ondary Air In-<br/>jection Pump<br/>Relay, Check-<br/>ing",<br/>page 177</li> </ul>                       | Signal current .<br>60 to 2.40 A     Protected by conservation of the second second se | <ul> <li>Pump relay<br/>commanded<br/>ON</li> <li>Engine speed &gt;<br/>80 RPM</li> <li>Station of the speed of the speed of</li></ul> | 0.5 Sec.                     | 2 DCY                                               |
| P2270 | O2 Sensor<br>Signal<br>Stuck Lean<br>Bank 1 Sen-<br>sor 2         | <ul> <li>Check the<br/>Oxygen Sen-<br/>sor (O2S) -<br/>G130 - Refer<br/>to</li> <li>⇒ "3.5.22 Oxy-<br/>gen Sensor<br/>after Catalytic<br/>Converter,<br/>Checking",<br/>page 156 .</li> <li>For CBUA (Cali)<br/>ONLY:</li> </ul> | <ul> <li>O2S signal rear<br/>not oscillating<br/>at reference &lt;<br/>&lt;0.649d en-<br/>richment after<br/>stuck lean 20%</li> <li>enrichment af-<br/>ter stuck lean<br/>1%</li> </ul>                                                                                                    | <ul> <li>Mass air flow &gt; 30 kg/h</li> <li>Modeled ex-haust gas temp &gt; 700° C</li> <li>O2S rear readiness &gt; 10 Sec.</li> <li>2nd lambda control - closed loop</li> </ul>                                                                                                    | 100c.                        | <ul> <li>Continu-<br/>ous</li> <li>2 DCY</li> </ul> |
| P2271 | O2 Sensor<br>Signal<br>Stuck Rich<br>Bank 1 Sen-<br>sor 2         | <ul> <li>Check the<br/>Oxygen Sen-<br/>sor (O2S) -<br/>G130 Refer<br/>to<br/>⇒ "3.5.22 Oxy-<br/>gen Sensor<br/>after Catalytic<br/>Converter,<br/>Checking",<br/>page 156.</li> </ul>                                            | <ul> <li>O2S signal rear<br/>not oscillating<br/>at reference &gt; .<br/>0649 mV and<br/>enrichment af-<br/>ter stuck rich<br/>15%</li> <li>enrichment af-<br/>ter stuck rich<br/>1%</li> <li>response time<br/>check</li> <li>response time<br/>&gt; 2.5 Sec</li> </ul>                                                                                                    | <ul> <li>Mass air flow<br/>22 to 120 kg/h</li> <li>Modeled ex-<br/>haust gas temp<br/>&gt; 300 °C</li> <li>O2S rear read-<br/>iness &gt; 10 Sec.</li> <li>2nd lambda<br/>control - closed<br/>loop</li> <li>mass air flow &gt;<br/>10 kg/h</li> <li>O2S rear no<br/>DTC</li> <li>O2S rear sen-<br/>sor voltage &gt;<br/>0,57 V</li> <li>fuel cut off ac-<br/>tive</li> </ul>                                                                                                    | 100 Sec.                     | <ul> <li>Continu-<br/>ous</li> <li>2 DCY</li> </ul> |

| DTC   | Error Mes-<br>sage                                        | Diagnostic Pro-<br>cedure                                                                                                    | Malfunction Crite-<br>ria and Threshold<br>Value                                                                                            | Secondary Pa-<br>rameters with En-<br>able Conditions                                                                                                    | Monitoring<br>Time<br>Length | Frequency of<br>checks, MIL<br>Illum |
|-------|-----------------------------------------------------------|----------------------------------------------------------------------------------------------------|----------------------------------------------------------------------------------------------------|----------------------------------------------------------------------------------------------------|------------------------------|--------------------------------------|
| P2274 | O2 Sensor<br>Signal<br>Stuck Lean<br>Bank 1 Sen-<br>sor 3 | <ul> <li>Check the<br/>Oxygen Sen-<br/>sor (O2S) 2<br/>Behind Three<br/>Way Catalytic<br/>Converter<br/>(TWC) -<br/>G465 Refer<br/>to<br/>⇒ "3.5.22 Oxy-<br/>gen Sensor<br/>after Catalytic<br/>Converter,<br/>Checking",<br/>page 156</li> </ul> | <ul> <li>O2S rear not<br/>oscillating at<br/>reference &lt;<br/>0.64 to 0.65 V<br/>and enrich-<br/>ment after<br/>stuck lean 20%</li> </ul> | <ul> <li>Mass air flow<br/>22 to 120 kg/h</li> <li>Modeled ex-<br/>haust gas temp<br/>&gt; 300 °C</li> <li>O2S rear read-<br/>iness &gt; 10 Sec.</li> <li>2nd lambda<br/>control - closed<br/>loop</li> </ul> | 100 Sec.                     | • 2 DCY                              |

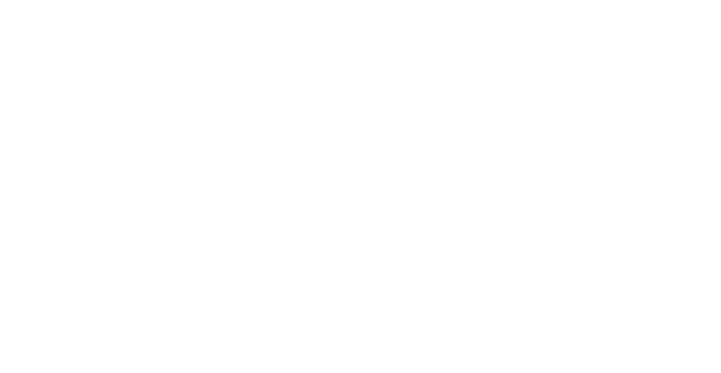

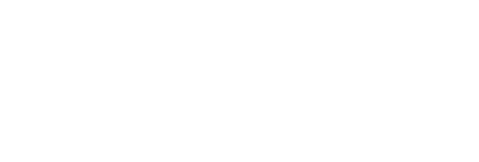

3. Diagnosis and Testing 95

| DTC Error Mes-<br>sage Diagnostic Pro-<br>cedure Malfunction Crite-<br>ria and Threshold<br>Value                                                                                                    | Secondary Pa-<br>rameters with En-<br>able Conditions                                                                                                    | Monitoring<br>Time<br>Length | Frequency of<br>checks, MIL<br>Illum |
|----------------------------------------------------------------------------------------------------|----------------------------------------------------------------------------------------------------|------------------------------|--------------------------------------|
| P2275       O2 Sensor<br>Signal<br>Stuck Rich<br>Bank 1 Sen-<br>sor 3 <ul> <li>Check the<br/>Oxygen Sen-<br/>sor (Q2S) 2<br/>Behind Three<br/>Way Catalytic<br/>Converter<br/>to</li> <li>Sensor voltage<br/>of &gt;= 0.15 V af-<br/>ter oxygen<br/>after Catalytic<br/>Converter,<br/>Checking",<br/>page 156</li> </ul> <ul> <li>Sensor voltage<br/>of &gt;= 0.15 V af-<br/>ter oxygen<br/>mass flow (af-<br/>ter oxygen<br/>mass flow (af-<br/>ter oxygen<br/>mass flow (af-<br/>ter oxygen<br/>ment after<br/>stuck rich 15%</li> <li>OR</li> <li>Sensor voltage<br/>of &gt;= 0.15 V af-<br/>ter oxygen<br/>mass flow (af-<br/>ter oxygen<br/>ment after<br/>stuck rich 15%</li> <li>OR</li> <li>Sensor voltage<br/>of &gt;= 0.15 V af-<br/>ter oxygen<br/>ment after<br/>stuck rich 15%</li> <li>OR</li> <li>Sensor voltage<br/>of &gt;= 0.15 V af-<br/>ter oxygen<br/>ment after<br/>stuck rich 15%</li> <li>OR</li> <li>Sensor voltage<br/>of &gt;= 0.15 V af-<br/>ter oxygen<br/>ment after<br/>stuck rich 15%</li> <li>OR</li> <li>Sensor voltage<br/>of &gt;= 0.15 V af-<br/>ter oxygen<br/>ment after<br/>stuck rich 15%</li> <li>OR</li> <li>Sensor voltage<br/>of &gt;= 0.15 V af-<br/>ter oxygen<br/>ment after<br/>stuck rich 15%</li> <li>OR</li> <li>Sensor voltage<br/>of &gt;= 0.15 V af-<br/>ter oxygen<br/>ment after<br/>stuck rich 15%</li> <li>OR</li> <li>Sensor voltage<br/>of &gt;= 0.15 V af-<br/>ter oxygen<br/>ment after<br/>stuck rich 15%</li> <li>OR</li> <li>Sensor voltage<br/>of &gt;= 0.15 V af-<br/>ter oxygen<br/>ment after<br/>stuck rich 15%</li> <li>OR</li> <li>Sensor voltage<br/>of &gt;= 0.15 V af-<br/>ter oxygen<br/>ment after<br/>stuck rich 15%</li> <li>Sensor voltage<br/>of &gt;= 0.15 V af-<br/>ter oxygen<br/>stuck rich 15%</li> <li>Sensor voltage<br/>of &gt;= 0.15 V af-<br/>ter oxygen<br/>stuck rich 15%</li> <li>Sensor voltage<br/>of &gt;= 0.15 V af-<br/>ter oxygen<br/>stuck rich 15%</li> <li>Sensor voltage<br/>of &gt;= 0.15 V af-<br/>ter oxygen<br/>stuck rich 15%</li> <li>Sensor voltage<br/>of &gt;= 0.15 V af-<br/>ter oxygen<br/>stuck rich 15%</li> <li>Sensor voltage<br/>of &gt;= 0.15 V af-<br/>ter oxygen<br/>s</li></ul> | <ul> <li>Mass air flow<br/>22 to 120 kg/h</li> <li>Modeled ex-<br/>haust gas temp<br/>&gt; 300 °C</li> <li>Fuel cutoff &gt; 3<br/>Sec.</li> <li>O2S rear read-<br/>iness &gt; 10 Sec.</li> <li>2nd lambda<br/>control - closed<br/>loop</li> <li>OR</li> <li>or Time of fuel<br/>or accuroff 2000<br/>Sec.</li> <li>Time after last<br/>fuel cutoff &gt;= 5<br/>Sec.</li> <li>Rear O2S<br/>ready</li> <li>Exhaust temp<br/>at sensor devi-<br/>ation between<br/>actual and ex-<br/>pected lambda<br/>signal &lt; 8 after<br/>time since fuel<br/>cutoff at first<br/>cylinder &gt;= 2<br/>Sec.</li> <li>Exhaust mass<br/>flow &gt;= 12 kg/h</li> <li>Exhaust mass<br/>flow dynamic<br/>within range<br/>-500 to 500 kg/<br/>h</li> <li>Sensor voltage<br/>at start of<br/>measurement<br/>&gt; 0.45 V</li> <li>Target voltage<br/>end of meas-</li> </ul> | 10 to 215<br>Sec.            | • 2 DCY                              |

|                                   | DTC                     | Error Mes-<br>sage                    | Diagnostic Pro-<br>cedure                                                                                                    | Malfunction Crite-<br>ria and Threshold<br>Value                                                                          | Secondary Pa-<br>rameters with En-<br>able Conditions                                                                      | Monitoring<br>Time<br>Length | Frequency of<br>checks, MIL<br>Illum                |
|-----------------------------------|-------------------------|---------------------------------------|----------------------------------------------------------------------------------------------------|----------------------------------------------------------------------------------------------------|----------------------------------------------------------------------------------------------------|------------------------------|-----------------------------------------------------|
|                                   | P2279                   | Intake Air<br>System<br>Leak          | <ul> <li>Check the in-<br/>take system<br/>for leaks.<br/>Check oil cap<br/>for proper seal<br/>along with en-<br/>gine cover<br/>gaskets or oil<br/>dipstick not<br/>seated in<br/>tube, that may<br/>allow addition-<br/>al air into<br/>crankcase.<br/>The PCV sys-<br/>tem is not me-<br/>tered (no<br/>valve) so any<br/>additional air<br/>entering<br/>through an<br/>engine gasket<br/>will cause an<br/>increase in<br/>PCV volume<br/>drawn into the<br/>intake mani-<br/>fold.</li> </ul> | <ul> <li>Offset value<br/>throttle mass<br/>flow &gt; 19 kg/h</li> <li>correction fac-<br/>tor &gt; 0.95</li> </ul>       | <ul> <li>Desired mass<br/>flow 5 to 21 kg/<br/>h</li> <li>ECT &gt;-42.8° C</li> <li>EVAP purge<br/>valve closed</li> </ul> | 2 Sec.                       | • 2 DCY                                             |
| Protected<br>permittee<br>with re | IP 2293 in spect to the | E copying for priva<br>Fuel RailDI AG | He or commercial purposes,<br>                                                                                                    | in part or in whole, is not<br>difference/be-lity<br>tween MPa actual<br>pressure - target<br>pressure = > 1.3<br><-3 MPa | fuel cut off not ac-<br>tive                                                                                               | 3.5 Sec                      | <ul> <li>Continu-<br/>ous</li> <li>2 DCY</li> </ul> |
|                                   | P2294                   | Fuel Rail                             | <ul> <li>Check the<br/>Fuel Pressure<br/>Sensor -<br/>G247 Refer<br/>to</li> <li>⇒ "3.5.5 Fuel<br/>Pressure Sen-<br/>sor, Check-<br/>ing",<br/>page 119</li> </ul>                                                                                                    | signal voltage<br>2.3 2.7 V                                                                                               | <ul> <li>valve comman-<br/>ded off</li> <li>engine relay<br/>commanded<br/>on</li> </ul>                                   | 1 Sec                        | <ul> <li>Continu-<br/>ous</li> <li>2 DCY</li> </ul> |
|                                   | P2295                   | Fuel Rail                             | <ul> <li>Check the<br/>Fuel Pressure<br/>Sensor -<br/>G247 Refer<br/>to</li> <li>⇒ "3.5.5 Fuel<br/>Pressure Sen-<br/>sor, Check-<br/>ing",<br/>page 119</li> </ul>                                                                                                    | signal voltage<br>1.8 2.2 V                                                                                               | <ul> <li>valve comman-<br/>ded off</li> <li>engine relay<br/>commanded<br/>on</li> </ul>                                   | 1 Sec                        | <ul> <li>Continu-<br/>ous</li> <li>2 DCY</li> </ul> |

| DTC   | Error Mes-<br>sage | Diagnostic Pro-<br>cedure                                                                                                    | Malfunction Crite-<br>ria and Threshold<br>Value | Secondary Pa-<br>rameters with En-<br>able Conditions                                   | Monitoring<br>Time<br>Length | Frequency of<br>checks, MIL<br>Illum             |
|-------|--------------------|----------------------------------------------------------------------------------------------------|--------------------------------------------------|-----------------------------------------------------------------------------------------|------------------------------|--------------------------------------------------|
| P2296 | Fuel Rail          | <ul> <li>Check the<br/>Fuel Pressure<br/>Sensor -<br/>G247 Refer<br/>to</li> <li>⇒ "3.5.5 Fuel<br/>Pressure Sen-<br/>sor, Check-<br/>ing",<br/>page 119</li> </ul> | signal voltage ><br>3.9 V                        | <ul> <li>valve comman-<br/>ded on</li> <li>engine relay<br/>commanded<br/>on</li> </ul> | 1 Sec                        | <ul><li>Continu-<br/>ous</li><li>2 DCY</li></ul> |

| DTC   | Error Mes-<br>sage                                      | Diagnostic Pro-<br>cedure                                                                                                    | Malfunction Crite-<br>ria and Threshold<br>Value                          | Secondary Param-<br>eters with Enable<br>Conditions                                                               | Monitoring<br>Time<br>Length             | Frequency of<br>checks, MIL<br>Illum                |
|-------|---------------------------------------------------------|----------------------------------------------------------------------------------------------------|---------------------------------------------------------------------------|----------------------------------------------------------------------------------------------------|------------------------------------------|-----------------------------------------------------|
| P2300 | Ignition Coil<br>A Primary<br>Control Cir-<br>cuit Low  | <ul> <li>Check the Ignition Coils with Power Output Stage . Refer to</li> <li>⇒ "3.5.41 Ignition Coil with Power Output Stage, Checking", page 192 .</li> </ul>                                                                                         | <ul> <li>short to ground<br/>signal voltage &lt;<br/>0.5 1.0 V</li> </ul> | <ul> <li>Engine speed, &gt;<br/>1500 RPM</li> </ul>                                                               | 0.5 V                                    | <ul> <li>Continu-<br/>ous</li> <li>2 DCY</li> </ul> |
| P2301 | Ignition Coil<br>A Primary<br>Control Cir-<br>cuit High | <ul> <li>Check the Ignition Coils with Power Output Stage . Refer to ⇒ "3.5.41 Ignition Coil with Power Output Stage, Checking", page 192 .</li> </ul>                                                                                                  | <ul> <li>Signal voltage</li> <li>5.2 6.0 V</li> </ul>                     | Engine speed >     1500 RPM                                                                                       | 0.5 Sec.                                 | <ul><li>Continu-<br/>ous</li><li>2 DCY</li></ul>    |
| P2303 | Ignition Coil<br>B Primary<br>Control Cir-<br>cuit Low  | <ul> <li>Check the Ig-<br/>Proinition Coils         Output         Stage . Refer         to         ⇒ "3.5.41 Ig-<br/><u>nition Coil</u> <u>with Power         Output         Stage,         <u>Checking",         page 192         </u></u></li> </ul> | • short to ground                                                         | • Engine speed, ><br>cial pun500 IRPM r in whole<br>es not guarantee or accept any<br>document. Copyright by AUDI | 0.5 Sec.<br>, is not<br>liability<br>AG. | <ul> <li>Continu-<br/>ous</li> <li>2 DCY</li> </ul> |

|                                   | DTC   | Error Mes-<br>sage                                             | Diagnostic Pro-<br>cedure                                                                                                    | Malfunction Crite-<br>ria and Threshold<br>Value                                                                          | Secondary Param-<br>eters with Enable<br>Conditions                       | Monitoring<br>Time<br>Length | Frequency of<br>checks, MIL<br>Illum                |
|-----------------------------------|-------|----------------------------------------------------------------|----------------------------------------------------------------------------------------------------|----------------------------------------------------------------------------------------------------|---------------------------------------------------------------------------|------------------------------|-----------------------------------------------------|
| Protected<br>permitter<br>with re | P2304 | Ignition Coil<br>B Primary<br>Control Cir-<br>cuit High        | <ul> <li>Check the Ignition Coils with Power Output Stage . Refer to<br/>⇒ "3.5.41 Ignition Coil with Power Output Stage, Checking", page 192 .</li> </ul>                                                                                                 | <ul> <li>Signal voltage</li> <li>&gt; 5.2 6.0 V</li> </ul>                                                                | <ul> <li>Engine speed &gt;<br/>1500 RPM</li> </ul>                        | 0.5 Sec.                     | <ul> <li>Continu-<br/>ous</li> <li>2 DCY</li> </ul> |
|                                   | P2306 | Ignition Coil<br>C Primary<br>Control Cir-<br>cuit Low         | <ul> <li>Check the Ignition Coils with Power Output Stage . Refer to</li> <li>⇒ "3.5.41 Ignition Coil with Power Output Stage, Checking", page 192 .</li> </ul>                                                                                            | <ul> <li>Signal current</li> <li>&gt; 24 mA</li> </ul>                                                                    | <ul> <li>short to ground<br/>signal voltage &lt;<br/>0.5 1.0 V</li> </ul> | 0.5 Sec.                     | <ul> <li>Continu-<br/>ous</li> <li>2 DCY</li> </ul> |
|                                   | P2307 | Ignition Coil<br>C Primary<br>Control Cirva<br>Cuit High of Ac | <ul> <li>Check the Ignition Coils</li> <li>te or with Powerses</li> <li>AU Output not guar</li> <li>Stage . Refer to</li> <li>⇒ "3.5.41 Ignition Coil</li> <li>with Power</li> <li>Output</li> <li>Stage,</li> <li>Checking",</li> <li>page 192</li> </ul> | Signal voltage<br>> 5.2 6.0 V<br>i, in part or in whole, is not<br>intee or accept any liability<br>copyright by AUDI AG. | <ul> <li>Engine speed &gt;<br/>1500 RPM</li> </ul>                        | 0.5 Sec.                     | <ul> <li>Continu-<br/>ous</li> <li>2 DCY</li> </ul> |
|                                   | P2309 | Ignition Coil<br>D Primary<br>Control Cir-<br>cuit Low         | <ul> <li>Check the Ignition Coils with Power Output Stage . Refer to ⇒ "3.5.41 Ignition Coil with Power Output Stage, Checking", page 192.</li> </ul>                                                                                                    | <ul> <li>Signal current</li> <li>&gt; 24 mA</li> </ul>                                                                    | <ul> <li>Engine speed, &gt;<br/>1500 RPM</li> </ul>                       | 0.5 Sec.                     | <ul><li>Continu-<br/>ous</li><li>2 DCY</li></ul>    |

| DTC   | Error Mes-<br>sage                                        | Diagnostic Pro-<br>cedure                                                                                                    | Malfunction Crite-<br>ria and Threshold<br>Value           | Secondary Param-<br>eters with Enable<br>Conditions | Monitoring<br>Time<br>Length | Frequency of<br>checks, MIL<br>Illum                |
|-------|-----------------------------------------------------------|----------------------------------------------------------------------------------------------------|------------------------------------------------------------|-----------------------------------------------------|------------------------------|-----------------------------------------------------|
| P2310 | Ignition Coil<br>D Primary<br>Control Cir-<br>cuit High   | <ul> <li>Check the Ignition Coils with Power Output Stage . Refer to ⇒ "3.5.41 Ignition Coil with Power Output Stage, Checking", page 192 .</li> </ul> | <ul> <li>Signal voltage</li> <li>&gt; 5.2 6.0 V</li> </ul> | <ul> <li>Engine speed &gt;<br/>1500 RPM</li> </ul>  | 0.5 Sec.                     | <ul> <li>Continu-<br/>ous</li> <li>2 DCY</li> </ul> |
| P2312 | Ignition Coil<br>"E" Primary<br>Control Cir-<br>cuit Low  | <ul> <li>Check the Ignition Coils with Power Output Stage . Refer to ⇒ "3.5.41 Ignition Coil with Power Output Stage, Checking", page 192 .</li> </ul> | <ul> <li>Signal current</li> <li>&gt; 24 mA</li> </ul>     | <ul> <li>Engine speed, &gt;<br/>1500 RPM</li> </ul> | 0.5 Sec.                     | <ul> <li>Continu-<br/>ous</li> <li>2 DCY</li> </ul> |
| P2313 | Ignition Coil<br>"E" Primary<br>Control Cir-<br>cuit High | <ul> <li>Check the Ignition Coils with Power Output Stage . Refer to ⇒ "3.5.41 Ignition Coil with Power Output Stage, Checking", page 192</li> </ul>   | • Signal voltage<br>> 5.2 6.0 V                            | Engine speed >     1500 RPM                         | 0.5 Sec.                     | <ul> <li>Continu-<br/>ous</li> <li>2 DCY</li> </ul> |

| DTC       | Error Mes-<br>sage                                                                                   | Diagnostic Pro-<br>cedure                                                                                                    | Malfunction Crite-<br>ria and Threshold<br>Value                                                                                                    | Secondary Parame-<br>ters with Enable Con-<br>ditions | Monitor-<br>ing Time<br>Length | Frequency<br>of checks,<br>MIL Illum                                           |
|-----------|----------------------------------------------------------------------------------------------------|----------------------------------------------------------------------------------------------------|----------------------------------------------------------------------------------------------------|-------------------------------------------------------|--------------------------------|--------------------------------------------------------------------------------|
| P240<br>A | Evaporative<br>Emission<br>System<br>Leak Detec-<br>tion Pump<br>Heater<br>Control Cir-<br>cuit Open | <ul> <li>Check the<br/>Leak Detec-<br/>tion Pump<br/>(LDP) -<br/>V144 Refer<br/>to</li> <li><sup>⇒</sup> "3.5.13 Leak<br/>Detection<br/>Pump,<br/>Checking ",<br/>page 136</li> </ul> | <ul> <li>Signal voltage<br/>&gt; 4.7 to 5.4 V</li> <li>Protected by copyrigit permitted unless aut with respect to the with respect to the solution.</li> </ul> | EVAP pump elec-<br>tric drive comman-<br>ded off      | 0.5 Sec.                       | 2 DCY<br>art or in whole, is not<br>or accept any liability<br>bit by AUDI AG. |

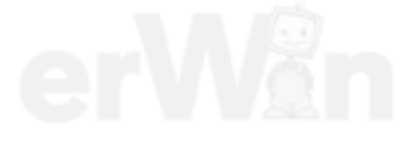

| DTC       | Error Mes-<br>sage                                                                                   | Diagnostic Pro-<br>cedure                                                                                                    | Malfunction Crite-<br>ria and Threshold<br>Value                                                                             | Secondary Parame-<br>ters with Enable Con-<br>ditions                                                                                                    | Monitor-<br>ing Time<br>Length | Frequency<br>of checks,<br>MIL Illum                                                          |
|-----------|----------------------------------------------------------------------------------------------------|----------------------------------------------------------------------------------------------------|----------------------------------------------------------------------------------------------------|----------------------------------------------------------------------------------------------------|--------------------------------|-----------------------------------------------------------------------------------------------|
| P240<br>B | Evaporative<br>Emission<br>System<br>Leak Detec-<br>tion Pump<br>Heater<br>Control Cir-<br>cuit Low  | <ul> <li>Check the<br/>Leak Detec-<br/>tion Pump<br/>(LDP) -<br/>V144 Refer<br/>to</li> <li><u>⇒</u> <u>"3.5.13 Leak</u><br/><u>Detection</u><br/><u>Pump,</u><br/><u>Checking ",</u><br/><u>page 136</u></li> </ul>     | <ul> <li>Signal voltage<br/>&lt; 2.74 to 3.26 V</li> </ul>                                                                   | <ul> <li>EVAP pump elec-<br/>tric drive comman-<br/>ded off</li> </ul>                                                                                       | 0.5 Sec.                       | • 2 DCY                                                                                       |
| P240<br>C | Evaporative<br>Emission<br>System<br>Leak Detec-<br>tion Pump<br>Heater<br>Control Cir-<br>cuit High | <ul> <li>Check the<br/>Leak Detec-<br/>tion Pump<br/>(LDP) -<br/>V144 Refer<br/>to</li> <li><sup>⇒</sup> <u>"3.5.13 Leak</u><br/><u>Detection</u><br/><u>Pump,</u><br/><u>Checking ",</u><br/><u>page 136</u></li> </ul> | <ul> <li>Signal current</li> <li>&gt; 2.2 to 4 A</li> </ul>                                                                  | <ul> <li>EVAP pump elec-<br/>tric drive comman-<br/>ded on</li> </ul>                                                                                        | 0.5 Sec.                       | • 2 DCY                                                                                       |
| P2400     | Evaporative<br>Emission<br>System<br>Leak Detec-<br>tion Pump<br>Control Cir-<br>cuit/Open           | <ul> <li>Check the<br/>Leak Detec-<br/>tion Pump<br/>(LDP) -<br/>V144 Refer<br/>to</li> <li><u>⇒</u> <u>"3.5.13 Leak</u><br/><u>Detection</u><br/><u>Pump,</u><br/><u>Checking ",</u><br/><u>page 136</u></li> </ul>     | <ul> <li>Signal voltage         &gt; 4.40 to 5.60 V     </li> </ul>                                                          | <ul> <li>LDP commanded<br/>OFF</li> <li>engine speed &gt;40<br/>RPM</li> </ul>                                                                               | 0.5 Sec.                       | <ul> <li>Continu-<br/>ous</li> <li>2 DCY</li> </ul>                                           |
| P2401     | Evaporative<br>Emission<br>System<br>Leak Detec-<br>tion Pump<br>Control Cir-<br>cuit Low            | For Model Year<br>2011 ><br>- Check the<br>Leak Detec-<br>tion Pump<br>(LDP) -<br>V144 Refer<br>to<br><sup>2</sup> / <sub>3</sub> .5.13 Leak<br><u>Detection</u><br><u>Pump</u> ,<br><u>Checking ",</u><br>page 136      | Signal voltage     < 2.74 to 3.26 V                                                                                          | <ul> <li>LDP commanded<br/>OFF</li> <li>engine speed &gt;40<br/>RPM</li> </ul>                                                                               | 0.5 Sec.                       | <ul><li>Continu-<br/>ous</li><li>2 DCY</li></ul>                                              |
| P2402     | Evaporative<br>Emission<br>System<br>Leak Detec-<br>tion Pump<br>Control Cir-<br>cuit High           | For Model Year<br>2011 ><br>- Check the<br>Leak Detec-<br>tion Pump<br>(LDP) -<br>V144 Refer<br>to per<br>"3.5.13 Leak<br>Detection<br>Pump,<br>Checking ",<br>page 136                                                  | signal current >     3 A      sected by copyright. Copying for mitted unless authorised by AI ith respect to the correctness | LDP commanded<br>ON     engine speed >40<br>RPM  r private or commercial purposes,<br>JDI AG. AUDI AG does not guaran<br>of information in this document. Co | 0.5 Sec.                       | <ul> <li>Continu-<br/>ous</li> <li>2 DCY</li> <li>e, is not<br/>rliability<br/>AG.</li> </ul> |

| DTC   | Error Mes-<br>sage                                                                       | Diagnostic Pro-<br>cedure                                                                                                    | Malfunction Crite-<br>ria and Threshold<br>Value                                                  | Secondary Parame-<br>ters with Enable Con-<br>ditions                                           | Monitor-<br>ing Time<br>Length                              | Frequency<br>of checks,<br>MIL Illum |
|-------|------------------------------------------------------------------------------------------|----------------------------------------------------------------------------------------------------|---------------------------------------------------------------------------------------------------|-------------------------------------------------------------------------------------------------|-------------------------------------------------------------|--------------------------------------|
| P2403 | Evaporative<br>Emission<br>System<br>Leak Detec-<br>tion Pump<br>Sense Cir-<br>cuit/Open | vaporative<br>mission<br>ystem<br>eak Detec-<br>on Pump<br>ense Cir-<br>uit/Open + - Check the<br>Leak Detec-<br>tion Pump<br>(LDP) -<br>V144 Refer<br>to<br><u>⇒</u><br>"3.5.13 Leak<br><u>Detection</u><br><u>Pump,</u><br><u>Checking ",</u><br>page 136 . | Low signal volt-<br>age >1 Sec.                                                                   | LDP commanded     OFF                                                                           | 10 Sec.                                                     | Once/<br>DCY                         |
|       |                                                                                          |                                                                                                    |                                                                                                   | <ul> <li>evap purge valve<br/>closed</li> </ul>                                                 |                                                             | • 2 DCY                              |
|       |                                                                                          |                                                                                                    |                                                                                                   | <ul> <li>ECT at start &gt;=<br/>435° C</li> </ul>                                               |                                                             |                                      |
|       |                                                                                          |                                                                                                    |                                                                                                   | <ul> <li>LDP activated, Se-<br/>lected gear = any<br/>drive</li> </ul>                          | $\mathcal{I}$                                               |                                      |
|       |                                                                                          |                                                                                                    |                                                                                                   | <ul> <li>ambient pressure</li> <li>&gt; 743,5 hPa</li> </ul>                                    |                                                             |                                      |
|       |                                                                                          |                                                                                                    |                                                                                                   | <ul> <li>number of diagno-<br/>sis attempts &lt;=15</li> </ul>                                  |                                                             |                                      |
|       |                                                                                          |                                                                                                    |                                                                                                   | • IAT > 4° C                                                                                    |                                                             |                                      |
|       |                                                                                          | Prote<br>perr<br>w                                                                                                    | ected by copyright. Copying fo<br>hitted unless authorised by AL<br>th respect to the correctness | orivadeltarambientposes, i<br>DI AGALDIAG does 300 arant<br>of infonessure of 300 arant<br>[Pa] | n part or in whole<br>ee or accept any<br>byright by AUDI / | , is not<br>liability<br>AG.         |
|       |                                                                                          |                                                                                                    | er                                                                                                | <ul> <li>IAT drop after en-<br/>gine start, &lt; 7°K</li> </ul>                                 |                                                             |                                      |
|       |                                                                                          |                                                                                                    |                                                                                                   | Time after engine<br>start > 175 - 1200<br>Sec.                                                 |                                                             |                                      |
|       |                                                                                          |                                                                                                    |                                                                                                   | • ECT 4 115° C                                                                                  |                                                             |                                      |
|       |                                                                                          |                                                                                                    |                                                                                                   | Vehicle speed >=     19 mph                                                                     |                                                             |                                      |
|       |                                                                                          |                                                                                                    |                                                                                                   | <ul> <li>selected gear any<br/>drive</li> </ul>                                                 |                                                             |                                      |

| DTC          | Error Mes-<br>sage                                                                                                    | Diagnostic Pro-<br>cedure                                                                                                    | Malfunction Crite-<br>ria and Threshold<br>Value                                                                                                    | Secondary Parame-<br>ters with Enable Con-<br>ditions                                                                                                    | Monitor-<br>ing Time<br>Length            | Frequency<br>of checks,<br>MIL Illum                                                             |
|--------------|----------------------------------------------------------------------------------------------------|----------------------------------------------------------------------------------------------------|----------------------------------------------------------------------------------------------------|----------------------------------------------------------------------------------------------------|-------------------------------------------|--------------------------------------------------------------------------------------------------|
| DTC<br>P2404 | Error Mes-<br>sage<br>Evaporative<br>Emission<br>System<br>Leak Detec-<br>tion Pump<br>Sense<br>Range/Per-<br>formance | <ul> <li>Diagnostic Procedure</li> <li>Check the Leak Detection Pump (LDP) - V144 Refer to</li> <li>3.5.13 Leak Detection Pump, Checking ", page 136.</li> <li>Protected by copyring permitted unless at with respect to the second second secon</li></ul> | Malfunction Crite-<br>ria and Threshold<br>Value  • High signal<br>voltage > 0.36<br>Sec.  • High signal<br>voltage > 0.36<br>Sec. • • • • • • • • • • • • • • • • • • • | <ul> <li>Secondary Parameters with Enable Conditions</li> <li>LDP commanded ON</li> <li>evap purge valve closed</li> <li>ECT at start &gt;= 435° C</li> <li>LDP activated, Selected gear = any drive</li> <li>ambient pressure &gt; 743,5 hPa</li> <li>number of diagnosis attempts &lt;=15</li> <li>IAT &gt; 4° C</li> <li>delta ambient pressure &lt; 300 [Pa]</li> <li>IAT drop after engine start, &lt; 7°K</li> <li>Time after engine start &gt; 175 - 1200 merc Sacposes, in part or in who G does not guarantee or accept at this Encreal Condition of AUD</li> </ul> | Monitor-<br>ing Time<br>Length<br>10 Sec. | <ul> <li>Frequency<br/>of checks,<br/>MIL IIIum</li> <li>Once/<br/>DCY</li> <li>2 DCY</li> </ul> |
|              |                                                                                                    |                                                                                                    | erW                                                                                                    | <ul> <li>Vehicle speed &gt;=<br/>19 mph</li> <li>selected gear any<br/>drive</li> </ul>                                                                                                    |                                           |                                                                                                  |

| DTC   | Error Mes-<br>sage                                                                                                 | Diagnostic Pro-<br>cedure                                                                                                    | Malfunction Crite-<br>ria and Threshold<br>Value                                                                                                    | Secondary Parame-<br>ters with Enable Con-<br>ditions                                                                                                    | Monitor-<br>ing Time<br>Length | Frequency<br>of checks,<br>MIL Illum |
|-------|----------------------------------------------------------------------------------------------------|----------------------------------------------------------------------------------------------------|----------------------------------------------------------------------------------------------------|----------------------------------------------------------------------------------------------------|--------------------------------|--------------------------------------|
| P2407 | Evaporative<br>Emission<br>System<br>Leak Detec-<br>tion Pump<br>Sense Cir-<br>cuit Inter-<br>mittent/Er-<br>ratic | <ul> <li>Check the<br/>Leak Detec-<br/>tion Pump<br/>(LDP) -<br/>V144 Refer<br/>to</li> <li><sup>⇒</sup> "3.5.13 Leak<br/>Detection<br/>Pump,<br/>Checking ",<br/>page 136.</li> </ul> | <ul> <li>Fluctuation of<br/>EVAP pump<br/>current during<br/>reference<br/>measurement<br/>&gt; 1 mA</li> <li>Drop of EVAP<br/>pump current<br/>or during pump<br/>point<br/>during pump<br/>over<br/>phase &gt; 16 mAr b<br/>wittfor &gt;= 13 Secretor</li> </ul> | <ul> <li>ECT &gt; 60 °C</li> <li>ECT at start &lt; 60 °<br/>C</li> <li>AAT &gt; 4 and &lt; 35 °<br/>C</li> <li>Altitude &lt;= 2700 m</li> <li>Altitude &lt;= 2700 m</li> <li>Altitude &lt;= 2700 m</li> <li>Altitude &lt;= 2700 m</li> <li>Altitude &lt;= 200 Secures of information in this document</li> <li>Integrated EVAP purge flow since last purge stop &gt; 2 g</li> <li>Integrated EVAP purge flow since last monitoring run &gt; 0 g</li> <li>Intake manifold vacuum &gt; 100 hPa</li> <li>Vehicle speed &lt; 120 km/h</li> <li>Fuel volume flow &lt;= 5 ml/s</li> <li>Change in battery voltage during monitoring &lt; 1.50 V</li> <li>Engine speed not at idle and above 20 RPM</li> <li>O2S front ready</li> </ul> | 21.5 Sec.                      | • 2 DCY                              |
| P2414 | O2 Sensor<br>Exhaust<br>Sample Er-<br>ror Bank 1,<br>Sensor 1                                                      | <ul> <li>Check the<br/>Heated Oxy-<br/>gen Sensor<br/>(HO2S) -<br/>G39 Refer<br/>to</li> <li>3.5.20 Heat-<br/>ed Oxygen<br/>Sensor,<br/>Checking",<br/>page 152 .</li> </ul>           | Signal Voltage     2.5 to 3.06 V                                                                                                    | <ul> <li>desired Lambda<br/>value &lt; 1.6</li> <li>Fuel cut off, Not<br/>active</li> <li>Heater control -<br/>closed loop</li> <li>engine speed &gt; 25<br/>rpm</li> <li>O2S no DTC</li> <li>O2S ceramic<br/>temp, &gt;715° C</li> <li>low fuel signal on<br/>than wait &gt; 600 [s]</li> </ul>                                                                                                    | 10 Sec.                        | • 2 DCY                              |
| DTC   | Error Mes-<br>sage                                                                                         | Diagnostic Pro-<br>cedure                                                                                                    | Malfunction Crite-<br>ria and Threshold<br>Value                                                                                                    | Secondary Parame-<br>ters with Enable Con-<br>ditions                                                                               | Monitor-<br>ing Time<br>Length  | Frequency<br>of checks,<br>MIL Illum             |
|-------|----------------------------------------------------------------------------------------------------|----------------------------------------------------------------------------------------------------|----------------------------------------------------------------------------------------------------|----------------------------------------------------------------------------------------------------|---------------------------------|--------------------------------------------------|
| P2431 | Secondary<br>Air Injection<br>System Air<br>Flow Pres-<br>sure Sensor<br>Circuit<br>Range/Per-<br>formance | <ul> <li>Check the<br/>Secondary<br/>Air Injection<br/>Sensor 1 -<br/>G609 Re-<br/>fer to</li> <li>3.5.35 Sec-<br/>ondary Air In-<br/>jection Sen-<br/>sor 1, Check-<br/>ing",<br/>page 180 .</li> </ul>                                                                                                    | <ul> <li>Difference be-<br/>tween SAI<br/>pressure and<br/>ambient pres-<br/>sure NOT -60<br/>to 60 hPa</li> </ul>                                                                                                    | Secondary Air In-<br>jection - done                                                                                                 | 0.5 Sec.                        | <ul> <li>Once/<br/>DCY</li> <li>2 DCY</li> </ul> |
| P2432 | Secondary<br>Air Injection<br>System Air<br>Flow/Pres-<br>sure Sensor<br>Circuit Low                       | <ul> <li>Check the<br/>Secondary<br/>Air Injection<br/>Sensor 1 -<br/>G609 Re-<br/>fer to</li> <li><u>⇒</u><br/><u>"3.5.35 Sec-<br/>ondary Air In-<br/>jection Sen-<br/>sor 1, Check-<br/>ing",<br/>page 180 .</u></li> </ul>                                                                                                    | <ul> <li>Signal voltage<br/>&lt; 0.5 V</li> </ul>                                                                                                    |                                                                                                    | 0.5 Sec.                        | • 2 DCY                                          |
| P2433 | Secondary<br>Air Injection<br>System Air<br>Flow/Pres-<br>sure Sensor<br>Circuit High                      | <ul> <li>Check the<br/>Secondary<br/>Air Injection<br/>Sensor 1 -<br/>G609 Re-<br/>fer to</li> <li><sup>⇒</sup><br/><u>"3.5.35 Sec-<br/>ondary Air In-<br/>jection Sen-<br/>sor 1, Check-<br/>ing",<br/>page 180</u></li> </ul>                                                                                                    | <ul> <li>Signal voltage</li> <li>&gt; 4.5 V</li> </ul>                                                                                                    |                                                                                                    | 0.5 Sec.                        | • 2 DCY                                          |
| P2440 | Secondary<br>Air Injection<br>System<br>Switching<br>Valve Stuck<br>Open                                   | <ul> <li>Check the<br/>Combination<br/>Valve . Refer<br/>to</li> <li>⇒</li> <li>⇒</li> <li>⇒</li> <li>⇒</li> <li>⇒</li> <li>⇒</li> <li>⇒</li> <li>⇒</li> <li>⇒</li> <li>⇒</li> <li>⇒</li> <li>&gt;</li> <li>&gt;</li> <li></li></ul> | <ul> <li>SAI pressure<br/>sensor meas-<br/>ured with SAI<br/>pressure vs.<br/>modeled while<br/>SAI valve<br/>closed &lt; 64.8%</li> <li>ht. Copying for private or com<br/>horised by AUDI AG. AUDI A<br/>e correctness of information in</li> </ul> | <ul> <li>ECT 3 to 105 °C</li> <li>IAT 4.5 to 143.3 °C</li> <li>Altitude &lt; 2700 m</li> <li>SAI pressure sensor - ready</li> </ul> | e, is not<br>/ liability<br>AG. | <ul> <li>Once/<br/>DCY</li> <li>2 DCY</li> </ul> |

| DTC   | Error Mes-<br>sage                                                                      | Diagnostic Pro-<br>cedure                                                                                                    | Malfunction Crite-<br>ria and Threshold<br>Value                                                                                                    | Secondary Parame-<br>ters with Enable Con-<br>ditions                                                                                                    | Monitor-<br>ing Time<br>Length | Frequency<br>of checks,<br>MIL Illum                |
|-------|-----------------------------------------------------------------------------------------|----------------------------------------------------------------------------------------------------|----------------------------------------------------------------------------------------------------|----------------------------------------------------------------------------------------------------|--------------------------------|-----------------------------------------------------|
| P2450 | Evaporative<br>Emission<br>System<br>Switching<br>Valve Per-<br>formance/<br>Stuck Open | <ul> <li>Check the<br/>Leak Detec-<br/>tion Pump<br/>(LDP) -<br/>V144 Refer<br/>to</li> <li><sup>⇒</sup> "3.5.13 Leak<br/>Detection<br/>Pump,<br/>Checking ",<br/>page 136</li> </ul> | <ul> <li>EVAP pump<br/>current differ-<br/>ence between<br/>reference<br/>measurement<br/>to idle &lt; 3 mA</li> <li>Protected by<br/>permitted un<br/>with resp</li> </ul> | <ul> <li>ECT &gt; 60 °C</li> <li>ECT at start &lt; 60 °<br/>C</li> <li>AAT &gt; 4 and &lt; 35 °<br/>C</li> <li>Altitude &lt;= 2700 m</li> <li>Time since engine<br/>start &gt;= 600 Sec.</li> <li>Integrated EVAP<br/>purge flow since<br/>copy flow since </li> <li>Integrated EVAP<br/>purge flow since last monitoring run<br/>&gt; 0 g</li> <li>Intake manifold<br/>vacuum &gt; 100 hPa</li> <li>Vehicle speed &lt;<br/>120 km/h</li> <li>Fuel volume flow<br/>&lt;= 5 ml/s</li> <li>Change in battery<br/>voltage during<br/>monitoring &lt; 1.50<br/>V</li> <li>Engine speed not<br/>at idle and above<br/>20 RPM</li> <li>O2S front ready</li> </ul> | 21.5 Sec.                      | • 2 DCY                                             |
| P2539 | Fuel Sys-<br>tem                                                                        | <ul> <li>Check the<br/>Fuel Pres-<br/>sure Sensor -<br/>G247 Re-<br/>fer to</li> <li>⇒ "3.5.5 Fuel<br/>Pressure<br/>Sensor,<br/>Checking",<br/>page 119.</li> </ul>                   | <ul> <li>"signal range<br/>check out of<br/>range high" sig-<br/>nal voltage "&gt;<br/>4.9 &gt;4,8" V</li> </ul>                                                            |                                                                                                    | 1 Sec                          | <ul> <li>Continu-<br/>ous</li> <li>2 DCY</li> </ul> |
| P2541 | Fuel Sys-<br>tem                                                                        | <ul> <li>Check the<br/>Fuel Pres-<br/>sure Sensor -<br/>G247 Re-<br/>fer to</li> <li>⇒ "3.5.5 Fuel<br/>Pressure<br/>Sensor,<br/>Checking",<br/>page 119 .</li> </ul>                  | <ul> <li>"signal range<br/>check out of<br/>range low" sig-<br/>nal voltage "&lt;<br/>0.2 &lt;0,2" V</li> </ul>                                                             |                                                                                                    | 1 Sec                          | <ul> <li>Continu-<br/>ous</li> <li>2 DCY</li> </ul> |

| DTC   | Error Mes-<br>sage                                           | Diagnostic Pro-<br>cedure                                                          | Malfunction Crite-<br>ria and Threshold<br>Value               | Secondary Parame-<br>ters with Enable Con-<br>ditions                        | Monitor-<br>ing Time<br>Length | Frequency<br>of checks,<br>MIL Illum |
|-------|--------------------------------------------------------------|------------------------------------------------------------------------------------|----------------------------------------------------------------|------------------------------------------------------------------------------|--------------------------------|--------------------------------------|
| P2626 | O2 Sensor<br>Pumping<br>Current<br>Trim Circuit<br>Open Bank | <ul> <li>Check the<br/>Oxygen Sen-<br/>sor (O2S) -<br/>G39 Refer<br/>to</li> </ul> | <ul> <li>O2S signal<br/>front &gt; 3.1 V<br/>(lean)</li> </ul> | <ul> <li>engine start completed</li> <li>engine speed &gt; 25 rpm</li> </ul> | 4 Sec.                         | • 2 DCY                              |
|       | 1 Sensor 1                                                   | ⇒<br><u>*3.5.20 Heat-</u>                                                          |                                                                | <ul> <li>O2S ceramic temp<br/>&gt; 720° C</li> </ul>                         |                                |                                      |
|       |                                                              | Sensor,<br>Checking",                                                              |                                                                | <ul> <li>Modeled exhaust<br/>temp, &lt; 750° C</li> </ul>                    |                                |                                      |
|       |                                                              | <u>page 152</u> .                                                                  |                                                                | Fuel cut off, Active                                                         |                                |                                      |
|       |                                                              |                                                                                    |                                                                | <ul> <li>Heater control -<br/>closed loop</li> </ul>                         |                                |                                      |

| P3081       Engine<br>Tempera-<br>ture Too<br>Low       -       Check the<br>coolant ther-<br>mostat. Re-<br>fer to the Re-<br>pair Manual       •       Difference be-<br>tween ECT and<br>modeled ECT ><br>10 K       ECT < 48° C       2 Sec.         -       Check the<br>Engine Cool-<br>ant Temper-<br>ature (ECT)<br>Sensor -G62<br>or G83 Re-<br>fer to<br>⇒ "3.5.24 En       •       Output       ECT < 48° C       2 Sec. | C Error Mes<br>sage                      | - Diagnostic Pro-<br>cedure                                                                                                    | Malfunction Crite-<br>ria and Threshold<br>Value                                   | Secondary Parame-<br>ters with Enable Con-<br>ditions | Monitoring<br>Time Length | Frequency<br>of checks,<br>MIL Illum |
|----------------------------------------------------------------------------------------------------|------------------------------------------|----------------------------------------------------------------------------------------------------|------------------------------------------------------------------------------------|-------------------------------------------------------|---------------------------|--------------------------------------|
| <ul> <li>Check the<br/>Engine Cool-<br/>ant Temper-<br/>ature (ECT)<br/>Sensor -G62<br/>or G83 Re-<br/>fer to</li> <li>⇒ "3.5.24 En-<br/>"in Coolent</li> </ul>                                                                                                    | 081 Engine<br>Tempera<br>ture Too<br>Low | <ul> <li>Check the coolant thermostat. Refer to the Repair Manual</li> </ul>                                                                                                    | <ul> <li>Difference be-<br/>tween ECT and<br/>modeled ECT &gt;<br/>10 K</li> </ul> | ECT < 48° C                                           | 2 Sec.                    | Once     2 DCY                       |
| Temperature<br>Sensor 1 or<br>2, Checking",<br>page 160                                                                                                    |                                          | <ul> <li>Check the<br/>Engine Cool-<br/>ant Temper-<br/>ature (ECT)<br/>Sensor -G62<br/>or G83 Re-<br/>fer to</li> <li>⇒ "3.5.24 En-<br/>gine Coolant<br/>Temperature<br/>Sensor 1 or<br/>2, Checking",<br/>page 160 .</li> </ul> |                                                                                    |                                                       |                           |                                      |

| DTC       | Error Mes-<br>sage                          | Diagnostic Pro-<br>cedure                                                                                                    | Malfunction Crite-<br>ria and Threshold<br>Valueright. Copying for pr | Secondary Parame-<br>ters with Enable Con-<br>ditionsnmercial purposes, in particular                                                                                                    | Monitor-<br>ing Time<br>Lengthle, is                           | Frequency<br>of checks,<br>MIL Illum                |
|-----------|---------------------------------------------|----------------------------------------------------------------------------------------------------|-----------------------------------------------------------------------|----------------------------------------------------------------------------------------------------|----------------------------------------------------------------|-----------------------------------------------------|
| U000<br>1 | High Speed<br>CAN Com-<br>munication<br>Bus | <ul> <li>Check thewith<br/>CAN-Bus<br/>terminal re-<br/>sistance. Re-<br/>fer to</li> <li><sup>⇒</sup><br/>"3.5.43 CAN<br/>Bus Terminal<br/>Resistance,<br/>Checking",<br/>page 195</li> </ul> | espec <b>CAN message</b> in<br>= no feedback                          | for the second guarantee of the second guarantee of the second second se | <sup>n</sup> accept any liat<br>j2 <b>50</b> AUDI AG.<br>mSec. | <ul> <li>Continu-<br/>ous</li> <li>2 DCY</li> </ul> |

| DTC       | Error Mes-<br>sage                                                                         | Diagnostic Pro-<br>cedure                                                                                                    | Malfunction Crite-<br>ria and Threshold<br>Value            | Secondary Parame-<br>ters with Enable Con-<br>ditions                                                | Monitor-<br>ing Time<br>Length | Frequency<br>of checks,<br>MIL Illum                               |                                                                    |
|-----------|--------------------------------------------------------------------------------------------|----------------------------------------------------------------------------------------------------|-------------------------------------------------------------|----------------------------------------------------------------------------------------------------|--------------------------------|--------------------------------------------------------------------|--------------------------------------------------------------------|
| U000<br>2 | High Speed<br>CAN Com-<br>munication<br>Bus Per-<br>formance                               | <ul> <li>Check the<br/>CAN-Bus<br/>terminal re-<br/>sistance. Re-<br/>fer to</li> </ul>                                                                                   | Global time<br>out, no mes-<br>sages received               | Time after ignition on<br>= 500 mSec.                                                                | 500<br>mSec.                   | <ul><li>Continu-<br/>ous</li><li>2 DCY</li></ul>                   |                                                                    |
|           |                                                                                            | <u>"3.5.43 CAN</u><br>Bus Terminal<br>Resistance,<br>Checking",<br>page 195                                                                                               | <u>-</u>                                                    | <b>T</b>                                                                                             | 5000                           | 0.00%                                                              |                                                                    |
| 1         | unication<br>with TCM                                                                      | Check the<br>CAN-Bus<br>terminal re-<br>sistance,<br>Transmis-<br>sion Control                                                                                            | <ul> <li>Time out, no<br/>message re-<br/>ceived</li> </ul> | = 500 mSec.                                                                                          | mSec.                          | • 2 DCY                                                            |                                                                    |
|           |                                                                                            | Module -<br>J217- to En-<br>gine Control<br>Module<br>(ECM) -<br>J623 Refer                                                                                               |                                                             |                                                                                                    | <u>R</u>                       |                                                                    |                                                                    |
|           |                                                                                            | <sup>≅</sup><br><u>"3.5.44 CAN-</u><br><u>Bus Terminal</u><br><u>Resistance,</u><br><u>Transmis-</u><br>sion Control                                                      |                                                             |                                                                                                    | U                              | 31                                                                 |                                                                    |
|           |                                                                                            | Module to<br>Engine Con-<br>trol Module,<br>Checking",<br>page 197.                                                                                                    | Pr<br>pt                                                    | precised by copying for p<br>prmitted unless authorised by AUD<br>with respect to the correctness of | AG. AUDI AG d                  | ciai purposes, in pa<br>oes not guarantee o<br>₅ document. Copyrig | rt or in whole, is not<br>r accept any liability<br>ht by AUDI AG. |
| U012      | Lost Com-<br>munication<br>With Anti-<br>Lock Brake<br>System<br>(ABS) Con-<br>trol Module | Check for ABS<br>module commu-<br>nication with<br>scan tool. If no<br>communication<br>with scan tool,<br>check power<br>supply and<br>ground to ABS<br>module. If power | No CAN mes-<br>sages received                               | Time after ignition on<br>= 500 mSec.                                                                | 500<br>mSec.                   | • 2 DCY                                                            |                                                                    |
|           |                                                                                            | and ground are<br>present, per-<br>form diagnosis<br>on the ABS<br>module. Refer to<br>the Repair Man-<br>ual.                                                            |                                                             |                                                                                                    |                                |                                                                    |                                                                    |

| DTC       | Error Mes-<br>sage                                                                            | Diagnostic Pro-<br>cedure                                                                                                    | Malfunction Crite-<br>ria and Threshold<br>Value                                                     | Secondary Parame-<br>ters with Enable Con-<br>ditions                                                                           | Monitor-<br>ing Time<br>Length                                         | Frequency<br>of checks,<br>MIL Illum                |
|-----------|-----------------------------------------------------------------------------------------------|----------------------------------------------------------------------------------------------------|----------------------------------------------------------------------------------------------------|----------------------------------------------------------------------------------------------------|------------------------------------------------------------------------|-----------------------------------------------------|
| U014<br>6 | Lost Com-<br>munication<br>With Gate-<br>way "A"                                              | Check for Data<br>Bus On Board<br>Diagnostic Inter-<br>face communi-<br>cation with scan<br>tool. If no com-<br>munication with<br>scan tool, check<br>power and<br>ground to Data<br>Bus On Board<br>Diagnostic Inter-<br>face. If no other<br>communication<br>faults are set,<br>the ECM may be<br>at fault. | <ul> <li>No CAN mes-<br/>sages received</li> </ul>                                                   | Time after ignition on<br>= 500 mSec.                                                                                           | 500<br>mSec.                                                           | • 2 DCY                                             |
| U015<br>5 | Lost Com-<br>munication<br>With Instru-<br>ment Panel<br>Cluster<br>(IPC) Con-<br>trol Module | Check TSB's for<br>software up-<br>date. Check for<br>IPC communi-<br>cation with scan<br>tool. If IPC has<br>no communica-<br>tion with scan<br>tool check pow-<br>er and ground to<br>cluster. If<br>present, replace<br>the cluster                                                                          | <ul> <li>No CAN mes-<br/>sages received</li> </ul>                                                   | Time after ignition on<br>= 500 mSec.                                                                                           | 2000<br>mSec.                                                          | • 2 DCY                                             |
| U030<br>2 | Software In-<br>compatibili-<br>ty with<br>Transmis-<br>sion Control<br>Module                | Check ECM cal-<br>ibration. Fault<br>will set if ECM<br>was program-<br>med for a man-<br>ual trans in an<br>automatic trans-<br>mission vehicle.                                                                                                    | Manual trans-<br>mission coded<br>ECM and mes-<br>sages received<br>from TCM                         | Time after ignition on<br>= 500 mSec.                                                                                           | 100<br>mSec.                                                           | • 2 DCY                                             |
| U032<br>3 | CAN: In-<br>strument<br>cluster Audi<br>only                                                  | <ul> <li>Check the<br/>CAN-Bus<br/>terminal re-<br/>sistance. Re-<br/>fer to</li> <li><sup>⇒</sup><br/><u>"3.5.43 CAN</u><br/><u>Bus Terminal</u><br/><u>Resistance,</u><br/><u>Checking",</u><br/><u>page 195</u>.</li> </ul>                                                                                  | receiving fault val-<br>ue = -50° C                                                                  | <ul> <li>CAN active</li> <li>time after ignition<br/>on &gt;2 Sec</li> </ul>                                                    | 6 Sec                                                                  | <ul> <li>Continu-<br/>ous</li> <li>2 DCY</li> </ul> |
| U040<br>2 | Invalid Data<br>Received<br>From<br>Transmis-<br>sion Control<br>Module                       | Check TSB's for<br>software up-Protect<br>date. Check for it<br>correct soft-<br>ware. Check to<br>see if any other<br>modules have<br>set an invalid<br>data code from<br>TCM (ABS,<br>Cluster etc.). If<br>so and the soft-<br>ware is correct,<br>replace the<br>TCM.                                        | Implausible da-<br>ed by taomessagegre-p<br>ed unceivedrised by AUD<br>respect to the correctness of | Time after ignition on<br>rivate or≕c500 mSec.ses, in p<br>AG. AUDI AG does not guarantee<br>nformation in this document. Copyr | 60 mSec.<br>art or in whole, i<br>or accept any lia<br>ight by AUDI AG | • 2 DCY                                             |

| DTC       | Error Mes-<br>sage                                                                     | Diagnostic Pro-<br>cedure                                                                                                    | Malfunction Crite-<br>ria and Threshold<br>Value                                                                                                    | Secondary Parame-<br>ters with Enable Con-<br>ditions                                                                                                    | Monitor-<br>ing Time<br>Length | Frequency<br>of checks,<br>MIL Illum                |
|-----------|----------------------------------------------------------------------------------------|----------------------------------------------------------------------------------------------------|----------------------------------------------------------------------------------------------------|----------------------------------------------------------------------------------------------------|--------------------------------|-----------------------------------------------------|
| U041<br>5 | Invalid Data<br>Received<br>From Anti-<br>Lock Brake<br>System<br>Control<br>Module    | Check ABS for<br>any sensor<br>faults. Check<br>ABS module<br>with scan tool for<br>correct calibra-<br>tion software,<br>veh info and cor-<br>rect VIN.                                                                              | <ul> <li>Sensor signal<br/>failure</li> <li>None, or im-<br/>plausible infor-<br/>mation</li> <li>CAN 1 VSS<br/>signal incorrect<br/>&gt; 206 MPH</li> </ul> | Time after ignition on<br>= 500 mSec.                                                                                                    | 500<br>mSec.                   | <ul> <li>Continu-<br/>ous</li> <li>2 DCY</li> </ul> |
| U042<br>2 | Invalid Data<br>Received<br>From Body<br>Control<br>Module                             | <ul> <li>Check the<br/>Ambient Air<br/>Temperature<br/>Sensor -<br/>G17 Refer<br/>to</li> <li><sup>2</sup><br/>"3.5.25 Am-<br/>bient Air<br/>Temperature<br/>Sensor,<br/>Checking",<br/>page 164 .</li> </ul>                         | <ul> <li>Ambient temperature value<br/>initialization =<br/>00h</li> </ul>                                                                                   | <ul> <li>Key ON</li> <li>Status ambient<br/>temperature from<br/>instrument cluster<br/>- no fault</li> <li>Ambient temp sen-<br/>sor - no fault</li> </ul> | 3 Sec.                         | • 2 DCY                                             |
| U042<br>3 | Invalid Data<br>Received<br>From In-<br>strument<br>Panel Con-<br>trol (IPC)<br>Module | <ul> <li>Check the<br/>CAN-Bus<br/>terminal re-<br/>sistance. Re-<br/>fer to</li> <li><sup>⇒</sup><br/><u>"3.5.43 CAN</u><br/><u>Bus Terminal</u><br/><u>Resistance,</u><br/><u>Checking",</u><br/><u>page 195</u>.</li> </ul>        | <ul> <li>Temperature<br/>received from<br/>CAN = 49.5° C</li> </ul>                                                                                          | CAN active                                                                                                    | 2 Sec.                         | <ul><li>Continu-<br/>ous</li><li>2 DCY</li></ul>    |
| U044<br>7 | Invalid Data<br>Received<br>From Gate-<br>way Module                                   | Check TSB's for<br>software up-<br>date. Check oth-<br>er modules on<br>bus for similar<br>message. If only<br>1 module has<br>this DTC set,<br>that module may<br>not be reading<br>the information<br>and require re-<br>placement. | CAN message incorrect                                                                                                    | Time after ignition on<br>= 500 mSec.                                                                                                    | 300<br>mSec.                   | • 2 DCY                                             |

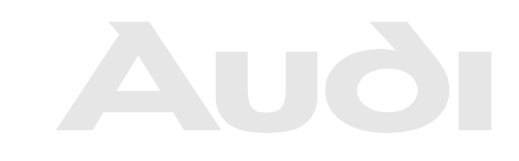

Protected by copyright. Copying for private or commercial purposes, in part or in whole, is not permitted unless authorised by AUDI AG. AUDI AG does not guarantee or accept any liability with respect to the correctness of information in this document. Copyright by AUDI AG.

## 3.5 Diagnostic Procedures

⇒ "3.5.1 Fuel Pump Voltage Supply, Checking", page 112

⇒ "3.5.2 Fuel Pump Pressure, Checking", page 113

⇒ "3.5.3 Fuel Pump Delivery Rate, Checking", page 115

⇒ "3.5.4 Fuel Pump Electrical, Testing", page 116

⇒ "3.5.5 Fuel Pressure Sensor, Checking", page 119

⇒ "3.5.6 Fuel Metering Valve, Checking", page 120

⇒ "3.5.7 EVAP System, Checking for Leaks", page 123

⇒ "3.5.8 EVAP Canister Purge Regulator Valve 1, Checking", page 124

⇒ "3.5.9 Exhaust Flap Valve 1, Checking", page 126

⇒ "3.5.10 Exhaust Gas Temperature Sensor 1, Checking", page 128

 $\Rightarrow$  "3.5.11 Intake Air Temperature Sensor and Manifold Absolute Pressure Sensor, Checking", page 130

 $\Rightarrow$  "3.5.12 Intake Manifold Runner Position Sensor, Checking", page 134

⇒ "3.5.13 Leak Detection Pump, Checking ", page 136

⇒ "3.5.14 Low Fuel Pressure Sensor, Checking", page 138

 $\Rightarrow$  "3.5.15 Turbocharger Recirculating Valve, Checking", page 140

Protected by copyright. Copying for private or commercial purposes, in part or in whole, is not ⇒ "3.5.16 Charge Air Pressure Sensor / Intake Aire Temperature) AG does not guarantee or accept any liability Sensor 2, Checking ", page 142 with respect to the correctness of information in this document. Copyright by AUDI AG.

 $\Rightarrow$  "3.5.17 Wastegate Bypass Regulator Valve, Checking", page 144

 $\Rightarrow$  "3.5.18 Accelerator Pedal Position Sensor / Accelerator Pedal Position Sensor 2, Checking", page 147

⇒ "3.5.19 Throttle Valve Control Module, Checking", page 149

⇒ "3.5.20 Heated Oxygen Sensor, Checking", page 152

⇒ "3.5.21 Oxygen Sensor Heater, Checking", page 154

 $\Rightarrow$  "3.5.22 Oxygen Sensor after Catalytic Converter, Checking", page 156

⇒ "3.5.23 Oxygen Sensor 1 after Catalytic Converter Heater, Checking ", page 158

 $\Rightarrow$  "3.5.24 Engine Coolant Temperature Sensor 1 or 2, Checking", page 160

 $\Rightarrow$  "3.5.25 Ambient Air Temperature Sensor, Checking", page 164

⇒ "3.5.26 Engine Speed Sensor, Checking ", page 166

⇒ "3.5.27 Fuel Injectors, Checking", page 167

⇒ "3.5.28 ECM Voltage Supply, Checking", page 170

 $\Rightarrow$  "3.5.29 Engine Component Power Supply Relay, Checking", page 171

⇒ "3.5.30 Catalytic Converter, Checking", page 173

 $\Rightarrow$  "3.5.31 Secondary Air Injection Combination Valve, Checking", page 174

 $\Rightarrow$  "3.5.32 Secondary Air Injection Pump Motor, Checking", page 175

 $\Rightarrow$  "3.5.33 Secondary Air Injection Pump Relay, Checking",

#### page 177

⇒ "3.5.34 Secondary Air Injection Solenoid Valve, Checking", page 179

 $\Rightarrow$  "3.5.35 Secondary Air Injection Sensor 1, Checking", page 180

- ⇒ "3.5.36 Camshaft Position Sensor, Checking", page 182
- ⇒ "3.5.37 Camshaft Position Sensor 3, Checking", page 184
- <u>⇒ "3.5.38 Camshaft Adjustment Valve, Checking", page 186</u>
- ⇒ "3.5.39 Camshaft Adjustment Valve 1, Exhaust", page 188
- ⇒ "3.5.40 Knock Sensor, Checking", page 190

 $\Rightarrow$  "3.5.41 Ignition Coil with Power Output Stage, Checking", page 192

⇒ "3.5.42 Speed Signal, Checking", page 194

⇒ "3.5.43 CAN Bus Terminal Resistance, Checking", page 195

⇒ "3.5.44 CAN-Bus Terminal Resistance, Transmission Control Module to Engine Control Module, Checking", page 197

## 3.5.1 Fuel Pump Voltage Supply, Checking

Special tools and workshop, equipment if equipment if equ

Electrical connector test lead set.

#### **Test conditions**

- Battery voltage 12.5 V.
- Fuse 47 in Fuse Panel C is OK.
- Fuel filter OK.
- Ignition switched OFF.

#### Test procedure

 Perform a preliminary check to verify the customers complaint. Refer to <u>⇒ "3.1 Preliminary Check", page 8</u>

#### Start diagnosis

- Remove rear seat bench. Refer to the Repair Manual .

#### Test procedure for Fuel Delivery Unit

- Remove the floor sealing cover to access the Fuel Delivery Unit (fuel pump).
- Disconnect the harness connector from the Fuel Delivery Unit.
- Connect the multimeter positive lead to terminal 1 of the Fuel Delivery Unit harness connector.
- Connect the multimeter ground to the Battery Negative terminal.
- -
- Crank the engine and note voltage displayed on multimeter during crank. Voltage should be within 2.5 volts of battery voltage.

Turn the ignition switch OFF.

#### If voltage is below specification:

- Check voltage supply from the Fuel Pump relay (J17).

#### If voltage is within specification :

- Connect the multimeter ground lead to terminal 5 of the Fuel Delivery Unit harness connector.
- Connect the multimeter positive lead to terminal 1
- Crank the engine and note voltage displayed on multimeter during crank. Voltage should be within 2.0 volts of battery voltage.

Turn the ignition switch OFF.

#### If voltage is below specification:

Check for open ground circuit or poor ground connection. Repair as necessary. Refer to Wiring Diagrams for pin locations.

#### If voltage is within specification :

Replace the Fuel Delivery Unit (Fuel Pump). Refer to the Repair Manual

#### Final procedures

After the repair work, the following work steps must be performed in the following sequence:

- Check the DTC memory. Refer to ⇒ "3.3.3 Diagnostic Mode 03 - Read DTC Memory", page 14.
- 2 If necessary, erase the DTC memory. Refer to ⇒ "3.3.4 Diagnostic Mode 04 - Erase DTC Memory". page 15.
- 3 If the DTC memory was erased, generate readiness code. Refer to <u>⇒ "3.2 Readiness Code", page 8</u>.

## 3.5.2 Fuel Pump Pressure, Checking

#### Special tools and workshop equipment required

- Multimeter.
   Protected by copyright. Copying for private or commercial purposes, in part or in whole, is not
- fuel line adapter set -V.A.G. r1318/17A rred hese tools may be cument. Copyright by AUDI AG.
   substituted with an equivalent aftermarket tool and are also available for rental or purchase through the local dealer.
- In line Fuel pressure gauge with shutoff. (high pressure).

#### **Test conditions**

- Battery voltage 12.5 V
- Function and voltage supply for the Fuel Pump is OK.
- Fuel tank at least <sup>1</sup>/<sub>4</sub> filled.
- Ignition switched OFF.

#### Test procedure

 Perform a preliminary check to verify the customers complaint. Refer to <u>⇒ "3.1 Preliminary Check", page 8</u>

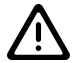

#### WARNING

Fuel system is under pressure! Before opening the system, place rags around the connection area. Then release the pressure by carefully loosening the connection.

#### Start diagnosis

 Disconnect fuel supply line and catch any fuel coming out with a shop towel. Refer to the Repair Manual for location.

# i Note

#### Pull circlip upward to unlock fuel line

- Install a fuel pressure gauge with appropriate adapters.
- Open shut off valve on fuel gauge.
- Switch ignition on and off repeatedly until fuel pressure stops increasing pressure.
- Read fuel pressure on the gauge.
- Specified value: 3.5 to 4.3 bar
- Turn the ignition switch OFF.

#### If specification is exceeded:

 Check return line between fuel filter and fuel pump for kinks or blockage.

#### If no malfunction in fuel return line is found:

- Pressure relief valve in fuel filter is malfunctioning.
- Replace the fuel filter. Refer to the Repair Manual .

#### If specified value was Not obtained:

- Check fuel pressure at the fuel filter between fuel pump and fuel filter using appropriate adapters
- Open shut off valve on gauge and start the engine. Allow to idle.
- Slowly close the pressure gauge shut off and note the fuel pressure.
- Pressure must increase to 4 bar.

When 4 bar is reached: Open shut off tap immediately!

Turn the ignition switch OFF.

#### If pressure has increased during test:

- Fuel pump is OK. Pressure relief valve in fuel filter is malfunctioning.
- Protected by copyright. Copying for private or commercial purposes, in part or in whole, is not
   Replace the fuel filternit Referst outputs Repaired in Manual AG does not guarantee or accept any liability with respect to the correctines of information in this document. Copyright by AUDI AG.

#### If pressure did not increase:

- Fuel pump is faulty
- Replace the fuel pump. Refer to the Repair Manual .

#### **Final procedures**

After the repair work, the following work steps must be performed in the following sequence:

- Check the DTC memory. Refer to ⇒ "3.3.3 Diagnostic Mode 03 - Read DTC Memory", page 14.
- 2 If necessary, erase the DTC memory. Refer to ⇒ "3.3.4 Diagnostic Mode 04 - Erase DTC Memory", page 15.

3 - If the DTC memory was erased, generate readiness code. Refer to <u>⇒ "3.2 Readiness Code", page 8</u>.

## 3.5.3 Fuel Pump Delivery Rate, Checking

#### Special tools and workshop equipment required

- Hand held remote control (jumper).
- Multimeter.
- Electrical connector test lead set.
- Fuel pressure test set.
- Measuring container, fuel-resistant.

#### **Test conditions**

- Battery voltage 12.5 V
- Fuel filter OK
- Fuel tank at least <sup>1</sup>/<sub>4</sub> filled.
- · Fuel pressure regulator OK.
- Ignition switched OFF.

#### Test procedure

 Perform a preliminary check to verify the customers complaint. Refer to <u>⇒ "3.1 Preliminary Check", page 8</u>

#### Start diagnosis

- Remove the fuel filler cap from fuel filler tube.
- Remove rear seat bench. Refer to the Repair Manual .
- Protected by copyright. Copying for private or commercial purposes, in part or in whole, is not – pe**Remove** the floor sealing cover G does not guarantee or accept any liability with respect to the correctness of information in this document. Copyright by AUDLAG
- Disconnect the electrical harness connector from the fuel delivery unit.
- Connect a hand held remote control (jumper) to terminal 1 of the fuel delivery unit and to vehicle battery (+).
- Connect a jumper wire from terminal 5 of the fuel delivery unit to vehicle Ground.

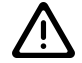

## WARNING

Fuel system is under pressure! Before opening the system, place rags around the connection area. Then release the pressure by carefully loosening the connection.

- Disconnect the fuel return line by pressing release buttons.
- Connect a fuel line from the fuel pressure test set to the disconnected fuel return line and hold it in the measuring container.
- Press the switch on the hand held remote control (jumper) and operate the fuel pump for 15 seconds.
- Compare quantity of fuel delivered with minimum delivery rate in the diagram (cm<sup>3</sup>/30s).

# i Note

*Voltage at the fuel pump with engine stopped and fuel pump running is approx. 2 volts less than battery voltage.* 

If minimum delivery quantity is not obtained, the following malfunctions may be present:

#### If specified value was Not obtained:

Check the following components;

- Fuel lines pinched.
- Fuel filter restriction.
- Fuel pump faulty.
- Repair or replace the above components as necessary.
- To replace the fuel filter refer to the Repair Manual orised by AUDI AG. AUDI AG does not guarantee or accept any liability
- To replace the fuel pump refer to the Repair Manual
- Assembly is performed in reverse order of removal. Note the following:
- Install the rear seat bench. Refer to the Repair Manual .

#### **Final procedures**

After the repair work, the following work steps must be performed in the following sequence:

- 1 Check the DTC memory. Refer to ⇒ "3.3.3 Diagnostic Mode 03 - Read DTC Memory", page 14.
- 2 If necessary, erase the DTC memory. Refer to ⇒ "3.3.4 Diagnostic Mode 04 - Erase DTC Memory", page 15.
- 3 If the DTC memory was erased, generate readiness code. Refer to  $\Rightarrow$  "3.2 Readiness Code", page 8.

## 3.5.4 Fuel Pump Electrical, Testing

#### Special tools and workshop equipment required

- multimeter.
- Electrical connector test lead set.

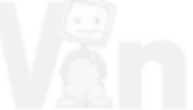

#### **Test conditions**

- Battery voltage 12.5 V.
- Fuse -27- in Fuse Panel C is OK.
- Fuel filter OK.
- Ignition switched off.

#### Test procedure

 Perform a preliminary check to verify the customers complaint. Refer to <u>⇒ "3.1 Preliminary Check", page 8</u>

#### Start diagnosis

- Remove rear seat bench. Refer to appropriate service manual.

 Remove the Fuel Pump Control Module from the retaining clips on the floor sealing cover.

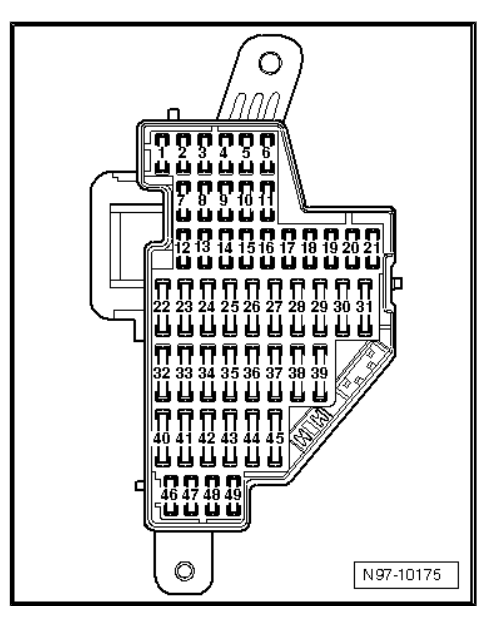

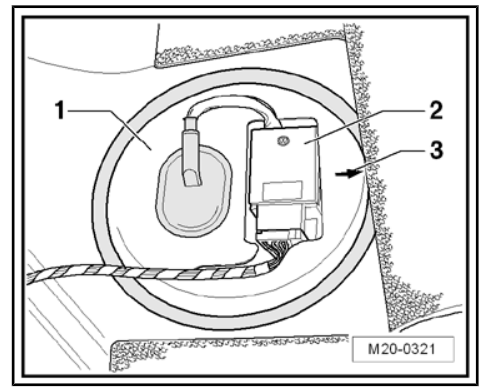

- Disconnect the electrical harness connector -arrow- from the Fuel Pump Control Module.
- Connect the multimeter ground lead to terminal -6- of the Fuel Pump Control Module harness connector.

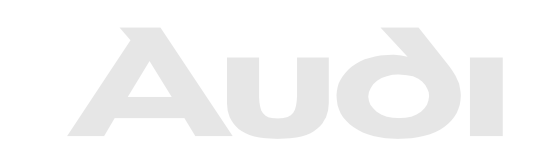

Protected by copyright. Copying for private or commercial purposes, in part or in whole, is not permitted unless authorised by AUDI AG. AUDI AG does not guarantee or accept any liability with respect to the correctness of information in this document. Copyright by AUDI AG.

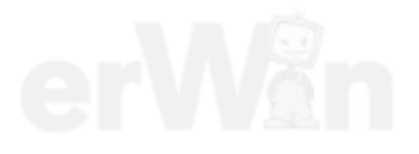

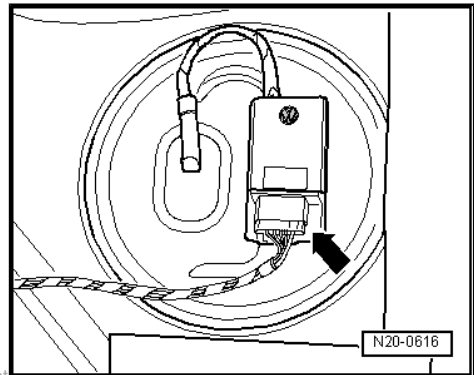

- Connect the multimeter positive lead to terminal -1- of the Fuel Pump Control Module harness connector.
- Turn the Ignition key to the ON position.
- The meter should read within 1 V of battery voltage.
- If voltage is below specification, locate wiring fault in ground or power circuit. Refer to wiring diagram for location.
- If voltage is OK, connect multimeter positive lead to terminal -3- of the Fuel Pump Control Module harness connector. The ground lead remains on terminal -6-
- Crank the engine and note voltage displayed on multimeter during crank. Voltage should be within 2.5 volts of battery voltage.
- If voltage is below specification, locate wiring fault in the power circuit. Refer to wiring diagram for location.
- If voltage is OK, connect multimeter positive lead to terminal -2- of the Fuel Pump Control Module harness connector. The ground lead remains on terminal -6-
- Crank the engine and note voltage displayed on multimeter during crank. Voltage should be 3.2 volts (+/- .4)
- If voltage is below specification, check circuit from Fuel Pump Control Module to ECM for open, short or high resistance and repair as necessary. If no circuit fault is found, replace ECM.
- If voltage is OK, reconnect the wiring harness to the Fuel Pump control Module.
   Protected by copyright. Copying for private or commercial purposes, in part or in whole, is not permitted unless authorised by AUDI AG. AUDI AG does not guarantee or accept any liability

Test procedure for Fuel Pump Control Module of information in this document. Copyright by AUDI AG.

- Remove the floor sealing cover to access the Fuel Delivery Unit (fuel pump).
- Disconnect the harness connector from the Fuel Delivery Unit.
- Connect the multimeter positive lead to terminal -1- of the Fuel Delivery Unit harness connector.
- Connect the multimeter ground lead to terminal -5- of the Fuel Delivery Unit harness connector.
- Crank the engine and note voltage displayed on multimeter during crank. Voltage should be within 2.5 volts of battery voltage.
- If voltage is below specification, replace the Fuel Pump Control Module (J538).
- If voltage is within specification, replace the Fuel Pump (G6). Refer to appropriate service manual.

#### **Final procedures**

After the repair work, the following work steps must be performed in the following sequence:

- 1 Check the DTC memory. Refer to ⇒ "3.3.3 Diagnostic Mode 03 - Read DTC Memory", page 14.
- 2 If necessary, erase the DTC memory. Refer to ⇒ "3.3.4 Diagnostic Mode 04 - Erase DTC Memory", page 15.
- 3 If the DTC memory was erased, generate readiness code. Refer to <u>⇒ "3.2 Readiness Code", page 8</u>.

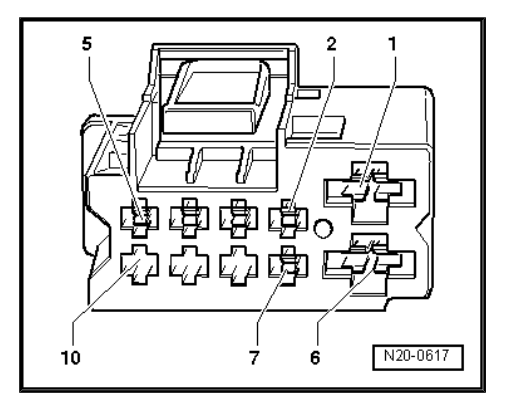

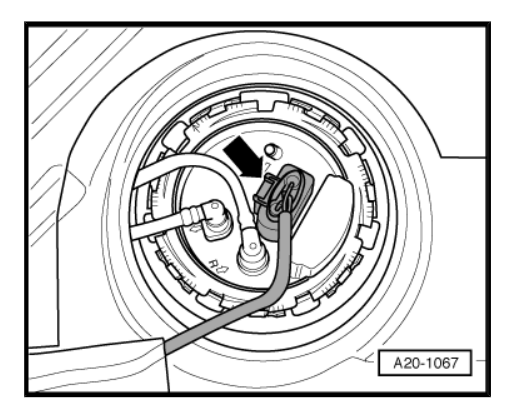

## 3.5.5 Fuel Pressure Sensor, Checking

Observe all safety precautions: ⇒ "1.1 Safety Precautions", page 2

View clean working conditions: <u>⇒ "1.2 Clean Working Conditions", page 3</u>

Use only gold-plated terminals when servicing any component with gold-plated electrical harness connector terminals.

For wiring diagrams, component locations, and connector views, Refer to the applicable wiring diagram.

#### Special tools and workshop equipment required

multimeter

Wiring diagram.

#### Test requirements

- The Fuel Pump (FP) Control Module -J538- OK.
- The Engine Control Module (ECM) J623- fuses OK.
- The fuel filter OK.
- The battery voltage at least 12.5 V.
- All electrical consumers switched off (radiator fan must NOT run during test).
- A/C switched off.
- The fuel tank at least 1/4 filled.
- · The ignition switched off.

#### Test procedure

 Perform a preliminary check to verify the customers complaint. Refer to <u>⇒ "3.1 Preliminary Check", page 8</u>

#### Start diagnosis

Remove the engine cover with air filter. Refer to appropriate service manual.

#### Checking voltage

- Disconnect the Fuel Pressure Sensor -G247- electrical harness connector.
- Switch the ignition on.
- Using a multimeter, check the Fuel Pressure Sensor -G247electrical harness connector terminals for voltage.

| Fuel Pressure Sensor -G247- elec-<br>trical harness connector terminals | Specified value |
|-------------------------------------------------------------------------|-----------------|
| 1 to Battery positive (+)                                               | Battery voltage |
| 3 to Ground (GND)                                                       | about 5 V       |

- Switch the ignition off.

If the specified value was obtained:

 Replace the Fuel Pressure Sensor -G247-. Refer to appropriate service manual.

If the specified value was not obtained:

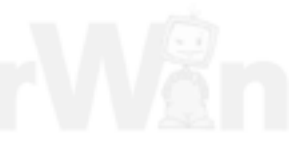

Protected by copyright. Copying for private or commercial purposes, in part or in whole, is not

permitted unless authorised by AUDI AG. AUDI AG does not guarantee or accept any liability with respect to the correctness of information in this document. Copyright by AUDI AG.

#### Checking wiring connections

If the manufacturers test box is being used, perform the following step.

Install the test box.

If the manufacturers test box is not being used, perform the following step.

- Remove the Engine Control Module (ECM) -J623-. Refer to appropriate service manual.
- Using a multimeter, check the Fuel Pressure Sensor -G247electrical harness connector terminals to the Engine Control Module (ECM) -J623- electrical harness connector T60 terminals for an open circuit according to the wiring diagram.

| Fuel Pressure Sensor -<br>G247- electrical harness<br>connector terminals | Engine Control Module (ECM) -<br>J623- electrical connector T60 ter-<br>minals or test box socket |
|---------------------------------------------------------------------------|---------------------------------------------------------------------------------------------------|
| 1                                                                         | 14                                                                                                |
| 2                                                                         | 25                                                                                                |
| 3                                                                         | 26                                                                                                |

Specified value:  $1.5 \Omega$  Max.

If the specification is not obtained:

- Check the wiring for a short circuit to each other, Battery (+), and Ground (GND).
- Check the electrical harness connector for damage, corrosion, loose or broken terminals.
- If necessary, repair the faulty wiring connection.

If no malfunction is detected in the wiring:

- Replace the Engine Control Module (ECM) -J623-. Refer to appropriate service manual.
- Install the engine cover with air filter. Refer to appropriate service manual.

#### Final procedures

After the repair work, the following work steps must be performed in the following sequence:

- 1 Check the DTC memory. Refer to ⇒ "3.3.3 Diagnostic Mode 03 - Read DTC Memory"t, Copying for private or commercial purposes, in part or in whole, is not page 14. permitted unless authorised by AUDI AG. AUDI AG does not guarantee or accept any liability with respect to the correctness of information in this document. Copyright by AUDI AG.
- 2 If necessary, erase the DTC memory. Refer to  $\Rightarrow$  "3.3.4 Diagnostic Mode 04 - Erase DTC Memory", page 15.
- 3 If the DTC memory was erased, generate readiness code. Refer to <u>⇒ "3.2 Readiness Code", page 8</u>.

## 3.5.6 Fuel Metering Valve, Checking

The following procedure is used to diagnose the Fuel Metering Valve -N290- which is controlled by Engine Control Module - J623- .

#### Special tools and workshop equipment required

- multimeter.
- Wiring diagram.

#### **Test requirements**

- The Engine Component Power Supply Relay -J757- OK.
- The Fuse -SA5- OK.
- The fuel filter OK.
- The parking brake engaged.
- The battery voltage at least 12.5 V.
- The selector lever of automatic transmission in position "P" or "N".
- · All electrical consumers switched off.
- · A/C switched off.
- The fuel tank at least <sup>1</sup>/<sub>4</sub> filled.
- · The ignition switched off.

#### Test procedure

 Perform a preliminary check to verify the customers complaint. Refer to <u>⇒ "3.1 Preliminary Check", page 8</u>.

#### Start diagnosis

- Located on the high pressure pump, right side of cylinder head.
- Disconnect the Fuel Metering Valve -N290- electrical harness connector -2-.

#### Checking internal resistance

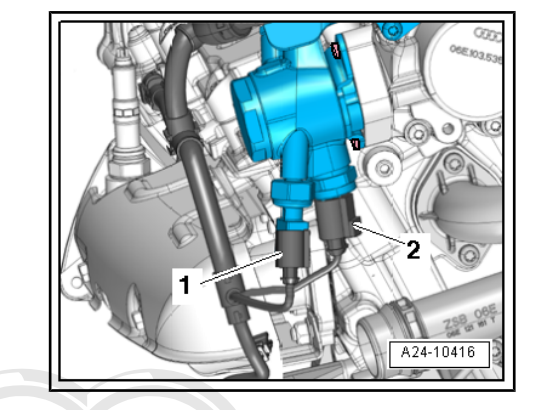

 Using a multimeter , check the Fuel Metering Valve -N290terminals 1 to 2 for resistance

Specified value: 450 to 1000  $\Omega$ .

If the specified value was not obtained:

 Replace the Fuel Metering Valve -N290-. Refer to the appropriate service manual

If the specified value was obtained:

#### Checking voltage

Crank the engine.

Protected by copyright. Copying for private or commercial purposes, in part or in whele, is not permitted unless authorised by AUDI AG. AUDI AG does not guarantee or accept any liability with respect to the correctness of information in this document. Copyright by AUDI AG. A96-0342

 Using a multimeter, check the Fuel Metering Valve -N290electrical harness connector terminal 1 to Ground (GND) for voltage.

Specified value: battery voltage.

- Switch the ignition off.

If the specified value was not obtained:

- Check the wiring from the Fuel Metering Valve -N290- electrical harness connector terminal 1 to the Engine Component Power Supply Relay -J757- socket 8/87 for an open circuit or a short circuit to Ground (GND).
- Check the electrical harness connector for damage, corrosion, loose or broken terminals.
- If necessary, repair the wiring connection.

If no malfunctions are found in the wiring:

#### Checking wiring connections

If the manufacturers test box is being used, perform the following step.

- Install the test box.

If the manufacturers test box is not being used, perform the following step.

 Remove the Engine Control Module (ECM) -J623-. Refer to appropriate service manual.

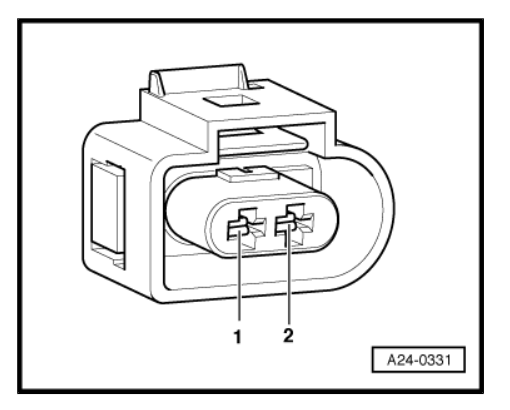

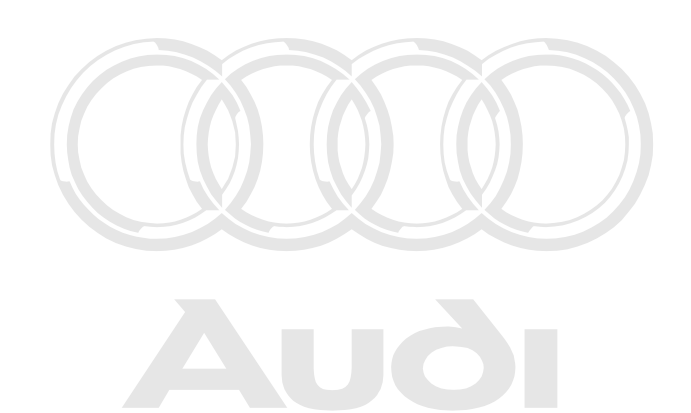

Protected by copyright. Copying for private or commercial purposes, in part or in whole, is not permitted unless authorised by AUDI AG. AUDI AG does not guarantee or accept any liability with respect to the correctness of information in this document. Copyright by AUDI AG.

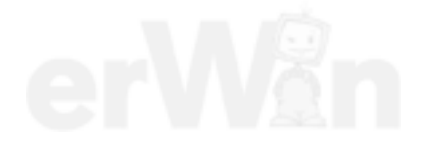

 Using a multimeter, check the Fuel Metering Valve -N290electrical harness connector terminal 2 to the Engine Control Module (ECM) -J623- electrical harness connector T60 terminal 60 for resistance.

| Fuel Metering Valve -N290-<br>electrical harness connector terminal | Engine Control Module (ECM) -<br>J623- electrical connector T60<br>terminal or test box socket |
|---------------------------------------------------------------------|------------------------------------------------------------------------------------------------|
| 2                                                                   | 60                                                                                             |

Specified value: 1.5 Ω Max.

If the specification was not obtained:

- Check the wiring for an open circuit, a short circuit to each other, Battery (+) or Ground (GND).
- If necessary, repair the faulty wiring connection.

If no malfunction is detected in the wiring:

- Erase the DTC memory. Refer to ⇒ "3.3.4 Diagnostic Mode 04 - Erase DTC Memory", page 15.
- Perform a road test to verify repair.

If the DTC does not return:

Repair complete, Generate readiness code. Refer to  $\Rightarrow$  "3.2 Readiness Code", page 8.

- End diagnosis.

If the DTC returns and no malfunction is found in the wiring and voltage supply was OK:

 Remove the Engine Control Module (ECM) -J623-. Refer to appropriate service manual.

Assembly is performed in the reverse order of the removal, noteAG does not guarantee or accept any liability with respect to the correctness of information in this document. Copyright by AUDI AG.

#### Final procedures

After repair work, the following work steps must be performed in the following sequence:

- 1 Check the DTC memory. Refer to ⇒ "3.3.3 Diagnostic Mode 03 - Read DTC Memory", page 14.
- 2 If necessary, erase the DTC memory. Refer to ⇒ "3.3.4 Diagnostic Mode 04 - Erase DTC Memory", page 15.
- 3 If the DTC memory was erased, generate readiness code. Refer to  $\Rightarrow$  "3.2 Readiness Code", page 8.

## 3.5.7 EVAP System, Checking for Leaks

Observe all safety precautions: ⇒ "1.1 Safety Precautions", page 2

View clean working conditions: ⇒ "1.2 Clean Working Conditions", page 3

Perform a preliminary check to verify the condition:  $\Rightarrow$  "3.1 Preliminary Check", page 8.

#### Special tools and workshop equipment required

Smoke tester.

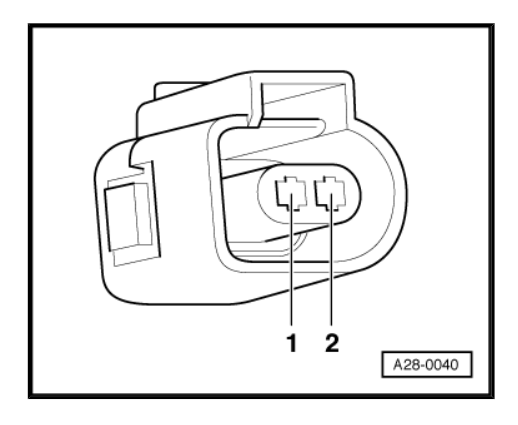

EVAP and Fuel Supply System Vacuum hose and line routing diagram.

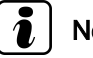

## Note

- A connection to access the EVAP system can be found in the EVAP hose just below the EVAP purge solenoid.
- Replace seals and gaskets when performing repair work.
- Secure all hose connections using hose clamps appropriate for the model type.

#### Leak checking

Using a Smoke tester, check the Evaporative Emission (EVAP) system for leaks.

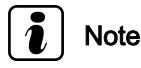

Always follow the manufacturers directions for the proper installation and operation of the smoke tester being used.

#### If a leak is detected:

- Check the fuel filler cap seal for damage and for proper installation. Replace if necessary.
- Check all hose connections of the EVAP system and replace or repair any leaking lines.
- Check all hose connections of the Fuel Supply system and replace or repair any leaking lines.
- Remove the rear seat bench. Refer to the Repair Manual .
- Remove the floor cover seal.
- Inspect the seal under the Fuel Delivery Unit (fuel pump) locking flange for proper sealing. Also check the rule ine connect by and the bar and the sealing of the sealing of tions. with respect to the correctness of information in this document. Copyright by AUDI AG.
- Repair or replace any damaged component.

#### If no leaks are found in the EVAP or Fuel Supply System:

- Erase the DTC memory if a code was set. Refer to "3.3.4 Diagnostic Mode 04 - Erase DTC Memory", page 15.
- Perform a road test to verify repair.

#### Generate readiness code. Refer to "3.2 Readiness Code", page 8. ⇒

#### 3.5.8 EVAP Canister Purge Regulator Valve 1, Checking

#### Special tools and workshop equipment required

Multimeter. ٠

#### Wiring diagram.

#### Test requirements

- The Evaporative Emission (EVAP) Canister Purge Regulator Valve 1 -N80- fuse OK.
- The ignition switched OFF.

## Note

*Voltage for the Evaporative Emission (EVAP) Canister Purge Regulator Valve 1 -N80- is supplied via the Engine Component Power Supply Relay -J757- .* 

#### Test procedure

 Perform a preliminary check to verify the customers complaint. Refer to <u>⇒ "3.1 Preliminary Check", page 8</u>

#### Start diagnosis

etc.)

- Remove the engine cover with air filter. Refer to the Repair Manual.
- Disconnect the Evaporative Emission (EVAP) Canister Purge Regulator Valve 1 -N80- electrical harness connector.

#### Checking internal resistance

 Using a multimeter, check the Evaporative Emission (EVAP) Canister Purge Regulator Valve 1 -N80- terminals 1 and 2 for resistance.

Specified value: 15.0 to 22.0  $\Omega.$ 

#### If the specified value was Not obtained:

- Replace the Evaporative Emission (EVAP) Canister Purge Regulator Valve 1 -N80- .

If the specification is obtained:

#### Checking voltage supply

- Using a multimeter, check the purge valve electrical harness connector terminal 1 to 2 for voltage.
- Turn ignition switch ON.

Specified value: 8.60 volts +/- 2 volts.

Turn the ignition switch OFF.

## Protectel Fither specified values as Not robtained: in part or in whole, is not permitted unless authorised by ADDI AG. ADDI AG does not guarantee or accept any liability

- with respected we the multimeter positive lead on terminal 14 and connect the multimeter negative lead to engine ground.
  - Ignition switch ON.

Specified value: Near battery voltage.

Turn the ignition switch OFF.

#### If the specified value was Not obtained:

- Check the circuit from the Fuel Pump relay (J17) to EVAP solenoid terminal 1for open or high resistance. Refer to Wiring Diagrams for circuit.
- Check the electrical harness connector for damage, corrosion, loose or broken terminals.
- If necessary, repair the wiring connection.

#### If the specified value was obtained:

#### Check Ground activation

 Remove the Engine Control Module (ECM) -J623- . Refer to the Repair Manual .  Using a multimeter, check the Evaporative Emission (EVAP) Canister Purge Regulator Valve 1 -N80- electrical connector terminal 2 to Engine Control Module (ECM) -J623- electrical connector T94 terminal 9 for an open circuit. Refer to Wiring Diagrams for pin locations.

Specified value: 1.5 Ω max.

#### If the specified value was Not obtained:

- Check the wiring for a short to voltage, high resistance or an open circuit, copyright. Copying for private or commercial purposes, in part or in whole, is not
- permitted unless authorised by AUDI AG. AUDI AG does not guarantee or accept any liabil
   Check the electrical harness connector for damage, corrosion, G.
   loose or broken terminals.
- If necessary, repair the wiring connection.

#### If the specified value was obtained:

 Replace the Engine Control Module (ECM) -J623-. Refer to the Repair Manual.

#### **Final procedures**

After the repair work, the following work steps must be performed in the following sequence:

- 1 Check the DTC memory. Refer to ⇒ "3.3.3 Diagnostic Mode 03 - Read DTC Memory", page 14.
- 2 If necessary, erase the DTC memory. Refer to ⇒ "3.3.4 Diagnostic Mode 04 - Erase DTC Memory", page 15.
- 3 If the DTC memory was erased, generate readiness code. Refer to  $\Rightarrow$  "3.2 Readiness Code", page 8.

## 3.5.9 Exhaust Flap Valve 1, Checking

#### Special tools and workshop equipment required

- multimeter.
- Wiring diagram.

#### **Test requirements**

- The Engine Control Module (ECM) J623- fuses OK.
- Battery voltage at least 12.5 volts.
- All electrical consumers such as, lights and rear window defroster, switched off.
- On vehicles with automatic transmission, selector lever in position "P" or "N".
- A/C switched off.
- Ground (GND) connections between engine/transmission/ chassis OK.
- Ignition switched off.

#### Test procedure

 Perform a preliminary check to verify the customers complaint. Refer to <u>⇒ "3.1 Preliminary Check", page 8</u>

#### Start diagnosis

 Remove the engine cover with air filter. Refer to the appropriate service manual.

#### Checking internal resistance

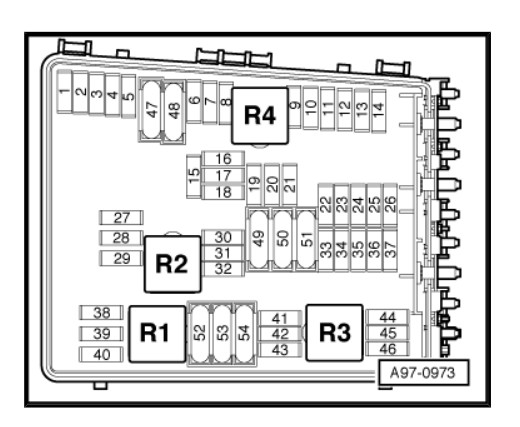

- Disconnect the Exhaust Flap Valve 1 -N321- electrical harness connector-2-.
  - AUGI
- Using a multimeter, igcheck the Exhaustr Flap Alves in N321 m whole, is terminals 11 to 21 for resistance DI AG. AUDI AG does not guarantee or accept any liab lit with respect to the correctness of information in this document. Copyright by AUDI AG.

Specified value: 13.6 +/- 5 Ω (at room temp.)

If the specification was not obtained:

 Replace the Exhaust Flap Valve 1 -N321-. Refer to the appropriate service manual.

If the specification was obtained:

#### **Checking Voltage supply**

 Using a multimeter, check the Exhaust Flap Valve 1 -N321electrical harness connector terminal 1 to Ground (GND).

| Exhaust Flap Valve 1 -N321- electrical har-<br>ness connector terminal | Measure to             |
|------------------------------------------------------------------------|------------------------|
| 1                                                                      | Engine Ground<br>(GND) |

- Operate the engine briefly.
- Specified value: battery voltage.
- Switch the ignition off.
- If the specified value was not obtained:
- Check the wiring for a short circuit to each other, Battery (+), and Ground (GND).
- Check the electrical harness connector for damage, corrosion, loose or broken terminals.
- If necessary, repair the wiring connection.

If no malfunctions are found in the wiring:

#### Checking wiring

If the manufacturers test box is being used, perform the following step.

Install the test box.

If the manufacturers test box is not being used, perform the following step.

 Remove the Engine Control Module (ECM) -J623-. Refer to the appropriate service manual.

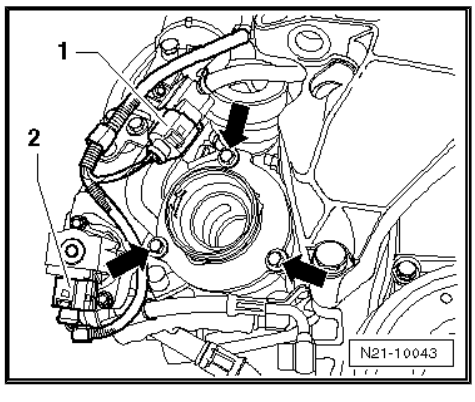

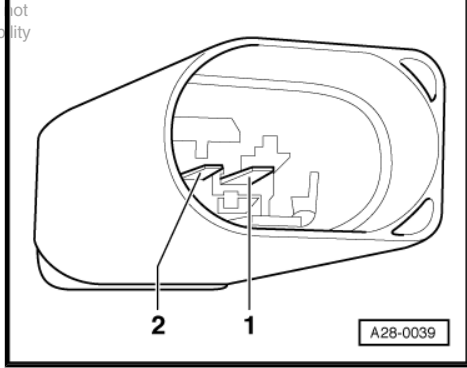

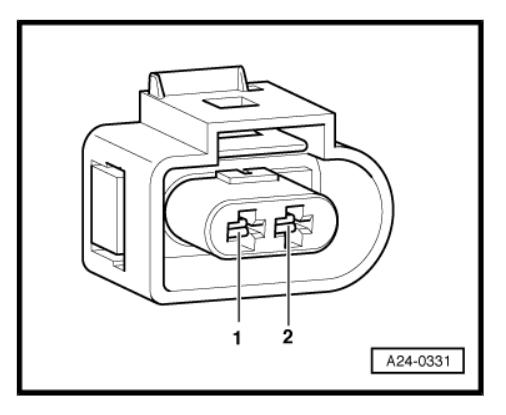

 Using a multimeter, check the Exhaust Flap Valve 1 -N321electrical harness connector terminal 2 to Engine Control Module (ECM) -J623- electrical harness connector T94 terminal 28 for an open circuit.

| Exhaust Flap Valve 1 -N321-  | Engine Control Module (ECM) -  |
|------------------------------|--------------------------------|
| electrical harness connector | J623- electrical connector T94 |
| terminal                     | terminal or test box socket    |
| 2                            | 28                             |

Specified value:  $1.5 \Omega$  max.

If the specification is not obtained:

- Check the wiring for a short circuit to each other, Battery (+), and Ground (GND).
- Check the electrical harness connector for damage, corrosion, loose or broken terminals.
- If necessary, repair the faulty wiring connection.

If no malfunction is detected in the wiring and if the voltage supply was OK:

- Replace the Engine Control Module (ECM) -J623-. Refer to the appropriate service manual.
- Install the engine cover with air filter. Refer to the appropriate service manual.

#### **Final procedures**

After the repair work, the following work steps must be performed in the following sequence:

- Check the DTC memory. Refer to ⇒ "3.3.3 Diagnostic Mode 03 - Read DTC Memory", page 14.
- 2 If necessary, erase the DTC memory. Refer to ⇒ "3.3.4 Diagnostic Mode 04 - Erase DTC Memory" page 15.
- 3 If the DTC memory was erased, generate breadiness, code, private or commercial purposes, in part or in whole, is not Refer to ⇒ "3.2 Readiness Code", page 8 unless authorised by AUDI AG. AUDI AG does not guarantee or accept any liability with respect to the correctness of information in this document. Copyright by AUDI AG.
- 3.5.10 Exhaust Gas Temperature Sensor 1, Checking

# Note

Use only gold-plated terminals when servicing terminals in the electrical harness connector of Exhaust Gas Temperature (EGT) Sensor 1 -G235-.

## Special tools and workshop equipment required

- Multimeter.
- Wiring diagram.

## Test requirements

- The Engine Control Module (ECM) J623- fuses OK.
- The Fuel Pump (FP) Relay -J17- must be OK.
- Battery voltage at least 12.5 volts.

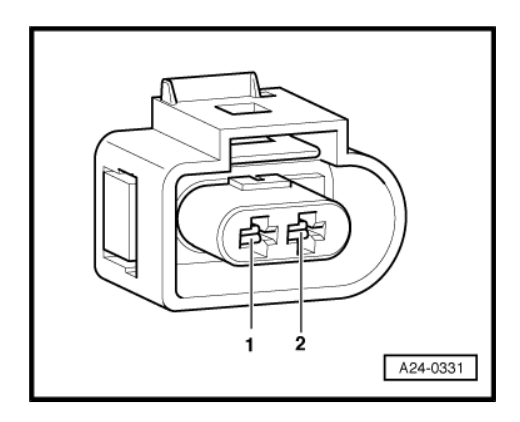

- All electrical consumers such as, lights and rear window defroster, switched off.
- Vehicles with automatic transmission, shift selector lever into position "P" or "N".
- A/C switched off.
- Ground (GND) connections between engine/transmission/ chassis OK.

#### Test procedure

 Perform a preliminary check to verify the customers complaint. Refer to <u>⇒ "3.1 Preliminary Check", page 8</u>

#### Start diagnosis

#### Checking internal resistance

- Disconnect the Exhaust Gas Temperature (EGT) Sensor 1 -G235- electrical harness connector.
- Using a multimeter, check the Exhaust Gas Temperature (EGT) Sensor 1 -G235- terminals 1 to 2 for resistance.

Specified value:  $\infty \Omega$  (INFINITE)

If the specification was not obtained:

 Replace the Exhaust Gas Temperature (EGT) Sensor 1 -G235-.

If the specification was obtained:

#### Checking Voltage supply

- Disconnect the Exhaust Gas Temperature (EGT) Sensor 1 -G235- electrical harness connector -1-.
- Switch the ignition on.

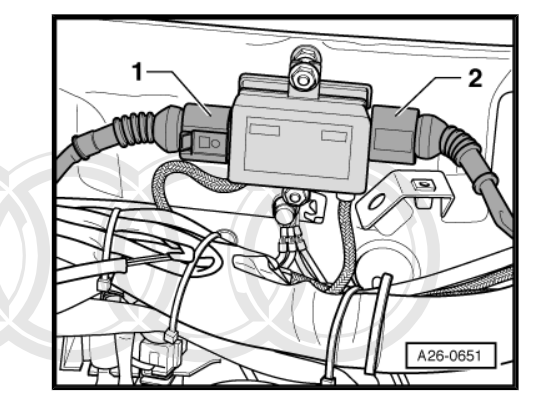

 Using a multimeter, check the Exhaust Gas Temperature (EGT) Sensor 1 -G235- electrical harness connector terminals 1 to 2 for voltage.

Specified value: 0.400 to 0.500 V.

- Switch the ignition off.

If any of the specified values was not obtained:

#### **Checking wiring**

If the manufacturers test box is being used, perform the following step.

Install the Test Box.

If the manufacturers test box is not being used, perform the following step.

 Remove the Engine Control Module (ECM) -J623-. Refer to appropriate Repair manual.

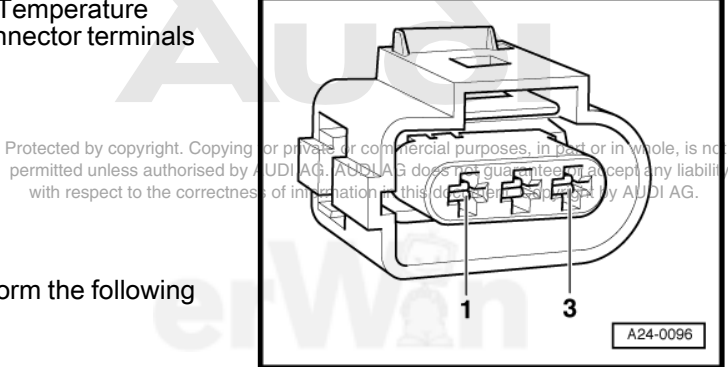

 Using a multimeter, check the Exhaust Gas Temperature (EGT) Sensor 1 -G235- electrical harness connector terminals to the Engine Control Module (ECM) -J623- electrical harness connector terminals for an open circuit.

| Exhaust Gas Temperature<br>(EGT) Sensor 1 -G235-<br>electrical harness connec-<br>tor terminals | Engine Control Module (ECM) -<br>J623- electrical connector termi-<br>nals or test box socket |
|-------------------------------------------------------------------------------------------------|-----------------------------------------------------------------------------------------------|
| 1                                                                                               | T94/20                                                                                        |
| 2                                                                                               | T94/1                                                                                         |
| 3                                                                                               | pin 30 of J496                                                                                |

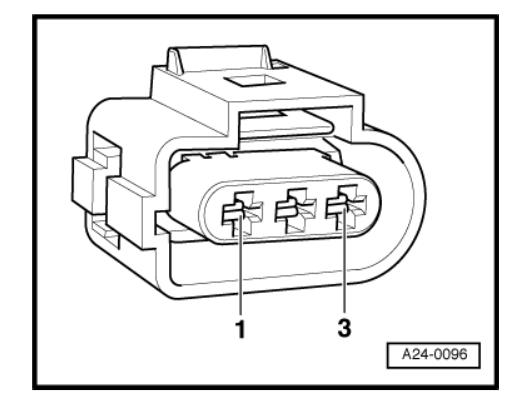

Specified value: 1.5  $\Omega$  Max.

If the specification was not obtained:

- Check the wiring for a short circuit to each other, Battery (+), or Ground (GND).
- Check the electrical harness connector for damage, corrosion, loose or broken terminals.
- If necessary, Repair the faulty wiring connection.

If no malfunction is detected in the wiring:

- Erase the DTC memory. Refer to ⇒ "3.3.4 Diagnostic Mode 04 - Erase DTC Memory", page 15
- Perform a road test to verify Repair.

#### If the DTC does not return:

Repair complete, Generate readiness code. Refer to  $\Rightarrow$  "3.2 Readiness Code", page 8.

- End diagnosis.

If the DTC does return and no malfunction is detected in the wiring and the voltage supply was OK:

- Replace the Engine Control Module (ECM) -J623-. Refer to appropriate Repair manual.
   Protected by copyright. Copying for private or commercial purposes, in part or in whole, is not permitted unless authorised by AUDI AG. AUDI AG does not guarantee or accept any liability
- Assembly is performed in the reverse of the removal. of information in this document. Copyright by AUDI AG.

#### **Final procedures**

After the Repair work, the following work steps must be performed in the following sequence:

- Check the DTC memory. Refer to ⇒ "3.3.3 Diagnostic Mode 03 - Read DTC Memory", page 14.
- 2 If necessary, erase the DTC memory. Refer to ⇒ "3.3.4 Diagnostic Mode 04 - Erase DTC Memory", page 15.
- 3 If the DTC memory was erased, generate readiness code. Refer to <u>⇒ "3.2 Readiness Code", page 8</u>.

## 3.5.11 Intake Air Temperature Sensor and Manifold Absolute Pressure Sensor, Checking

The following procedure is used to diagnose the Manifold Absolute Pressure (MAP) Sensor -G71- and Intake Air Temperature (IAT) Sensor -G42- which is controlled by Engine Control Module -J623- .

## Note

- The Intake Air Temperature (IAT) Sensor -G42- is part of the Manifold Absolute Pressure (MAP) Sensor -G71- and cannot be replaced separately
- Use only gold-plated terminals when servicing terminals in harness connector of Manifold Absolute Pressure (MAP) Sensor -G71- / Intake Air Temperature (IAT) Sensor -G42-.

#### Special tools and workshop equipment required

- multimeter.
- Wiring diagram.

#### **Test requirements**

- The Engine Control Module (ECM) -J623- fuse OK.
- · Battery voltage at least 12.5 volts.
- All electrical consumers such as, lights and rear window defroster, switched off.
- Vehicles with automatic transmission, shift selector lever into position "P" or "N".
- A/C switched off.
- Ground (GND) connections between engine/transmission/ chassis OK.
- Coolant Temperature at least 80° C.
- · Ignition switched off.

#### Test procedure

 Perform a preliminary check to verify the customers complaint. Refer to <u>⇒ "3.1 Preliminary Check", page 8</u>.

#### Start diagnosis

- Connect the scan tool.
- Start engine and let it run at idle.
- Using the scan tool, Check the temperature of the Manifold Absolute Pressure (MAP) Sensor -G71- and Intake Air Temperature (IAT) Sensor -G42- at idle:

| Diagnostic text                                                          | Specified value         |
|--------------------------------------------------------------------------|-------------------------|
| Intake air temperature sensor <ul> <li>Engine running at idle</li> </ul> | approx. ambient temper- |

- End diagnosis and switch ignition off.

If the specified value was obtained, but the DTC memory has a DTC indicating a Manifold Absolute Pressure (MAP) Sensor - G71- / Intake Air Temperature (IAT) Sensor -G42- fault:

Check the voltage supply of the Manifold Absolute Pressure (MAP) Sensor -G71- / Intake Air Temperature (MAP) Sensor -G71- / Intake Air Temperature (MA

If specified value was not obtained:

 Check the wiring of the Manifold Absolute Pressure (MAP) Sensor -G71- / Intake Air Temperature (IAT) Sensor -G42-⇒ page 132.

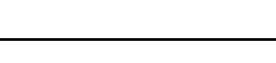

#### Checking voltage supply

- Remove the engine cover . Refer to appropriate service manual.
- Disconnect the Manifold Absolute Pressure (MAP) Sensor -G71- and Intake Air Temperature (IAT) Sensor -G42- electrical harness connector -1-.
- Crank the engine.

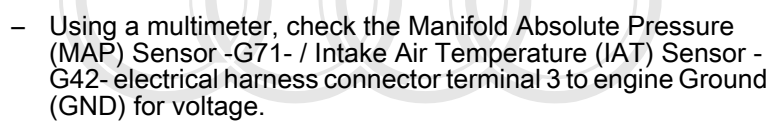

Specified value: approx 5 V.

- Switch the ignition off.
- If specified value was not obtained:
- Check the electrical harness connector for damage, corrosion, Protocod by opported for the minister or commercial purposes, in part or in whole, is not permitted unless automed by AUDI AG. AUDI AG does not guarantee or accept any liability

If not malifunction is detected in the wiring and the voltage supply was OK:

#### Checking electrical circuit

If the manufacturers test box is being used, perform the following step.

Install the test box.

If the manufacturers test box is not being used, perform the following step.

 Remove the Engine Control Module -J623-. Refer to appropriate service manual.

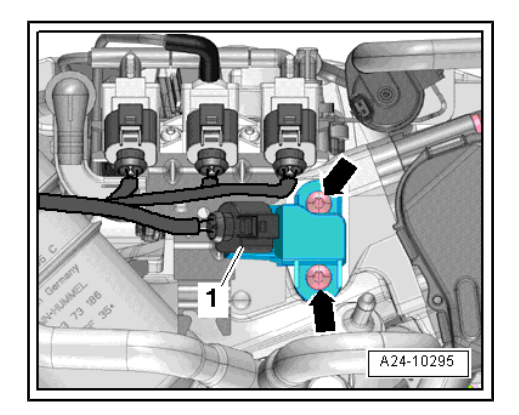

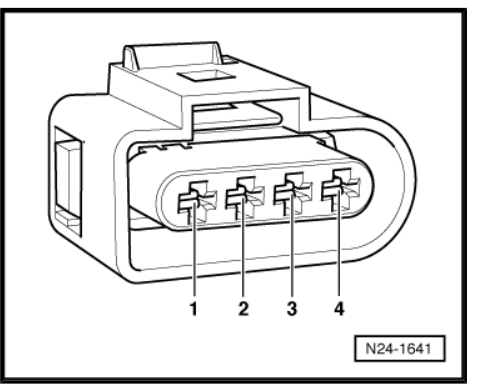

 Using a multimeter, check the Manifold Absolute Pressure (MAP) Sensor -G71- / Intake Air Temperature (IAT) Sensor -G42- electrical harness connector terminals to the Engine Control Module -J623- electrical harness connector T60 terminals for resistance.

| Manifold Absolute Pressure<br>(MAP) Sensor -G71- / Intake Air<br>Temperature (IAT) Sensor -<br>G42- electrical harness con-<br>nector terminals | Engine Control Module -J623-<br>electrical connector T60 termi-<br>nals or test box socket |
|----------------------------------------------------------------------------------------------------|--------------------------------------------------------------------------------------------|
| 1                                                                                                    | 14                                                                                         |
| 2                                                                                                    | 7                                                                                          |
| 3                                                                                                    | 26                                                                                         |
| 4                                                                                                    | 11                                                                                         |

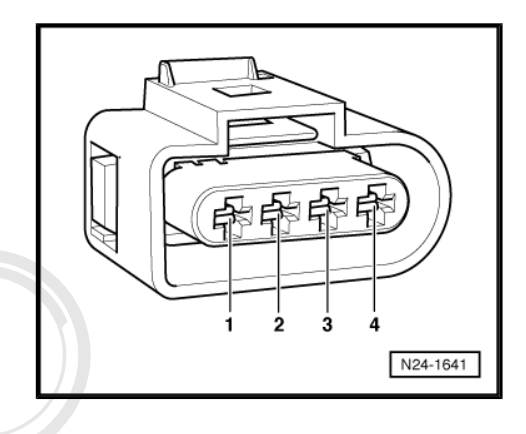

Specified value:  $1.5 \Omega$  max.

If any of the specified values were not obtained:

- Check the wiring for an open circuit, a short circuit to each other, Battery (+), or Ground (GND).
- Check the electrical har ness right needs of for data a commercial rounders, in part or in whole, is not loose or broken terminals, to be correctness of information in this document. Copyright by AUDI AG.
- If necessary, repair the faulty wiring connection.

If no malfunction is detected in the wiring and if the voltage supply was OK:

- Replace the Manifold Absolute Pressure (MAP) Sensor -G71- / Intake Air Temperature (IAT) Sensor -G42-.
- Erase the DTC memory. Refer to ⇒ "3.3.4 Diagnostic Mode 04 - Erase DTC Memory", page 15.
- Perform a road test to verify repair.

If the DTC does not return:

Repair complete, Generate readiness code. Refer to  $\Rightarrow$  "3.2 Readiness Code", page 8.

- End diagnosis.

If the DTC returns and no malfunction is found in the wiring and voltage supply was OK:

 Replace the Engine Control Module -J623-. Refer to the service manual for removal and installation procedures.

Assembly is performed in the reverse order of the removal, note the following:

#### **Final procedures**

After repair work, the following work steps must be performed in the following sequence:

- 1 Check the DTC memory. Refer to ⇒ "3.3.3 Diagnostic Mode 03 - Read DTC Memory", page 14.
- 2 If necessary, erase the DTC memory. Refer to  $\Rightarrow$  "3.3.4 Diagnostic Mode 04 - Erase DTC Memory", page 15.
- 3 If the DTC memory was erased, generate readiness code. Refer to <u>⇒ "3.2 Readiness Code", page 8</u>.

## 3.5.12 Intake Manifold Runner Position Sensor, Checking

#### Observe all safety precautions: ⇒ "1.1 Safety Precautions", page 2

View clean working conditions: ⇒ "1.2 Clean Working Conditions", page 3

Use only gold-plated terminals when servicing any component with gold-plated electrical harness connector terminals.

For wiring diagrams, component locations, and connector views, Refer to the applicable wiring diagram.

#### Special tools and workshop equipment required

- multimeter
- ٠
- Wiring diagram.

#### **Test requirements**

- The Engine Control Module (ECM) J623- fuses OK .
- Battery voltage at least 12.5 volts.
- All electrical consumers such as, lights and rear window defroster, switched off.
- Vehicles with automatic transmission, shift selector lever into position "P" or "N".
- A/C switched off.
- Ground (GND) connections between engine/transmission/ chassis OK.
- Ignition switched off.

#### Test procedure

Perform a preliminary check to verify the customers complaint.
 Refer to Perform a prediminary check to verify the customers set, in part or in whole, is not complaint. Refer to entry the customers of grant and the customers of grant and t

#### Start diagnosis

- Remove the engine cover with air filter. Refer to appropriate service manual.
- Disconnect the Intake Manifold Runner Position Sensor -G336- electrical harness connector -arrow-.
- Switch the ignition on.

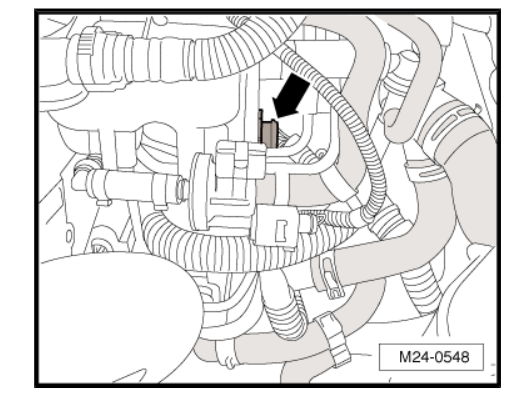

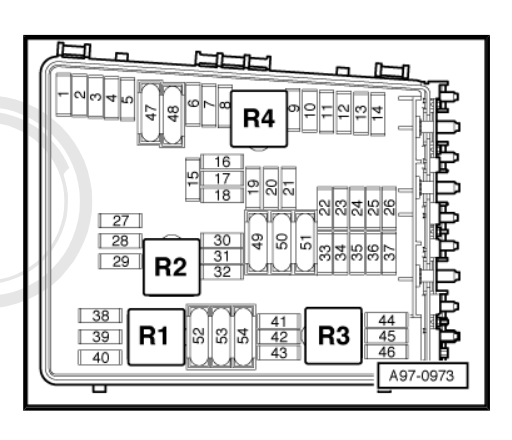

 Using a multimeter, check the Intake Manifold Runner Position Sensor -G336- electrical harness connector terminals 1 to 3 for voltage.

Specified value: about 5 V

- Switch ignition off.

If the specified value was not obtained:

- Check and/or repair wiring as required.

If the specified value was obtained:

#### Checking internal resistance

 Using a multimeter, check the Intake Manifold Runner Position Sensor -G336- electrical terminals 2 to 3 for resistance.

Specified value: 7-25 Ω (at approx. 20° C)

 Using a multimeter, check the Intake Manifold Runner Position Sensor -G336- electrical terminals 1 to 3 for resistance.

Specified value: 244 [+/- 40] Ω (at approx. 20° C)

If the specified values were not obtained:

 Replace the Intake Manifold Runner Position Sensor -G336-. Refer to appropriate service manual.

If the specified value was obtained:

#### Checking wiring

If the manufacturers test box is being used, perform the following step.

- Install the test box.

If the manufacturers test box is not being used, perform the following step.

- Remove the Engine Control Module (ECM) -J623-. Refer to appropriate service manual.
- Using a multimeter, check the Intake Manifold Runner Position Sensor -G336- electrical harness connector terminals to the Engine Control Module (ECM) -J623- electrical harness connector T60 terminals for an open circuit.

| Intake Manifold Runner Posi-<br>tion Sensor -G336- electrical<br>harness connector terminals | Engine Control Module (ECM) -<br>J623- electrical connector T60<br>terminals or test box socket |
|----------------------------------------------------------------------------------------------|-------------------------------------------------------------------------------------------------|
| 1                                                                                            | 26                                                                                              |
| 2                                                                                            | 22                                                                                              |
| 3                                                                                            | 14                                                                                              |

#### Specified value: 1.5 Ω Max.

If the specification was not obtained:

- Check the wiring for a short circuit to Battery (+), or an open circuit.
- Check the electrical harness connector for damage, corrosion, loose or broken terminals.
- If necessary, repair the faulty wiring connection.

Protected by copyright. Copying for private or commercial purposes, in part or in whole, is not If no malfunction is detected in the wiring permitted unless authorised by AUDI AG. AUDI AG does not guarantee or accept any liability with respect to the correctness of information in this document. Copyright by AUDI AG.

 Replace the Engine Control Module (ECM) -J623-. Refer to appropriate service manual.

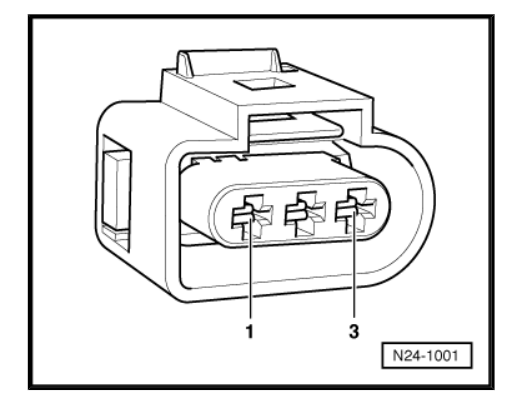

Install the engine cover with air filter. Refer to appropriate service manual.

#### **Final procedures**

After the repair work, the following work steps must be performed in the following sequence:

- Check the DTC memory. Refer to ⇒ "3.3.3 Diagnostic Mode 03 - Read DTC Memory", page 14.
- 2 If necessary, erase the DTC memory. Refer to ⇒ "3.3.4 Diagnostic Mode 04 - Erase DTC Memory", page 15.
- 3 If the DTC memory was erased, generate readiness code. Refer to <u>⇒ "3.2 Readiness Code", page 8</u>.

## 3.5.13 Leak Detection Pump, Checking

#### Special tools and workshop equipment required

- Multimeter.
- EVAP Smoke Machine
- Wiring diagram.

#### **Test requirements**

• The ignition switched Off.

#### Test procedure

 Perform a preliminary check to verify the customers complaint. Refer to <u>⇒ "3.1 Preliminary Check", page 8</u>

#### Start diagnosis

- Remove the right rear wheel housing liner. Refer to the Repair Manual.
- Disconnect the Leak Detection Pump (LDP) -V144- electrical harness connector .

#### Checking internal resistance

 Using a multimeter, check the Leak Detection Pump (LDP) -V144- for resistance as follows:

| Leak Detection Pump (LDP) -V144-<br>electrical connector terminals | Specified values |
|--------------------------------------------------------------------|------------------|
| 1 to 2                                                             | 134 to 153 Ω     |
| 1 to 3                                                             | 134 to 153 Ω     |

#### If any of the specified values were Not obtained:

 Replace the Leak Detection Pump (LDP) --V144-- . Refer to the Repair Manual.

#### If the specified values were obtained:

#### Checking voltage supply

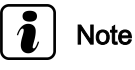

```
The voltage for the Leak Detection Pump (LDP) --V144-- is supplied via the Fuse SB7.
```

Protected by copyright. Copying for private or commercial purposes, in part or in whole, is not permitted unless authorised by AUDI AG. AUDI AG does not guarantee or accept any liability with respect to the correctness of information in this document. Copyright by AUDI AG.

- Using a multimeter, check the Leak Detection Pump (LDP) --V144-- electrical harness connector terminal 3 for voltage. Connect the negative lead to engine ground.
- Start the engine.

Specified value: Battery voltage.

– Switch the ignition Off.

#### If the specified value was Not obtained:

 Using a multimeter, check the deak Detection Rumpt (DP) mercial purposes, in part or in whole, is not V144-- wiring from terminal 3 to Fuse SB7: Refer to Wiring does not guarantee or accept any liability Diagrams for pin locations.

Specified value:  $1.0 \Omega$  max.

#### If the specified value was Not obtained:

- Check the wiring for high resistance, short to ground or an open circuit.
- Check the electrical harness connector for damage, corrosion, loose or broken terminals.
- If necessary, repair the faulty wiring connection.

#### If the specified voltage was obtained:

#### **Checking wiring**

- Remove the Engine Control Module (ECM) -J623-. Refer to the Repair Manual.
- Using a multimeter, check the Leak Detection Pump (LDP) --V144-- electrical connector terminals to Engine Control Module (ECM) -J623- electrical connector terminals for an open circuit or high resistance. Refer to Wiring Diagrams for pin locations.

| Leak Detection Pump (LDP)<br>V144 electrical harness<br>connector terminal | Engine Control Module (ECM) -<br>J623- electrical connector T94<br>terminal or test box socket |
|----------------------------------------------------------------------------|------------------------------------------------------------------------------------------------|
| 1                                                                          | 40                                                                                             |
| 2                                                                          | 10                                                                                             |

Specified value:  $1.0 \Omega$  max.

#### If the specified value was Not obtained:

- Check the wiring for high resistance or an open circuit.
- Check the electrical harness connector for damage, corrosion, loose or broken terminals.
- If necessary, repair the faulty wiring connection.

# If no malfunction is found in wiring and the voltage supply was OK:

 Replace the Engine Control Module (ECM) -J623- . Refer to the Repair Manual.

Assembly is performed in the reverse order of the removal, note the following:

 Install the right rear wheel housing liner. Refer to the Repair Manual.

#### **Final procedures**

After the repair work, the following work steps must be performed in the following sequence:

- 1 Check the DTC memory. Refer to ⇒ "3.3.3 Diagnostic Mode 03 - Read DTC Memory", page 14.
- 2 If necessary, erase the DTC memory. Refer to ⇒ "3.3.4 Diagnostic Mode 04 - Erase DTC Memory", page 15.
- 3 If the DTC memory was erased, generate readiness code. Refer to  $\Rightarrow$  "3.2 Readiness Code", page 8.

## 3.5.14 Low Fuel Pressure Sensor, Checking

Observe all safety precautions: <u>⇒ "1.1 Safety Precautions", page 2</u>

View clean working conditions: <u>⇒ "1.2 Clean Working Conditions", page 3</u>

Use only gold-plated terminals when servicing any component with gold-plated electrical harness connector terminals.

For wiring diagrams, component locations, and connector views, Refer to the applicable wiring diagram.

#### Special tools and workshop equipment required

- multimeter.
- Wiring diagram.

#### **Test requirements**

- The Fuel Pump (FP) Control Module -J538- OK.
- The Engine Control Module (ECM) J623- fuses OK.
- The fuel filter OK.
- The battery voltage at least 12.5 V.
- All electrical consumers switched off (radiator fan must NOT run during test).
- A/C switched off.
- The fuel tank at least <sup>1</sup>/4 filled permitted unless authorised by AUDI AG. AUDI AG does not guarantee or accept any liability
- The ignition switched off.

#### Test procedure

 Perform a preliminary check to verify the customers complaint. Refer to <u>⇒ "3.1 Preliminary Check", page 8</u>

#### Start diagnosis

Remove the engine cover with air filter. Refer to appropriate service manual.

#### Checking voltage

- Disconnect the Low Fuel Pressure Sensor -G410- electrical harness connector -2-.
- Switch the ignition on.
- Using a multimeter, check the Low Fuel Pressure Sensor -G410- electrical harness connector for voltage.

| Low Fuel Pressure Sensor -G410-<br>electrical harness connector ter-<br>minals | Specified value |
|--------------------------------------------------------------------------------|-----------------|
| 1 to Battery positive (+)                                                      | Battery voltage |
| 2 to Ground (GND)                                                              | Near 0 volts    |
| 3 to Ground (GND)                                                              | 5 V             |

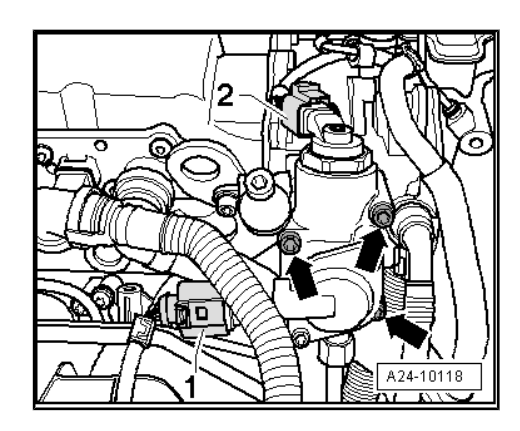

- Switch the ignition off.

#### If the specified value was obtained:

Replace the Low Fuel Pressure Sensor -G410- . Refer to appropriate service manual.

#### If the specified value was Not obtained:

#### Checking wiring

If the manufacturers test box is being used, perform the following step.

Install the test box.

If the manufacturers test box is not being used, perform the following step.

- Remove the Engine Control Module (ECM) -J623- . Refer to appropriate service manual.
- Using a multimeter, check the Low Fuel Pressure Sensor -G410- electrical harness connector terminals to the Engine Control Module (ECM) -J623- electrical harness connector T94 terminals for an open circuit according to the wiring diagram.

| Low Fuel Pressure Sensor -<br>G410- electrical harness connec-<br>tor terminals | Engine Control Module<br>(ECM) -J623- electrical con-<br>nector T94 terminals or test<br>box socket |
|---------------------------------------------------------------------------------|----------------------------------------------------------------------------------------------------|
| 1                                                                               | 53                                                                                                  |
| 2                                                                               | 35                                                                                                  |
| 3                                                                               | 19                                                                                                  |

Specified value: 1.5 Ω Max.

#### If the specified value was Not obtained:

- Check the wiring for an open, high resistance, short to Battery (+) or Ground (GND).
- Check the electrical harness connector for damage, corrosion, loose or broken terminals.
- If necessary, repair the faulty wiring control of the control of the control of with respect to the correctness of information in this document. Copyright by AUDI AG.

#### If no malfunction is detected in the wiring:

- Replace the Engine Control Module (ECM) -J623- . Refer to appropriate service manual.
- Install the engine cover with air filter. Refer to appropriate service manual.

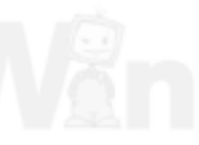

#### Final procedures

After the repair work, the following work steps must be performed in the following sequence:

- Check the DTC memory. Refer to ⇒ "3.3.3 Diagnostic Mode 03 - Read DTC Memory", page 14.
- 2 If necessary, erase the DTC memory. Refer to ⇒ "3.3.4 Diagnostic Mode 04 - Erase DTC Memory", page 15.
- 3 If the DTC memory was erased, generate readiness code. Refer to <u>⇒ "3.2 Readiness Code", page 8</u>.

## 3.5.15 Turbocharger Recirculating Valve, Checking

#### Special tools and workshop equipment required

- multimeter.
- Wiring diagram.

#### **Test requirements**

- The Engine Control Module (ECM) J623- fuses OK.
- Battery voltage at least 12.5 volts.
- All electrical consumers such as, lights and rear window defroster, switched off.
- On vehicles with automatic transmission, selector lever in position "P" or "N".
- A/C switched off.
- Ground (GND) connections between engine/transmission/ chassis OK.
- Ignition switched off.

#### Test procedure

 Perform a preliminary check to verify the customers complaint. Refer to <u>⇒ "3.1 Preliminary Check", page 8</u>

#### Start diagnosis

 Remove the engine cover with air filter. Refer to the appropriate service manual.

#### Checking internal resistance

 Disconnect the Turbocharger Recirculating Valve -N249- electrical harness connector-2-.

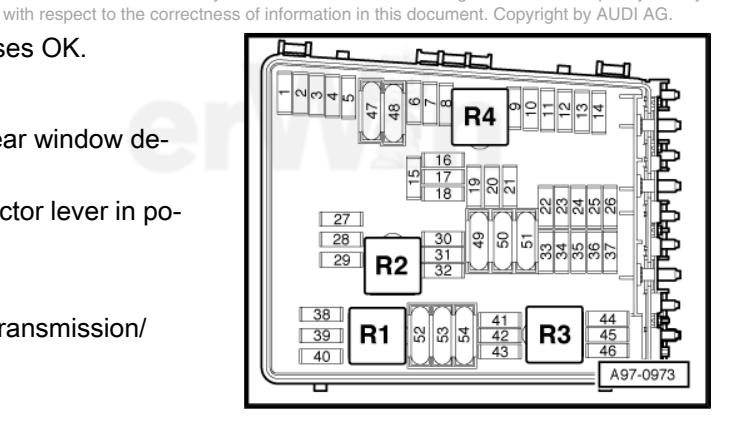

Protected by copyright. Copying for private or commercial purposes, in part or in whole, is not permitted unless authorised by AUDI AG. AUDI AG does not guarantee or accept any liability

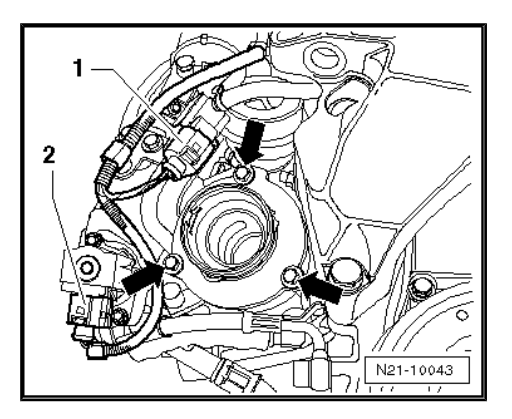
Using a multimeter, check the Turbocharger Recirculating Valve -N249- terminals 1 to 2 for resistance.

Specified value: 13.6 +/- 5  $\Omega$  (at room temp.)

If the specification was not obtained:

 Replace the Turbocharger Recirculating Valve -N249-. Refer to the appropriate service manual.

If the specification was obtained:

### Checking Voltage supply

 Using a multimeter, check the Turbocharger Recirculating Valve -N249- electrical harness connector terminal 1 to Ground (GND).

| Turbocharger Recirculating Valve -N249-<br>electrical harness connector terminal | Measure to             |
|----------------------------------------------------------------------------------|------------------------|
| 1                                                                                | Engine Ground<br>(GND) |

- Operate the engine briefly.
- Specified value: battery voltage.
- Switch the ignition off.
- If the specified value was not obtained:
- Check the wiring for a short circuit to each other, Battery (+), and Ground (GND).
- Check the electrical harness connector for damage, corrosion, loose or broken terminals.
- If necessary, repair the wiring connection.
- If no malfunctions are found in the wiring:

#### Checking wiring

If the manufacturers test box is being used, perform the following step.

- Install the test box.

If the manufacturers test box is not being used, perform the following step.

 Remove the Engine Control Module (ECM) -J623-. Refer to the appropriate service manual.

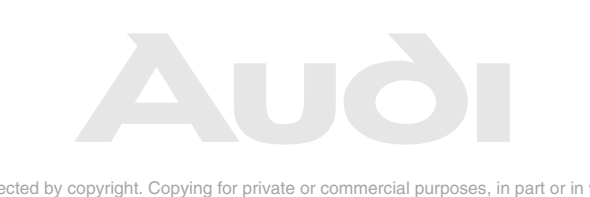

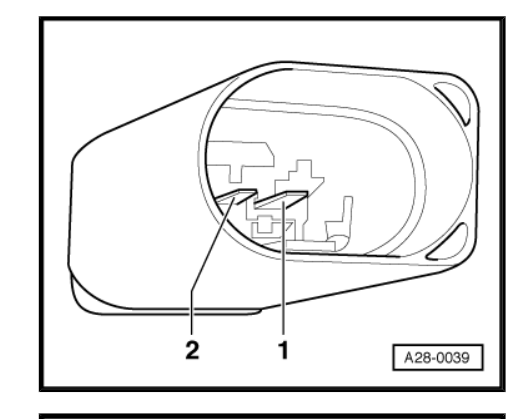

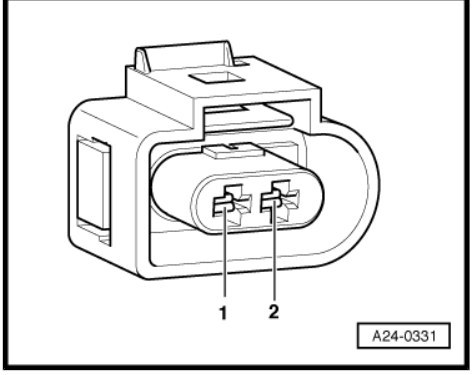

 Using a multimeter, check the Turbocharger Recirculating Valve -N249- electrical harness connector terminal 2 to Engine Control Module (ECM) -J623- electrical harness connector T60 terminal 31 for an open circuit.

| Turbocharger Recirculating   | Engine Control Module (ECM) -  |
|------------------------------|--------------------------------|
| Valve -N249- electrical har- | J623- electrical connector T60 |
| ness connector terminal      | terminal or test box socket    |
| 2                            | 31                             |

Specified value:  $1.5 \Omega$  max.

If the specification is not obtained:

- Check the wiring for a short circuit to each other, Battery (+), and Ground (GND).
- Check the electrical harness connector for damage, corrosion, loose or broken terminals.
- If necessary, repair the faulty wiring connection.

If no malfunction is detected in the wiring and if the voltage supply was OK:

- Replace the Engine Control Module (ECM) -J623-. Refer to the appropriate service manual.
- Install the engine cover with air filter. Refer to the appropriate service manual.

#### **Final procedures**

After the repair work, the following work steps must be performed in the following sequence:

- Check the DTC memory. Refer to ⇒ "3.3.3 Diagnostic Mode 03 - Read DTC Memory", page 14.
- 2 If necessary, erase the DTC memory. Refer to ⇒ "3.3.4 Diagnostic Mode 04 - Erase DTC Memory", page 15.
- 3 If the DTC memory was erased, generate readiness code. Refer to <u>⇒ "3.2 Readiness Code", page 8</u>.

# 3.5.16 Charge Air Pressure Sensor / Intake Air Temperature Sensor 2, Checking

Observe all safety precautions: ⇒ "1.1 Safety Precautions", page 2

View clean working conditions: ⇒ "1.2 Clean Working Conditions", page 3

Use only gold-plated terminals when servicing any component with gold-plated electrical harness connector terminals.

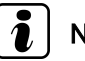

Note

Protected by copyright. Copying for private or commercial purposes, in part or in whole, is not The Charge Air Pressure Sensor -G31- /Intake Air Temperature (IAT) Sensor 2-G299-Shares the same housing. Replacing either component replaces the other at the same time.

For wiring diagrams, component locations, and connector views, Refer to the applicable wiring diagram.

# Special tools and workshop equipment required

Multimeter

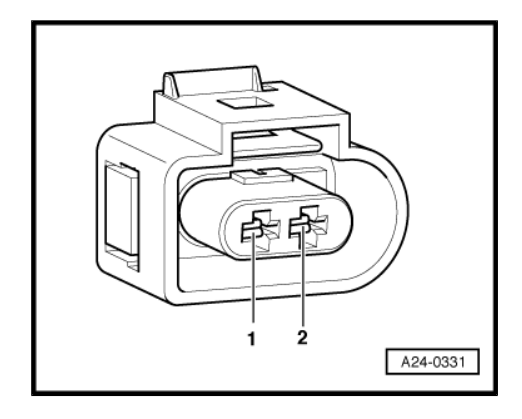

• Wiring diagram

# **Test requirements**

- The Engine Control Module (ECM) J623- fuses OK.
- Battery voltage at least 12.5 volts.
- All electrical consumers such as, lights and rear window defroster, switched off.
- On vehicles with automatic transmission, selector lever in position "P" or "N".
- A/C switched off.
- Ground (GND) connections between engine/transmission/ chassis OK.
- · Ignition switched off.

#### Test procedure

 Perform a preliminary check to verify the customers complaint. Refer to <u>⇒ "3.1 Preliminary Check", page 8</u>

#### Start diagnosis

Remove the engine cover with air filter. Refer to appropriate service manual.

#### **Test sequence**

- Disconnect the Charge Air Pressure Sensor -G31- / Intake Air Temperature (IAT) Sensor 2 -G299- electrical harness connector -arrow-.
- Start engine and let it run at idle.

 Using a multimeter, check the Charge Air Pressure Sensor -G31- / Intake Air Temperature (IAT) Sensor 2 -G299- electrical harness connector terminals 1 to 3 for voltage.

Specified value: min. 4.5 V

- Switch the ignition off.

If the specification was obtained:

 Replace the Charge Air Pressure Sensor -G31- / Intake Air Temperature (IAT) Sensor 2 -G299- .

If the specification was not obtained:

#### **Checking wiring**

If the manufacturers test box is being used, perform the following step.

- Install the test box.

If the manufacturers test box is not being used, perform the following step.

 Remove the Engine Control Module (ECM) -J623-. Refer to appropriate service manual.

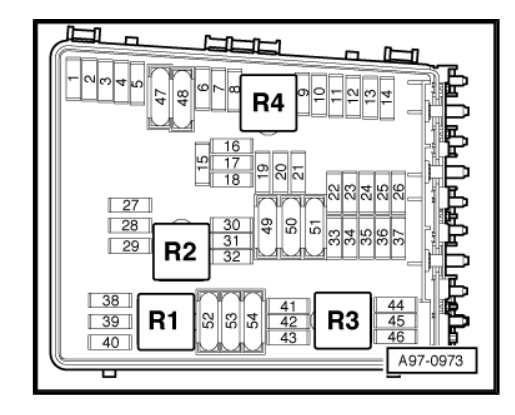

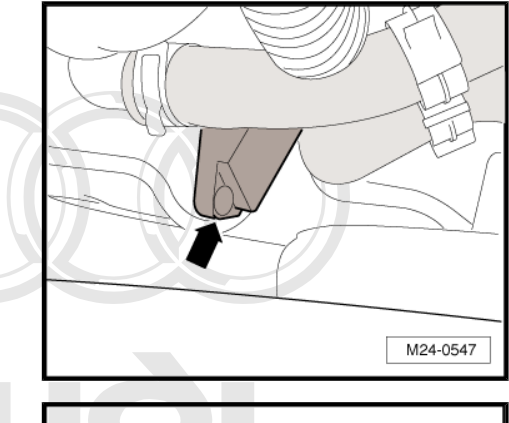

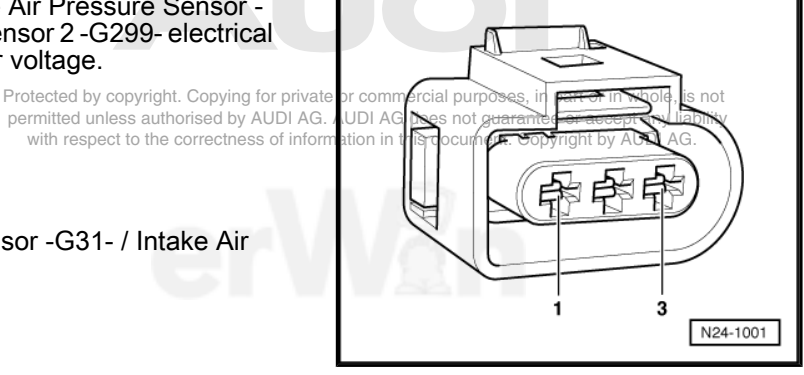

 Using a multimeter, check the Charge Air Pressure Sensor -G31- / Intake Air Temperature (IAT) Sensor 2 -G299- electrical harness connector terminals to the Engine Control Module (ECM) -J623- electrical harness connector T94 terminals for an open circuit according to wiring diagram.

| Charge Air Pressure Sen-<br>sor -G31- / Intake Air Tem-<br>perature (IAT) Sensor 2 -<br>G299- electrical harness<br>connector terminals | Engine Control Module (ECM) -<br>J623- electrical connector T94 ter-<br>minals or test box sockets |
|----------------------------------------------------------------------------------------------------|----------------------------------------------------------------------------------------------------|
| 1                                                                                                    | 53                                                                                                 |
| 2                                                                                                    | 13                                                                                                 |
| 3                                                                                                    | 19                                                                                                 |
| 4                                                                                                    | 38                                                                                                 |

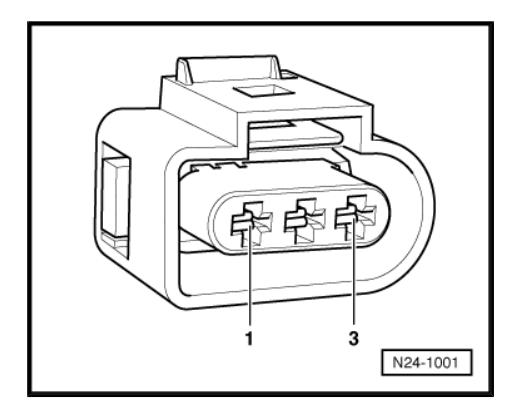

Specified value:  $1.5 \Omega$  max.

If the specification was not obtained:

- Check the wiring for a short circuit to each other, Battery (+), and Ground (GND).
- If necessary, repair the faulty wiring connection.
- Check the electrical harness connector for damage, corrosion, loose or broken terminals.

If no malfunction is detected in the wiring and if the voltage supply was OK:

 Replace the Charge Air Pressure Sensor -G31- / Intake Air Temperature (IAT) Sensor 2 -G299- .Refer to appropriate service manual.

If no malfunction is detected in the wiring and if the voltage supply was not OK:

- Replace the Engine Control Module (ECM) -J623-. Refer to appropriate service manual.
- Install the engine cover with air filter. Refer to appropriate service manual.

Protected by copyright. Copying for private or commercial purposes, in part or in whole, is not permitted unless authorised by AUDI AG. AUDI AG does not guarantee or accept any liability with respect to the correctness of information in this document. Copyright by AUDI AG.

After the repair work, the following work steps must be performed in the following sequence:

- 1 Check the DTC memory. Refer to ⇒ "3.3.3 Diagnostic Mode 03 - Read DTC Memory", page 14.
- 2 If necessary, erase the DTC memory. Refer to  $\Rightarrow$  "3.3.4 Diagnostic Mode 04 - Erase DTC Memory", page 15.
- 3 If the DTC memory was erased, generate readiness code. Refer to  $\Rightarrow$  "3.2 Readiness Code", page 8.

# 3.5.17 Wastegate Bypass Regulator Valve, Checking

Special tools and workshop equipment required

multimeter.

Final procedures

Wiring diagram.

#### Test requirements

- The Engine Control Module (ECM) J623- fuses OK.
- Battery voltage at least 12.5 volts.
- All electrical consumers such as, lights and rear window defroster, switched off.
- On vehicles with automatic transmission, selector lever in position "P" or "N".
- A/C switched off.
- Ground (GND) connections between engine/transmission/ chassis OK.
- Ignition switched off.

### Test procedure

 Perform a preliminary check to verify the customers complaint. Refer to <u>⇒ "3.1 Preliminary Check", page 8</u>

#### Start diagnosis

 Remove the engine cover with air filter. Refer to the appropriate service manual.

#### Checking internal resistance

 Disconnect the Wastegate Bypass Regulator Valve -N75electrical harness connector-1-.

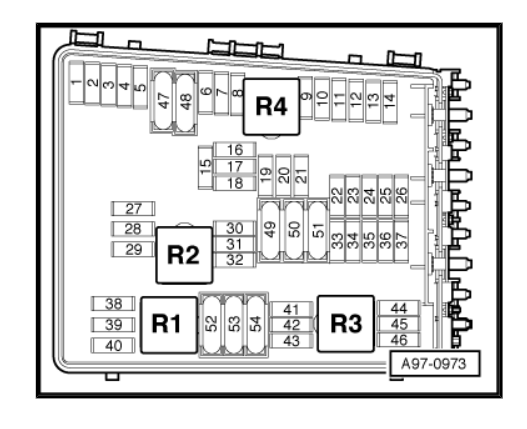

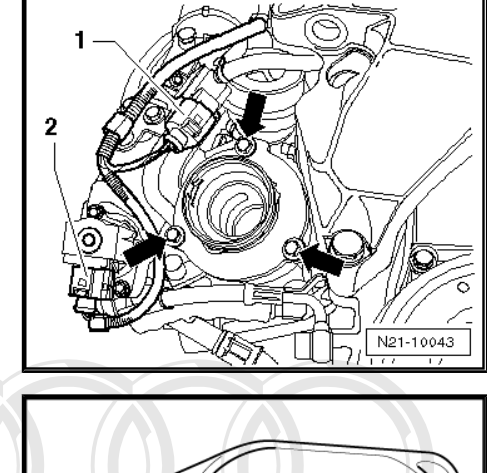

- Using a multimeter, check the Wastegate Bypass Regulator Valve -N75- terminals 1 to 2 for resistance.

Specified value: 20 to 30  $\Omega$  (at room temp.)

If the specification was not obtained:

 Replace the Wastegate Bypass Regulator Valve -N75-. Refer to the appropriate service manual.

If the specification is obtained:

#### **Checking Voltage supply**

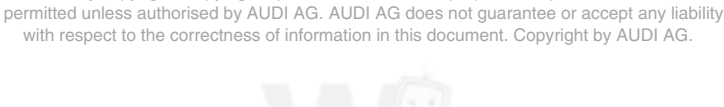

Protected by copyright. Copyi

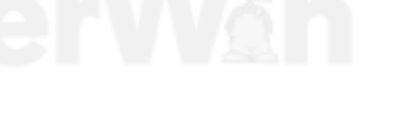

 Using a multimeter, check the Wastegate Bypass Regulator Valve -N75- electrical harness connector terminal 1 to Ground (GND).

| Wastegate Bypass Regulator<br>Valve -N75- electrical harness con-<br>nector terminal | Measure to          |
|--------------------------------------------------------------------------------------|---------------------|
| 1                                                                                    | Engine Ground (GND) |

- Operate the engine briefly.

Specified value: battery voltage.

- Switch the ignition off.

If the specification was not obtained:

- Check the wiring for a short circuit to Battery positive (+) or an open circuit.
- Check the electrical harness connector for protected by convisit Conving for private or commercial purposes, in part or in whole, is not loose or broken terminals.
- If necessary, repair the wiring connection.

If no malfunction is found in the wiring:

If the manufacturers test box is being used, perform the following step.

- Install the test box.

If the manufacturers test box is not being used, perform the following step.

 Remove the Engine Control Module (ECM) -J623-. Refer to the appropriate service manual.

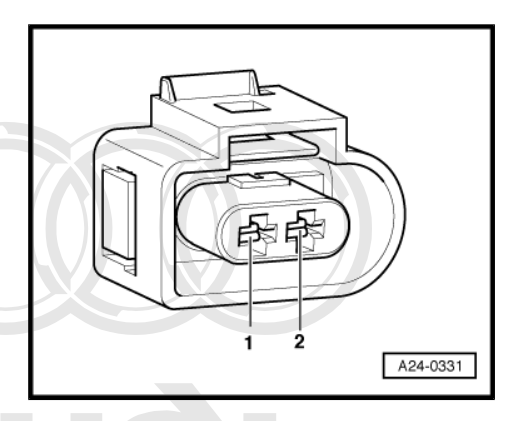

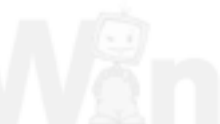

 Using a multimeter, check the Wastegate Bypass Regulator Valve -N75- electrical harness connector terminal 2 to the Engine Control Module (ECM) -J623- electrical harness connector T60 terminal 50 for an open circuit.

| Wastegate Bypass Regulator     | Engine Control Module (ECM) -  |
|--------------------------------|--------------------------------|
| Valve -N75- electrical harness | J623- electrical connector T60 |
| connector terminal             | terminal or test box socket    |
| 2                              | 50                             |

Specified value: 1.5 Ω max.

If the specification is not obtained:

- Check the wiring for a short circuit to each other, Battery (+), and Ground (GND).
- Check the electrical harness connector for damage, corrosion, loose or broken terminals.
- If necessary, repair the faulty wiring connection.

If no malfunction is detected in the wiring and if the voltage supply was OK:

- Replace the Engine Control Module (ECM) -J623-. Refer to the appropriate service manual.
- Install the engine cover with air filter. Refer to the appropriate service manual.

#### **Final procedures**

PAfter:the repair work the following work steps must be performed pim the following sequence: AUDI AG does not guarantee or accept any liability with respect to the correctness of information in this document. Copyright by AUDI AG.

- 1 Check the DTC memory. Refer to ⇒ "3.3.3 Diagnostic Mode 03 - Read DTC Memory", page 14.
- 2 If necessary, erase the DTC memory. Refer to ⇒ "3.3.4 Diagnostic Mode 04 - Erase DTC Memory", page 15.
- 3 If the DTC memory was erased, generate readiness code. Refer to  $\Rightarrow$  "3.2 Readiness Code", page 8.

# 3.5.18 Accelerator Pedal Position Sensor / Accelerator Pedal Position Sensor 2, Checking

Special tools and workshop equipment required

- Multimeter.
- Wiring diagram

#### **Test requirement**

- The Engine Control Module (ECM) J623- fuses OK.
- Battery voltage at least 12.5 volts.
- All electrical consumers such as, lights and rear window defroster, switched off.
- Vehicles with automatic transmission, shift selector lever into position "P" or "N".
- A/C switched off.
- Ground connections between engine/transmission/chassis OK.

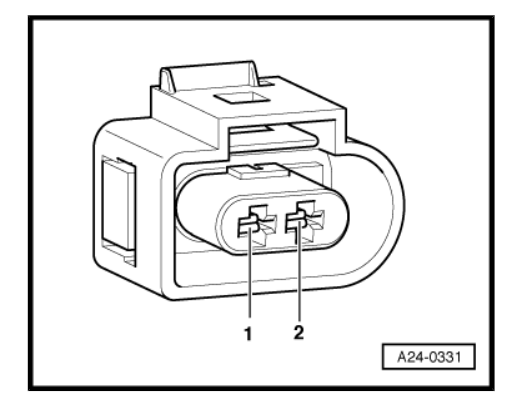

# Note

Use only gold-plated terminals when servicing the electrical harness connector terminals in Accelerator Pedal Position Sensor -G79- / Accelerator Pedal Position Sensor 2 -G185- .

# Test procedure

 Perform a preliminary check to verify the customers complaint. Refer to <u>⇒ "3.1 Preliminary Check", page 8</u>

#### Start diagnosis

- Remove the drivers side storage compartment. Refer to the Repair Manual
- Disconnect the Accelerator Pedal Position Sensor -G79- / Accelerator Pedal Position Sensor 2 -G185- 6 pin electrical harness connector.

### Checking voltage supply and wiring

- Switch the ignition On.
- Using a multimeter, check the following wiring connections for voltage.

| Accelerator Pedal Position Sensor 1 -<br>G79- / Accelerator Pedal Position Sensor<br>2 -G185- electrical harness connector<br>terminals | Specified value |
|----------------------------------------------------------------------------------------------------|-----------------|
| 1 to Ground                                                                                                    | near 5 V        |
| 1 to 5                                                                                                    | near 5 V        |
| 2 to Ground                                                                                                    | near 5 V        |
| 2 to 3                                                                                                    | near 5 V        |

- Switch the ignition OFF.

# If the specified value was Not obtained:

- Remove the Engine Control Module (ECM) -J623- . Refer to the Repair Manual .
- Using a multimeter, check the Accelerator Pedal Position Sensor -G79- / Accelerator Pedal Position Sensor 2 -G185- electrical harness connector terminals to the Engine Control Module (ECM) -J623- electrical connector T94 for an open circuit. Refer to Wiring Diagrams for pin locations.

| Accelerator Pedal Position Sen-<br>sor -G79- / Accelerator Pedal<br>Position Sensor 2 -G185- elec-<br>trical harness connector termi-<br>nals | Engine Control Module<br>(ECM) -J623- electrical con-<br>nector T94 terminals or test<br>box sockets |  |
|----------------------------------------------------------------------------------------------------|----------------------------------------------------------------------------------------------------|--|
| Protected by copyright. Copying for private<br>permitted unless authorised by AUDI AG. /                                                      | or commercial purposes, in part or in whole, is n<br>UDI AG does not gu58itee or accept any liabil   |  |
| with respect to the correctness of inform                                                                                                    | ation in this document $80^{\circ}$ opyright by AUDI AG.                                             |  |
| 3                                                                                                    | 78                                                                                                   |  |
| 4                                                                                                    | 79                                                                                                   |  |
| 5                                                                                                    | 56                                                                                                   |  |
| 6                                                                                                    | 57                                                                                                   |  |

Specified value:  $1.5 \Omega$  max.

#### If the specified value was Not obtained:

- Check the wiring for high resistance, a short circuit to each other, Battery (+) or Ground.
- Check the electrical harness connector for damage, corrosion, loose or broken terminals.
- If necessary, repair the faulty wiring connection.

# If no fault is detected in the wiring and if the voltage supply was OK:

 Replace the Accelerator Pedal Position Sensor G79 Accel poses, in part or in whole, is not erator Pedal Position Sensor 2 - G185- Refer to the Repair of guarantee or accept any liability Manual.

# If no fault is detected in the wiring and if the voltage supply was Not OK:

- Replace the Engine Control Module (ECM) -J623-. Refer to the Repair Manual.
- Install the drivers side storage compartment.

#### **Final procedures**

After the repair work, the following work steps must be performed in the following sequence:

- 1 Check the DTC memory. Refer to ⇒ "3.3.3 Diagnostic Mode 03 - Read DTC Memory", page 14.
- 2 If necessary, erase the DTC memory. Refer to ⇒ "3.3.4 Diagnostic Mode 04 - Erase DTC Memory", page 15.
- 3 If the DTC memory was erased, generate readiness code. Refer to  $\Rightarrow$  "3.2 Readiness Code", page 8.

# 3.5.19 Throttle Valve Control Module, Checking

# i Note

Use only gold-plated terminals when servicing terminals in harness connector of Throttle Valve Control Module -J338-.

#### Special tools and workshop equipment required

- Multimeter.
- Wiring diagram.

#### **Test requirements**

- The Engine Control Module (ECM) J623- fuses OK.
- Battery voltage at least 12.5 volts.
- All electrical consumers such as, lights and rear window defroster, switched off.
- Vehicles with automatic transmission, shift selector lever into position "P" or "N".
- A/C switched off.
- Ground connections between engine/transmission/chassis OK.
- Throttle valve must not be damaged or dirty.

Coolant Temperature at least 80° C.

#### Function

Throttle valve operation occurs by an electric motor Throttle Drive for Electronic Power Control (EPC) -G186- in the Throttle Valve Control Module - J338- . It is operated by the Engine Control Module (ECM) -J623- and the Accelerator Pedal Position Sensor 1 -G79- / Accelerator Pedal Position Sensor 2 -G185- .

The Throttle Valve Control Module -J338- is made up of the following components:

- Throttle Drive for Electronic Power Control (EPC) -G186-
- Throttle Drive Angle Sensor 1 for Electronic Power Control (EPC) -G187-
- Throttle Drive Angle Sensor 2 for Electronic Power Control (EPC) -G188-

The Throttle Valve Control Module -J338- cannot be serviced separately and must be serviced as a unit.

#### Test procedure

 Perform a preliminary check to verify the customers complaint. Refer to <u>⇒ "3.1 Preliminary Check", page 8</u>

#### Start diagnosis

- Connect the scan tool.
- Switch ignition ON.
- Using the scan tool, check the throttle valve position (absolute) at idle stop:

| Diagnostic text                         | Specified value |
|-----------------------------------------|-----------------|
| Throttle valve position (abso-<br>lute) |                 |
| Idle stop                               | 3.0 to 25.0%    |

 Slowly depress the accelerator pedal to Wide Open Throttle (WOT) stop while observing the percentage display. The percentage display must increase uniformly.

 Using the scan tool, check the throttle valve position (absolute) at Wide Open Throttle (WOT) stop:

| Diagnostic text                                       | Specified value |
|-------------------------------------------------------|-----------------|
| Throttle valve position (abso-<br>lute)               |                 |
| <ul> <li>Wide Open Throttle (WOT)<br/>stop</li> </ul> | 84.0 to 97.0%   |

Switch ignition OFF.

If the specified values are not obtained:

- Remove the Throttle Valve Control Module -J338 far enough so that the electrical connector terminals are preached, is not
- Disconnect the Throttle Valve Control Module J338-perectificable ac. harness connector.

# Checking resistance

 Using a multimeter, check the Throttle Drive for Electronic Power Control (EPC) -G186- at the Throttle Valve Control Module -J338- terminals 3 to 5 for resistance. Specified value: 3.0 to 7.0  $\Omega$  (at 20° C)

#### If the specified value was Not obtained:

 Replace the Throttle Valve Control Module - J338-. Refer to the Repair Manual.

#### If the specified value was obtained:

 Check the voltage supply of the Throttle Valve Control Module -J338- from the Engine Control Module (ECM) -J623- as instructed below.

#### Checking voltage supply and wiring

- Switch the ignition ON.
- Using a multimeter, check the Throttle Valve Control Module -J338- electrical harness connector, terminals 2 to 6 for voltage from the ECM.

Specified value: 4.5 to 5.2 V

Switch the ignition OFF.

#### If the specified value was Not obtained:

#### Checking wiring

- Remove the Engine Control Module (ECM) -J623-. Refer to the Repair Manual.
- Using a multimeter, check the Throttle Valve Control Module -J338- electrical harness connector terminals to the Engine Control Module (ECM) -J623- electrical harness connector T60 terminals for an open circuit according to the wiring diagram. Refer to Wiring Diagrams for pin locations.

| Throttle Valve Control<br>Module -J338- electrical<br>harness connector termi-<br>nals | Engine Control Module (ECM) -<br>J623- electrical connector T60 ter-<br>minals or test box socket |  |
|----------------------------------------------------------------------------------------|---------------------------------------------------------------------------------------------------|--|
| 1                                                                                      | 27                                                                                                |  |
| 2                                                                                      | 28                                                                                                |  |
| 3                                                                                      | 15                                                                                                |  |
| 4                                                                                      | 12                                                                                                |  |
| 5                                                                                      | 30                                                                                                |  |
| 6                                                                                      | 29                                                                                                |  |

#### Specified value: $1.5 \Omega$ max.

#### If the specified value was Not obtained:

- Check the wiring for an open, high resistance or short to ground.
- If necessary, repair the faulty wiring connection.
- Check the electrical harness connector for damage, corrosion, loose or broken terminals.

If no fault is detected in the wiring and the voltage supply was Not OK: permitted unless authorised by AUDI AG. AUDI AG does not guarantee or accept any liability with respect to the correctness of information in this document. Copyright by AUDI AG.

 Replace the Engine Control Module (ECM) -J623-. Refer to the Repair Manual.

#### Final procedures

After the repair work, the following work steps must be performed in the following sequence:

- 1 Check the DTC memory. Refer to ⇒ "3.3.3 Diagnostic Mode 03 - Read DTC Memory", page 14.
- 2 If necessary, erase the DTC memory. Refer to ⇒ "3.3.4 Diagnostic Mode 04 - Erase DTC Memory", page 15.
- 3 If the DTC memory was erased, generate readiness code. Refer to  $\Rightarrow$  "3.2 Readiness Code", page 8.

# 3.5.20 Heated Oxygen Sensor, Checking

# Note

Use only gold-plated terminals when servicing terminals in the electrical harness connector of the Heated Oxygen Sensor (HO2S) -G39/Z19-.

# Special tools and workshop equipment required

- Multimeter.
- Wiring diagram.

# Test requirements

- The Heated Oxygen Sensor (HO2S) -G39- fuse OK.
- The Oxygen Sensor (O2S) Heater -Z19- before catalytic converter OK. (No heater code set).
- Battery voltage at least 12.5 volts.
- All electrical consumers such as, lights and rear window defroster, switched off.
- A/C switched off.

Protected by copyright. Copying for private or commercial purposes, in part or in whole, is not permitted unless authorised by AUDI AG. AUDI AG does not guarantee or accept any liability with respect to the correctness of information in this document. Copyright by AUDI AG.

- Ground connections between engine/transmission/chassis OK.
- Exhaust system between catalytic converter and cylinder head properly sealed.
- Coolant Temperature at least 80° C.

# Test procedure

 Perform a preliminary check to verify the customers complaint. Refer to <u>⇒ "3.1 Preliminary Check", page 8</u>

# Start diagnosis

- Connect scan tool.
- Start the engine and let it run at idle.
- Select "Diagnostic mode 6: Check test results of components that are not continuously monitored".
- Select "Monitor-ID \$01: Oxygen sensor monitoring before catalytic converter".
- Select "Test-ID \$83: Dynamic test".
- Check the specified values at idle.

| Dynamic test     | Specified value |      |
|------------------|-----------------|------|
|                  | min.            | max. |
| Normal operation | 0.350 V         |      |

| Dynamic test                                                           | Specified value |      |
|------------------------------------------------------------------------|-----------------|------|
|                                                                        | min.            | max. |
| Reduced threshold upon suspicion of malfunction in catalytic converter | 0.399 V         |      |

#### If the specified value was obtained:

- Switch the ignition OFF. Generate the readiness code.

#### If the specified value was Not obtained:

#### Checking primary voltage

- Disconnect the Heated Oxygen Sensor (HO2S) -G39- electrical harness connector.
- Using a multimeter, connect the negative lead to engine ground. Check the Heated Oxygen Sensor (HO2S) -G39electrical harness connector terminals 1,2,5, and 6 for voltage.

Specified value: 2.40 V - 3.10 V

- Switch the ignition OFF.

#### If the specified value was obtained:

- Replace the Heated Oxygen Sensor (HO2S) -G39- .

#### If the specified value was Not obtained:

#### **Checking wiring**

- Remove the Engine Control Module (ECM) -J623-. Refer to the Repair Manual.
- Using a multimeter, check the Heated Oxygen Sensor (HO2S)
   -G39- electrical harness connector terminals to the Engine Control Module (ECM) -J623- electrical harness connector T94 terminals for an open circuit. Refer to Wiring Diagrams for pin locations.

| Heated Oxygen Sensor<br>(HO2S) -G39- electrical<br>harness connector ter-<br>minals | Engine Control Module (ECM) -J623-<br>electrical connector T94 terminals or<br>test box sockets |  |
|-------------------------------------------------------------------------------------|-------------------------------------------------------------------------------------------------|--|
| 1                                                                                   | 60                                                                                              |  |
| 2                                                                                   | 61                                                                                              |  |
| 5                                                                                   | 81                                                                                              |  |
| 6                                                                                   | 82                                                                                              |  |

Specified value: 1.5 Ω Max.

#### If the specified value was Not obtained:

- Check the wiring for an open, high resistance, short circuit to each other, Battery (+) or Ground.
- Check the electrical harness connector for damage, corrosion purposes, in part or in whole, is not loose or broken terminals itted unless authorised by AUDI AG. AUDI AG does not guarantee or accept any liability with respect to the correctness of information in this document. Copyright by AUDI AG.
- If necessary, repair the faulty wiring connection.

# If no malfunction is found in the wiring and the voltage was Not OK:

 Replace the Engine Control Module (ECM) -J623- . Refer to the Repair Manual .

### **Final procedures**

After the repair work, the following work steps must be performed in the following sequence:

- 1 Check the DTC memory. Refer to ⇒ "3.3.3 Diagnostic Mode 03 - Read DTC Memory", page 14.
- 2 If necessary, erase the DTC memory. Refer to  $\Rightarrow$  "3.3.4 Diagnostic Mode 04 - Erase DTC Memory", page 15.
- 3 If the DTC memory was erased, generate readiness code. Refer to <u>⇒ "3.2 Readiness Code", page 8</u>.

# 3.5.21 Oxygen Sensor Heater, Checking

# i Note

When servicing terminals in harness connector of Oxygen Sensor (O2S) Heater -Z19-, use only gold-plated terminals.

# Special tools and workshop equipment required

- Multimeter.
- Wiring diagram.

# **Test requirements**

- The Heated Oxygen Sensor (HO2S) -G39- fuse is OK.
- Battery voltage at least 12.5 volts.
- All electrical consumers such as, lights and rear window defroster, switched off.
- Protected by copyright. Copying for private or commercial purposes, in part or in whole, is not permitted unless authorised by AUDI AG. AUDI AG does not guarantee or accept any liability position "P" or "N".
- A/C switched off.
- Ground connections between engine/transmission/chassis OK.
- · Ignition switched OFF.

#### Test procedure

 Perform a preliminary check to verify the customers complaint. Refer to <u>⇒ "3.1 Preliminary Check", page 8</u>

#### Start diagnosis

 Remove the engine cover with air filter. Refer to the Repair Manual.

#### Checking internal resistance

- Disconnect the Heated Oxygen Sensor (HO2S) -G39- electrical harness connector.
- Using a multimeter, check the Oxygen Sensor (O2S) Heater -Z19- terminals 3 and 4 for correct resistance.

Specified value: 2.5 to 16.0  $\Omega$  (at approx. 20° C)

#### If the specified value was Not obtained:

- Replace the Heated Oxygen Sensor (HO2S) -G39- .

#### If the specified value was obtained:

#### Checking voltage supply

- Turn the ignition switch ON
- Using a multimeter, check the Oxygen Sensor (O2S) Heater -Z19- electrical harness connector terminal 4 to engine ground for voltage.

Specified value: Battery voltage.

- Switch the ignition OFF.

#### If the specified value was Not obtained:

- Check the wiring for an open phigh resistance or short to in whole, is not Ground and replace any open fuse DIAG. AUDIAG does not guarantee or accept any liability with respect to the correctness of information in this document. Copyright by AUDIAG.
- Check the electrical harness connector for damage, corrosion, loose or broken terminals.
- If necessary, repair the faulty wiring connection.

#### If the specified value was obtained:

#### Checking Ground activation

- Remove the Engine Control Module (ECM) -J623- . Refer to the Repair Manual .
- Using a multimeter, check the Oxygen Sensor (O2S) Heater -Z19- electrical harness connector terminal 3 to the Engine Control Module (ECM) -J623- electrical harness connector T94 terminal 51 for an open circuit. Refer to Wiring Diagrams for pin locations.

| Heated Oxygen Sensor         | Engine Control Module (ECM) -  |
|------------------------------|--------------------------------|
| (HO2S) -G39- electrical har- | J623- electrical connector T94 |
| ness connector terminal      | terminal or test box socket    |
| 3                            | 51                             |

Specified value: 1.5 Ω max.

#### If the specified value was Not obtained:

- Check the wiring for an open, high resistance, short circuit to each other, Battery (+) or Ground.
- Check the electrical harness connector for damage, corrosion, loose or broken terminals.
- If necessary, repair the faulty wiring connection.

# If no malfunction is detected in the wiring and if the voltage supply was OK:

 Replace the Engine Control Module (ECM) -J623- . Refer to the Repair Manual .

#### **Final procedures**

After the repair work, the following work steps must be performed in the following sequence:

- Check the DTC memory. Refer to ⇒ "3.3.3 Diagnostic Mode 03 - Read DTC Memory", page 14.
- 2 If necessary, erase the DTC memory. Refer to ⇒ "3.3.4 Diagnostic Mode 04 - Erase DTC Memory", page 15.
- 3 If the DTC memory was erased, generate readiness code. Refer to  $\Rightarrow$  "3.2 Readiness Code", page 8.

# 3.5.22 Oxygen Sensor after Catalytic Converter, Checking

# i Note

Use only gold-plated terminals when servicing terminals in the electrical harness connectors of the Oxygen Sensor (O2S) Behind Three Way Catalytic Converter (TWC) -G130-.

# Special tools and workshop equipment required

- Multimeter.
- Wiring diagram.

# Test requirements

- Fuse -SB6- OK.
- Engine Control Module (ECM) -J623- fuses OK.
- Battery voltage at least 12.5 volts.
- All electrical consumers such as, lights and rear window defroster, switched off.
- Vehicles with automatic transmission, shift selector lever into position "P" or "N".
- A/C switched off.
- Ground connections between engine/transmission/chassis OK.
- Ignition switched OFF.

# Test procedure

 Perform a preliminary check to verify the customers complaint. Refer to <u>⇒ "3.1 Preliminary Check", page 8</u>.

# Start diagnosis

Perform the function test in Diagnostic Mode 06.

If specified Mode 6 values are obtained:

- Switch the ignition Off. Generate the readiness code.

# If the specified value was Not obtained:

- Remove the retaining screws and the cover.

# Checking primary voltage

- Disconnect the Oxygen Sensor (O2S) Behind Three Way Catalytic Converter (TWC) -G130- electrical harness connector.
- Switch the ignition ON.
- Protected by copyright. Copying for private or commercial purposes, in part or in whole, is not
   Using a multimeter, check the Oxygen Sensor (O2S) Behind does not guarantee or accept any liability Three Way Catalytic Converter (TWC) -G 130- electrical harness connector terminals 3 to 4 for voltage.

#### Specified value: 0.400 to 0.500 Volts

Switch the ignition OFF.

# If the specified value was obtained:

 Replace the Oxygen Sensor (O2S) Behind Three Way Catalytic Converter (TWC) -G130-.

#### If the specified value was Not obtained:

#### Checking wiring

If the manufacturers test box is being used, perform the following step.

- Install the test box.

If the manufacturers test box is not being used, perform the following step.

- Remove the Engine Control Module (ECM) -J623-. Refer to the Repair Manual.
- Using a multimeter, check the Oxygen Sensor (O2S) Behind Three Way Catalytic Converter (TWC) -G130- electrical harness connector terminals to the Engine Control Module (ECM) -J623- electrical harness connector T94 terminals for resistance. Refer to Wiring Diagrams for pin locations.

#### 2009 - 2010 Models

| Oxygen Sensor (O2S)<br>Behind Three Way Cat-<br>alytic Converter (TWC)<br>-G130- electrical har-<br>ness connector termi-<br>nals | Engine Control Module (ECM) -J623-<br>electrical connector T94 terminals or<br>test box sockets |
|----------------------------------------------------------------------------------------------------|-------------------------------------------------------------------------------------------------|
| 3                                                                                                    | 76                                                                                              |
| 4                                                                                                    | 77                                                                                              |

Specified value: 1.5  $\Omega$  Max.

# If the specified value was Not obtained:

- Check the wiring for an open, high resistance, short circuit to each other, Battery (+) or Ground.
- Check the electrical harness connector for damage, corrosion, loose or broken terminals.
- If necessary, repair the faulty wiring connection.

# If no malfunction is detected in the wiring and the voltage supply was Not OK:

- Replace the Engine Control Module (ECM) -J623-. Refer to the Repair Manual.
- Assembly is performed in the reverse of the removal.

#### Final procedures

After repair work, the following work steps must be performed in the following sequence:

- 1 Check the DTC memory. Refer to ⇒ "3.3.3 Diagnostic Mode 03 - Read DTC Memory", page 14.
- 2 If necessary, erase the DTC memory. Refer to ⇒ "3.3.4 Diagnostic Mode 04 - Erase DTC Memory", page 15.
- 3 If the DTC memory was erased, generate readiness code. Refer to the 0.3:20 Readiness Code or page 8 purposes, in part or in whole, is not permitted unless authorised by AUDI AG. AUDI AG does not guarantee or accept any liability with respect to the correctness of information in this document. Copyright by AUDI AG.

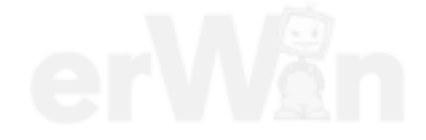

# 3.5.23 Oxygen Sensor 1 after Catalytic Converter Heater, Checking

# Note

- Vehicle must be raised before electrical harness connector for the Oxygen Sensor (O2S) Behind Three Way Catalytic Converter (TWC) -G130- is accessible.
- When servicing terminals in harness connector of Oxygen Sensor 02S) 1 (behind Three Way Catalytic Converter (TWC)) Heater -Z29-, use only gold-plated terminals.

# Special tools and workshop equipment required

- Multimeter.
- Wiring diagram.

# **Test requirements**

- The Oxygen Sensor (O2S) Behind Three Way Catalytic Converter (TWC) -G130- fuse SB6 in Fuse box B is OK.
- Battery voltage at least 12.5 volts.
- All electrical consumers such as, lights and rear window defroster, switched off.
- Vehicles with automatic transmission, shift selector lever into position "P" or "N".
- A/C switched off.
- Ground connections between engine/transmission/chassis OK.
- Ignition switched OFF.

# Test procedure

 Perform a preliminary check to verify the customers complaint. Refer to <u>⇒ "3.1 Preliminary Check", page 8</u>

# Start diagnosis

- Remove the right vehicle floor cover.

# Checking internal resistance

- Disconnect the Oxygen Sensor (O2S) Behind Three Way Catalytic Converter (TWC) -G130- electrical harness connector.
- Using a multimeter, check the Oxygen Sensor 02S) 1 (behind Three Way Catalytic Converter (TWC)) Heater -Z29- electrical harness connector terminals 1 to 2 for resistance.

Specified value: 2.5 to 14.0  $\Omega$  (at approx. 20° C)

# If the specified value was Not obtained:

 Replace the Oxygen Sensor (O2S) Behind Three Way Catalytic Converter (TWC) - G130-

# If the specified value was obtained:

# Checking voltage supply

- Turn the ignition switch ON
- Using a multimeter, check the Oxygen Sensor 02S) 1 (behind Three Way Catalytic Converter (TWC)) Heater -Z29- electrical harness connector terminal 1 to engine ground.

Protected by copyright. Copying for private or commercial purposes, in part or in whole, is not permitted unless authorised by AUDI AG. AUDI AG does not guarantee or accept any liability with respect to the correctness of information in this document. Copyright by AUDI AG.

Specified value: Battery voltage.

– Switch the ignition OFF.

#### If the specified value was Not obtained:

- Check the wiring for an open, high resistance, short circuit to each other, or Ground.
- Check the electrical harness connector for damage, corrosion, loose or broken terminals.
- If necessary, repair the faulty wiring connection.

#### If the specified value was obtained:

#### Checking Ground activation

If the manufacturers test box is being used, perform the following step.

Install the test box.

If the manufacturers test box is not being used, perform the following step.

- Remove the Engine Control Module (ECM) -J623-. Refer to the Repair Manual.
- Using a multimeter check the Oxygen Sensor 02S) (behinds, in part or in whole, is not Three Way Catalytic Converter (TWC)) Heater 229 electrical antee or accept any liability harness connector terminal 2 to the Engine Control Module. Copyright by AUDI AG. (ECM) -J623- electrical harness connector T94 terminal for an open circuit. Refer to Wiring Diagrams for pin locations.

| Oxygen Sensor 02S) 1 (be-<br>hind Three Way Catalytic<br>Converter (TWC)) Heater -<br>Z29- electrical harness con-<br>nector terminal | Engine Control Module (ECM) -<br>J623- electrical connector T94<br>terminal or test box socket |
|----------------------------------------------------------------------------------------------------|------------------------------------------------------------------------------------------------|
| 2                                                                                                    | 7                                                                                              |

Specified value: 1.5 Ω max.

#### If the specified value was Not obtained:

- Check the wiring for an open or high resistance.
- Check the electrical harness connector for damage, corrosion, loose or broken terminals.
- If necessary, repair the faulty wiring connection.

# If no malfunction is detected in the wiring and the voltage supply was OK:

- Replace the Engine Control Module (ECM) -J623- . Refer to the Repair Manual .
- Install the right vehicle floor cover.

#### **Final procedures**

After the repair work, the following work steps must be performed in the following sequence:

- 1 Check the DTC memory. Refer to ⇒ "3.3.3 Diagnostic Mode 03 - Read DTC Memory", page 14.
- 2 If necessary, erase the DTC memory. Refer to ⇒ "3.3.4 Diagnostic Mode 04 - Erase DTC Memory", page 15.
- 3 If the DTC memory was erased, generate readiness code. Refer to <u>⇒ "3.2 Readiness Code", page 8</u>.

# 3.5.24 Engine Coolant Temperature Sensor 1 or 2, Checking

# 

- Cooling system is under pressure.
- Danger of scalding when opening!

# i Note

Use only gold-plated terminals when servicing terminals in the electrical harness connector of Engine Coolant Temperature (ECT) Sensor -G62 or G83-.

# Special tools and workshop equipment required

- Multimeter.
- jumper wire.
- Wiring diagram.

# Test requirements

- The Engine Control Module (ECM) J623- fuses OK.
- Battery voltage at least 12.5 volts.
- All electrical consumers such as, lights and rear window defroster, switched off.
- Vehicles with automatic transmission, shift selector lever into position "P" or "N".
- A/C switched off.
- Ground connections between engine/transmission/chassis OK.

 OK.
 Protected by copyright. Copying for private or commercial purposes, in part or in whole, is not permitted unless authorised by AUDI AG. AUDI AG does not guarantee or accept any liability with respect to the correctness of information in this document. Copyright by AUDI AG.

Engine COLD.

# Test procedure

 Perform a preliminary check to verify the customers complaint. Refer to <u>⇒ "3.1 Preliminary Check", page 8</u>

# Start diagnosis

- Connect the scan tool.
- Switch the ignition On.
- Using the scan tool, check the coolant temperature:

| Diagnostic text     | Specified value                                                |
|---------------------|----------------------------------------------------------------|
| Coolant temperature | near Ambient tempera-<br>ture (veh. completely<br>cooled down) |

- Switch the ignition Off.

# If the specified value was Not obtained:

- Continue test according to the following table:

| Indicated           | Cause                                 | Test              |
|---------------------|---------------------------------------|-------------------|
| approx<br>40.0° C   | Open circuit or short circuit to (B+) | <u>⇒ page 162</u> |
| approx.<br>140.0° C | Short circuit to Ground               | <u>⇒ page 163</u> |

# If the specified value was obtained:

- Start the engine and let it run at idle.

The temperature value must increase uniformly in increments of 1.0° C.

If the engine shows problems in certain temperature ranges, if the temperature does not climb uniformly or the temperature signal is intermittent.

- Switch the ignition OFF.
- Replace the the Engine Coolant Temperature (ECT) Sensor -G62 or G83-.

Checking unternal resistance by AUDI AG. AUDI AG does not guarantee or accept any liability

- Disconnect the Engine Coolant Temperature (ECT) Sensor -G62 or G83- electrical harness connector.
- Using a multimeter, check the Engine Coolant Temperature (ECT) Sensor -G62 or G83- terminals 1 to 2 for resistance.

Use the chart below for the specified values:

| ECT Temperature vs Resistance |                 |                |  |
|-------------------------------|-----------------|----------------|--|
| Temp (C)                      | min. value ohms | max value ohms |  |
| - 40                          | 36816           | 43714          |  |
| - 35                          | 28840           | 33978          |  |
| - 25                          | 17680           | 20530          |  |
| - 15                          | 10940           | 12534          |  |
| - 5                           | 6897            | 7804           |  |
| 0                             | 5535            | 6226           |  |
| 5                             | 4443            | 4970           |  |
| 15                            | 2923            | 3235           |  |
| 25                            | 1978            | 2167           |  |
| 35                            | 1369            | 1486           |  |
| 45                            | 965             | 1039           |  |
| 55                            | 692             | 738            |  |
| 65                            | 503             | 533            |  |
| 75                            | 372             | 392            |  |
| 85                            | 279             | 292            |  |
| 95                            | 213             | 223            |  |
| 105                           | 164             | 172            |  |
| 115                           | 127             | 134            |  |
| 125                           | 99              | 106            |  |
| 135                           | 78              | 84             |  |

# If the specified value was Not obtained:

 Replace the Engine Coolant Temperature (ECT) Sensor -G62 or G83- .

### Testing if display is approx. - 40.0° C

- Disconnect the Engine Coolant Temperature (ECT) Sensor -G62 or G83- electrical harness connector .
- Using a jumper wire, connect the Engine Coolant Temperature (ECT) Sensor -G62 or G83- electrical harness connector terminals 1 to 2.
- Check the value indicated on the scan tool display.

### If the value jumps to approx. 140.0° C:

- Switch the ignition OFF.
- Replace the Engine Coolant Temperature (ECT) Sensor -G62 or G83-.

### If indication remains at approx. -40.0° C:

#### Checking wiring

If the manufacturers test box is being used, perform the following step.

Install the test box.

If the manufacturers test box is not being used, perform the following step.

- Remove the Engine Control Module (ECM) -J623-. Refer to the Repair Manual.
- Using a multimeter, check the Engine Coolant Temperature (ECT) Sensor -G62 or G83- electrical harness connector terminal 1 to the Engine Control Module (ECM) -J623- electrical harness connector for an open circuit or a short to voltage, refer to the chart below for the appropriate sensor. Refer to Wiring Diagrams for pin locations.

#### ECT 1

| Engine Coolant Tempera-<br>ture (ECT) Sensor -G62 -<br>electrical harness connec-<br>tor terminals | Engine Control Module (ECM) -<br>J623- electrical connector T60 ter-<br>minals or test box socket |
|----------------------------------------------------------------------------------------------------|---------------------------------------------------------------------------------------------------|
| 1                                                                                                  | 14                                                                                                |
| 2                                                                                                  | 10                                                                                                |

# ECT 2

| Engine Coolant Tempera<br>ture (ECT) Sensor -2 G83-<br>electrical harness connec-<br>tor terminals | Engine Control Module (ECM) | s, in part or in whole, is not<br>antee or accept any liability<br>Copyright by AUDI AG. |
|----------------------------------------------------------------------------------------------------|-----------------------------|------------------------------------------------------------------------------------------|
| 1                                                                                                  | 18                          |                                                                                          |
| 2                                                                                                  | 12                          |                                                                                          |

Specified values:  $1.5 \Omega$  Max. and 0 volts disconnected from ECM.

# If the specified value was Not obtained:

- Check the wiring for an open or short circuit to Battery (+).
- Check the electrical harness connector for damage, corrosion, loose or broken terminals.
- If necessary, repair the faulty wiring connection.

# If no malfunction is detected in the signal circuit:

 Using a multimeter, check terminal 2 of the ECT sensor to engine ground.

#### Specified value: 1.5 $\Omega$ Max

#### If the specified value was Not obtained:

- Check the wiring for an open circuit or high resistance.
- Check the electrical harness connector for damage, corrosion, loose or broken terminals.
- If necessary, repair the faulty wiring connection.

#### If no malfunction is detected in the ground circuit:

 Replace the Engine Control Module (ECM) -J623-. Refer to the Repair Manual.

#### Testing if display approx. 140.0° C

- Disconnect the Engine Coolant Temperature (ECT) Sensor -G62 or G83- electrical harness connector .
- Turn the ignition switch ON.

#### If indication jumps to approx. -40.0° C:

- Switch ignition OFF.
- Replace the Engine Coolant Temperature (ECT) Sensor -G62 or G83- .

#### If indication remains at approx. 140.0° C:

#### **Checking wiring**

- Remove the Engine Control Module (ECM) -J623-. Refer to the Repair Manual.
- Disconnect the ECT harness connector at the sensor.
- Using a multimeter, check the signal circuit of the Engine Coolant Temperature (ECT) Sensor -G62 or G83- electrical harness connector terminal 1 to engine ground. Refer to Wiring Diagrams for pin locations.

Specified value: OL or no continuity.

#### If the specified value was Not obtained:

- Check the wiring for a short circuit to Ground.
- Check the electrical harness connector for damage, corrosion, loose or broken terminals.
- If necessary, repair the faulty wiring connection.

#### If no malfunction is detected in the wiring:

Protected by copyright. Copying for private or commercial purposes, in part or in whole, is not permitted unless authorised by AUDI AG. AUDI AG does not guarantee or accept any liability with respect to the correctness of information in this document. Copyright by AUDI AG.

 Replace the Engine Control Module (ECM) -J623- . Refer to the Repair Manual.

#### Final procedures

After the repair work, the following work steps must be performed in the following sequence:

- Check the DTC memory. Refer to ⇒ "3.3.3 Diagnostic Mode 03 - Read DTC Memory", page 14.
- 2 If necessary, erase the DTC memory. Refer to ⇒ "3.3.4 Diagnostic Mode 04 - Erase DTC Memory", page 15.
- 3 If the DTC memory was erased, generate readiness code. Refer to  $\Rightarrow$  "3.2 Readiness Code", page 8.

# 3.5.25 Ambient Air Temperature Sensor, Checking

# Special tools and workshop equipment required

- Multimeter.
- Wiring diagram.

### Test procedure

 Perform a preliminary check to verify the customers complaint. Refer to <u>⇒ "3.1 Preliminary Check", page 8</u>

### Start diagnosis

- Connect the scan tool.
- Engine MUST be at room temperature.
- Turn the ignition switch On.
- Using the scan tool, check the ambient air temperature:

| Diagnostic text               | Specified value          |
|-------------------------------|--------------------------|
| Ambient Air Temperature (AAT) | approx. ambient air tem- |
| Sensor                        | perature                 |

- Turn the ignition switch OFF.

If the specified value was obtained:

 Fault may be intermittent. Check for proper connection, damaged wiring or loose terminals.

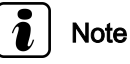

On some models the display in the cluster will default to 419° F if the circuit is open or shorted to ground. The display on the cluster may show 3 dashes on other models when signal is out of range.

If the specified value was Not obtained:

#### Checking internal resistance

- Disconnect the Ambient Air Temperature Sensor -G17- electrical harness connector.
- Using a multimeter, check the Ambient Air Temperature Sensor -G17- terminals 1 to 2 for resistance.

Use the chart below for the specified values:

#### Specified values:

| AAT Tempera | ature vs Resistance |                                                                                                    |
|-------------|---------------------|----------------------------------------------------------------------------------------------------|
| Temp (C)    | min. value ohms     | max. value ohms                                                                                                    |
| - 40        | 31811               | 37560                                                                                                    |
| - 35        | 22941               | 26863                                                                                                    |
| - 25        | 12415               | 14289                                                                                                    |
| - 15        | 6958                | 7880                                                                                                    |
| - 5         | 4036 Protect        | ster $44.95$ /right. Copying for private or commercial purposes, in part or in whole, is no                                                                             |
| 0           | 3120 perm           | tter unless authorised by AUDI AG. AUDI AG does not guarantee or accept any liabili<br>h re34242 the correctness of information in this document. Copyright by AUDI AG. |
| 5           | 2422                | 2655                                                                                                    |
| 15          | 1519                | 1623                                                                                                    |
| 25          | 968                 | 1031                                                                                                    |

| 35 | 629 | 676 | 72 |
|----|-----|-----|----|
| 45 | 419 | 455 |    |
| 55 | 286 | 314 |    |
| 65 | 195 | 217 |    |
| 75 | 136 | 155 |    |

If the specified value was Not obtained:

 Replace the Ambient Air Temperature Sensor -G17-. Refer to the Repair Manual.

### If the specified values are obtained, continue the test according to the following table: Protected by copyright. Copying for private or commercial purposes, in part or in whole, is not

#### **Checking wiring**

- Turn the ignition switch ON.
- Connect a multimeter to terminals 1 and 2 of the Ambient Air Temperature Sensor -G17- electrical harness connector.

Specified value: near 5.02 V

- Turn the ignition switch OFF.

If the specified value was Not obtained:

- Remove the Instrument Cluster. Refer to the Repair Manual.
- Disconnect the Instrument Cluster harness.
- Using a multimeter, check the Ambient Air Temperature Sensor -G17- electrical harness connector terminals 1 and 2 to the Instrument Cluster electrical harness connector for an open circuit or a short, refer to the wiring diagram. Refer to Wiring Diagrams for pin locations.

| Ambient Air Temperature<br>Sensor -G17- electrical har-<br>ness connector terminals | Instrument Cluster -J285- electri-<br>cal connector T32 terminals |
|-------------------------------------------------------------------------------------|-------------------------------------------------------------------|
| 1                                                                                   | 20                                                                |
| 2                                                                                   | 19                                                                |

Specified value:  $1.5 \Omega$  max.

If the specified value was Not obtained:

- Check the wiring for an open, high resistance or short circuit to Battery (+) or ground.
- Check the electrical harness connector for damage, corrosion, loose or broken terminals.
- If necessary, repair the faulty wiring connection.

If the specified value was obtained:

Replace the Instrument Cluster. Refer to the Repair Manual.

#### **Final procedures**

After the repair work, the following work steps must be performed in the following sequence:

- 1 Check the DTC memory. Refer to <u>⇒ "3.3.3 Diagnostic Mode 03 - Read DTC Memory",</u> page 14.
- 2 If necessary, erase the DTC memory. Refer to ⇒ "3.3.4 Diagnostic Mode 04 - Erase DTC Memory", page 15.

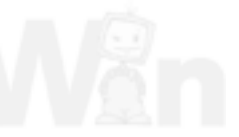

permitted unless authorised by AUDI AG. AUDI AG does not guarantee or accept any liability

with respect to the correctness of information in this document. Copyright by AUDI AG.

- 3 If the DTC memory was erased, generate readiness code. Refer to  $\Rightarrow$  "3.2 Readiness Code", page 8.
- 3.5.26 Engine Speed Sensor, Checking

# i Note

Use only gold-plated terminals when servicing terminals in the electrical harness connector of the Engine Speed (RPM) Sensor -G28-.

Protected by copyright. Copying for private or commercial purposes, in part or in whole, is not Special tools and workshop equipment required antee or accept any liability with respect to the correctness of information in this countert. Copyright by AUDI AG.

- Multimeter.
- Wiring diagram.

# **Test requirements**

- The Engine Control Module (ECM) J623- fuses OK.
- Battery voltage at least 12.5 volts.
- All electrical consumers such as, lights and rear window defroster, switched off.
- Vehicles with automatic transmission, shift selector lever into position "P" or "N".
- A/C switched off.
- Ground connections between engine/transmission/chassis OK.
- Ignition switched OFF.

# Function

The Engine Speed (RPM) Sensor -G28- detects RPM and reference marks. Without an engine speed signal, the engine will not start. If the engine speed signal fails while the engine is running, the engine will stall.

# Test procedure

 Perform a preliminary check to verify the customers complaint. Refer to <u>⇒ "3.1 Preliminary Check", page 8</u>

# Start diagnosis

- Connect the scan tool.
- Switch the ignition ON.
- Using the scan tool, check the engine speed:

| Diagnostic text                   | Specified value |
|-----------------------------------|-----------------|
| Engine rotations per minute (RPM) | Idle speed      |

Switch ignition OFF.

# If the specified value was Not obtained:

# Checking internal resistance

- Disconnect the Engine Speed (RPM) Sensor -G28- electrical harness connector.
- Using a multimeter, connect the RED meter lead to terminal 1 of the Engine Speed (RPM) Sensor -G28- and the BLACK meter lead to terminal 2 for resistance.

Specified value: 11.4 MQ (+/- 1.4 M)

 Multimeter RED lead still connected to terminal 1 of the Engine Speed (RPM) Sensor -G28- and the BLACK meter lead to terminal 3 for resistance.

Specified value: 11.4 MQ (+/- 1.4 M)

#### If any of the specified values are not obtained:

- Replace the Engine Speed (RPM) Sensor -G28- .

#### If the specified value was obtained:

#### Checking wiring

- Remove the Engine Control Module (ECM) -J623-. Refer to the Repair Manual.
- Using a multimeter, check the Engine Speed (RPM) Sensor -G28- electrical harness connector terminals to the Engine Control Module (ECM) -J623- electrical harness connector T60 terminals for an open circuit. Refer to Wiring Diagrams for pin locations.

| Engine Speed (RPM) Sensor -<br>G28- electrical harness connector<br>terminals | Engine Control Module<br>(ECM) -J623- electrical con-<br>nector T60 terminals or test<br>box socket |
|-------------------------------------------------------------------------------|----------------------------------------------------------------------------------------------------|
| 1                                                                             | 28                                                                                                  |
| 2                                                                             | 36                                                                                                  |
| 3                                                                             | 51                                                                                                  |

Specified value:  $1.5 \Omega$  Max.

#### If the specified value was Not obtained:

- Check the wiring for an open, high resistance or short to ground.
- Check the electrical harness connector for damage, corrosion, loose or broken terminals.
- If necessary, repair the faulty wiring connection.

If no malfunction is detected in the wiring:

 Remove the Engine Speed (RPM) Sensor -G28- and check the sensor wheel for proper seating, damage and runout Refer to the Repair Manual .
 Protected by copyright. Copying for private or commercial purposes, in part or in whole, is not permitted unless authorised by AUDI AG. AUDI AG does not guarantee or accept any liability

If the sensor wheel is OK:

 Replace the Engine Control Module (ECM) -J623- . Refer to the Repair Manual.

#### Final procedures

After the repair work, the following work steps must be performed in the following sequence:

- Check the DTC memory. Refer to ⇒ "3.3.3 Diagnostic Mode 03 - Read DTC Memory", page 14.
- 2 If necessary, erase the DTC memory. Refer to ⇒ "3.3.4 Diagnostic Mode 04 - Erase DTC Memory", page 15.
- 3 If the DTC memory was erased, generate readiness code. Refer to <u>⇒ "3.2 Readiness Code", page 8</u>.

# 3.5.27 Fuel Injectors, Checking

The following test procedure is used to diagnose all fuel injectors.

with respect to the correctness of information in this document. Copyright by AUDI AG.

# Special tools and workshop equipment required

- Multimeter.
- Diode test lamp (12 V).
- Wiring diagram.

### **Test requirements**

- The Fuel Pump relay is operational.
- The Engine Speed (RPM) Sensor -G28- OK.
- Battery voltage at least 12.5 volts.
- All electrical consumers such as, lights and rear window defroster, switched off.
- Vehicles with automatic transmission, shift selector lever into position "P" or "N".
- A/C switched off.
- Ground connections between engine/transmission/chassis OK.
- · Ignition switched Off.
- Observe safety precautions.
- Observe rules for cleanliness.

#### Test procedure

 Perform a preliminary check to verify the customers complaint. Refer to <u>⇒ "3.1 Preliminary Check", page 8</u>

#### Start diagnosis

- Remove the engine cover with air filter. Refer to the Repair Manual.
- Disconnect the Fuel Injector electrical harness connectors from Fuel Injectors -N30, N31, N32, N33, N83-.

#### Checking internal resistance

 Using a multimeter, check the Fuel Injector electrical terminals 1 to 2 for resistance.

Specified value: 10.0 to 18.5  $\Omega$  (at approx. 20° C)

#### If the specified value was Not obtained:

 Replace the malfunctioning Fuel Injector Refer to the Repair Manual.

#### If the specified value was obtained:

#### Checking activation and wiring

- Connect a Diode test lamp (12 V) to the electrical harness connector terminals 1 and 2 of the Fuel Injector to be tested.
- Operate the starter and test the activation of the Fuel Injector .

LED should flicker.

- Switch the ignition OFF.

If LED does not flicker right. Copying for private or commercial purposes, in part or in whole, is not permitted unless authorised by AUDI AG. AUDI AG does not guarantee or accept any liability

- Remove the Fuelt Pump Relay of J17 mation in this document. Copyright by AUDI AG.
- Connect a jumper between the Fuel pump relay terminals 30 and 87
- Turn the ignition switch ON.

- Using a test lamp connected to ground, check terminal 1 of the Fuel Injector to be tested. The lamp should be ON.
- If the test lamp did not turn on, locate the open or high resistance in the voltage supply circuit.

#### If the voltage supply was OK:

If the manufacturers test box is being used, perform the following step.

- Install the test box.

If the manufacturers test box is not being used, perform the following step.

- Remove the Engine Control Module (ECM) -J623-. Refer to the Repair Manual.
- Using a multimeter, check the Fuel Injector electrical harness connector terminals to the Engine Control Module (ECM) -J623- electrical harness connector T60 terminals for an open circuit. Refer to Wiring Diagrams for pin locations.

| Component                      | Fuel Injec-<br>tor electri-<br>cal har-<br>ness con-<br>nector ter-<br>minals | Engine Control<br>Module (ECM) -<br>J623- electrical<br>connector T60<br>terminals or test<br>box sockets |
|--------------------------------|-------------------------------------------------------------------------------|----------------------------------------------------------------------------------------------------|
| Cylinder 1 Fuel Injector -N30- | 2                                                                             | 2                                                                                                    |
| Cylinder 2 Fuel Injector -N31- | 2                                                                             | 3                                                                                                    |
| Cylinder 3 Fuel Injector -N32- | 2                                                                             | 18                                                                                                    |
| Cylinder 4 Fuel Injector -N33- | 2                                                                             | 19                                                                                                    |
| Cylinder 5 Fuel Injector -N83- | 2                                                                             | 17                                                                                                    |

Specified value: 1.5  $\Omega$  Max.

# If the specified value was Not obtained:

- Check the wiring for an open, high resistance or short to voltage or ground.
- Check the electrical harness connector for damage, corrosion, loose or broken terminals.
- If necessary, repair the faulty wiring.

# If no malfunction is detected in the wiring and If the voltage supply was OK:

- Replace the Engine Control Module (ECM) -J623-. Refer to the Repair Manual.
- Install the engine cover with air filter. Refer to the Repair Manual .

# **Final procedures**

After the repair work in the following work steps must be performed in the following sequence: AG. AUDI AG does not guarantee or accept any liability with respect to the correctness of information in this document. Copyright by AUDI AG.

- Check the DTC memory. Refer to ⇒ "3.3.3 Diagnostic Mode 03 - Read DTC Memory", page 14.
- 2 If necessary, erase the DTC memory. Refer to ⇒ "3.3.4 Diagnostic Mode 04 - Erase DTC Memory", page 15.
- 3 If the DTC memory was erased, generate readiness code. Refer to  $\Rightarrow$  "3.2 Readiness Code", page 8.

# 3.5.28 ECM Voltage Supply, Checking

# Special tools and workshop equipment required

- Multimeter.
- Wiring diagram.

# **Test requirements**

- The Engine Control Module (ECM) J623- fuses OK.
- Battery voltage at least 12.5 volts.
- All electrical consumers such as, lights and rear window defroster, switched off.
- Vehicles with automatic transmission, selector lever in position "P" or "N".
- A/C switched off.
- Ground connections between engine/transmission/chassis OK.
- Ignition switched OFF.

# Test procedure

 Perform a preliminary check to verify the customers complaint. Refer to <u>⇒ "3.1 Preliminary Check", page 8</u>

### Start diagnosis

 Remove the Engine Control Module (ECM) Power Supply Relay -J271-.

# Checking voltage

 Using a multimeter, check the Engine Control Module (ECM) Power Supply Relay Box socket 8 (relay terminal 87) to Ground.

# Specified value: Battery voltage.

If the specified value was Not obtained I AG. AUDI AG does not guarantee or accept any liability

nt by AUDI AG.

- Check the wiring connections from the Battery to the Engine Control Module (ECM) Power Supply Relay -J271- socket 8 for an open or a short circuit.
- Check the wiring connections for damage, corrosion, loose or broken terminals.
- If necessary, repair the faulty wiring connection.

# If the specified value was obtained:

- Switch the ignition ON.
- Using a multimeter, check the Engine Control Module (ECM) Power Supply Relay Box socket 4, (relay terminal 86) to Ground.

Specified value: Battery voltage.

# If the specified value was Not obtained:

Remove Fuse SD3 (2011 >) in Fuse Panel D and check resistance of circuit between fuse and relay terminal socket 1.
 Refer to Wiring Diagrams for pin locations.

Specified value: 1.5 ohm or less.

- If fuse is blown, locate short to ground in circuit, refer to wiring diagram.
- Repair as necessary.

#### If the specified value was obtained:

#### Checking activation

- Remove the Engine Control Module (ECM) Power Supply Relay -J271- .
- Using a diode test lamp (12 V) connected to Battery + check the Engine Control Module (ECM) Power Supply Relay Box socket 6 (relay terminal 85) while cranking the engine.

The test lamp should be ON.

- Switch the ignition OFF.

#### If the test lamp was ON:

Replace the Engine Control Module (ECM) Power Supply Relay -J271- : .

If the test lamp was not ON: Proveden by copyright. Copying for private or commercial purposes, in part or in whole, is not Using a multimeter, check the Engine Control Module (ECM) Dever Supply Relay socket 4 (relay terminal 85), to the Engine Control Module (ECM) -J623- electrical harness connector T04 terminal 60 for exercise T94 terminal 69 for resistance.

Specified value: 1.5 Ω Max.

#### If the specified value was Not obtained:

- Check the wiring connection for an open circuit, high resistance or short circuit to Battery (+).
- Check the wiring connection for damage, corrosion, loose or broken terminals.
- If necessary, repair the faulty wiring connection.

#### If no malfunction is found in the wiring and ground was not present from the ECM during crank:

Replace the Engine Control Module (ECM) -J623-. Refer to the Repair Manual.

#### **Final procedures**

After the repair work, the following work steps must be performed in the following sequence:

- Check the DTC memory. Refer to 1 -⇒ "3.3.3 Diagnostic Mode 03 - Read DTC Memory", page 14.
- If necessary, erase the DTC memory. Refer to 2 -⇒ "3.3.4 Diagnostic Mode 04 - Erase DTC Memory", page 15.
- 3 -If the DTC memory was erased, generate readiness code. Refer to  $\Rightarrow$  "3.2 Readiness Code", page 8.

#### Engine Component Power Supply Re-3.5.29 lay, Checking

#### Special tools and workshop equipment required

- Multimeter .
- wiring diagrams.

#### Test requirements

- Fuse -SB 1- OK.
- The Engine Control Module (ECM) Power Supply Relay -J271- OK.

- The Ground (GND) connections at the engine and transmission OK.
- The battery voltage at least 12.5 V.
- The generator OK.

### Test procedure

- Perform a preliminary check to verify the customers complaint. Refer to  $\Rightarrow$  "3.1 Preliminary Check", page 8.

#### Start diagnosis

- Turn key on:
- Using a Multimeter , check the following wiring connection for voltage.

| Engine Component Power<br>Supply Relay -J757- socket | Measure to          |
|------------------------------------------------------|---------------------|
| 2/30                                                 | Engine Ground (GND) |
|                                                      |                     |

Specified value: 12.5 V

If the specified value was not obtained:

- Turn key off.
- Check the Engine Component Power Supply Relay -J757socket 8/87 to the Battery -(+)- positive terminal for an open circuit or short to Ground (GND).
- Check the electrical harness connectors for damage, corrosion, loose or broken terminals.
- If necessary, repair the wiring connection.

If no malfunctions are found in the wiring:

- Switch the engine on.
- Using a Multimeter , check the following wiring connection for Pvoltage.copyright. Copying for private or commercial purposes, in part or in whole, is not

| Engine Component <sup>ess</sup><br>Power Supply Relay -<br>J757- socket | of Measure to Engine Control Module<br>(ECM) Power Supply Relay -J271- |
|-------------------------------------------------------------------------|------------------------------------------------------------------------|
| 8/87                                                                    | 8/87                                                                   |

Specified value: 12.5 V

- Switch the engine off.

If the specified value was not obtained:

- Check the electrical harness connectors for damage, corrosion, loose or broken terminals.
- If necessary, repair the wiring connection.

If no malfunctions are found in the wiring:

# **Checking Ground (GND)**

If the manufacturers test box is being used, perform the following step.

- Install the test box.

If the manufacturers test box is not being used, perform the following step.

 Remove the Engine Control Module (ECM) -J623-. Refer to appropriate service manual.. Using a Multimeter , check the following wiring connection for resistance.

| Engine Component     | Engine Control Module (ECM) electri-  |
|----------------------|---------------------------------------|
| Power Supply Relay - | cal harness connector T94 or test box |
| J757- socket         | socket                                |
| 6/85                 | 32                                    |

Specified value: 1.5 Ω.

If the specified value was not obtained:

- Check the electrical harness connector for damage it corrected by convright. Copying for private or commercial purposes, in part or in whole, is not loose or broken terminals.
- If necessary, repair the wiring connection.

If no malfunctions are found in the wiring and the voltage supply was OK:

- Replace the Engine Component Power Supply Relay -J757 -Refer to appropriate service manual.
- Perform a road test to verify repair.

If the fault does not return:

Repair complete, Generate readiness code. Refer to  $\Rightarrow$  "3.2 Readiness Code", page 8.

If the fault does return and no malfunction is detected in the wiring and the voltage supply was OK:

- Replace the Engine Control Module (ECM) -J623-. Refer to appropriate service manual.
- Assembly is performed in the reverse of the removal.

#### Final procedures

After repair work, the following work steps must be performed in the following sequence:

- Check the DTC memory. Refer to ⇒ "3.3.3 Diagnostic Mode 03 - Read DTC Memory", page 14.
- 2 If necessary, erase the DTC memory. Refer to If necessary, erase the DTC memory. Refer to
   ⇒ "3.3.4 Diagnostic Mode 04 Erase DTC Memory", page 15 ...
- 3 If the DTC memory was erased, generate readiness code. Refer to  $\Rightarrow$  "3.2 Readiness Code", page 8.

# 3.5.30 Catalytic Converter, Checking

#### **Test requirements**

- Battery voltage at least 12.5 volts.
- Oxygen Sensors OK.
- No leaks or damage to exhaust system.

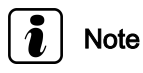

If ANY Fuel Trim, misfire, or sensor faults are set, repair those faults BEFORE replacing the Catalytic Converter. Failure to do so will damage the replacement converter.

### Function test

- Perform the function test in Diagnostic Mode 06. Refer to ⇒ "3.3.6 Diagnostic Mode 06 - Read Test Results for Specific Diagnostic Functions ", page 16.
- Switch the ignition Off.

#### If the specified values are exceeded:

- Check the exhaust system for leaks.
- If necessary, repair the leak in the exhaust system.
- Erase the DTC memory. Refer to ⇒ "3.3.4 Diagnostic Mode 04 - Erase DTC Memory", page 15.
- Perform a road test to verify Repair.

#### If the DTC does not return:

Erase the DTC memory. Generate readiness code. Refer to  $\Rightarrow$  "3.2 Readiness Code", page 8.

#### If no leaks are found in the exhaust system:

 Replace the catalytic converter with front exhaust pipe. Refer to the Repair Manual.

#### **Final procedures**

After the repair work, the following work steps must be performed in the following sequence:

- Check the DTC memory. Refer to ⇒ "3.3.3 Diagnostic Mode 03 - Read DTC Memory", page 14.
- 2 If necessary, erase the DTC memory. Refer to ⇒ "3.3.4 Diagnostic Mode 04 - Erase DTC Memory", page 15.
- If the DTC memory was erased, generate readiness code. Refer to <u>⇒ "3.2 Readiness Code", page 8</u>.

# 3.5.31 Secondary Air Injection Combination Valve, Checking

The following procedure is used to test all combination valves.

#### Special tools and workshop equipment required

#### Hand vacuum pump.

# **Test conditions**

- · Vacuum lines and hose connections free of leaks.
- Vacuum lines not plugged.

#### Test procedure

 Perform a preliminary check to verify the customers complaint. Refer to ⇒ <u>"3.1 Preliminary Check", page 8</u>.

#### Start procedure

- Remove the vacuum hose from the Secondary Air Injection Combination Valve .
- Connect hand vacuum pump to combination valve vacuum connection.
- Remove the air duct hose from the Throttle Valve Control Module -J338- and position aside.

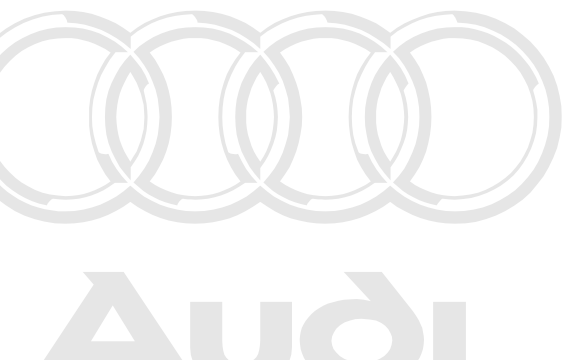

Protected by copyright. Copying for private or commercial purposes, in part or in whole, is not permitted unless authorised by AUDI AG. AUDI AG does not guarantee or accept any liability with respect to the correctness of information in this document. Copyright by AUDI AG.

- Disconnect the Secondary Air Injection hose .
- Inject a light air pressure into the in Secondary Air Injection hose to close the combination valve. (do not use compressed air).

The Secondary Air Injection Combination Valve should close and seal. Air should not be able to pass through the valve.

- Operate the hand vacuum pump.

The Secondary Air Injection Combination Valve should open. Air should be able to pass through the valve.

#### If combination valve does not open:

Replace the Secondary Air Injection Combination Valve

#### **Final procedures**

After the repair work, the following work steps must be performed in the following sequence:

- Check the DTC memory. Refer to ⇒ "3.3.3 Diagnostic Mode 03 - Read DTC Memory", page 14.
- 2 If necessary, erase the DTC memory. Refer to ⇒ "3.3.4 Diagnostic Mode 04 - Erase DTC Memory", page 15.
- 3 If the DTC memory was erased, generate readiness code. Refer to <u>⇒ "3.2 Readiness Code", page 8</u>.

# 3.5.32 Secondary Air Injection Pump Motor, Checking

#### Special tools and workshop equipment required

- Multimeter.
- Wiring diagram.

#### **Test requirements**

- The Secondary Air Injection (SAI) Pump Relay --J299-- fuse is OK.
- The Engine Control Module (ECM) Power Supply Relay J271- and the Fuel Pump Relay -J17- fuse OK.
- Battery voltage at least 12.5 V.
- All electrical consumers switched off (radiator fan must NOT run during test).
- A/C switched off.
- The ignition switched OFF.

#### Test procedure

 Perform a preliminary check to verify the customers complaint. Refer to <u>⇒ "3.1 Preliminary Check", page 8</u>.

#### Start diagnosis

- Disconnect the secondary air injection hose .
- Disconnect the Secondary Air Injection (SAI) Pump Motory right. Copying for private or commercial purposes, in part or in whole, is not V101-- electrical harness connector.

# Checking voltage

# i Note

The engine MUST be at ambient temperature and have at least 8 hours off time for the ECM to operate the Secondary Air Injection (SAI) system. The SAI system may operate for as little as 10 seconds, up to 55 seconds depending on ambient temperature.

- Ignition switch Off.

Protected by copyright. Copying for private or commercial purposes, in part or in whole, is not permitted unless authorised by AUDI AG. AUDI AG does not guarantee or accept any liability with concrete the corrections of information in this document. Copyright by AUDI AG.

- Using a multimeter, check the Secondary Air Injection (SAI)<sup>e correctness of information in this document. Copyright by AUDI AG.
   Pump Motor --V101-- electrical harness connector terminal 2 to ground for voltage. When ready, start the engine while monitoring the reading.
  </sup>
- Start the engine.
- Specified value: Battery voltage.
- Switch the ignition OFF.

#### If the specified value was Not obtained:

- Check the wiring connection from the Secondary Air Injection (SAI) Pump Relay --J299-- socket 2 (relay terminal 87) to the Secondary Air Injection (SAI) Pump Motor --V101-- electrical harness connector terminal 2 for an open circuit or a short circuit.
- Check the wiring connections for damage, corrosion, loose or broken terminals or an open fuse. Refer to the wiring diagram.
- If necessary, repair the faulty wiring connection, replace fuse if needed.

# If the wiring has no fault, the fuse is not open and voltage is Not present at the pump:

 Perform the Secondary Air Injection (SAI) Pump Relay --J299-- test.

#### If the specified value was obtained:

#### **Checking Ground**

 Using a multimeter, check the Secondary Air Injection (SAI) Pump Motor --V101-- electrical harness connector terminal 1 to Ground for resistance.

Specified value: 1.5 Ω Max.

#### If the specified value was Not obtained:

- Check the wiring for an open or high resistance.
- Check the electrical harness connector for damage, corrosion, loose or broken terminals.
- If necessary, repair the faulty wiring connection.

# If no malfunction is found in the wiring and voltage supply was OK:

- Replace Secondary Air Injection (SAI) Pump Motor --V101--.
- Erase the DTC memory. Refer to ⇒ "3.3.4 Diagnostic Mode 04 - Erase DTC Memory", page 15.
- Perform a road test to verify repair.
### **Final procedures**

After the repair work, the work steps below must be performed in the following sequence:

- 1 Check the DTC memory. Refer to ⇒ "3.3.3 Diagnostic Mode 03 - Read DTC Memory", page 14.
- 2 If necessary, erase the DTC memory. Refer to ⇒ "3.3.4 Diagnostic Mode 04 - Erase DTC Memory", page 15.
- 3 If the DTC memory was erased, generate readiness code. Refer to <u>⇒ "3.2 Readiness Code", page 8</u>.

### 3.5.33 Secondary Air Injection Pump Relay, Checking

### Special tools and workshop equipment required

- Multimeter.
- Wiring diagram.

### **Test requirements**

- · Secondary Air Injection (SAI) Pump Relay --J299-- fuses OK.
- Engine Control Module (ECM) Power Supply Relay -J271- and the Fuel Pump Relay -J17- fuse OK.
- Battery voltage at least 12.5 V.
- · All electrical consumers switched off.
- A/C switched off.
- The ignition switched OFF.

Protected by copyright. Copying for private or commercial purposes, in part or in whole, is not permitted unless authorised by AUDI AG. AUDI AG does not guarantee or accept any liability with respect to the correctness of information in this document. Copyright by AUDI AG.

### Test procedure

 Perform a preliminary check to verify the customers complaint. Refer to <u>⇒ "3.1 Preliminary Check", page 8</u>.

### Checking voltage

- Remove the Secondary Air Injection (SAI) Pump Relay -J299-.
- Using a multimeter, check the Secondary Air Injection (SAI) Pump Relay -J299- socket 1 (relay terminal 30) to Ground.

Specified value: Battery voltage.

### If the specified value was Not obtained:

- Check the wiring connection from the Secondary Air Injection (SAI) Pump Relay -J299- socket 1 (relay terminal 30) to the Battery positive cable for an open circuit or high resistance. Refer to Wiring Diagrams for pin locations.
- Check the wiring connections for damage, corrosion, loose or broken terminals.
- If necessary, repair the faulty wiring connection.

### If the specified value was obtained:

 Using a multimeter, check the resistance of the Secondary Air Injection (SAI) Pump Relay -J299- socket 2 (relay terminal 87) to Secondary Air Injection (SAI) Pump Motor -V101- harness connector, terminal 2.

Specified value: 1.5 Ω Max.

- Switch the ignition OFF.

### If the specified value was Not obtained:

- Check the circuit from the Secondary Air Injection (SAI) Pump Relay -J299- socket 2 (relay terminal 87) through fuse 27 (for 2009 - 2010) or fuse 21 (for 2011 >) in Fuse Box B, out to the Secondary Air Injection (SAI) Pump Motor -V101- connector, terminal 2 for an open circuit or a short circuit to Ground. Refer to Wiring Diagrams for pin locations.
- Check the wiring for an open circuit, high resistance or a short to Battery (+) or Ground.
- Check the electrical connections for damage, corrosion, loose or broken terminals.
- If necessary, repair the faulty wiring connection and replace fuse if blown.

### If the specified value was obtained:

### Checking wiring

- Remove the Engine Control Module (ECM) -J623-. Refer to the Repair Manual.
- Using a multimeter, check the Secondary Air Injection (SAI)
   Pump Relay -J299- socket 4 (relay terminal 85) to the Engine
   Control Module (ECM) -J623- electrical harness connector
   T94 for resistance. Refer to Wiring Diagrams for pin locations.

| Secondary Air Injection (SAI)<br>Pump Relay -J299- socket/ | Engine Control Module (ECM) -<br>J623- electrical connector T94 |
|------------------------------------------------------------|-----------------------------------------------------------------|
| terminal Protected                                         | terminal of test box socket mercial pu                          |
| 4/85 with r                                                | egy ct to the correctness of information in this docum          |

poses, in part or in whole, is not guarantee or accept any liability nent. Copyright by AUDI AG.

### Specified value: 1.5 Ω Max.

#### If the specified value was Not obtained:

- Check the wiring for an open circuit, a short circuit to each other, Battery (+) or Ground.
- Check the electrical harness connector for damage, corrosion, loose or broken terminals.
- If necessary, repair the faulty wiring connection.

## If no malfunction is found in the wiring and voltage supply was OK:

- Replace the Secondary Air Injection (SAI) Pump Relay -J299-.
- Erase the DTC memory.
- Perform a road test to verify repair.

### **Final procedures**

After repair work, the following work steps must be performed in the following sequence:

- Check the DTC memory. Refer to ⇒ "3.3.3 Diagnostic Mode 03 - Read DTC Memory", page 14.
- 2 If necessary, erase the DTC memory. Refer to ⇒ "3.3.4 Diagnostic Mode 04 - Erase DTC Memory", page 15.
- 3 If the DTC memory was erased, generate readiness code. Refer to  $\Rightarrow$  "3.2 Readiness Code", page 8.

#### 3.5.34 Secondary Air Injection Solenoid Valve, Checking

### Special tools and workshop equipment required

- Multimeter.
- Wiring diagram.

### **Test requirements**

- The Secondary Air Injection (SAI) Solenoid Valve --N112-fuse OK.
- The Engine Control Module (ECM) Power Supply Relay -J271- and the Fuel Pump Relay -J17- fuse OK.
- Battery voltage at least 12.5 V.
- All electrical consumers switched off (radiator fan must NOT run during test).
- A/C switched off.
- The ignition switched OFF.

### Test procedure

Perform a preliminary check to verify the customers complaint. Refer to  $\Rightarrow$  "3.1 Preliminary Check", page 8.

### Start diagnosis

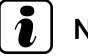

### Note

Voltage is supplied to the Secondary Air Injection (SAI) Solenoid Valve --N112-- from the Engine Control Module (ÈCM) Power Supply Relay -J271- on early models, or the Fuel Pump Relay -J17- on later models. Refer to Wiring Diagrams for circuit/pin locations.

### Procedure

Disconnect the Secondary Air Injection (SAI) Solenoid Valve --N112-- electrical harness connector.

### Checking internal resistance

Using a multimeter, check the Secondary Air Injection (SAI) Solenoid Valve -- N112-- terminals 1 to 2 for resistance.

Specified value: 3.5 - 8.5 Ω (at approx. 20° C)

#### If the specified value was Not obtained:

Replace the Secondary Air Injection (SAI) Solenoid Valve N112-- .

### If the specified value was obtained:

### Checking voltage supply

Start the engine.

Using a multimeter, check the Secondary Air Injection (SAI) Solenoid Valve --N112-- electrical connector terminal 1 to Ground for voltage.

Specified value: Battery voltage.

Switch the ignition OFF.

Protected by copyright. Copying for private or commercial purposes, in part or in whole, is not permitted unless authorised by AUDI AG. AUDI AG does not guarantee or accept any liability with respect to the correctness of information in this document. Copyright by AUDI AG.

### If the specified value was Not obtained:

- Check the wiring from the Secondary Air Injection (SAI) Solenoid Valve --N112-- electrical connector terminal 1 to the Secondary Air Injection (SAI) Pump Relay -J299- (early models) or Fuel Pump Relay -J17- (later models) for a short circuit to Ground, or an open circuit. Refer to Wiring Diagrams for circuit/pin locations.
- Check the electrical harness connector for damage, corrosion, loose or broken terminals.
- If necessary, repair the wiring connection.

### If no malfunctions are found in the wiring:

### Checking wiring

- Remove the Engine Control Module (ECM) -J623-. Refer to the Repair Manual.
   Protected by copyright. Copying for private or commercial purposes, in part or in whole, is not
- Using a multimeter, check the Secondary Air Injection (SAI) antee or accept any liability Solenoid Valve --N112-- electrical harness connector terminal 2 to the Engine Control Module (ECM) -J623- electrical harness connector T60 for an open circuit.

| Secondary Air Injection (SAI)<br>Solenoid ValveN112 elec-<br>trical harness connector ter-<br>minal | Engine Control Module (ECM) -<br>J623- electrical connector T60<br>terminal or test box socket |
|----------------------------------------------------------------------------------------------------|------------------------------------------------------------------------------------------------|
| 2                                                                                                   | 48                                                                                             |

Specified value: 1.5 Ω Max.

### If the specified value was Not obtained:

- Check the wiring for an open, high resistance or short to ground.
- Check the electrical harness connector for damage, corrosion, loose or broken terminals.
- If necessary, repair the faulty wiring connection.

### If no malfunction is detected in the wiring:

 Replace the Engine Control Module (ECM) -J623-. Refer to the Repair Manual.

### Final procedures

After the repair work, the following work steps must be performed in the following sequence:

- Check the DTC memory. Refer to ⇒ "3.3.3 Diagnostic Mode 03 - Read DTC Memory", page 14.
- 2 If necessary, erase the DTC memory. Refer to ⇒ "3.3.4 Diagnostic Mode 04 - Erase DTC Memory", page 15.
- 3 If the DTC memory was erased, generate readiness code. Refer to  $\Rightarrow$  "3.2 Readiness Code", page 8.

### 3.5.35 Secondary Air Injection Sensor 1, Checking

### Special tools and workshop equipment required

- Multimeter
- Wiring diagram.

### Test requirements

- The Engine Control Module (ECM) J623- fuses OK.
- The fuel filter OK.
- The battery voltage at least 12.5 V.
- All electrical consumers switched off (radiator fan must NOT run during test).
- A/C switched off.
- The fuel tank at least <sup>1</sup>/<sub>4</sub> filled.
- The ignition switched OFF.

### Test procedure

 Perform a preliminary check to verify the customers complaint. Refer to <u>⇒ "3.1 Preliminary Check", page 8</u>

### Start diagnosis

Remove the engine cover with air filter. Refer to the Repair, yright. Copying for private or commercial purposes, in part or in whole, is not Manual.
 permitted unless authorised by AUDI AG. AUDI AG does not guarantee or accept any liability with respect to the correctness of information in this document. Copyright by AUDI AG.

### Checking voltage

- Disconnect the Secondary Air Injection Sensor 1 -G609- electrical harness connector.
- Switch the ignition ON.
- Using a multimeter, check the Secondary Air Injection Sensor 1 -G609- electrical harness connector for voltage using the chart below.

| Secondary Air Injection Sensor 1 -<br>G609- electrical harness connector<br>terminals | Specified value |
|---------------------------------------------------------------------------------------|-----------------|
| 1 to Battery Positive                                                                 | Battery Voltage |
| 3 to Ground                                                                           | near 5 V        |
| 4 to ECM pin T60/55                                                                   | 1.5 Ω Max.      |

- Switch the ignition OFF.

### If the specified value was obtained:

- Replace the Secondary Air Injection Sensor 1 -G609- .

### If the specified value was Not obtained:

### Checking wiring connections

If the manufacturers test box is being used, perform the following step.

Install the test box.

If the manufacturers test box is not being used, perform the following step.

- Remove the Engine Control Module (ECM) -J623-. Refer to the Repair Manual.
- Using a multimeter, check the Secondary Air Injection Sensor 1 -G609- electrical harness connector terminals to the Engine Control Module (ECM) -J623- electrical harness connector T60 terminals for an open circuit. Refer to Wiring Diagrams for pin locations.

| Secondary Air Injection<br>Sensor 1 -G609- electrical<br>harness connector termi-<br>nals | Engine Control Module (ECM) -<br>J623- electrical connector T60 ter-<br>minals or test box socket |
|-------------------------------------------------------------------------------------------|---------------------------------------------------------------------------------------------------|
| 1                                                                                         | 13                                                                                                |
| 3                                                                                         | 44                                                                                                |
| 4                                                                                         | 55                                                                                                |

Specified value: 1.5 Ω Max.

If the specified value was Not obtained: vate or commercial purposes, in part or in whole, is not

- tee or accept any liability Check the wiring for an open high resistance or short to pyright by AUDI AG. ground.
- Check the electrical harness connector for damage, corrosion, loose or broken terminals.
- If necessary, repair the faulty wiring connection.

### If no malfunction is detected in the wiring:

- Replace the Engine Control Module (ECM) -J623- . Refer to the Repair Manual.
- Install the engine cover with air filter. Refer to the Repair Manual.

### Final procedures

After the repair work, the following work steps must be performed in the following sequence:

- Check the DTC memory. Refer to 1 -⇒ "3.3.3 Diagnostic Mode 03 - Read DTC Memory", page 14.
- 2 -If necessary, erase the DTC memory. Refer to ⇒ "3.3.4 Diagnostic Mode 04 - Erase DTC Memory", page 15.
- 3 -If the DTC memory was erased, generate readiness code. Refer to  $\Rightarrow$  "3.2 Readiness Code", page 8.

#### 3.5.36 Camshaft Position Sensor, Checking

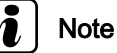

Use only gold-plated terminals when servicing terminals in harness connector of Camshaft Position (CMP) Sensor -G40- .

### Special tools and workshop equipment required

- Multimeter. ٠
- Wiring diagram.

### **Test requirements**

- The Engine Control Module (ECM) J623- fuses OK.
- Battery voltage at least 12.5 volts.
- All electrical consumers such as, lights and rear window defroster, switched off.
- Vehicles with automatic transmission, shift selector lever into position "P" or "N".
- A/C switched off.

- Ground connections between engine/transmission/chassis OK.
- Ignition switched OFF.

### Test procedure

Perform a preliminary check to verify the customers complaint.
 Refer to <u>⇒ "3.1 Preliminary Check", page 8</u>

### Start diagnosis

- Remove the engine cover with air filter. Refer to the Repair Manual.
- Disconnect the Camshaft Position Sensor electrical harness connector.
- Switch the ignition on.
- Using a multimeter, Check the Camshaft Position (CMP) Sensor -G40- electrical harness connector terminals 1 to 3 for voltage.

Specified value: about 5.0 V

Protected by copyright. Copying for private or commercial purposes, in part or in whole, is not permit Switch the ignition OFF AUDI AG does not guarantee or accept any liability with respect to the correctness of information in this document. Copyright by AUDI AG.

### If the specified value was Not obtained:

### **Checking wiring**

- Remove the Engine Control Module (ECM) -J623-. Refer to the Repair Manual.
- Using a multimeter, Check the Camshaft Position (CMP) Sensor -G40- electrical harness connector to the Engine Control Module (ECM) electrical harness connector T60 for an open circuit. Refer to Wiring Diagrams for pin locations.

| Camshaft Position (CMP)<br>Sensor -G40- electrical<br>harness connector termi-<br>nals | Engine Control Module (ECM) elec-<br>trical harness connector T60 termi-<br>nals or test box sockets |
|----------------------------------------------------------------------------------------|----------------------------------------------------------------------------------------------------|
| 1                                                                                      | 26                                                                                                   |
| 2                                                                                      | 44                                                                                                   |
| 3                                                                                      | 52                                                                                                   |

Specified value: 1.5 Ω Max.

### If the specified value was Not obtained:

- Check the wiring connection for an open circuit, short circuit to Battery (+) or Ground.
- Check the wiring connection for damage, corrosion, loose or broken terminals.
- If necessary, repair the faulty wiring connection.

# If no malfunction is found in the wiring and voltage supply was OK:

- Replace the Camshaft Position (CMP) Sensor -G40- .

## If no malfunction is found in the wiring and voltage supply was not OK:

- Replace the Engine Control Module (ECM) -J623-. Refer to the Repair Manual.
- Install the engine cover with air filter. Refer to the Repair Manual.

### **Final procedures**

After the repair work, the following work steps must be performed in the following sequence:

- Check the DTC memory ⇒ "3.3.3 Diagnostic Mode 03 - Read DTC Memory", page 14.
- 2 If necessary, erase the DTC memory ⇒ "3.3.4 Diagnostic Mode 04 - Erase DTC Memory", page 15.
- 3 If the DTC memory was erased, generate readiness code ⇒ "3.2 Readiness Code", page 8.

### 3.5.37 Camshaft Position Sensor 3, Checking

The following procedure is used to diagnose Camshaft Position (CMP) Sensor 3 -G300- which is controlled by Engine Control Module - J623- .

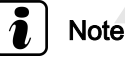

tected by copyright. Copying for private or commercial purposes, in part or in whole, is not conly gold-plated when servicing the electrical harness con

Use only gold-plated when servicing the electrical harness connector terminals of the Camshaft Position (CMP) Sensor 3 G300-.

### Special tools and workshop equipment required

- multimeter.
- Wiring diagram.
- Diode test lamp

### **Test requirements**

- · The Engine Control Module J623- fuses OK.
- Battery voltage at least 12.5 volts.
- All electrical consumers such as, lights and rear window defroster, switched off.
- Vehicles with automatic transmission, shift selector lever into position "P" or "N".
- A/C switched off.
- Ground (GND) connections between engine/transmission/ chassis OK.
- Ignition switched off.

### Test procedure

- Perform a preliminary check to verify the customers complaint. Refer to <u>⇒ "3.1 Preliminary Check", page 8</u>.
- Remove the engine cover with air filter. Refer to appropriate service manual.

- Remove the sensor connector-1-

### **Checking activation**

- Connect diode test lamp between terminal 2 and terminal 1.
- Turn key on
- Operate starter for a few Sec.
- LED in test lamp must blink
- Turn key off

Checking voltage

Protected by copyright. Copying for private or commercial purp permitted unless authorised by AUDI AG. AUDI AG does not g

- Disconnect the Camshaft Position<sup>1</sup> (CMP) Sensor<sup>1</sup>3<sup>m</sup>G300<sup>this document</sup> electrical harness connector.
- Switch the ignition on.
- Using a multimeter, Check the Camshaft Position (CMP) Sensor 3 -G300- electrical harness connector terminals 1 to 3 for voltage.

Specified value: about 5.0 V

- Switch the ignition off.

If the specification was not obtained:

### **Checking wiring**

If the manufacturers test box is being used, perform the following step.

Install the test box.

If the manufacturers test box is not being used, perform the following step.

Remove the Engine Control Module -J623-. Refer to appropriate service manual.

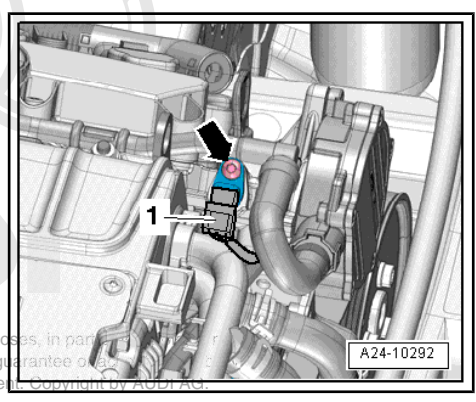

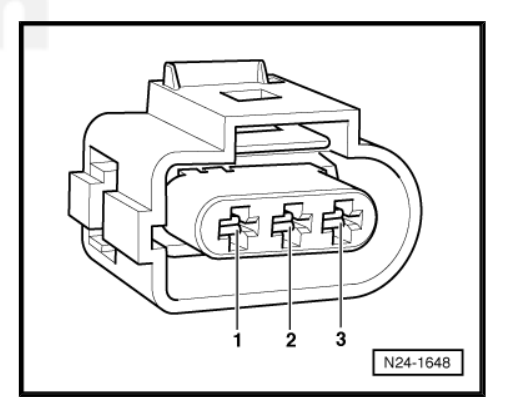

Using a multimeter, check the Camshaft Position (CMP) Sensor 3 -G300- electrical harness connector to the Engine Control Module -J623- electrical harness connector.

| Camshaft Position (CMP)<br>Sensor 3 -G300- electrical<br>harness connector termi-<br>nals | Engine Control Module -J623-<br>electrical harness connector termi-<br>nals or test box sockets |
|-------------------------------------------------------------------------------------------|-------------------------------------------------------------------------------------------------|
| 1                                                                                         | T60 /26                                                                                         |
| 2                                                                                         | T60 /59                                                                                         |
| 3                                                                                         | T60 /52                                                                                         |

Specified value: 1.5 Ω Max.

If the specified value was not obtained:

- Check the wiring connection for an open circuit, short circuit to Battery (+) or Ground (GND).
- Check the wiring connection for damage, corrosion, loose or broken terminals.
- If necessary, repair the faulty wiring connection.

If no malfunction is found in the wiring and voltage supply was OK:

 Replace Camshaft Position (CMP) Sensor 3 -G300- . Refer to .

If no malfunction is found in the wiring and voltage supply was not OK:

 Replace the Engine Control Module -J623-. Refer to appropriate service manual for private or commercial purposes, in part or in whole, is not

Assembly is performed in the reverse order of the removal inote the following:

### **Final procedures**

After repair work, the following work steps must be performed in the following sequence:

- Check the DTC memory. Refer to ⇒ "3.3.3 Diagnostic Mode 03 - Read DTC Memory", page 14.
- 2 If necessary, erase the DTC memory. Refer to  $\Rightarrow$  "3.3.4 Diagnostic Mode 04 - Erase DTC Memory", page 15.
- 3 If the DTC memory was erased, generate readiness code. Refer to  $\Rightarrow$  "3.2 Readiness Code", page 8.

### 3.5.38 Camshaft Adjustment Valve, Checking

### Special tools and workshop equipment required

- Multimeter.
- Wiring diagram.

### **Test requirements**

- The Camshaft Adjustment Valve 1 -N205- fuse OK.
- Engine Control Module (ECM) Power Supply Relay -J271-OK, checking.
- Battery voltage at least 12.5 volts.
- All electrical consumers such as, lights and rear window defroster, switched off.

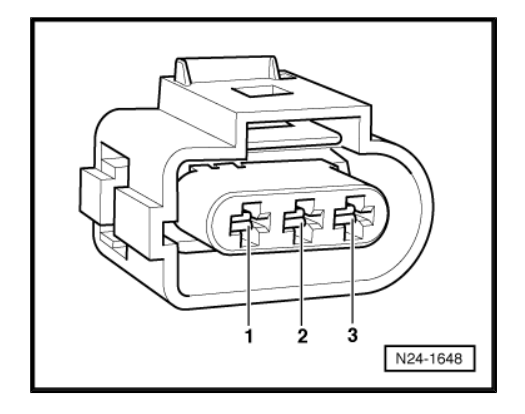

- Vehicles with automatic transmission, shift selector lever into position "P" or "N".
- · A/C switched off.
- Ground connections between engine/transmission/chassis OK.
- · Ignition switched OFF.

### Test procedure

 Perform a preliminary check to verify the customers complaint. Refer to <u>⇒ "3.1 Preliminary Check", page 8</u>

### Start diagnosis

- Remove the engine cover with air filter. Refer to the Repair Manual.
- Disconnect Camshaft Adjustment Valve 1 -N205- electrical harness connector.
- Using a multimeter, check the Camshaft Adjustment Valve 1 -N205- for resistance.

Specified value: 5.0 to 9.0  $\Omega$  (at approx. 20° C)

### If the specified value was Not obtained:

 Replace the Camshaft Adjustment Valve 1 -N205- Refer to the Repair Manual.

### If the specified value was obtained:

### **Checking voltage**

- Start the engine.
- Using a multimeter, Check the Camshaft Adjustment Valve 1 -N205- electrical harness connector terminal 2 for voltage.
- Switch the ignition OFF.

Specified value: Battery voltage.

### If the specified value was Not obtained:

- Check the wiring connection for an open circuit, short circuit to Battery (+) or Ground. Refer to the wiring diagram.
- Check the wiring connection for damage, corrosion, loose or broken terminals.
- If necessary, repair the faulty wiring connection.

### If the specified value was obtained:

### **Checking wiring**

If the manufacturers test box is being used, perform the following step.

Install the test box.

If the manufacturers test box is not being used, perform the following step.

- Remove the Engine Control Module (ECM) -J623-. Refer to the Repair Manual.
- Using a multimeter, Check the Camshaft Adjustment Valve a is not -N205 electrical harness connector terminal 1 to the Engine ability Control Module (ECM) electrical harness connector T60 terminal 45 for an open circuit. Refer to Wiring Diagrams for pin locations.

| Camshaft Adjustment Valve    | Engine Control Module (ECM)      |
|------------------------------|----------------------------------|
| 1 -N205 - electrical harness | electrical harness connector T60 |
| connector terminal           | terminal or test box socket      |
| 1                            | 45                               |

Specified value: 1.5 Ω Max.

### If the specified value was Not obtained:

- Check the wiring connection for an open circuit, short circuit to Battery (+) or Ground.
- Check the wiring connection for damage, corrosion, loose or broken terminals.
- If necessary, repair the faulty wiring connection.

## If no malfunction is found in the wiring and voltage supply was OK:

- Replace the Engine Control Module (ECM) -J623-. Refer to the Repair Manual.
- Install the engine cover with air filter. Refer to the Repair Manual.

### **Final procedures**

After the repair work, the following work steps must be performed in the following sequence:

- 1 Check the DTC memory. Refer to ⇒ "3.3.3 Diagnostic Mode 03 - Read DTC Memory", page 14.
- 2 If necessary, erase the DTC memory. Refer to ⇒ "3.3.4 Diagnostic Mode 04 - Erase DTC Memory", page 15.
- 3 If the DTC memory was erased, generate readiness code. Refer to  $\Rightarrow$  "3.2 Readiness Code", page 8.

### 3.5.39 Camshaft Adjustment Valve 1, Exhaust

The following procedure is used to diagnose Camshaft Adjustment Valve 1 (exhaust) -N318- which is controlled by Engine Control Module (ECM) - J623- .

### Special tools and workshop equipment required

- Multimeter .
- Wiring diagram.

### **Test requirements**

- Fuse -SC7- OK.
- Engine Control Module (ECM) Power Supply Relay -J271-OK.
- Battery voltage ar read 12.5 volts opying for private or commercial purposes, in part or in whole, is not permitted unless autorised by AUDI AG. AUDI AG does not guarantee or accept any liability
- All electrical consumers such as, lights and rear window defroster, switched off.
- Vehicles with automatic transmission, shift selector lever into position "P" or "N".
- A/C switched off.
- Ground (GND) connections between engine/transmission/ chassis OK.
- Ignition switched off.

### **Test Procedure**

- Perform a preliminary check to verify the customers complaint. Refer to <u>⇒ "3.1 Preliminary Check", page 8</u>
- Disconnect the Camshaft Adjustment Valve 1 (exhaust) -N318- electrical harness connector

### Checking internal resistance

 Using a Multimeter , check the Camshaft Adjustment Valve 1 (exhaust) -N318- terminals 1 to 2 for resistance.

Specified value: 5.0 to 8.0  $\Omega$  (at approx. 20° C)

If the specified value was not obtained:

 Replace Camshaft Adjustment Valve 1 (exhaust) -N318- . Refer to Repair Manual.

If the specified value was obtained:

### Checking voltage

- Switch the ignition one ded by copyright. Copying for private or commercial purposes, in part pr in whole, is no
- Using a Multimeter witcheck the Camshaft Adjustment Malve: 1copyright by AUDI AG. (exhaust) -N318- electrical harness connector terminal 2 to Ground (GND) for voltage.
- Switch the ignition off.

Specified value: battery voltage.

If the specified value was not obtained:

- Check the wiring connection from the Camshaft Adjustment Valve 1 (exhaust) -N318- electrical harness connector terminal 2 to the Engine Control Module (ECM) Power Supply Relay -J271- socket 2/87 for an open circuit, short circuit to Battery (+) or Ground (GND).
- Check the wiring connection for damage, corrosion, lose or broken terminals.
- If necessary, repair the faulty wiring connection.

If the specified value was obtained:

### **Checking wiring**

If the manufacturers test box is being used, perform the following step.

- Install the test box. Refer to Repair Manual.

If the manufacturers test box is not being used, perform the following step.

 Remove the Engine Control Module (ECM) -J623- . Refer to Repair Manual.

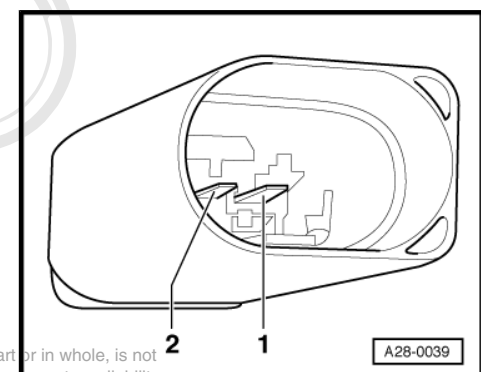

 Using a Multimeter, check the Camshaft Adjustment Valve 1 (exhaust) -N318- electrical harness connector terminal 1 to the Engine Control Module (ECM) -J623- electrical harness connector T60 for an open circuit.

| Camshaft Adjustment Valve     | Engine Control Module (ECM) -      |
|-------------------------------|------------------------------------|
| 1 (exhaust) -N318- electrical | J623- electrical harness connector |
| harness connector terminal    | T60 terminal or test box socket    |
| 1                             | 5                                  |

Specified value: 1.5  $\Omega$  Max.

If the specified value was not obtained:

- Check the wiring connection for an open circuit, short circuit to Battery (+) or Ground (GND).
- Check the wiring connection for damage, corrosion, lose or broken terminals.
- If necessary, repair the faulty wiring connection.

If no malfunction is found in the wiring and voltage supply was not OK:

- Replace the Engine Control Module (ECM) -J623-. Refer to Repair Manual.
- Assembly is performed in the reverse order of removal.

### Final procedures

After repair work, the following work steps must be performed in the following sequence:

- Protected by copyright. Copying for private or commercial purposes, in part or in whole, is not
   Check the Decememory A Refer to DI AG does not guarantee or accept any liability
   ⇒ "3.3'3 Diagnostic Mode 03'for Read DTC Memory fight by AUDI AG.
   page 14
- 2 If necessary, erase the DTC memory. Refer to ⇒ "3.3.4 Diagnostic Mode 04 - Erase DTC Memory", page 15.
- 3 If the DTC memory was erased, generate readiness code. Refer to <u>⇒ "3.2 Readiness Code", page 8</u>.

### 3.5.40 Knock Sensor, Checking

The following procedure is used to diagnose all Knock Sensors .

### Special tools and workshop equipment required

- Multimeter.
- Wiring diagram.

### Test requirements

- The mounting bolt of Knock Sensor (KS) 1 -G61- / Knock Sensor (KS) 2 -G66- tightened to 20 Nm.
- The Engine Control Module (ECM) J623- fuses OK.
- Battery voltage at least 12.5 volts.
- All electrical consumers such as, lights and rear window defroster, switched off.
- Vehicles with automatic transmission, shift selector lever into position "P" or "N".
- A/C switched off.
- Ground connections between engine/transmission/chassis OK.

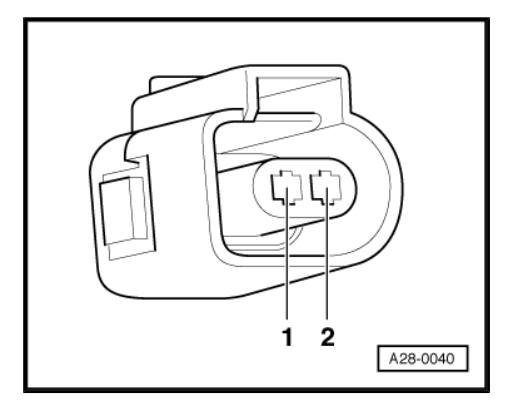

• Ignition switched OFF.

### Test procedure

 Perform a preliminary check to verify the customers complaint. Refer to <u>⇒ "3.1 Preliminary Check", page 8</u>

### Start diagnosis

- Remove the engine cover. Refer to the Repair Manual.

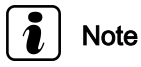

Before disconnecting the Knock Sensor electrical harness connectors, mark the component location.

 Disconnect the Knock Sensor (KS) 1 -G61- electrical harness connector or the Knock Sensor (KS) 2 -G66- electrical harness connector.

### Checking internal resistance

Using a multimeter, check the Knock Sensor terminals 1 to 3 for an internal short.

Specified value: ∞ (Infinity or OL reading).

### If the specified value was Not obtained:

- Replace the shorted Knock Sensor (KS) 1 -G61- / Knock Sen-Protected by rewright, Growing for private or commercial purposes, in part or in whole, is not permitted (KS) adultated by AUDI AG. AUDI AG does not guarantee or accept any liability

If the specified value was obtained:

## Checking wiring

- Remove the Engine Control Module (ECM) -J623-. Refer to the Repair Manual.
- Using a multimeter, Check the Knock Sensor electrical harness connector to the Engine Control Module (ECM) -J623electrical harness connector T60 for an open circuit. Refer to Wiring Diagrams for pin locations.

| Knock Sensor (KS) 1 -G61<br>- electrical harness connec-<br>tor terminals | Engine Control Module (ECM) elec-<br>trical harness connector T60 termi-<br>nals or test box sockets |
|---------------------------------------------------------------------------|----------------------------------------------------------------------------------------------------|
| 1                                                                         | 39                                                                                                   |
| 2                                                                         | 54                                                                                                   |
| 3                                                                         | 52                                                                                                   |
| Knock Sensor (KS) 2 -G66<br>- electrical harness connec-<br>tor terminals | Engine Control Module (ECM) elec-<br>trical harness connector T60 termi-<br>nals or test box sockets |
| 1                                                                         | 9                                                                                                    |
|                                                                           | 1                                                                                                    |

Specified value: 1.5 Ω Max.

2

3

### If the specified value was Not obtained:

Check the wiring connection for an open circuit, short circuit to Battery (+) or Ground.

24

52

- Check the wiring connection for damage, corrosion, loose or broken terminals.
- If necessary, repair the faulty wiring connection.

### If no malfunction is found in the wiring and the resistance was OK:

- Replace the Engine Control Module (ECM) -J623- . Refer to the Repair Manual.
- Install the engine cover with air filter. Refer to the Repair Manual.

### Final procedures

After the repair work, the following work steps must be performed in the following sequence:

- Check the DTC memory. Refer to ⇒ "3.3.3 Diagnostic Mode 03 - Read DTC Memory" page 14.
- 2 If necessary, erase the DTC memory. Refer to  $\Rightarrow$  "3.3.4 Diagnostic Mode 04 - Erase DTC Memory", page 15.
- 3 If the DTC memory was erased, generate readiness code. Refer to <u>⇒ "3.2 Readiness Code", page 8</u>.
- 3.5.41 Ignition Coil with Power Output Stage, Checking

Checking Protected by copyright. Copying for private or commercial purposes, in part or in whole, is not permitted unless authorised by AUDI AG. AUDI AG does not guarantee or accept any liability The following procedure is used to diagnose all gnition Goils with s of information in this document. Copyright by AUDI AG. Power Output Stage .

### Special tools and workshop equipment required

- Multimeter.
- Diode test lamp.
- Wiring diagram.

### **Test requirements**

- The Ignition Coils with Power Output Stage N70, N127, N291, N292, N323- fuses OK.
- The Engine Control Module (ECM) Power Supply Relay -J271- OK.
- The Engine Speed (RPM) Sensor -G28- OK.
- The Camshaft Position (CMP) Sensor -G40- OK.
- · Battery voltage at least 12.5 volts.
- All electrical consumers such as, lights and rear window defroster, switched off.
- Vehicles with automatic transmission, shift selector lever into position "P" or "N".
- A/C switched off.
- Ground connections between engine/transmission/chassis OK.
- · Ignition switched Off.

### Test procedure

 Perform a preliminary check to verify the customers complaint. Refer to <u>⇒ "3.1 Preliminary Check", page 8</u>

### Start diagnosis

- Remove the engine cover. Refer to the Repair Manual.
- Remove the Ignition Coils with Power Output Stage -N70, N127, N291, N292, N323- electrical harness screws.

document. Copyright by AUDI AG.

 Disconnect the Ignition Coils with Power Output Stage -N70, N127, N291, N292, N323- electrical harness connectors from the Ignition Coils with Power Output Stage -N70, N127, N291, N292, N323-.

### Checking voltage supply

- Switch the ignition ON.
- Using a multimeter, check the Ignition Coil electrical harness connector terminals 1 to 4 for voltage.

Specified value: Battery voltage.

– Switch the ignition OFF.

### If the specified value was Not obtained:

 Check the Ignition Coil electrical harness connector terminal 1 through fuse SB8 in fuse panel B to the Engine Control Module (ECM) Power Supply Relay -J271 - terminal 2 (relay terminal 87) for an open circuit. Refer to Wiring Diagrams for circuit locations.

Specified value: 1.5 Ω Max.

### If the specified value was Not obtained:

- Check the wiring connection for an open circuit, high resistance or short circuit to Ground.
- Check the wiring connection for damage, corrosion, loose or broken terminals.
- If necessary, repair the faulty wiring connection and replace fuse if blown.

### If the specified value was obtained:

Checking activation Protected by copyright. Copying for private or commercial purposes, in part or in whole, is not permitted unless authorised by AUDI AG. AUDI AG does not guarantee or accept any liability

### WARNING

Do not touch the Ignition Coils connecting parts or adapter cables during the following test.

- Disable the power supply to the Fuel Injectors -N30, N31, N32, N33, N83- by removing fuse.
- Connect a diode test lamp to the Ignition Coil electrical harness connector terminals 2 and 3.
- Crank the engine while monitoring the diode test lamp.

The LED should flicker.

- Switch the ignition OFF.

### If the LED flickers and the voltage was OK:

 Replace the faulty Ignition Coils with Power Output Stage -N70, N127, N291, N292, N323- Refer to the Repair Manual.

### If the LED does not flicker:

### Checking wiring

- Remove the Engine Control Module (ECM) -J623- . Refer to the Repair Manual.
- Using a multimeter, Check the Ignition Coil electrical harness connector to the Engine Control Module (ECM) -J623- electrical harness connector T60 for an open circuit. Refer to Wiring Diagrams for pin locations.

| Ignition Coils with Power<br>Output Stage -<br>N70,N127,N291,N292,<br>N323- electrical harness<br>connector terminal | Engine Control Module (ECM) elec-<br>trical harness connector T60 termi-<br>nal or test box socket |
|----------------------------------------------------------------------------------------------------|----------------------------------------------------------------------------------------------------|
| 3                                                                                                    | 58                                                                                                 |
| 3                                                                                                    | 43                                                                                                 |
| 3                                                                                                    | 57                                                                                                 |
| 3                                                                                                    | 56                                                                                                 |
| 3                                                                                                    | 41                                                                                                 |

Specified value: 1.5 Ω Max.

### If the specified value was Not obtained:

- Check the wiring connection for an open circuit, short circuit to Battery (+) or Ground.
- Check the wiring connection for damage, corrosion, loose or broken terminals.
- If necessary, repair the faulty wiring connection.

### If the wiring was OK and the voltage was Not present:

- Replace the Engine Control Module (ECM) -J623-. Refer to the Repair Manual.
- Connect the Ignition Coils with Power Output Stage -N70, N127, N291, N292, N323- electrical harness connectors to the Ignition Coils with Power Output Stage -N70, N127, N291, N292, N323-.
- Install the Ignition Coils with Power Output Stage -N70, N127, N291, N292, N323- electrical harness screws.
- Install the engine cover with air filter. Refer to the Repair Manual.

### **Final procedures**

After the repair work, the following work steps must be performed in the following sequence:

- Check the DTC memory. Refer to ⇒ "3.3.3 Diagnostic Mode 03 - Read DTC Memory", page 14.
- 2 If necessary, erase the DTC memory. Refer to
   ⇒ "3.3.4 Diagnostic Mode 04 Erase DTC Memory", page 15.
- 3 If the DTC memory was erased, generate readiness code. Refer to  $\Rightarrow$  "3.2 Readiness Code", page 8.

### 3.5.42 Speed Signal, Checking

The following procedure requires a test drive. Observe all safety precautions. Refer to  $\Rightarrow$  "1.1 Safety Precautions", page 2.

### Special tools and workshop equipment required

- Multimeter.
- Wiring diagram.

Protected by copyright. Copying for private or commercial purposes, in part or in whole, is not Testreiguirements with respect to the correctness of information in this document. Copyright by AUDI AG.

- The Speedometer -G21- OK.
- The Engine Control Module (ECM) -J623- fuses OK.

- Battery voltage at least 12.5 volts.
- All electrical consumers such as, lights and rear window defroster, switched off.
- A/C switched off.
- Ground connections between engine/transmission/chassis OK.
- Ignition switched off.

### Test procedure

 Perform a preliminary check to verify the customers complaint. Refer to <u>⇒ "3.1 Preliminary Check", page 8</u>

### Start diagnosis

- Connect the scan tool.
- Perform a road test with a vehicle speed greater than 5 Km/h.
- Using the scan tool, Check the vehicle speed:

| Diagnostic text | Specified value       |
|-----------------|-----------------------|
| Vehicle Speed   | Approx. Vehicle Speed |

 Compare the vehicle speed on the scan tool to the Speedometer -G21-.

Specified value: a difference of no greater than 10%.

### If the specified value was not obtained or no speed was displayed:

- For models with ABS, check the wheel speed signal in the ABS controller with a scan tool. If the signal is not present or a code is set, refer to the ABS diagnostics in the Repair Manual.
- On other models check the wiring from the Engine Control Module (ECM) -J623- to the Instrument Cluster Control Module -J285- for an open circuit, Short to Battery (+), or to Ground.
- Protected by copyright. Copying for private or commercial purposes, in part or in whole, is not
  Check the wiring connection for damage (corrosion) loose of or accept any liability
  broken terminals respect to the correctness of information in this document. Copyright by AUDI AG.
- If necessary, repair the faulty wiring connection.

### **Final procedures**

After the repair work, the following work steps must be performed in the following sequence:

- 1 Check the DTC memory. Refer to ⇒ "3.3.3 Diagnostic Mode 03 - Read DTC Memory", page 14.
- 2 If necessary, erase the DTC memory. Refer to ⇒ "3.3.4 Diagnostic Mode 04 - Erase DTC Memory", page 15.
- 3 If the DTC memory was erased, generate readiness code. Refer to  $\Rightarrow$  "3.2 Readiness Code", page 8.

### 3.5.43 CAN Bus Terminal Resistance, Checking

### Special tools and workshop equipment required

- Multimeter.
- Wiring diagram.

### **Test requirement**

- A CAN-Bus malfunction was recognized.
- The Engine Control Module (ECM) J623- fuses OK.
- · Battery voltage at least 12.5 volts.
- All electrical consumers such as, lights and rear window defroster, switched off.
- Vehicles with automatic transmission, shift selector lever into position "P" or "N".
- A/C switched off.
- Ground connections between engine/transmission/chassis OK.
- · Ignition switched OFF.

### Function

The Engine Control Module (ECM) -J623- communicates with other CAN-Bus capable control modules.

The control modules are connected by two data bus wires referred to as CAN High and CAN Low. The CAN bus allows the exchange of information (messages) between the connected modules. Messages that are missing data on the CAN bus are recognized as a malfunction by the control module connected to the CAN bus that received the invalid data .

Trouble-free operation of the CAN Bus requires that it have a Terminal Resistance. This central Terminal Resistance is located in the Engine Control Module (ECM) -J623-.

Test Proceedure

- Perform a preliminary check to verify the customers complaint.
   Refer to ⇒ "3.1 Preliminary Check", page 8.
- Disconnect the Data Bus On Board Diagnostic Interface -J533- electrical harness connector.

## i Note

The Engine Control Module (ECM) -J623- must remain connected for the following step.

- Disconnect the Data Bus On Board Diagnostic Interface -J533- electrical harness connector.
- Using a multimeter, check the Data Bus On Board Diagnostic Interface -J533- electrical harness connector terminals 6 to 16 for the correct Terminal Resistance. Refer to Wiring Diagrams for pin locations.

Specified value: 60 to 72  $\Omega$  (at approx. 20° C)

### If the specified value was Not obtained:

### **Checking wiring**

If the manufacturers test box is being used, perform the following step.

Install the test box.

If the manufacturers test box is not being used, perform the following step.

 Remove the Engine Control Module (ECM) -J623-. Refer to the Repair Manual.  Using a multimeter, check the Data Bus On Board Diagnostic Interface -J533- electrical harness connector to the Engine Control Module (ECM) -J623- electrical harness connector T94 for short to ground, high resistance or an open circuit. Refer to Wiring Diagrams for pin locations.

| Data Bus On Board Diag-<br>nostic Interface -J533-<br>electrical harness connec-<br>tor terminals | Engine Control Module (ECM) -<br>J623- electrical connector T94 ter-<br>minals or test box sockets |
|---------------------------------------------------------------------------------------------------|----------------------------------------------------------------------------------------------------|
| 6 (Can Bus Low)                                                                                   | 67                                                                                                 |
| 16 (Can Bus High)                                                                                 | 68                                                                                                 |

Specified value: 1.5 Ω Max.

### If the specified value was Not obtained:

- Check the wiring connection for short to ground, high resistance or an open circuit.
- Check the wiring connection for damage, corrosion, loose or broken terminals.
- If necessary, repair the faulty wiring connection.

If no malfunction is found in the wiring and the Terminal Resistance was Not OK:

 Replace the Engine Control Module (ECM) -J623- . Refer to the Repair Manual.

If no malfunction is found in the wiring and the Terminal Resistance was OK:

Replace the Data Bus On Board Diagnostic Interface -J533-.

Final procedures Protected by copyright. Copying for private or commercial purposes, in part or in whole, is not permitted unless authorised by AUDI AG. AUDI AG does not guarantee or accept any liability

After the repair work, the following work steps must be performed in this document. Convright by AUDI AG. in the following sequence:

- 1 Check the DTC memory. Refer to ⇒ "3.3.3 Diagnostic Mode 03 - Read DTC Memory", page 14.
- 2 If necessary, erase the DTC memory. Refer to ⇒ "3.3.4 Diagnostic Mode 04 - Erase DTC Memory", page 15.
- 3 If the DTC memory was erased, generate readiness code. Refer to <u>⇒ "3.2 Readiness Code", page 8</u>.

### 3.5.44 CAN-Bus Terminal Resistance, Transmission Control Module to Engine Control Module, Checking

### Special tools and workshop equipment required

- Multimeter.
- Wiring diagram.

### Test requirement

- A CAN-Bus malfunction was recognized.
- The Engine Control Module (ECM) J623- Direct Shift Gearbox (DSG) Mechatronic -J743- fuses OK.
- Battery voltage at least 12.5 volts.
- All electrical consumers such as, lights and rear window defroster, switched off.

- Vehicles with automatic transmission, shift selector lever into position "P" or "N".
- A/C switched off.
- Ground connections between engine/transmission/chassis OK.
- Ignition switched Off.

### Function

The Engine Control Module -J623- communicates with other CAN-Bus capable control modules.

The control modules are connected by two Data Bus wires which are twisted together (CAN High and CAN Low), and exchange information (messages). Missing information on the CAN-Bus is recognized as a malfunction by the Engine Control Module -J623- and the other control modules connected to the CAN-Bus.

Trouble-free operation of the CAN-Bus requires that it have a terminal resistance. This central terminal resistance is located in the Engine Control Module -J623-.

Test procedure otected by copyright. Copying for private or commercial purposes, in part or in whole, is not

Perform a preliminary check to verify the customers complaint by AUDI AG.
 Perform a preliminary check to verify the customers complaint by AUDI AG.
 Refer to ⇒ "3.1 Preliminary Check", page 8

### Start diagnosis

 Disconnect the Direct Shift Gearbox (DSG) Mechatronic -J743- electrical harness connector.

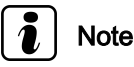

The Engine Control Module -J623- must remain connected for the following step.

 Using a multimeter, check the Direct Shift Gearbox (DSG) Mechatronic -J743- electrical harness connector terminals 10 to 15 for resistance.

Specified value: 60 to 72  $\Omega$  (at approx. 20° C)

### If the specified value was obtained:

 Check the TCM power and grounds at the module. Refer to the Wiring Diagram. If power or ground is lost, the TCM will not communicate. Correct any power or ground fault before replacement of any component.

If the TCM has power and ground present, Bus resistance was OK and the TCM does not communicate:

 Replace the Direct Shift Gearbox (DSG) Mechatronic -J743-. Refer to the Repair Manual.

### If the specified Bus resistance was Not obtained:

- Remove the Engine Control Module -J623-. Refer to the Repair Manual.
- Using a multimeter, check the Direct Shift Gearbox (DSG) Mechatronic -J743- electrical harness connector to the Engine Control Module -J623- electrical harness connector T94 for resistance.

| Direct Shift Gearbox (DSG)<br>Mechatronic -J743- electri-<br>cal harness connector ter-<br>minals | Engine Control Module -J623- elec-<br>trical connector T94 terminals |
|---------------------------------------------------------------------------------------------------|----------------------------------------------------------------------|
| 15 (Can-Bus Low)                                                                                  | 67 (Can-Bus Low)                                                     |
| 10 (Can-Bus High)                                                                                 | 68 (Can-Bus High)                                                    |

Specified value: 1.5 Ω Max.

### If the specified resistance was Not obtained:

- Check the wiring connection for an open circuit, short circuit to Battery (+) or Ground.
- Check the wiring connection for damage, corrosion, loose or broken terminals.
- If necessary, repair the faulty wiring connection.

### If no malfunction is found in the wiring:

Replace the Engine Control Module -J623-. Refer to the Repair Manual.

#### **Final procedures**

After the repair work, the following work steps must be performed in the following sequence:

- 1 Check the DTC memory. Refer to <u>⇒ "3.3.3 Diagnostic Mode 03 - Read DTC Memory",</u> page 14.
- 2 If necessary, erase the DTC memory. Refer to ⇒ "3.3.4 Diagnostic Mode 04 - Erase DTC Memory", page 15.
- 3 If the DTC memory was erased, generate readiness code. Refer to <u>⇒ "3.2 Readiness Code", page 8</u>.

7/14/2011

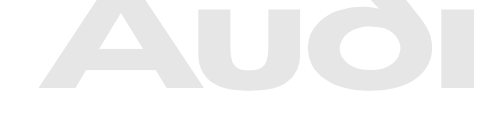

Protected by copyright. Copying for private or commercial purposes, in part or in whole, is not permitted unless authorised by AUDI AG. AUDI AG does not guarantee or accept any liability with respect to the correctness of information in this document. Copyright by AUDI AG.

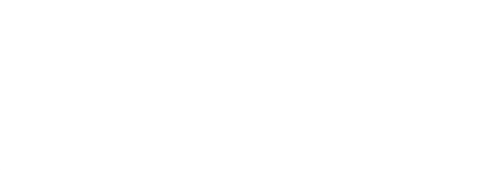

## **Cautions & Warnings**

### Please read these WARNINGS and CAUTIONS before proceeding with maintenance and repair work. You must answer that you have read and you understand these WARNINGS and CAUTIONS before you will be allowed to view this information.

- If you lack the skills, tools and equipment, or a suitable workshop for any procedure described in this manual, we suggest you leave such repairs to an authorized Audi retailer or other qualified shop. We especially urge you to consult an authorized Audi retailer before beginning repairs on any vehicle that may still be covered wholly or in part by any of the extensive warranties issued by Audi.
- Disconnect the battery negative terminal (ground strap)whenever you work on the fuel system or the electrical system. Do not smoke or work near heaters or other fire hazards. Keep an approved fire extinguisher handy.
- Audi is constantly improving its vehicles and sometimes these changes, both in parts and specifications, are made applicable to earlier models. Therefore, part numbers listed in this manual are for reference only. Always check with your authorized Audi retailer parts department for the latest information.
- Any time the battery has been disconnected on an automatic transmission vehicle, it will be necessary to reestablish Transmission Control Module (TCM) basic settings using the VAG 1551 Scan Tool (ST).
- Never work under a lifted vehicle unless it is solidly supported on stands designed for the purpose. Do not support a vehicle on cinder blocks, hollow tiles or other props that may crumble under continuous load. Never work under a vehicle that is supported solely by a jack. Never work under the vehicle while the engine is running.
- For vehicles equipped with an anti-theft radio, be sure of the correct radio activation code before disconnecting the battery or removing the radio. If the wrong code is entered when the power is restored, the radio may lock up and become inoperable, even if the correct code is used in a later attempt.
- If you are going to work under a vehicle on the ground, make sure that the ground is level. Block the wheels to keep the vehicle from rolling. Disconnect the battery negative terminal (ground strap) to prevent others from starting the vehicle while you are under it.
- Do not attempt to work on your vehicle if you do not feel well. You increase the danger of injury to
  yourself and others if you are tired, upset or have taken medicine or any other substances that
  may impair you or keep you from being fully alert at or commercial purposes, in part or in whole, is not
  permitted unless authorised by AUDI AG. AUDI AG does not guarantee or accept any liability
- Never run the engine unless the work area is well ventilated. Carbon monoxide (CO) kills.
- Always observe good workshop practices. Wear goggles when you operate machine tools or work with acid. Wear goggles, gloves and other protective clothing whenever the job requires working with harmful substances.
- Tie long hair behind your head. Do not wear a necktie, a scarf, loose clothing, or a necklace when you work near machine tools or running engines. If your hair, clothing, or jewelry were to get caught in the machinery, severe injury could result.

### Page 1 of 3

All rights reserved. Information contained in this document is based on the latest information available at the time of printing and is subject to the copyright and other intellectual property rights of Audi of America, Inc., its affiliated companies and its licensors. All rights are reserved to make changes at any time without notice. No part of this document may be reproduced, stored in a retrieval system, or transmitted in any form or by any means, electronic, mechanical, photocopying, recording, or otherwise, nor may these materials be modified or reposted to other sites, without the prior expressed written permission of the publisher. Version 1.0

<sup>© 2002</sup> Audi of America, Inc.

## **Cautions & Warnings**

- Do not re-use any fasteners that are worn or deformed in normal use. Some fasteners are designed to be used only once and are unreliable and may fail if used a second time. This includes, but is not limited to, nuts, bolts, washers, circlips and cotter pins. Always follow the recommendations in this manual replace these fasteners with new parts where indicated, and any other time it is deemed necessary by inspection.
- Illuminate the work area adequately but safely. Use a portable safety light for working inside or under the vehicle. Make sure the bulb is enclosed by a wire cage. The hot filament of an accidentally broken bulb can ignite spilled fuel or oil.
- Friction materials such as brake pads and clutch discs may contain asbestos fibers. Do not create
  dust by grinding, sanding, or by cleaning with compressed air. Avoid breathing asbestos fibers and
  asbestos dust. Breathing asbestos can cause serious diseases such as asbestosis or cancer, and
  may result in death.
- Finger rings should be removed so that they cannot cause electrical shorts, get caught in running machinery, or be crushed by heavy parts.
- Before starting a job, make certain that you have all the necessary tools and parts on hand. Read all the instructions thoroughly, do not attempt shortcuts. Use tools that are appropriate to the work and use only replacement parts meeting Audi specifications. Makeshift tools, parts and procedures will not make good repairs.
- Catch draining fuel, oil or brake fluid in suitable containers. Do not use empty food or beverage containers that might mislead someone into drinking from them. Store flammable fluids away from fire hazards. Wipe up spills at once, but do not store the oily rags, which can ignite and burn spontaneously.
- Use pneumatic and electric tools only to loosen threaded parts and fasteners. Never use these tools to tighten fasteners, especially on light alloy parts. Always use a torque wrench to tighten fasteners to the tightening torque listed.
- Keep sparks, lighted matches, and open flame away from the top of the battery. If escaping hydrogen gas is ignited, it will ignite gas trapped in the cells and cause the battery to explode.
- Be mindful of the environment and ecology. Before you drain the crankcase, find out the proper way to dispose of the oil. Do not pour oil onto the ground, down a drain, or into a stream, pond, or lake. Consult local ordinances that govern the disposal of wastes.
- The air-conditioning (A/C) system is filled with a chemical refrigerant that is hazardous. The A/C system should be serviced only by trained automotive service technicians using approved refrigerant recovery/recycling equipment, trained in related safety precautions, and familiar with regulations governing the discharging and disposal of automotive chemical refrigerants.
- Before doing any electrical welding on vehicles equipped with anti-lock brakes (ABS), disconnect the battery negative terminal (ground strap) and the ABS control module connector.
- Do not expose any part of the A/C system to high temperatures such as open flame. Excessive heat will increase system pressure and may cause the system to burst.

### Page 2 of 3

© 2002 Audi of America, Inc.

All rights reserved. Information contained in this document is based on the latest information available at the time of printing and is subject to the copyright and other intellectual property rights of Audi of America, Inc., its affiliated companies and its licensors. All rights are reserved to make changes at any time without notice. No part of this document may be reproduced, stored in a retrieval system, or transmitted in any form or by any means, electronic, mechanical, photocopying, recording, or otherwise, nor may these materials be modified or reposted to other sites, without the prior expressed written permission of the publisher. Version 1.0

## **Cautions & Warnings**

- When boost-charging the battery, first remove the fuses for the Engine Control Module (ECM), the Transmission Control Module (TCM), the ABS control module, and the trip computer. In cases where one or more of these components is not separately fused, disconnect the control module connector(s).
- Some of the vehicles covered by this manual are equipped with a supplemental restraint system (SRS), that automatically deploys an airbag in the event of a frontal impact. The airbag is operated by an explosive device. Handled improperly or without adequate safeguards, it can be accidentally activated and cause serious personal injury. To guard against personal injury or airbag system failure, only trained Audi Service technicians should test, disassemble or service the airbag system.
- Do not quick-charge the battery (for boost starting) for longer than one minute, and do not exceed 16.5 volts at the battery with the boosting cables attached. Wait at least one minute before boosting the battery a second time.
- Never use a test light to conduct electrical tests of the airbag system. The system must only be tested by trained Audi Service technicians using the VAG 1551 Scan Tool (ST) or an approved equivalent. The airbag unit must never be electrically tested while it is not installed in the vehicle.
- Some aerosol tire inflators are highly flammable. Be extremely cautious when repairing a tire that
  may have been inflated using an aerosol tire inflator. Keep sparks, open flame or other sources of
  ignition away from the tire repair area. Inflate and deflate the tire at least four times before
  breaking the bead from the rim. Completely remove the tire from the rim before attempting any
  repair.
- When driving or riding in an airbag-equipped vehicle, never hold test equipment in your hands or lap while the vehicle is in motion. Objects between you and the airbag can increase the risk of injury in an accident.
   Protected by copyright. Copying for private or commercial purposes, in part or in whole, is not

permitted unless authorised by AUDI AG. AUDI AG does not guarantee or accept any liability with respect to the correctness of information in this document. Copyright by AUDI AG.

I have read and I understand these Cautions and Warnings.

Page 3 of 3

© 2002 Audi of America, Inc.

All rights reserved. Information contained in this document is based on the latest information available at the time of printing and is subject to the copyright and other intellectual property rights of Audi of America, Inc., its affiliated companies and its licensors. All rights are reserved to make changes at any time without notice. No part of this document may be reproduced, stored in a retrieval system, or transmitted in any form or by any means, electronic, mechanical, photocopying, recording, or otherwise, nor may these materials be modified or reposted to other sites, without the prior expressed written permission of the publisher. Version 1.0